BA01772C/31/PL/02.18 71453673 2018-03-20

Obowiązuje od wers 01.06.05

# Instrukcja obsługi Liquiline System CA80HA

Analizator kolorymetryczny twardości ogólnej wody

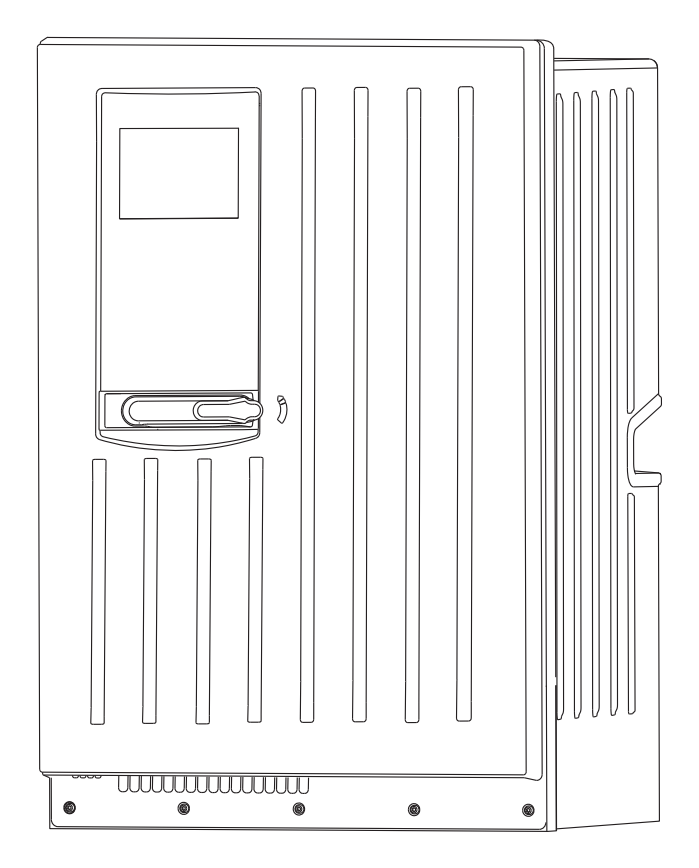

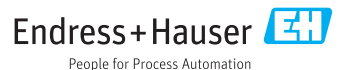

# Spis treści

| 1                                                                                                    | Informacje o dokumencie 5                                                                                                    |
|----------------------------------------------------------------------------------------------------|----------------------------------------------------------------------------------------------------|
| 1.1                                                                                                    | Ostrzeżenia 5                                                                                                    |
| 1.2                                                                                                    | Symbole 5                                                                                                    |
| 1.3                                                                                                    | Symbole na przyrządzie 6                                                                                                    |
| 1.4                                                                                                    | Dokumentacja uzupełniająca 6                                                                                                    |
| 2                                                                                                    | Podstawowe wskazówki                                                                                                    |
|                                                                                                    | bezpieczeństwa7                                                                                                    |
| 2.1                                                                                                    | Wymagania dotyczące personelu 7                                                                                                    |
| 2.2                                                                                                    | Użytkowanie zgodne z                                                                                                    |
|                                                                                                    | przeznaczeniem 7                                                                                                    |
| 2.3                                                                                                    | Bezpieczeństwo pracy 7                                                                                                    |
| 2.4                                                                                                    | Bezpieczeństwo użytkowania 7                                                                                                    |
| 2.5                                                                                                    | Bezpieczeństwo produktu 9                                                                                                    |
| 3                                                                                                    | Opis produktu 10                                                                                                    |
| 3.1                                                                                                    | Konstrukcja przyrządu 10                                                                                                    |
| 3.2                                                                                                    | Układ pomiarowy 10                                                                                                    |
| 3.3                                                                                                    | Architektura systemu 16                                                                                                    |
| 4                                                                                                    | Odbiór dostawy i                                                                                                    |
|                                                                                                    | identyfikacia produktu 19                                                                                                    |
| 4.1                                                                                                    | Odbiór dostawy 19                                                                                                    |
|                                                                                                    | 5                                                                                                    |
| 4.2                                                                                                    | Identyfikacja produktu 19                                                                                                    |
| 4.2<br>4.3                                                                                                    | Identyfikacja produktu19Zakres dostawy20                                                                                                    |
| 4.2<br>4.3<br>5                                                                                                    | Identyfikacja produktu 19<br>Zakres dostawy 20<br>Certyfikaty i dopuszczenia 21                                                                                                    |
| 4.2<br>4.3<br><b>5</b><br>5.1                                                                                               | Identyfikacja produktu       19         Zakres dostawy       20         Certyfikaty i dopuszczenia       21         Znak €€       21                                                                                                    |
| 4.2<br>4.3<br><b>5</b><br>5.1<br>5.2                                                                                        | Identyfikacja produktu       19         Zakres dostawy       20         Certyfikaty i dopuszczenia       21         Znak C€       21         Znak cCSAus       21                                                                                                    |
| 4.2<br>4.3<br><b>5</b><br>5.1<br>5.2<br><b>6</b>                                                                            | Identyfikacja produktu       19         Zakres dostawy       20         Certyfikaty i dopuszczenia       21         Znak C€       21         Znak cCSAus       21         Montaż       22                                                                                                    |
| 4.2<br>4.3<br>5<br>5.1<br>5.2<br>6<br>6.1                                                                                   | Identyfikacja produktu       19         Zakres dostawy       20         Certyfikaty i dopuszczenia       21         Znak CE       21         Znak cCSAus       21         Montaż       22         Warunki montażu       22                                                                                                    |
| <ul> <li>4.2</li> <li>4.3</li> <li>5</li> <li>5.1</li> <li>5.2</li> <li>6</li> <li>6.1</li> <li>6.2</li> </ul>              | Identyfikacja produktu       19         Zakres dostawy       20         Certyfikaty i dopuszczenia       21         Znak CE       21         Znak cCSAus       21         Montaż       22         Warunki montażu       22         Montaż analizatora na ścianie       25                                                                                                    |
| <ul> <li>4.2</li> <li>4.3</li> <li>5</li> <li>5.1</li> <li>5.2</li> <li>6</li> <li>6.1</li> <li>6.2</li> <li>6.3</li> </ul> | Identyfikacja produktu       19         Zakres dostawy       20         Certyfikaty i dopuszczenia       21         Znak CE       21         Znak cCSAus       21         Montaż       22         Warunki montażu       22         Montaż analizatora na ścianie       25         Montaż analizatora na podstawie       28                                                                                                    |
| 4.2<br>4.3<br>5<br>5.1<br>5.2<br>6<br>6.1<br>6.2<br>6.3<br>6.4                                                              | Identyfikacja produktu       19         Zakres dostawy       20         Certyfikaty i dopuszczenia       21         Znak CE       21         Znak cCSAus       21         Montaż       22         Warunki montażu       22         Montaż analizatora na ścianie       25         Montaż analizatora na podstawie       28         Kontrola po wykonaniu montażu       29                                                                                                    |
| 4.2<br>4.3<br>5<br>5.1<br>5.2<br>6<br>6.1<br>6.2<br>6.3<br>6.4<br>7                                                         | Identyfikacja produktu19Zakres dostawy20Certyfikaty i dopuszczenia21Znak CE21Znak cCSAus21Montaż22Warunki montażu22Montaż analizatora na ścianie25Montaż analizatora na podstawie28Kontrola po wykonaniu montażu29Podłaczenie elektryczne29                                                                                                    |
| 4.2<br>4.3<br>5<br>5.1<br>5.2<br>6<br>6.1<br>6.2<br>6.3<br>6.4<br>7<br>7.1                                                  | Identyfikacja produktu19Zakres dostawy20Certyfikaty i dopuszczenia21Znak CE21Znak cCSAus21Montaż22Warunki montażu22Montaż analizatora na ścianie25Montaż analizatora na podstawie28Kontrola po wykonaniu montażu29Podłączenie elektryczne29Podłączenie analizatora30                                                                                                    |
| 4.2<br>4.3<br>5<br>5.1<br>5.2<br>6<br>6.1<br>6.2<br>6.3<br>6.4<br>7<br>7.1<br>7.2                                           | Identyfikacja produktu                                                                                                    |
| 4.2<br>4.3<br>5<br>5.1<br>5.2<br>6<br>6.1<br>6.2<br>6.3<br>6.4<br>7<br>7.1<br>7.2                                           | Identyfikacja produktu                                                                                                    |
| 4.2<br>4.3<br>5<br>5.1<br>5.2<br>6<br>6.1<br>6.2<br>6.3<br>6.4<br>7<br>7.1<br>7.2<br>7.3                                    | Identyfikacja produktu                                                                                                    |
| 4.2<br>4.3<br>5<br>5.1<br>5.2<br>6<br>6.1<br>6.2<br>6.3<br>6.4<br>7<br>7.1<br>7.2<br>7.3                                    | Identyfikacja produktu       19         Zakres dostawy       20         Certyfikaty i dopuszczenia       21         Znak CE       21         Znak cCSAus       21         Montaż       22         Warunki montażu       22         Montaż analizatora na ścianie       25         Montaż analizatora na podstawie       28         Kontrola po wykonaniu montażu       29         Podłączenie elektryczne       29         Podłączenie urządzenia do       33         Podłączenie czujników i modułów       33         Podłączenie czujników i modułów       36 |
| 4.2<br>4.3<br>5<br>5.1<br>5.2<br>6<br>6.1<br>6.2<br>6.3<br>6.4<br>7<br>7.1<br>7.2<br>7.3<br>7.4                             | Identyfikacja produktu       19         Zakres dostawy       20         Certyfikaty i dopuszczenia       21         Znak C€       21         Znak cCSAus       21         Montaż       22         Warunki montażu       22         Montaż analizatora na ścianie       25         Montaż analizatora na podstawie       28         Kontrola po wykonaniu montażu       29         Podłączenie analizatora       30         Podłączenie urządzenia do       33         Podłączenie czujników i modułów       36         Ustawienia sprzętowe       49            |
| 4.2<br>4.3<br>5<br>5.1<br>5.2<br>6<br>6.1<br>6.2<br>6.3<br>6.4<br>7<br>7.1<br>7.2<br>7.3<br>7.4<br>7.5                      | Identyfikacja produktu19Zakres dostawy20Certyfikaty i dopuszczenia21Znak C€21Znak cCSAus21Montaż22Warunki montażu22Montaż analizatora na ścianie25Montaż analizatora na podstawie28Kontrola po wykonaniu montażu29Podłączenie elektryczne29Podłączenie urządzenia do<br>przygotowania próbki33Podłączenie czujników i modułów36Ustawienia sprzętowe49Zapewnienie stopnia ochrony51                                                                                                    |
| 4.2<br>4.3<br>5<br>5.1<br>5.2<br>6<br>6.1<br>6.2<br>6.3<br>6.4<br>7<br>7.1<br>7.2<br>7.3<br>7.4<br>7.5<br>7.6               | Identyfikacja produktu                                                                                                    |

| 8     | Integracja z systemami                |
|-------|---------------------------------------|
|       | automatyki 52                         |
| 81    | Serwer $WTWW$ 52                      |
| 82    | Interfeis serwisowy                   |
| 83    | Sieci objektowe                       |
| 0.9   | bled oblektowe                        |
| 9     | Obsługa i konfiguracia 56             |
| 91    | Przeglad                              |
| 92    | Obsługa lokalna                       |
| 9.3   | Opcie konfiguracii                    |
|       | - F - J                               |
| 10    | Uruchomienie 61                       |
| 10.1  | Czynności przygotowawcze 61           |
| 10.2  | Kontrola funkcjonalna                 |
| 10.3  | Załaczenie urządzenia                 |
| 10.4  | Wybór języka obsługi 66               |
| 10.5  | Konfiguracja urządzenia               |
|       | pomiarowego                           |
|       |                                       |
| 11    | Obsługa 67                            |
| 11.1  | Ustawienia ogólne 67                  |
| 11.2  | Analizator 85                         |
| 11.3  | Przygotowanie próbki 92               |
| 11.4  | Wejścia prądowe 95                    |
| 11.5  | Wejścia i wyjścia binarne 97          |
| 11.6  | Wyjścia sygnałowe 111                 |
| 11.7  | Funkcje dodatkowe 121                 |
|       |                                       |
| 12    | Diagnostyka i usuwanie                |
|       | usterek 152                           |
| 12.1  | Ogólne wskazówki diagnostyczne 152    |
| 12.2  | Informacje diagnostyczne na wskaźniku |
|       | lokalnym 154                          |
| 12.3  | Wyszukiwanie informacji               |
|       | diagnostycznych za pomocą             |
|       | przeglądarki internetowej 154         |
| 12.4  | Informacje diagnostyczne przy użyciu  |
|       | magistrali obiektowej fieldbus 154    |
| 12.5  | Dostosowanie komunikatów              |
| 10 (  | diagnostycznych 154                   |
| 12.6  | Przegląd komunikatow                  |
| 10 7  | diagnostycznych 157                   |
| 12.7  | vvyswietianie komunikatow             |
| 12.0  | uiagnostycznych 165                   |
| 12.Ŭ  | Lista ulagriostyczna 165              |
| 12.9  | rejesury 165                          |
| 12.10 | informacje o systemie 1/1             |

| 12.11                                                                                                    | Odczyt danych z czujnika 173<br>Symulacia 174                                                                                                    |
|----------------------------------------------------------------------------------------------------|----------------------------------------------------------------------------------------------------|
| 12.12                                                                                                    | Wykonanie testų urządzenia 175                                                                                                    |
| 12.14                                                                                                    | Restart                                                                                                    |
| 12.15                                                                                                    | Informacie o czasie pracy                                                                                                    |
| 12.16                                                                                                    | Weryfikacja oprogramowania 176                                                                                                    |
| 13                                                                                                    | Konserwacja 177                                                                                                    |
| 13.1                                                                                                    | Harmonogram konserwacji 178                                                                                                    |
| 13.2                                                                                                    | Czyszczenie 179                                                                                                    |
| 13.3                                                                                                    | Wymiana reagentów, roztworu<br>wzorcowego i środka czyszczącego 181                                                                                                    |
| 13.4                                                                                                    | Wykonac wzorcowanie punktu                                                                                                    |
| 1 Э. Г                                                                                                    | zerowego 182                                                                                                    |
| 13.5                                                                                                    | Wymiana węzy 183                                                                                                    |
| 12.0                                                                                                    | Wymienic maty intracyjne                                                                                                    |
| 13.0                                                                                                    | Wymiana Liquid Managora                                                                                                    |
| 13.0                                                                                                    | Wycofanio z oksploatacji 187                                                                                                    |
| 19.7                                                                                                    |                                                                                                    |
| 14                                                                                                    | Naprawa 188                                                                                                    |
| 14.1                                                                                                    | Części zamienne 188                                                                                                    |
| 14.2                                                                                                    | Zwrot urządzenia 192                                                                                                    |
| 14.3                                                                                                    | Utylizacja 193                                                                                                    |
|                                                                                                    |                                                                                                    |
| 15                                                                                                    | Akcesoria 193                                                                                                    |
| <b>15</b><br>15.1                                                                                                    | Akcesoria         193           Przygotowanie próbki         193                                                                                                    |
| <b>15</b><br>15.1<br>15.2                                                                                                    | Akcesoria193Przygotowanie próbki193Materiały eksploatacyjne dla194                                                                                                    |
| <b>15</b><br>15.1<br>15.2<br>15.3                                                                                                    | Akcesoria193Przygotowanie próbki193Materiały eksploatacyjne dla194CA80HA194Zestaw konserwacyjny CAV800194                                                                                                    |
| <b>15</b><br>15.1<br>15.2<br>15.3<br>15.4                                                                                                    | Akcesoria193Przygotowanie próbki193Materiały eksploatacyjne dla194CA80HA194Zestaw konserwacyjny CAV800194Środek czyszczący CY820 (dla wężyukładu przygotowania próbki                                                                                                    |
| <b>15</b><br>15.1<br>15.2<br>15.3<br>15.4                                                                                                    | Akcesoria193Przygotowanie próbki193Materiały eksploatacyjne dla194CA80HA194Zestaw konserwacyjny CAV800194Środek czyszczący CY820 (dla węży194układu przygotowania próbki195                                                                                                    |
| <b>15</b><br>15.1<br>15.2<br>15.3<br>15.4                                                                                                    | Akcesoria193Przygotowanie próbki193Materiały eksploatacyjne dla194CA80HA194Zestaw konserwacyjny CAV800194Środek czyszczący CY820 (dla węży194układu przygotowania próbki195i naczynia przelewowego)195Zestawy modernizacyjne CAZ800195                                                                                                    |
| <b>15</b><br>15.1<br>15.2<br>15.3<br>15.4<br>15.5<br>15.6                                                                                                    | Akcesoria193Przygotowanie próbki193Materiały eksploatacyjne dla194CA80HA194Zestaw konserwacyjny CAV800194Środek czyszczący CY820 (dla wężyukładu przygotowania próbkii naczynia przelewowego)195Zestawy modernizacyjne CAZ800195Czujniki195                                                                                                    |
| <b>15</b><br>15.1<br>15.2<br>15.3<br>15.4<br>15.5<br>15.6<br>15.7                                                                                                    | Akcesoria193Przygotowanie próbki193Materiały eksploatacyjne dla194CA80HA194Zestaw konserwacyjny CAV800194Środek czyszczący CY820 (dla wężyukładu przygotowania próbkii naczynia przelewowego)195Zestawy modernizacyjne CAZ800195Czujniki195Funkcje dodatkowe199Paraczić d parajerazy200                                                                                                    |
| <b>15</b><br>15.1<br>15.2<br>15.3<br>15.4<br>15.5<br>15.6<br>15.7<br>15.8                                                                                                    | Akcesoria193Przygotowanie próbki193Materiały eksploatacyjne dla194CA80HA194Zestaw konserwacyjny CAV800194Środek czyszczący CY820 (dla wężyukładu przygotowania próbkii naczynia przelewowego)195Zestawy modernizacyjne CAZ800195Czujniki195Funkcje dodatkowe199Przewód pomiarowy200                                                                                                    |
| <b>15</b><br>15.1<br>15.2<br>15.3<br>15.4<br>15.5<br>15.6<br>15.7<br>15.8<br>15.9                                                                                                    | Akcesoria193Przygotowanie próbki193Materiały eksploatacyjne dla194CA80HA194Zestaw konserwacyjny CAV800194Środek czyszczący CY820 (dla wężyukładu przygotowania próbkii naczynia przelewowego)195Zestawy modernizacyjne CAZ800195Czujniki195Funkcje dodatkowe199Przewód pomiarowy200Oprogramowanie sprzętowe201                                                                                                    |
| <b>15</b><br>15.1<br>15.2<br>15.3<br>15.4<br>15.5<br>15.6<br>15.7<br>15.8<br>15.9<br>15.10                                                                                                    | Akcesoria193Przygotowanie próbki193Materiały eksploatacyjne dla200CA80HA194Zestaw konserwacyjny CAV800194Środek czyszczący CY820 (dla węży194układu przygotowania próbki195i naczynia przelewowego)195Zestawy modernizacyjne CAZ800195Czujniki195Funkcje dodatkowe199Przewód pomiarowy200Oprogramowanie sprzętowe201Inne akcesoria201                                                                                                    |
| <b>15</b><br>15.1<br>15.2<br>15.3<br>15.4<br>15.5<br>15.6<br>15.7<br>15.8<br>15.9<br>15.10<br><b>16</b>                                                                                                    | Akcesoria193Przygotowanie próbki193Materiały eksploatacyjne dla2080HACA80HA194Zestaw konserwacyjny CAV800194Środek czyszczący CY820 (dla węży194układu przygotowania próbki195i naczynia przelewowego)195Zestawy modernizacyjne CAZ800195Czujniki195Funkcje dodatkowe199Przewód pomiarowy200Oprogramowanie sprzętowe201Dane techniczne201                                                                                                    |
| <b>15</b><br>15.1<br>15.2<br>15.3<br>15.4<br>15.5<br>15.6<br>15.7<br>15.8<br>15.9<br>15.10<br><b>16</b><br>16.1                                                                                                    | Akcesoria193Przygotowanie próbki193Materiały eksploatacyjne dla2A80HACA80HA194Zestaw konserwacyjny CAV800194Środek czyszczący CY820 (dla wężyukładu przygotowania próbkii naczynia przelewowego)195Zestawy modernizacyjne CAZ800195Czujniki195Funkcje dodatkowe199Przewód pomiarowy200Oprogramowanie sprzętowe201Dane techniczne201Wielkości wejściowe201                                                                                                    |
| <b>15</b><br>15.1<br>15.2<br>15.3<br>15.4<br>15.5<br>15.6<br>15.7<br>15.8<br>15.9<br>15.10<br><b>16</b><br>16.1<br>16.2                                                                                                    | Akcesoria       193         Przygotowanie próbki       193         Materiały eksploatacyjne dla       194         CA80HA       194         Żestaw konserwacyjny CAV800       194         Środek czyszczący CY820 (dla węży       194         układu przygotowania próbki       195         i naczynia przelewowego)       195         Zestawy modernizacyjne CAZ800       195         Czujniki       195         Funkcje dodatkowe       199         Przewód pomiarowy       200         Oprogramowanie sprzętowe       201         Dane techniczne       201         Wielkości wejściowe       201         Wielkości wejściowe       203                                                                                                    |
| <b>15</b><br>15.1<br>15.2<br>15.3<br>15.4<br>15.5<br>15.6<br>15.7<br>15.8<br>15.9<br>15.10<br><b>16</b><br>16.1<br>16.2<br>16.3                                                                                                    | Akcesoria       193         Przygotowanie próbki       193         Materiały eksploatacyjne dla       194         CA80HA       194         Zestaw konserwacyjny CAV800       194         Środek czyszczący CY820 (dla węży       194         układu przygotowania próbki       195         i naczynia przelewowego)       195         Zestawy modernizacyjne CAZ800       195         Czujniki       195         Funkcje dodatkowe       199         Przewód pomiarowy       200         Oprogramowanie sprzętowe       201         Inne akcesoria       201         Wielkości wejściowe       201         Wielkości wejściowe       203         Wyjścia prądowe, aktywne       204                                                                                                    |
| <b>15</b><br>15.1<br>15.2<br>15.3<br>15.4<br>15.5<br>15.6<br>15.7<br>15.8<br>15.9<br>15.10<br><b>16</b><br>16.1<br>16.2<br>16.3<br>16.4                                                                                                    | Akcesoria       193         Przygotowanie próbki       193         Materiały eksploatacyjne dla       194         CA80HA       194         Żestaw konserwacyjny CAV800       194         Środek czyszczący CY820 (dla węży       194         układu przygotowania próbki       195         i naczynia przelewowego)       195         Zestawy modernizacyjne CAZ800       195         Czujniki       195         Funkcje dodatkowe       199         Przewód pomiarowy       200         Oprogramowanie sprzętowe       201         Inne akcesoria       201         Wielkości wejściowe       203         Wyjścia prądowe, aktywne       204         Wyjścia przekaźnikowe       204                                                                                                    |
| <b>15</b><br>15.1<br>15.2<br>15.3<br>15.4<br>15.5<br>15.6<br>15.7<br>15.8<br>15.9<br>15.10<br><b>16</b><br>16.1<br>16.2<br>16.3<br>16.4<br>16.5                                                                                                    | Akcesoria       193         Przygotowanie próbki       193         Materiały eksploatacyjne dla       194         CA80HA       194         Żestaw konserwacyjny CAV800       194         Środek czyszczący CY820 (dla węży       184         układu przygotowania próbki       195         i naczynia przelewowego)       195         Zestawy modernizacyjne CAZ800       195         Czujniki       195         Funkcje dodatkowe       199         Przewód pomiarowy       200         Oprogramowanie sprzętowe       201         Inne akcesoria       201         Wielkości wejściowe       203         Wyjścia prądowe, aktywne       204         Wyjścia przekaźnikowe       204                                                                                                    |
| <b>15</b><br>15.1<br>15.2<br>15.3<br>15.4<br>15.5<br>15.6<br>15.7<br>15.8<br>15.9<br>15.10<br><b>16</b><br>16.1<br>16.2<br>16.3<br>16.4<br>16.5<br>16.6                                                                                                    | Akcesoria       193         Przygotowanie próbki       193         Materiały eksploatacyjne dla       194         CA80HA       194         Żestaw konserwacyjny CAV800       194         Środek czyszczący CY820 (dla węży       układu przygotowania próbki         i naczynia przelewowego)       195         Zestawy modernizacyjne CAZ800       195         Czujniki       195         Funkcje dodatkowe       199         Przewód pomiarowy       200         Oprogramowanie sprzętowe       201         Inne akcesoria       201         Wielkości wejściowe       203         Wyjścia prądowe, aktywne       204         Wyjścia przekaźnikowe       204         Parametry komunikacji cyfrowej       206         Zasilanie       208                                                                                                    |
| <b>15</b><br>15.1<br>15.2<br>15.3<br>15.4<br>15.5<br>15.6<br>15.7<br>15.8<br>15.9<br>15.10<br><b>16</b><br>16.1<br>16.2<br>16.3<br>16.4<br>16.5<br>16.6<br>16.7<br>16.6<br>16.7                                                                                                    | Akcesoria       193         Przygotowanie próbki       193         Materiały eksploatacyjne dla       194         CA80HA       194         Żestaw konserwacyjny CAV800       194         Środek czyszczący CY820 (dla węży       układu przygotowania próbki         i naczynia przelewowego)       195         Zestawy modernizacyjne CAZ800       195         Czujniki       195         Funkcje dodatkowe       199         Przewód pomiarowy       200         Oprogramowanie sprzętowe       201         Inne akcesoria       201         Wielkości wejściowe       203         Wyjścia prądowe, aktywne       204         Wyjścia przekaźnikowe       204         Parametry komunikacji cyfrowej       206         Zasilanie       208         Cechy metrologiczne       214                                                                 |
| <b>15</b><br>15.1<br>15.2<br>15.3<br>15.4<br>15.5<br>15.6<br>15.7<br>15.8<br>15.9<br>15.10<br><b>16</b><br>16.1<br>16.2<br>16.3<br>16.4<br>16.5<br>16.6<br>16.7<br>16.6<br>16.7<br>16.8<br>16.4<br>16.5<br>16.6<br>16.7<br>16.3<br>16.4<br>16.5<br>16.6<br>16.7<br>16.3<br>16.4<br>16.5<br>16.6<br>16.7<br>16.3<br>16.4<br>16.5<br>16.6<br>16.7<br>16.2<br>16.3<br>16.4<br>16.5<br>16.6<br>16.7<br>16.8<br>16.2<br>16.3<br>16.4<br>16.5<br>16.6<br>16.7<br>16.8<br>16.7<br>16.8<br>16.7<br>16.6<br>16.7<br>16.6<br>16.7<br>16.6<br>16.7<br>16.6<br>16.7<br>16.6<br>16.7<br>16.6<br>16.7<br>16.6<br>16.7<br>16.6<br>16.7<br>16.6<br>16.7<br>16.6<br>16.7<br>16.8<br>16.7<br>16.8<br>16.8<br>16.8 | Akcesoria       193         Przygotowanie próbki       193         Materiały eksploatacyjne dla       194         CA80HA       194         Żestaw konserwacyjny CAV800       194         Środek czyszczący CY820 (dla węży       194         układu przygotowania próbki       1         i naczynia przelewowego)       195         Zestawy modernizacyjne CAZ800       195         Czujniki       195         Funkcje dodatkowe       199         Przewód pomiarowy       200         Oprogramowanie sprzętowe       201         Inne akcesoria       201         Wielkości wejściowe       203         Wyjścia prądowe, aktywne       204         Wyjścia przekaźnikowe       204         Parametry komunikacji cyfrowej       206         Zasilanie       208         Cechy metrologiczne       214         Warunki pracy: środowisko       216 |

| 16.10 Budowa mechaniczna | 217 |
|--------------------------|-----|
|                          |     |

| Spis haseł |  | 220 |
|------------|--|-----|
|------------|--|-----|

# 1 Informacje o dokumencie

# 1.1 Ostrzeżenia

| Struktura informacji                                                                                                    | Funkcja                                                                                                    |  |  |
|----------------------------------------------------------------------------------------------------|----------------------------------------------------------------------------------------------------|--|--|
| <ul> <li>▶ NEBEZPIECZEŃSTWO</li> <li>Przyczyny (/konsekwencje)</li> <li>Konsekwencje nieprzestrzegania (jeśli dotyczy)</li> <li>▶ Działania naprawcze</li> </ul> | Ostrzega przed niebezpieczną sytuacją.<br>Zaniechanie unikania niebezpiecznych sytuacji <b>może doprowadzić do</b> śmierci<br>lub poważnych obrażeń. |  |  |
| CSTRZEŻENIE<br>Przyczyny (/konsekwencje)<br>Konsekwencje nieprzestrzegania (jeśli<br>dotyczy)<br>Działania naprawcze                                             | Ostrzega przed niebezpieczną sytuacją.<br>Zaniechanie unikania niebezpiecznych sytuacji <b>może doprowadzić do</b> śmierci<br>lub poważnych obrażeń. |  |  |
| <ul> <li>PRZESTROGA</li> <li>Przyczyny (/konsekwencje)</li> <li>Konsekwencje nieprzestrzegania (jeśli dotyczy)</li> <li>Działania naprawcze</li> </ul>           | Ostrzega przed niebezpieczną sytuacją.<br>Niemożność uniknięcia tej sytuacji może spowodować średnie lub poważne<br>uszkodzenia ciała.               |  |  |
| NOTYFIKACJA<br>Przyczyna/sytuacja<br>Konsekwencje nieprzestrzegania (jeśli<br>dotyczy)<br>• Działanie/uwaga                                                      | Ten symbol informuje o sytuacjach, które mogą spowodować uszkodzenie<br>mienia.                                                                      |  |  |

# 1.2 Symbole

| Ikona        | Znaczenie                          |
|--------------|------------------------------------|
| 3            | Dodatkowe informacje, wskazówki    |
|              | Dozwolone lub zalecane             |
| $\mathbf{X}$ | Niedozwolone lub niezalecane       |
| (A)          | Odsyłacz do dokumentacji przyrządu |
|              | Odsyłacz do strony                 |
|              | Odsyłacz do rysunku                |
| L.           | Wynik kroku                        |

# 1.3 Symbole na przyrządzie

| Ikona | Znaczenie                                                               |
|-------|-------------------------------------------------------------------------|
|       | Odsyłacz do dokumentacji przyrządu                                      |
| 4     | Ostrzeżenie: Niebezpieczne napięcie                                     |
|       | Ostrzeżenie: Niebezpieczeństwo obrażeń przez obracające się koła zębate |

# 1.4 Dokumentacja uzupełniająca

Poniższe instrukcje uzupełniają Instrukcje obsługi i są dostępne na stronie produktowej w Internecie:

- Skrócona instrukcja obsługi Liquiline System CA80HA, KA01331C
- Instrukcja obsługi Memosens, BA01245C
  - Opis oprogramowania dla wejść Memosens
  - Kalibracja czujników Memosens
  - Diagnostyka i usuwanie usterek specyficznych dla urządzenia
- Wytyczne dla komunikacji poprzez magistralę obiektową i Serwer WWW
  - PROFIBUS, SD01188C
  - Modbus, SD01189C
  - Serwer WWW, SD01190C
  - EtherNet/IP, SD01293C
- Dokumentacja specjalna odczynników: CY80HA
- Dokumentacja innych urządzeń platformy Liquiline:
  - Liquiline CM44xR (przetwornik do montażu na szynie DIN)
  - Liquiline SystemCAT8x0 (przygotowanie próbki)
  - Liquistation CSFxx (stacja do poboru próbek cieczy, stacjonarna)
  - Liquiport CSP44 (stacja do poboru próbek cieczy, przenośna)

# 2 Podstawowe wskazówki bezpieczeństwa

# 2.1 Wymagania dotyczące personelu

- Montaż mechaniczny, podłączenie elektryczne, uruchomienie i konserwacja urządzenia mogą być wykonywane wyłącznie przez wykwalifikowany personel techniczny.
- Personel techniczny musi posiadać zezwolenie operatora zakładu na wykonywanie określonych czynności.
- Podłączenie elektryczne może być wykonywane wyłącznie przez elektryka.
- Personel ten jest zobowiązany do uważnego zapoznania się z niniejszą instrukcją obsługi oraz do przestrzegania zawartych w niej zaleceń.
- Awarie punktu pomiarowego mogą być naprawiane wyłącznie przez upoważniony i przeszkolony personel.

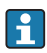

Naprawy nie opisane w niniejszej instrukcji mogą być wykonywane wyłącznie w zakładzie produkcyjnym lub przez serwis Endress+Hauser.

# 2.2 Użytkowanie zgodne z przeznaczeniem

Liquiline System CA80HA jest analizatorem chemicznym do niemal ciągłego pomiaru twardości ogólnej w mediach wodnych.

Typowe zastosowania przyrządu to:

- Do optymalizacji odwróconej osmozy w wymiennikach jonowych
- Do klasyfikacji poziomu twardości wody pitnej
- Do zapewnienia jakości wody pitnej w zakładach produkcyjnych

Użytkowanie przyrządu w sposób inny niż opisany w niniejszej instrukcji stwarza zagrożenie bezpieczeństwa osób oraz układu pomiarowego i z tego powodu jest niedopuszczalne. Producent nie bierze żadnej odpowiedzialności za szkody spowodowane niewłaściwym zastosowaniem lub użytkowaniem niezgodnym z przeznaczeniem.

# 2.3 Bezpieczeństwo pracy

Użytkownik zobowiązany jest do przestrzegania następujących wytycznych warunkujących bezpieczeństwo:

- Wskazówki montażowe
- Lokalne normy i przepisy
- Przepisy dotyczące ochrony przeciwwybuchowej

#### Kompatybilność elektromagnetyczna

- Przyrząd został przetestowany pod kątem kompatybilności elektromagnetycznej zgodnie z aktualnymi normami europejskimi obowiązującymi dla zastosowań przemysłowych.
- Deklarowana kompatybilność elektromagnetyczna odnosi się wyłącznie do przyrządu, który został podłączony zgodnie z niniejszą instrukcją obsługi.

# 2.4 Bezpieczeństwo użytkowania

#### Przed uruchomieniem punktu pomiarowego:

1. Sprawdzić, czy wszystkie połączenia są poprawne.

- 2. Należy sprawdzić, czy przewody elektryczne i podłączenia węży giętkich nie są uszkodzone.
- 3. Nie uruchamiać urządzeń uszkodzonych i zabezpieczyć je przed przypadkowym uruchomieniem.
- 4. Oznaczyć uszkodzone produkty jako wadliwe.

#### Podczas pracy:

- Jeśli uszkodzenia nie można usunąć: należy wyłączyć urządzenie z obsługi i zabezpieczyć przed możliwością przypadkowego uruchomienia.
- 2. Jeśli nie są prowadzone prace naprawcze lub konserwacyjne, to drzwi powinny być zamknięte.

# A PRZESTROGA

#### Analizator jest aktywny podczas pracy i czynności konserwacyjnych

Ryzyko obrażeń i infekcji na skutek kontaktu z medium, odczynnikami i środkiem czyszczącym

- Przed odłączeniem węży upewnić się, że analizator nie pracuje (np. pompuje próbkę) i zabezpieczyć się przed niezamierzonym startem analizatora.
- ▶ Podczas prac nosić odzież ochronną, okulary i rękawice ochronne lub inne stosowne środki.
- Rozlany odczynnik wytrzeć ściereczką jednorazową i przepłukać powierzchnię czystą wodą. Następnie miejsce należy wytrzeć ściereczką do sucha.

### A PRZESTROGA

#### Ryzyko zranienia przez ogranicznik otwarcia drzwi

Drzwiczki należy otwierać całkowicie (do zaskoczenia blokady).

# 2.5 Bezpieczeństwo produktu

#### 2.5.1 Zaawansowanie techniczne

Przyrząd został skonstruowany i przetestowany zgodnie z aktualnym stanem wiedzy technicznej i opuścił zakład producenta w stanie gwarantującym bezpieczną i niezawodną eksploatację. Uwzględniono odpowiednie przepisy i normy obowiązujące w Europie.

Przyrządy podłączone do analizatora muszą spełniać krajowe normy i przepisy dotyczące bezpieczeństwa.

#### 2.5.2 Bezpieczeństwo systemów IT

Gwarancja producenta jest udzielana wyłącznie wtedy, gdy urządzenie jest zainstalowane i użytkowane zgodnie z instrukcją obsługi. Urządzenie posiada mechanizmy zabezpieczające przed przypadkową zmianą ustawień.

Użytkownik powinien wdrożyć środki bezpieczeństwa systemów IT, zgodne z obowiązującymi u niego standardami bezpieczeństwa, zapewniające dodatkową ochronę urządzenia i przesyłu danych do/z urządzenia.

# 3 Opis produktu

# 3.1 Konstrukcja przyrządu

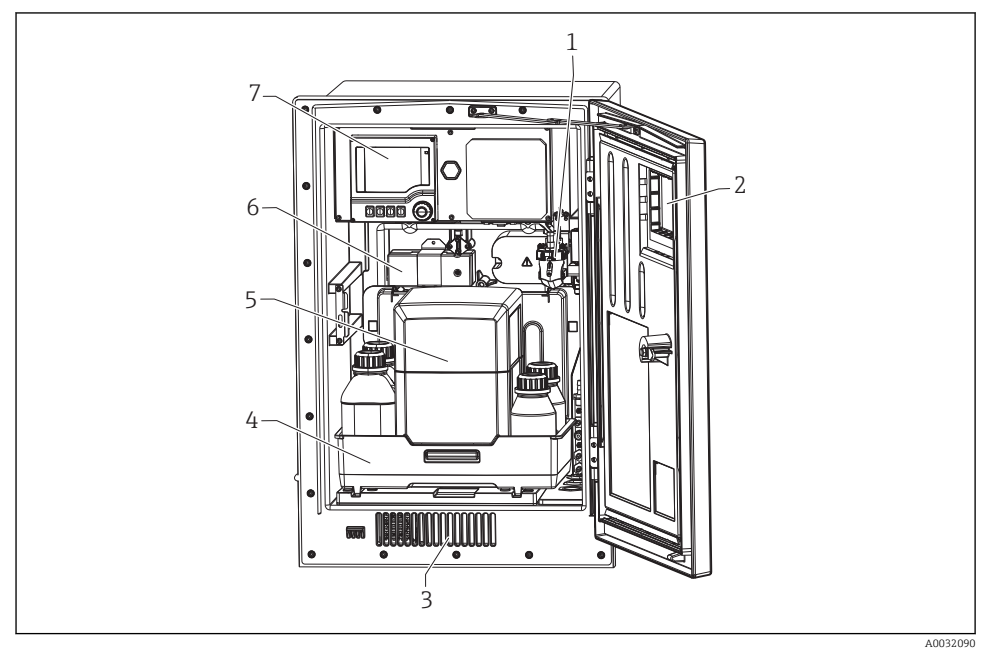

I Przykład Liquiline System CA80 z modułem chłodzącym

- *1 Naczynie przelewowe (opcjonalnie)*
- 2 Okno
- 3 Wlot powietrza do chłodzenia obudowy
- 4 Taca na odczynnik, środek czyszczący i roztwór wzorcowy
- 5 Izolacja termiczna odczynnika (opcjonalnie)
- 6 Fotometr
- 7 Sterownik

# 3.2 Układ pomiarowy

Kompletny układ pomiarowy obejmuje:

- Liquiline System CA80HA analizator w wersji zgodnej z zamówieniem
- Zintegrowany moduł chłodzący do wydłużenia okresu przydatności reagenta (opcjonalnie)
- Reagent, środek czyszczący i roztwór wzorcowy (zamawiane oddzielnie)
- Układ przygotowania próbki Liquiline System CAT8x0 (opcja)

Mikrofiltracja (Liquiline System CAT810)

- Funkcja: pobór próbek z rur pod ciśnieniem i filtracja
- Sito szczelinowe, 50 µm
- Sterowanie zewnętrzne z CA80 Opcjonalnie: sterowanie z wbudowanego układu czasowego
- Automatyczne czyszczenie wodą lub sprężonym powietrzem
- Wersja do zabudowy tablicowej lub zintegrowana z obudową analizatora
- Zastosowania: woda pitna, ścieki przemysłowe

Membranowy filtr przepływowy (Liquiline System CAT820), wersja z filtrem ceramicznym

- Funkcja: pobór i filtracja próbek
- Wkład filtra: ceramiczny, rozmiar porów 0.1 µm
- Komunikacja protokołem Memosens, sterowanie z CA80
- Automatyczne czyszczenie sprężonym powietrzem (wersja w technologii Memosens)
- Łatwy montaż za pomocą Flexdip CYH112 (Ti00430C)
- Zastosowanie: osadnik wstępny, wody powierzchniowe

Membranowy filtr przepływowy (Liquiline System CAT860)

- Funkcja: pobór i filtracja próbek
- Wkład filtra: ceramiczny, rozmiar porów 0.1 µm
- Komunikacja protokołem Memosens, sterowanie z CA80
- Automatyczne przepłukiwanie środkiem czyszczącym i sprężonym powietrzem
- Łatwy montaż za pomocą FlexdipCYH112 (TI00430C)
- Zastosowanie: kontrola na wlocie oczyszczalni

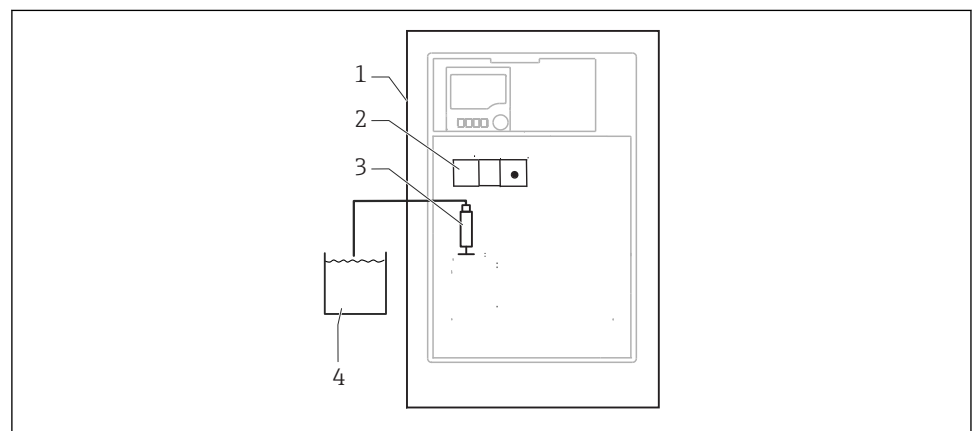

A0028796

I Układ pomiarowy z systemem Liquiline System, samozasysający

- 1 Liquiline System CA80HA
- 2 Fotometr
- 3 Dozownik
- 4 Próbka niezawierająca cząstek stałych

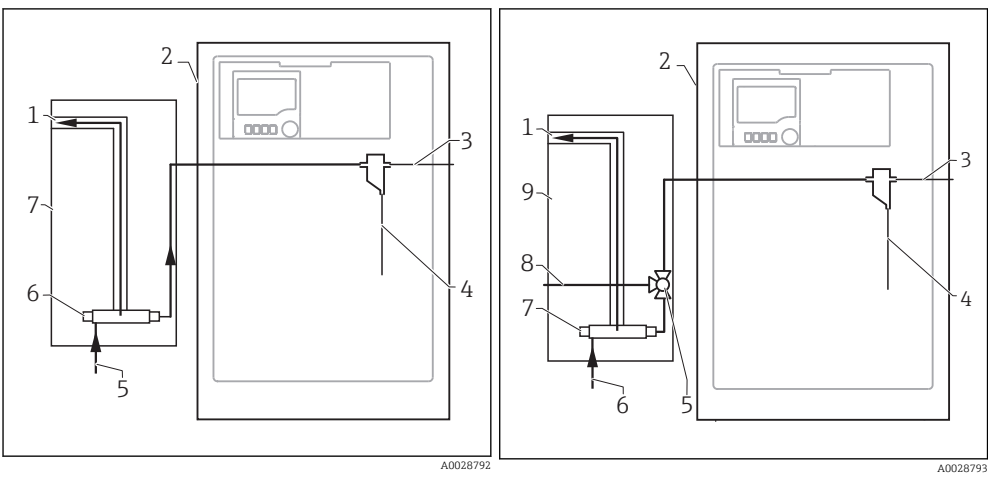

- 🖻 3 🔹 Układ pomiarowy z Liquiline System CAT810 🖬 4
- 1 Przelew
- 2 Liquiline System CA80
- 3 Przelew z naczynia poboru próbek
- 4 Próbka
- 5 Linia pod ciśnieniem
- *6 Urządzenie filtrujące*
- 7 Liquiline System CAT810

- Układ pomiarowy z Liquiline System CAT810 i zaworem czyszczenia
- 1 Przelew
- 2 Liquiline System CA80
- 3 Przelew z naczynia poboru próbek
- 4 Próbka
- 5 Zawór czyszczenia
- 6 Linia pod ciśnieniem
- 7 Urządzenie filtrujące
- 8 Przyłącze do czyszczenia (przedmuch sprężonym powietrzem lub płukanie wodą)
- 9 Liquiline System CAT810

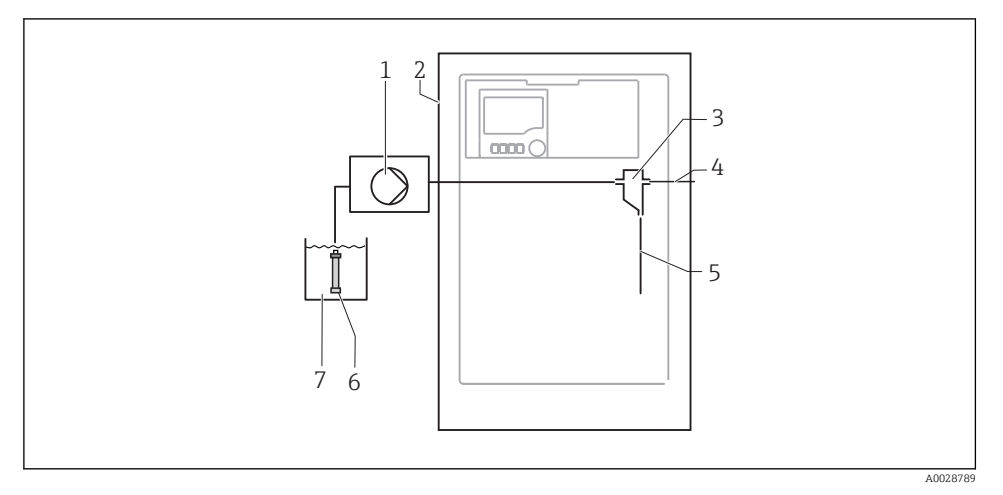

- ☑ 5 Układ pomiarowy z Liquiline System CAT820
- 1 Pompa
- 2 Liquiline System CA80
- 3 Naczynie poboru próbek
- 4 Przelew z naczynia poboru próbek
- 5 Próbka
- 6 Filtr ceramiczny
- 7 Medium

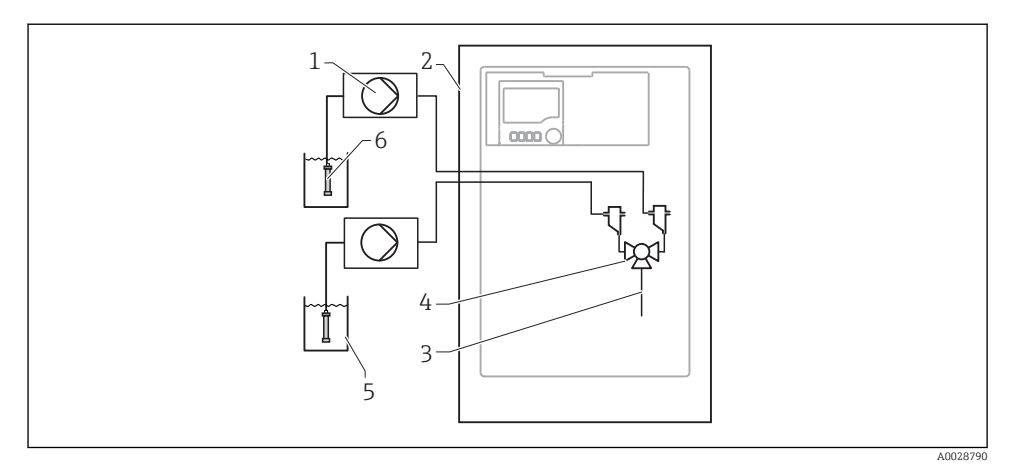

🖻 6 Układ pomiarowy z dwoma urządzeniami Liquiline Systems CAT820

- 1 Pompa
- 2 Liquiline System CA80
- 3 Próbka
- 4 Zawór
- 5 Medium
- 6 Filtr ceramiczny

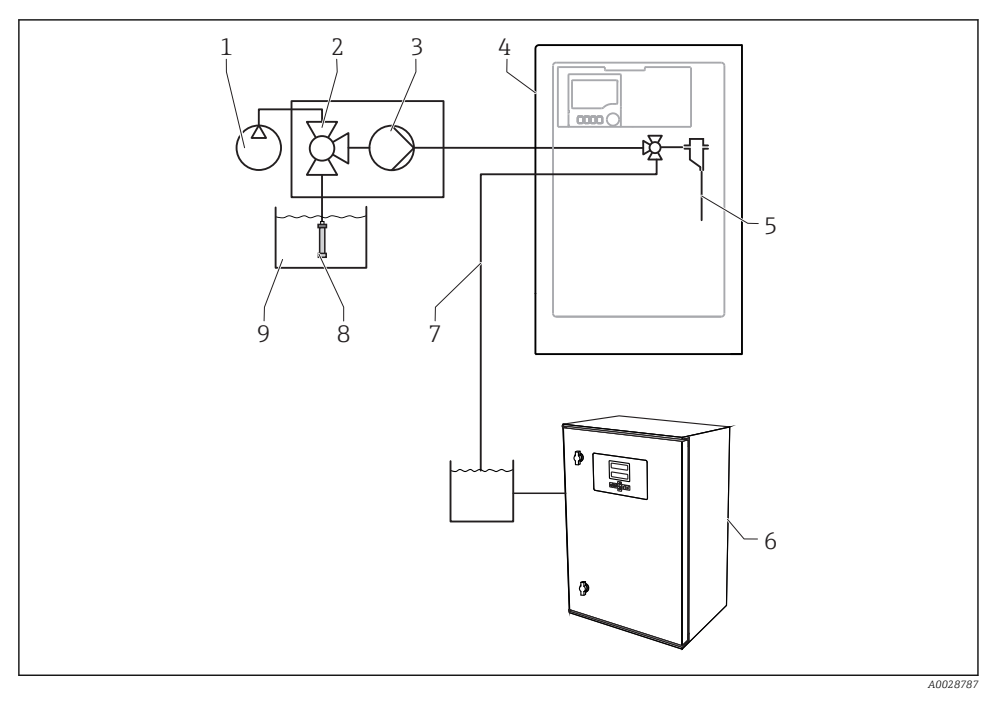

| ₽ 7 | Układ pomiarowy z systemem Liquiline System CA80, Liquiline System CAT820 i drugim |
|-----|------------------------------------------------------------------------------------|
|     | analizatorem                                                                       |

| 1 | Automatyczne czyszczenie sprężonym powietrzem<br>(opcja) | 6 | Drugi analizator               |
|---|----------------------------------------------------------|---|--------------------------------|
| 2 | Zawór (opcja)                                            | 7 | Próbka do drugiego analizatora |
| 3 | Pompa                                                    | 8 | Filtr ceramiczny               |
| 4 | Liquiline System CA80                                    | 9 | Medium                         |
| 5 | Próbka                                                   |   |                                |

# 3.3 Architektura systemu

### 3.3.1 Przyporządkowanie gniazd i portów

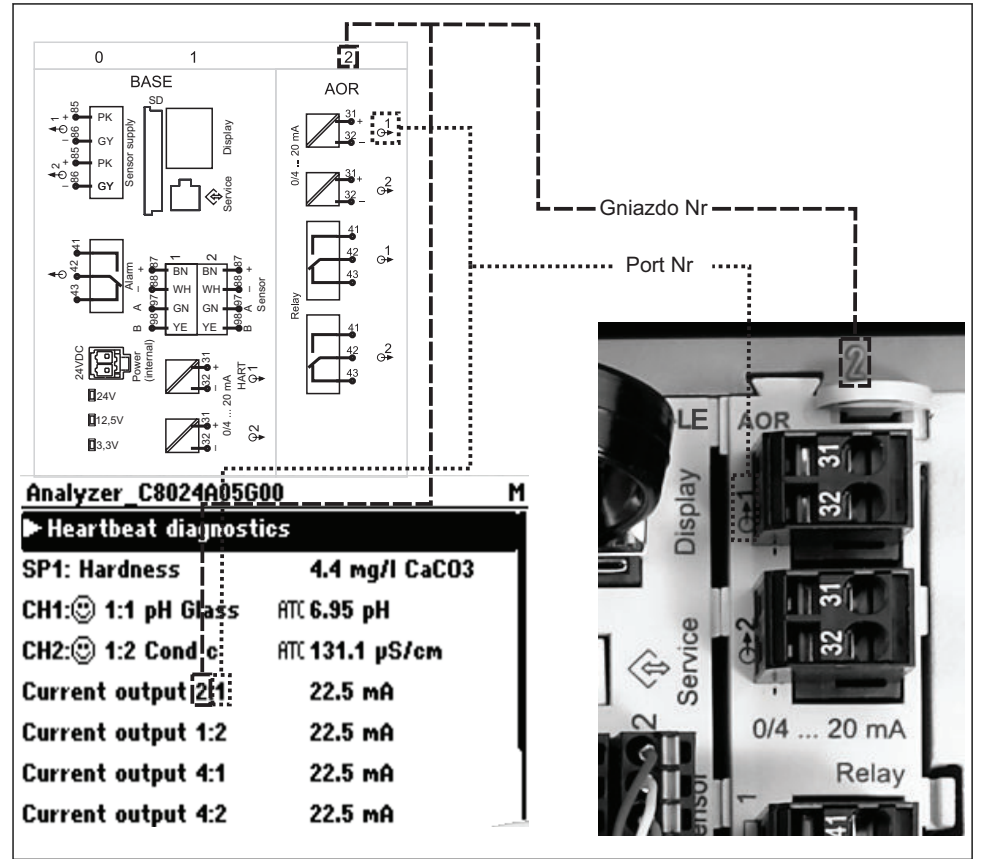

A0035239-PL

#### Podzespoły elektroniczne przyrządu mają budowę modułową:

- Płyta główna posiada szereg gniazd do podłączenia modułów elektroniki.
- Gniazda te są oznaczane numerami kolejnymi. Gniazda 0 i 1 są zawsze zarezerwowane dla modułu podstawowego.
- Każdy moduł elektroniki posiada jedno lub więcej wejść, wyjść lub wyjść przekaźnikowych. Są one zbiorczo określane jako "porty".

- Porty każdego modułu elektroniki są oznaczane kolejnymi numerami. Oprogramowanie automatycznie rozpoznaje porty.
- Wyjścia i przekaźniki mają nazwy powiązane z ich funkcjami, np. "Wyjście prądowe", i są wyświetlane w porządku rosnącym numerów gniazd i portów. Przykład:

Opis na ekranie "Wyjście prądowe 2:1" oznacza: gniazdo 2 (np. moduł rozszerzeń AOR) : port 1 (wyjście prądowe 1 modułu AOR)

 Wejścia są przypisane do kanałów pomiarowych w kolejności rosnącej: "gniazdo: numer portu"

Przykład:

- "SP1: Twardość ogól. na wyświetlaczu oznacza: Punkt pobierania próbek "SP1" jest przypisany do 1 kanału pomiarowego analizatora.
- Tekst na wyświetlaczu "CH1: 1:1 pH glass" oznacza: Kanał 1 (CH1) / gniazdo 1 (moduł podstawowy) / port 1 (wejście 1), elektroda szklana do pomiaru pH.

#### 3.3.2 Schemat podłączeń zacisków

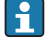

Unikatowe oznaczenie zacisku pochodzi od:

Gniazdo Nr. : Port Nr. : Zacisk

#### Przykład, styk normalnie otwarty (NO) przekaźnika

Urządzenie z 4 wejściami dla czujników cyfrowych, 4 wyjściami prądowymi i 4 przekaźnikami

- Moduł podstawowy BASE-E (zawiera 2 wejścia czujników, 2 wyjścia prądowe)
- Moduł 2DS (2 wejścia czujników)
- Moduł 2AO (2 wyjścia prądowe)
- Moduł 4R (4 przekaźniki)

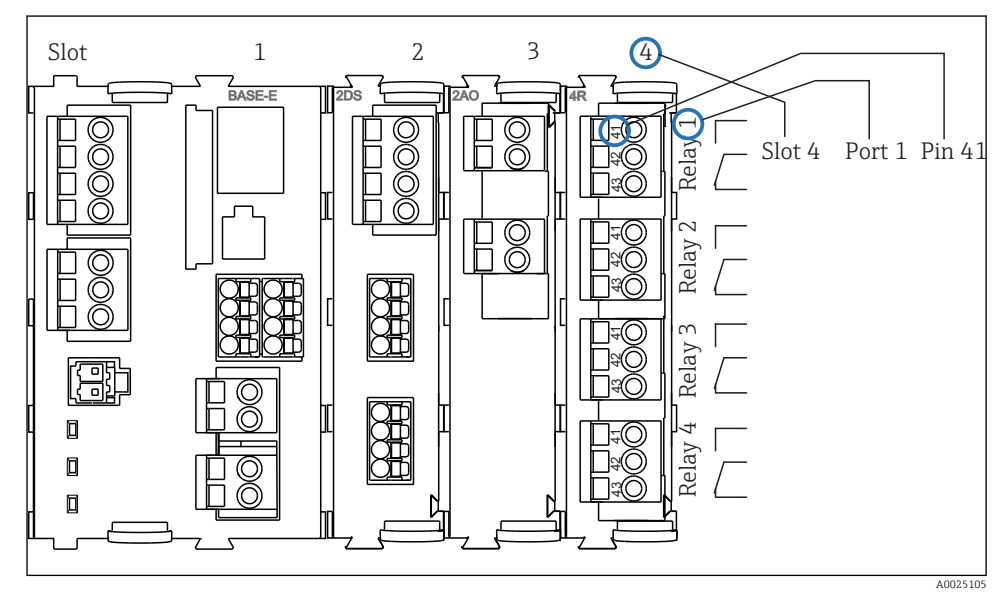

🖻 8 Tworzenie schematu podłączeń na przykładzie styku NO przekaźnika (zacisk 41)

# 4 Odbiór dostawy i identyfikacja produktu

## 4.1 Odbiór dostawy

- 1. Sprawdzić, czy opakowanie nie jest uszkodzone.
  - Powiadomić dostawcę o wszelkich uszkodzeniach opakowania.
     Zatrzymać opakowanie, dopóki wszelkie związane z tym sprawy nie zostaną rozstrzygnięte.
- 2. Sprawdzić, czy zawartość nie uległa uszkodzeniu.
  - Powiadomić dostawcę o wszelkich uszkodzeniach zawartości.
     Zachować uszkodzone towary do czasu rozwiązania problemu.
- 3. Sprawdzić, czy dostawa jest kompletna i niczego nie brakuje.
  - ← Porównać dokumenty wysyłkowe z zamówieniem.
- 4. Zapakować przyrząd w taki sposób, aby był odpowiednio zabezpieczony przed uderzeniami i wilgocią na czas przechowywania i transportu.
  - Najlepszą ochronę zapewnia oryginalne opakowanie.
     Upewnić się, że warunki otoczenia są zgodne z wymaganiami.

W razie wątpliwości, prosimy o kontakt z dostawcą lub lokalnym biurem sprzedaży Endress +Hauser.

#### NOTYFIKACJA

# Wskutek niewłaściwego obchodzenia się podczas transportu urządzenie może ulec uszkodzeniu

▶ Transport stacji należy wykonywać za pomocą wózka podnośnikowego lub widłowego.

## 4.2 Identyfikacja produktu

#### 4.2.1 Tabliczka znamionowa

Tabliczki znamionowe znajdują się:

- Na wewnętrznej stronie drzwi w dolnym prawym rogu, lub od zewnątrz w prawym dolnym rogu
- Na opakowaniu (naklejka, w formacie pionowym)

Na tabliczce znamionowej podane są następujące informacje o przyrządzie:

- Dane producenta
- Kod zamówieniowy
- Rozszerzony kod zamówieniowy
- Numer seryjny
- Wersja oprogramowania
- Warunki otoczenia i procesowe
- Wartości wejściowe i wyjściowe
- Zakres pomiarowy
- Kody aktywacyjne

- Informacje i ostrzeżenia dotyczące bezpieczeństwa
- Informacje dotyczące certyfikatu
- Dopuszczenia zgodnie z zamówioną wersją
- ▶ Należy porównać dane na tabliczce znamionowej z zamówieniem.

#### 4.2.2 Identyfikacja produktu

#### Strona internetowa przyrządu

www.endress.com/ca80ha

#### Interpretacja kodu zamówieniowego przyrządu

Kod zamówieniowy oraz numer seryjny przyrządu jest zlokalizowany w następujących miejscach:

- Na tabliczce znamionowej
- W dokumentach przewozowych

#### Dostęp do szczegółowych informacji o przyrządzie

- 1. Otworzyć stronę internetową produktu.
- 2. W górnej części strony należy kliknąć link Oprogramowanie narzędziowe.
  - └ Pojawi się dodatkowy pasek boczny.
- 3. Wybrać Narzędzia online a następnie Sprawdź charakterystykę przyrządu.
  - └ Spowoduje to otwarcie nowego okna.
- 4. Wprowadzić kod zamówienia z tabliczki znamionowej do pola wyszukiwania. Następnie wybrać **Show details**.
  - Zostaną wyświetlone szczegółowe informacje o każdej pozycji (wybranej opcji) kodu zamówienia.

#### 4.2.3 Adres producenta

Endress+Hauser Conducta GmbH+Co. KG Dieselstraße 24 D-70839 Gerlingen

### 4.3 Zakres dostawy

W zakresie dostawy znajdują się:

- Analizator w wersji zgodnej z zamówieniem (1 szt.) i wyposażenie opcjonalne
- Wydruk skróconej instrukcji obsługi w zamówionym języku 1 szt.
- Instrukcja obsługi i konserwacji 1 szt.
- Akcesoria opcjonalne
- W przypadku jakichkolwiek pytań: prosimy o kontakt z lokalnym oddziałem Endress+Hauser.

# 5 Certyfikaty i dopuszczenia

# 5.1 Znak C€

Wyrób spełnia wymagania zharmonizowanych norm europejskich. Jest on zgodny z wymogami prawnymi dyrektyw UE. Producent potwierdza wykonanie testów przyrządu z wynikiem pozytywnym poprzez umieszczenie na nim znaku C $\epsilon$ .

# 5.2 Znak cCSAus

Produkt spełnia wymagania dla "KLASY 2252 06 2252 86 - Urządzenie do sterowania procesami". Urządzenie zostało przetestowane zgodnie z normami Kanady i USA: CAN/CSA-C22.2 No. 61010-1-12 UL Std. No. 61010-1 (Edycja 3<sup>-ecia</sup>).

# 6 Montaż

## A PRZESTROGA

# Wskutek niewłaściwego transportu lub montażu, urządzenie może ulec uszkodzeniu a nawet spowodować obrażenia

- Do transportu analizatora zawsze należy używać podnośnika lub wózka widłowego. Do przeprowadzenia instalacji niezbędne są dwie osoby.
- Urządzenie podnosić za wpuszczone uchwyty.
- W przypadku wersji analizatora ze stojakiem, upewnić się że obudowa jest pewnie umocowana do podłoża.
- W przypadku montażu na ścianie, upewnić się że analizator jest zawieszony na dolnych i górnych zaczepach uchwytu naściennego i zabezpieczony śrubą mocującą.

# 6.1 Warunki montażu

#### 6.1.1 Opcje montażu

Analizator można zamontować na trzy różne sposoby:

- Montaż niezależny, np. stołowy, w szafie sterowniczej itp.
- Montaż naścienny
- Montaż na podstawie

#### 6.1.2 Wymiary montażowe

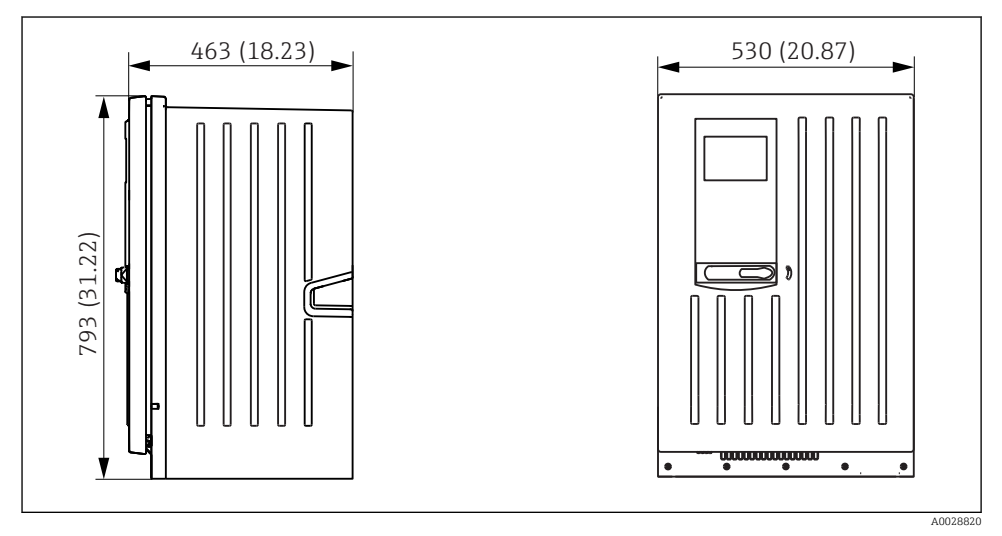

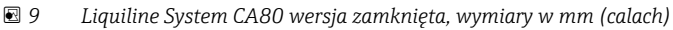

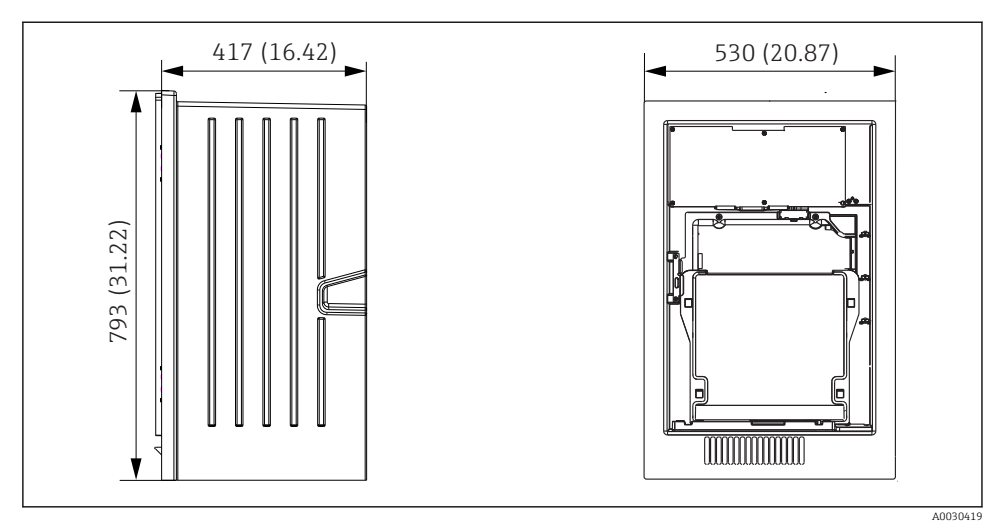

📧 10 Liquiline System CA80 wersja bez obudowy, wymiary w mm (calach)

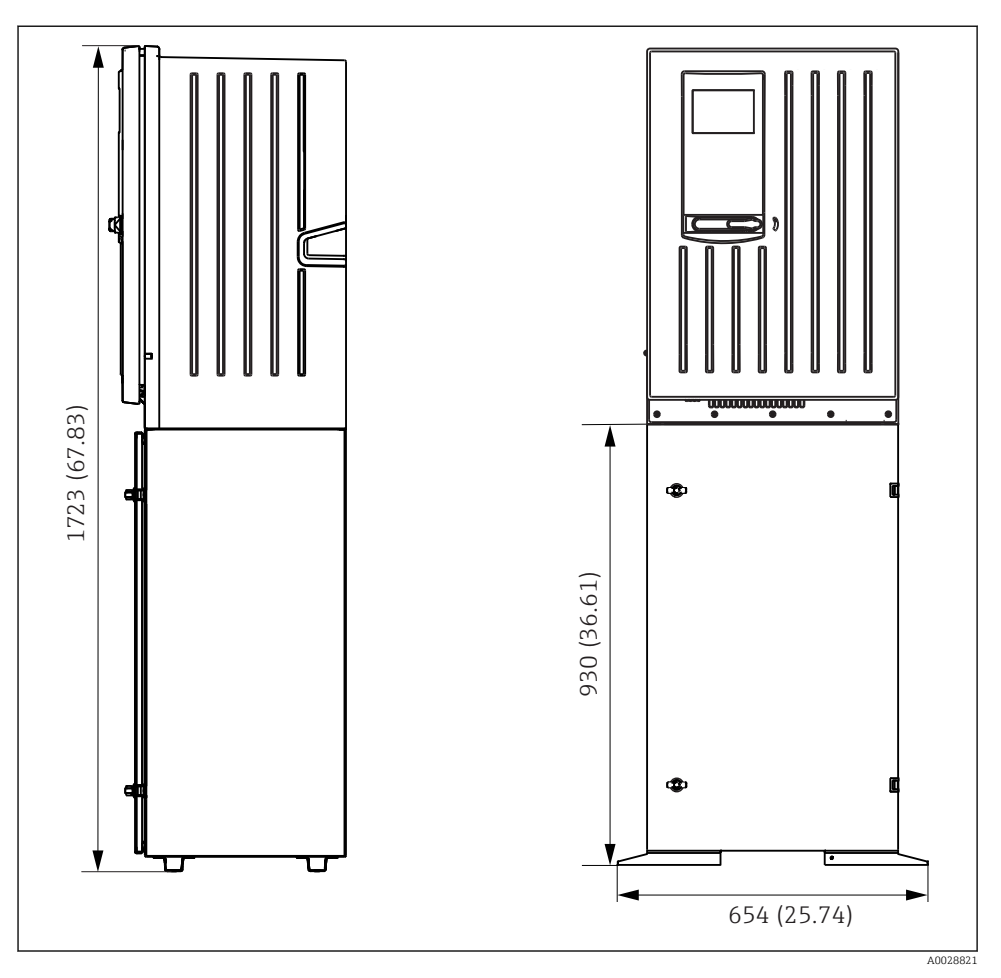

🖻 11 Liquiline System CA80 wersja z podstawą, wymiary w mm (calach)

### 6.1.3 Wybór miejsca montażu

Zalecenia dotyczące miejsca posadowienia urządzenia:

- 1. Upewnić się, że ściana jest dokładnie pionowa i ma wystarczającą wytrzymałość aby unieść rządzenie.
- 2. Stację (z dodatkową podstawą) można umieścić na poziomej, płaskiej powierzchni.
- 3. Wybrać miejsce montażu oddalone od źródeł ciepła (np. grzejników, linii pary itp.).
- 4. Wybrać miejsce montażu, w którym nie występują wibracje.

- 5. Urządzenie nie może być wystawione na działanie agresywnych oparów, np. siarkowodoru ( $H_2S$ ).
- 6. Zapewnić swobodny, bezciśnieniowy odpływ, bez efektu syfonowania.
- 7. Zapewnić dopływ świeżego powietrza do frontu obudowy.
- 8. Analizatory z otwartą obudową (np. dostarczane bez drzwiczek) mogą być stosowane wyłącznie w przestrzeni zamkniętej, szafie ochronnej itp.

#### 6.2 Montaż analizatora na ścianie

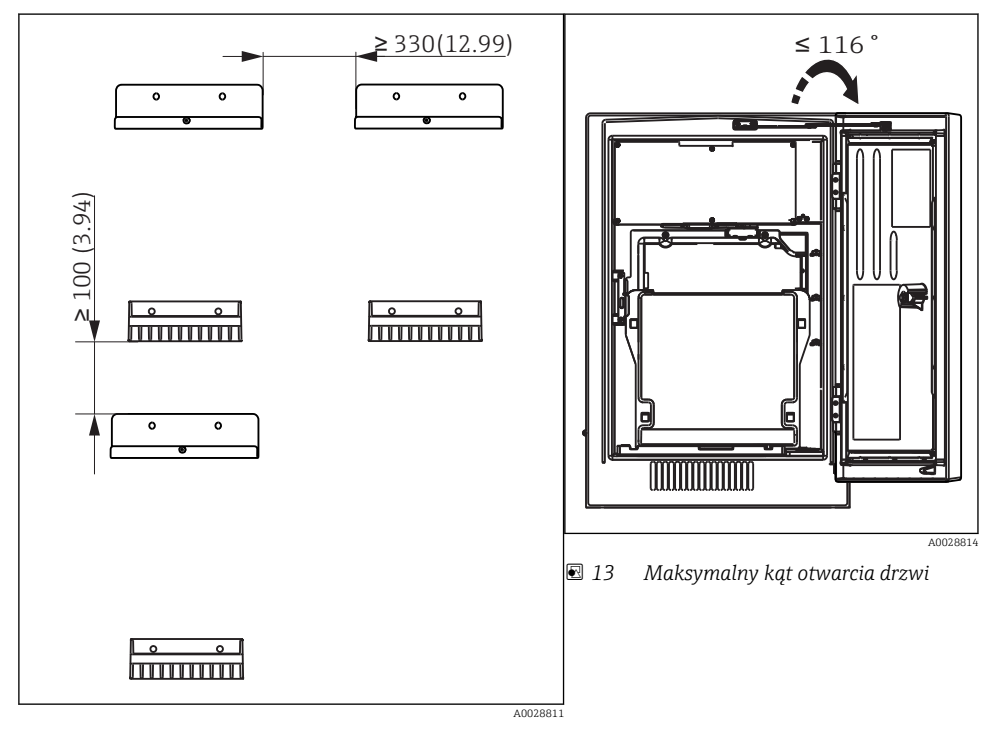

I2 Minimalny odstęp montażowy. Jednostka: mm (cale).

Materiały montażowe potrzebne do zamocowania urządzenia na ścianie nie są częścią zestawu.

 Materiały/części montażowe (śruby, kołki rozporowe, śruby fundamentowe) potrzebne do zamocowania urządzenia na ścianie zapewnia użytkownik w miejscu montażu.

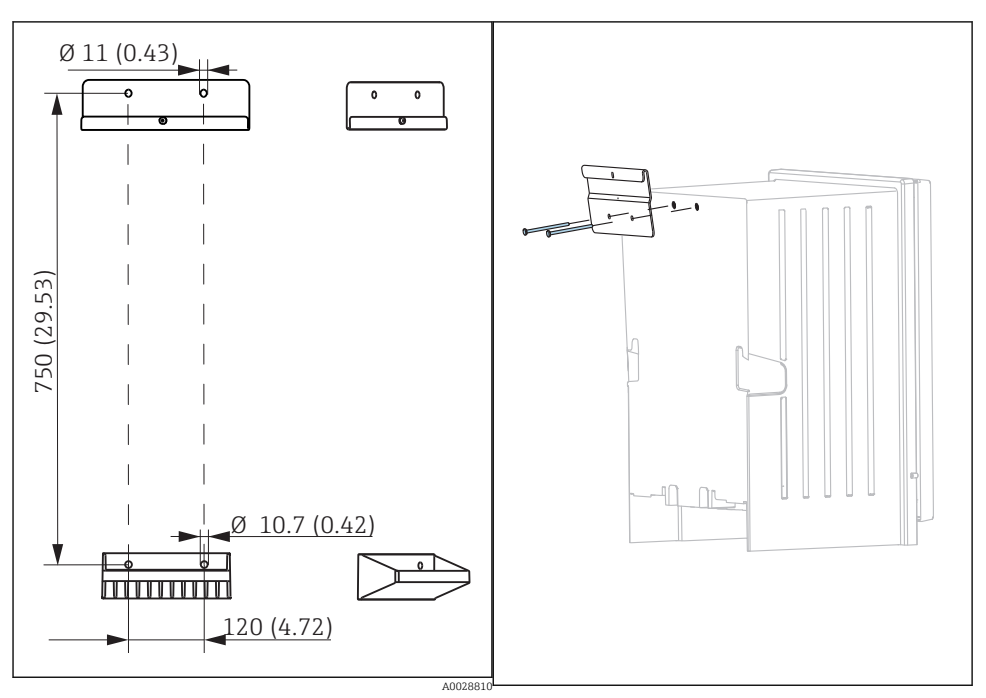

I4 Wymiary montażowe uchwytów. Jednostka: I5 Montaż uchwytu do obudowy mm (cale)

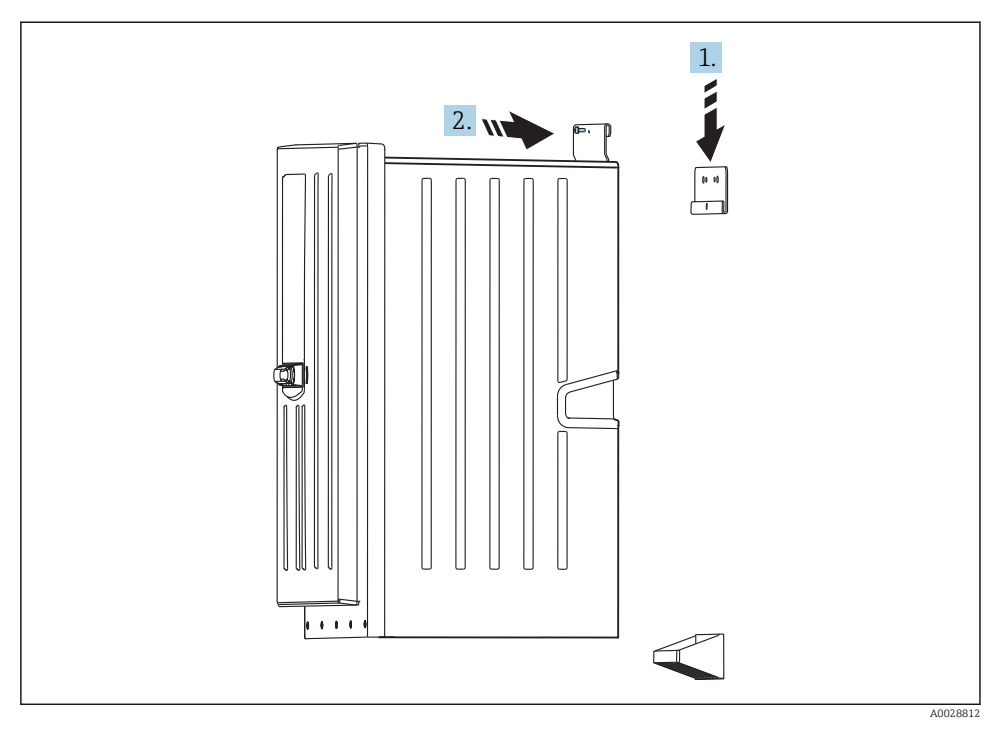

🖻 16 Zawieszanie na uchwycie naściennym

- 1. Zawiesić analizator na uchwycie naściennym.
- 2. Zamocować dwie górne części uchwytu naściennego za pomocą dostarczonych śrub zabezpieczających.

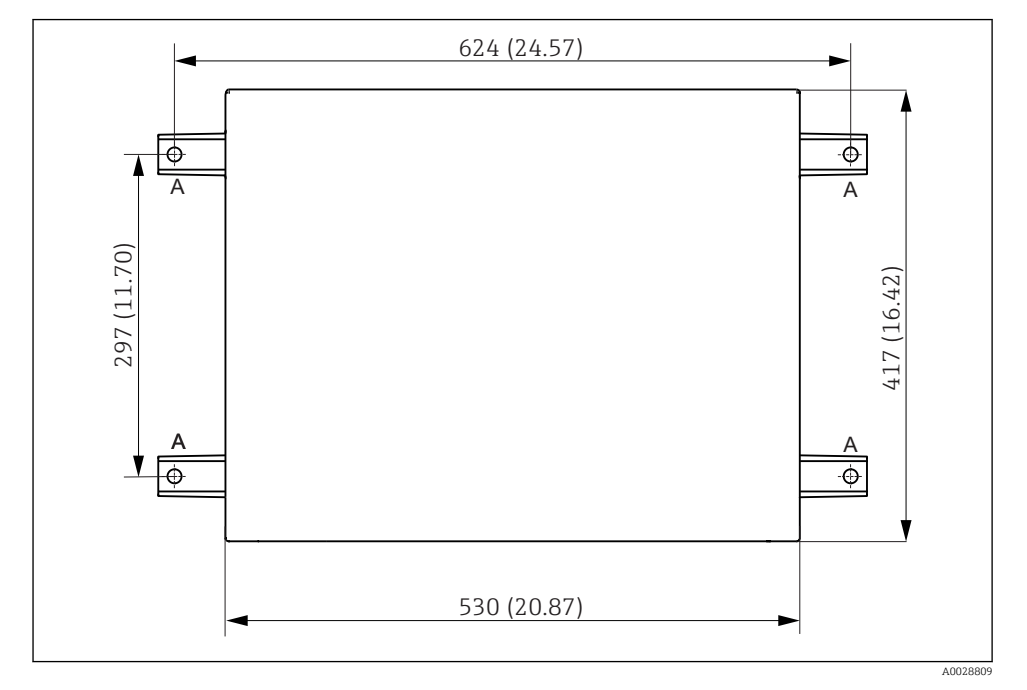

### 6.3 Montaż analizatora na podstawie

- 🖻 17 Plan fundamentu, wymiary w mm (calach)
- A Śruby mocujące (4 × M10)
- --- Wymiary Liquiline System CA80

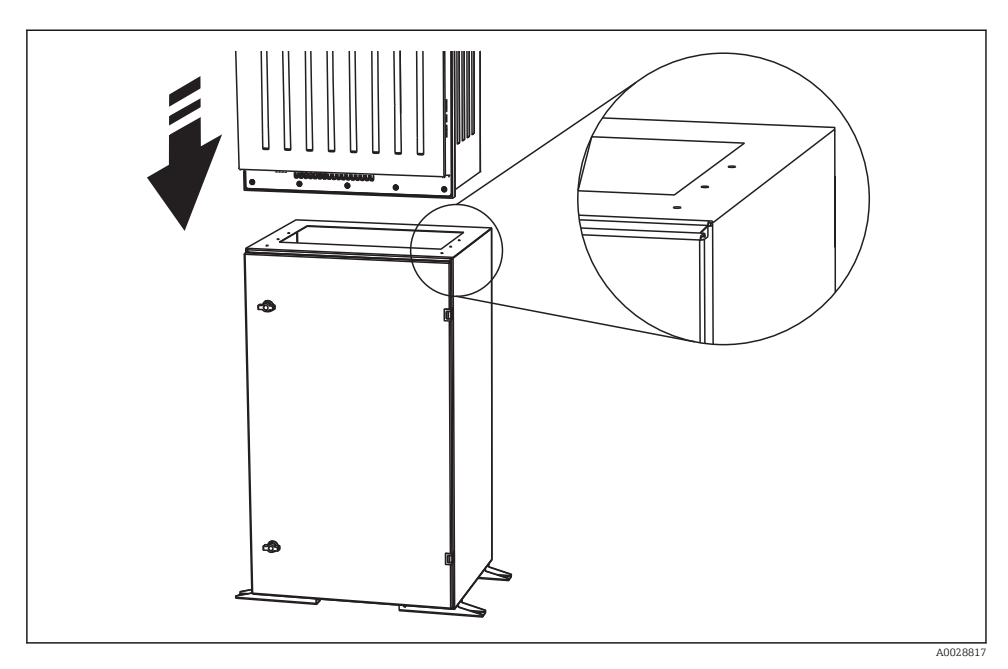

I8 Mocowanie podstawy

- 1. Przykręcić podstawę do fundamentu.
- 2. Do podniesienia i ustawienia analizatora na podstawie niezbędne są dwie osoby. Urządzenie podnosić za wpuszczone uchwyty.
- 3. Przykręcić analizator do podstawy za pomocą 6 dostarczonych śrub.

#### 6.4 Kontrola po wykonaniu montażu

Po montażu należy sprawdzić poprawność wszystkich podłączeń.

# 7 Podłączenie elektryczne

#### 

#### Urządzenie jest pod napięciem!

Niewłaściwe podłączenie może spowodować uszkodzenia ciała lub śmierć!

- Podłączenie elektryczne może być wykonywane wyłącznie przez wykwalifikowanego elektryka.
- Elektryk instalator jest zobowiązany przeczytać ze zrozumieniem niniejszą instrukcję obsługi i przestrzegać zawartych w niej zaleceń.
- Przed przystąpieniem do podłączania należy sprawdzić, czy żaden z przewodów nie jest podłączony do źródła napięcia.

 Przed wykonaniem podłączeń elektrycznych, należy się upewnić że zamontowane fabrycznie przewody zasilania spełniają lokalne przepisy bezpieczeństwa elektrycznego.

### 7.1 Podłączenie analizatora

#### NOTYFIKACJA

#### Przyrząd nie posiada własnego wyłącznika zasilania

- W pobliżu urządzenia (< 3 m (10 ft)), w miejscu dostępnym, należy zainstalować niezależny wyłącznik zasilania oraz zabezpieczenie nadmiarowo-prądowe (bezpiecznik).
- Podczas montażu analizatora należy stosować się do instrukcji dotyczących uziemienia ochronnego.

#### 7.1.1 Typy przewodów

Przewody sygnałowe i komunikacyjne: np. LiYY 10 x 0.34 mm<sup>2</sup>

#### 7.1.2 Prowadzenie przewodów

- 1. Zdemontować wszystkie linie poboru próbki od instalacji cieczowej Liquid Managera.
- 2. Zdemontować tacę butelek (1), unieść lekko za uchwyt wpuszczony, a następnie wysunąć do przodu.
- 3. Zdemontować zawieszoną pokrywę (2).

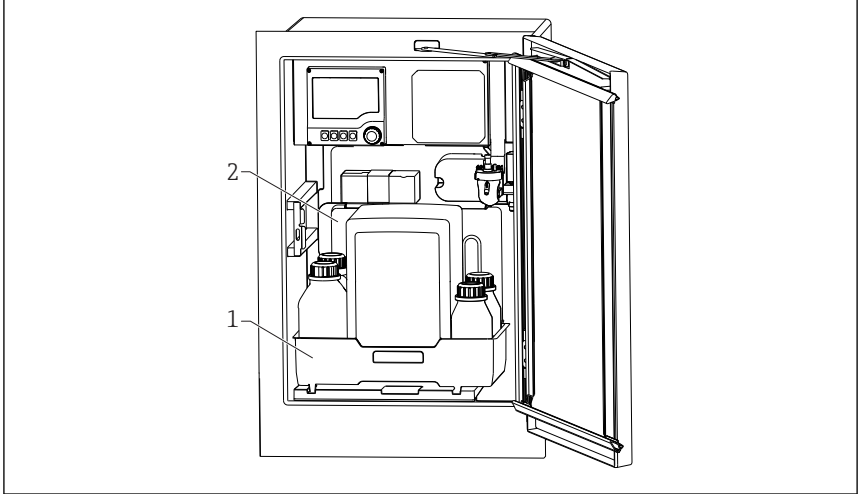

A0028911

- 1 Taca butelek
- 2 Pokrywa
- 4. Za pomocą klucza imbusowego wykręcić sześć śrub na płycie nośnej (3) i odchylić płytę do przodu. Dla ułatwienia odchylić płytę nośną aż do płytki ustalającej.

5. Za pomocą śrubokrętu Philips (krzyżowego) wykręcić sześć śrub z pokrywy przedziału elektroniki (4) i odchylić pokrywę do przodu.

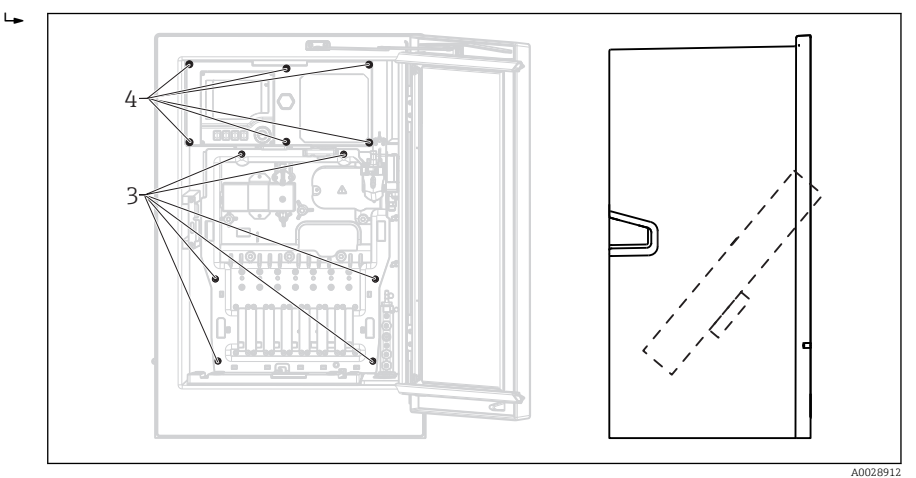

- 3 Śruby płyty nośnej
- 4 Śruby pokrywy przedziału elektroniki
- 6. Poprowadzić przewody w taki sposób, aby były osłonięte tylną płytą obudowy stacji. Dostępne są dławiki do wprowadzenia przewodu do obudowy.

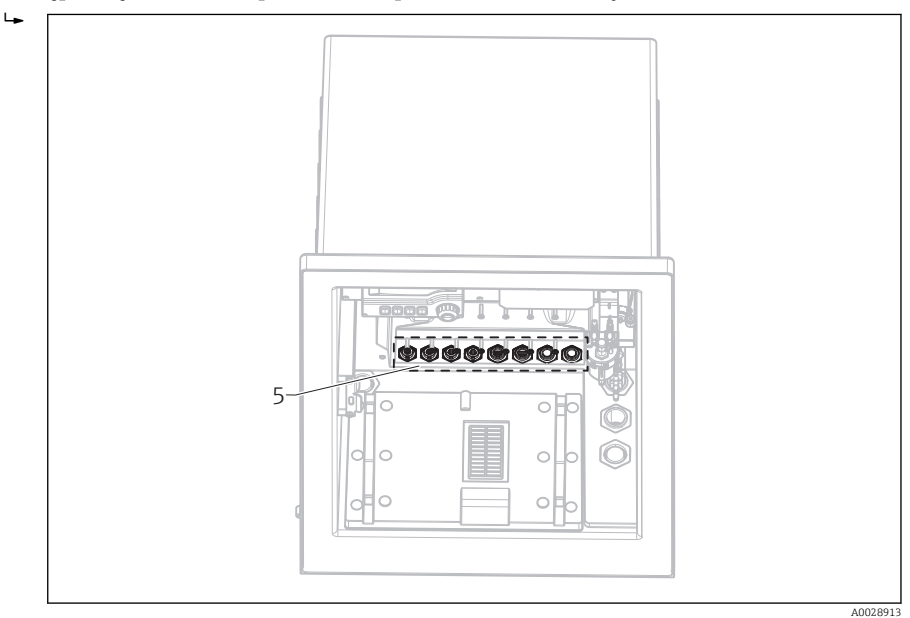

5 Dławiki kablowe

- 1. W wersjach zamówionych z dławikami kablowymi G' i NPT wymienić zamontowane dławiki z gwintem metrycznym "M" na załączone dławiki G' lub NPT. Nie dotyczy to dławików węży M32.
- i

W przypadku wersji do zabudowy w szafie (np. sterowniczej) wymagana długość przewodu to około 4.3 m (14.1 ft) od spodu obudowy.

W przypadku wersji stojącej wymagana długość przewodu to około 3.5 m (11.5 ft) od podstawy.

Zaciski umieszczone są pod dodatkową pokrywą ochronną w górnej, tylnej części urządzenia.

- 2. Po podłączeniu przewodów za pomocą 6 śrub zamocować pokrywę przedziału elektroniki.
- 3. Po podłączeniu przewodów za pomocą 6 śrub zamocować płytę nośną.

#### 7.1.3 Podłączenie urządzeń 24 V

- W przypadku urządzeń zasilanych napięciem 24 V przekrój przewodów musi wynosić co najmniej 2.5 mm<sup>2</sup> i nie może przekraczać 4 mm<sup>2</sup>. Prąd maksymalny przy napięciu zasilania 24V wynosi 10A. Z tego względu należy zwracać uwagę na spadek napięcia w linii zasilania. Napięcie zasilania na zaciskach urządzenia musi mieścić się w granicach określonych w specyfikacji (patrz rozdz. "Napięcie zasilania").
- 1. Aby uzyskać dostęp do przedziału elektroniki, należy postępować zgodnie z opisem w rozdz. "Prowadzenie przewodów" .
- 2. Przewód zasilający 24V wprowadzić od spodu przez dławik kablowy na panelu tylnym i poprowadzić do góry, do przedziału elektroniki.
- **3.** Podłączyć zgodnie z  $\rightarrow$  🖻 19, 🖺 33

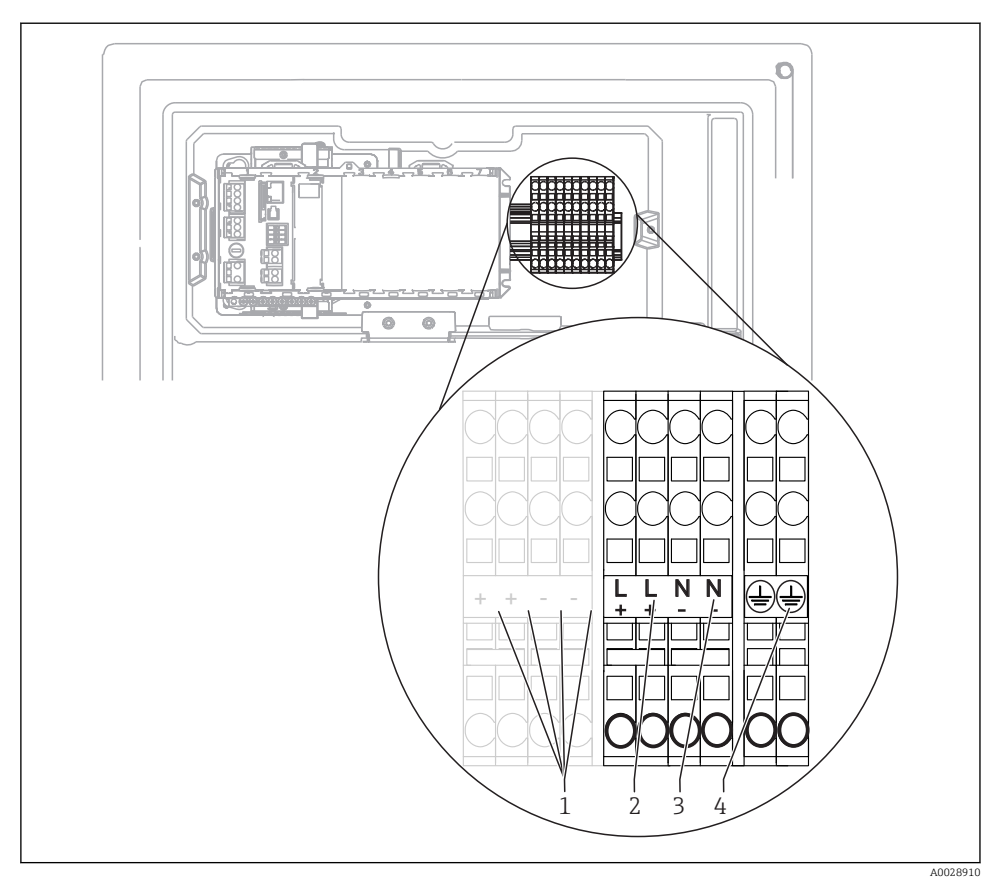

🖻 19 Rozmieszczenie zacisków

- 1 Napięcie wewnętrzne 24 V
- 2 Zasilanie: +24V
- 3 Zasilanie: -24V
- 4 Zaciski uziemienia ochronnego

## 7.2 Podłączenie urządzenia do przygotowania próbki

#### 7.2.1 Podłączenie opcjonalnego zaworu czyszczącego Liquiline System CAT810

- 1. Odłączyć wtyczkę zasilania.
- 2. W celu odchylenia płyty nośnej do przodu postępować zgodnie z instrukcjami w rozdz. "Prowadzenie przewodów" .
- 3. Wprowadzić przewód przez dławik kablowy.

Ц

- 4. W wersjach zamówionych z dławikami kablowymi G' i NPT wymienić zamontowane dławiki z gwintem metrycznym "M" na załączone dławiki G' lub NPT. Nie dotyczy to dławików węży M32.
- 5. Podczas montażu analizatora należy stosować się do instrukcji dotyczących uziemienia ochronnego.
- 6. Zdjąć osłonę ochronną znajdującą się prawym górnym rogu.

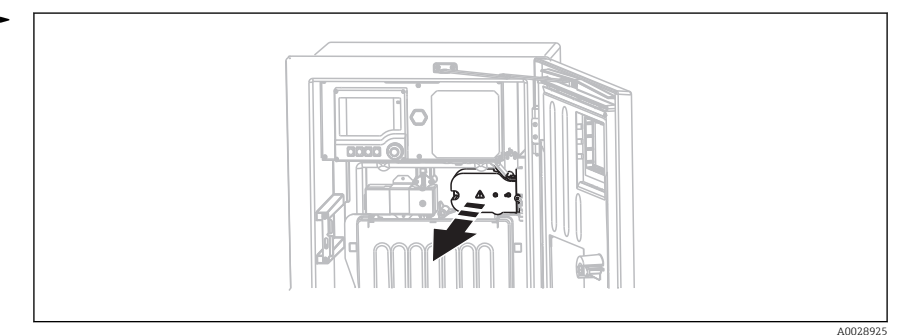

7. Podłączyć zawór automatycznego czyszczenia do zacisków:

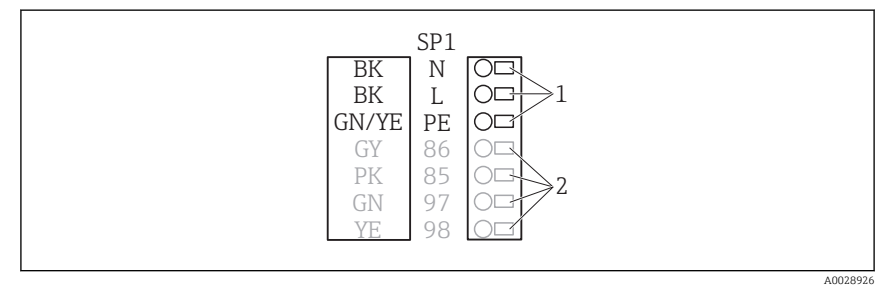

20 Schemat podłączeń Liquiline System CAT810

- 1 Liquiline System CAT810, 100 ... 120 V AC / 200 ... 240 V AC
- 2 Niewykorzystane
- 8. Po wykonaniu podłączeń zamontować osłonę na miejsce! Sprawdzić, czy przewody lub węże nie zakleszczyły się.
- 9. Po podłączeniu przewodów za pomocą 6 śrub zamocować płytę nośną.

# 7.2.2 Podłączenie podgrzewania węża (opcjonalnie) oraz przewodu komunikacji pomiędzy CAT820/CAT860 i analizatorem

Jeśli to możliwe, należy stosować wyłącznie oryginalne przewody (z zarobionymi końcówkami). Do łączenia czujnika, sieci obiektowej i Ethernetu stosować wyłącznie przewody ekranowane.

Przykładowy przewód (może się różnić od oryginalnie dostarczonego przewodu)

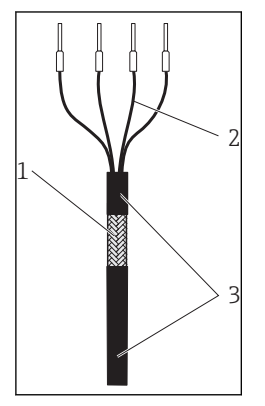

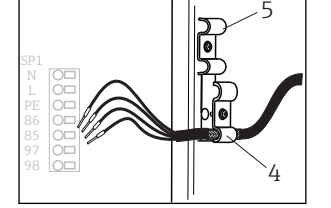

- 🖻 22 Wprowadzanie przewodu
- Zacisk ekranu dla zasilania
   Memosens i źródła zasilania
   Obeima przewodu
- 5 Obejma przewodu podgrzewania węża

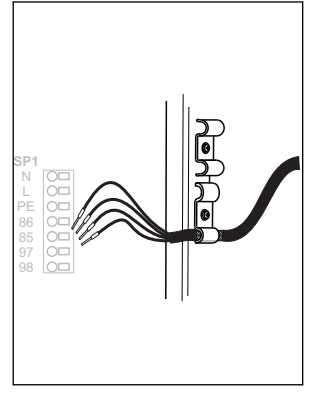

🖻 23 🛛 Dokręcanie śruby (2 Nm)

- Przewód z zarobionymi końcówkami
- 1 Ekran zewnętrzny (po zdjęciu izolacji)
- 2 Żyły przewodu zakończone tulejkami zaciskanymi
- 3 Powłoka przewodu (izolacja)
- 1. Odłączyć wtyczkę zasilania.
- 2. W celu odchylenia płyty nośnej do przodu postępować zgodnie z instrukcjami w rozdz. "Prowadzenie przewodów" .
- 3. Odkręcić odpowiedni dławik kablowy na spodzie obudowy analizatora po prawej stronie i usunąć zaślepkę otworu.
- 4. Wprowadzić wąż pompy przez dławik kablowy.
- 5. W wersjach zamówionych z dławikami kablowymi G' i NPT wymienić zamontowane dławiki z gwintem metrycznym "M" na załączone dławiki G' lub NPT. Nie dotyczy to dławików węży M32.
- 6. Podczas montażu analizatora należy stosować się do instrukcji dotyczących uziemienia ochronnego.

L--

7. Zdjąć osłonę ochronną znajdującą się prawym górnym rogu.

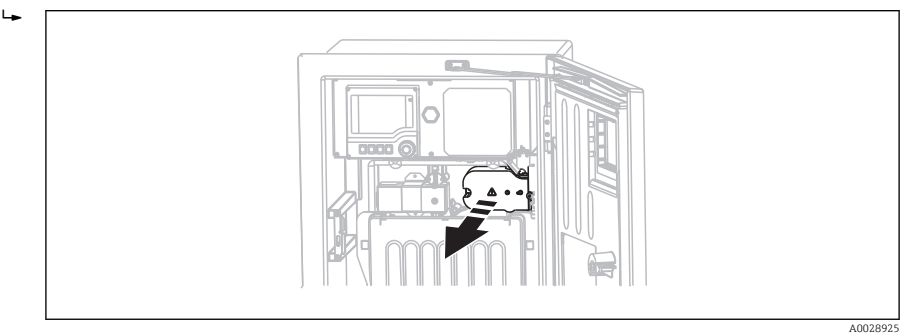

- 8. Poprowadzić przewód w obudowie w taki sposób, aby **odsłonięty** ekran znalazł się pod jedną z obejm kablowych (uziemienie!), a żyły przewodu można było łatwo poprowadzić do zacisków wtykowych na module elektroniki.
- 9. Poluzować śrubę obejmy kablowej i umieścić w niej przewód. Następnie dokręcić śrubę obejmy kablowej.
- 10. Podłączyć przewód lub przewody (zależnie od wersji) do następujących zacisków:

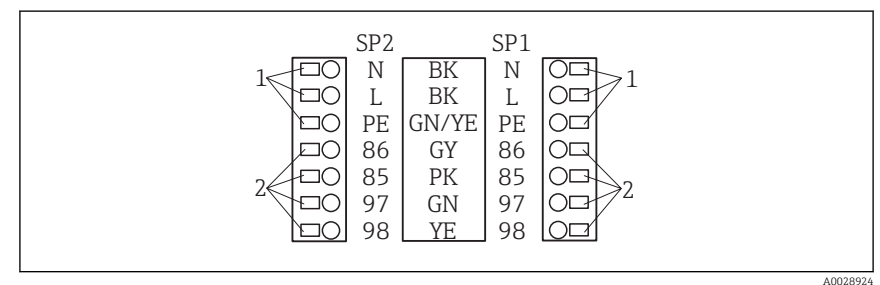

- 🖻 24 Schemat podłączeń Liquiline System CAT820 / 860
- 1 Podgrzewanie węża 100 ... 120 V/200 ... 240 V AC (opcjonalnie)
- 2 Podłączenia Memosens i komunikacja z analizatorem (opcjonalnie)
- 11. Po wykonaniu podłączeń zamontować osłonę na miejsce! Sprawdzić, czy przewody lub węże nie zakleszczyły się.
- 12. Po podłączeniu przewodów za pomocą 6 śrub zamocować płytę nośną.

# 7.3 Podłączenie czujników i modułów dodatkowych

#### 7.3.1 Przegląd przedziału podłączeń w obudowie sterownika

Obudowa sterownika zawiera oddzielny przedział podłączeniowy. Wykręcić 6 śrub (1) mocujących pokrywę przedziału elektroniki i odsłonić przedział.
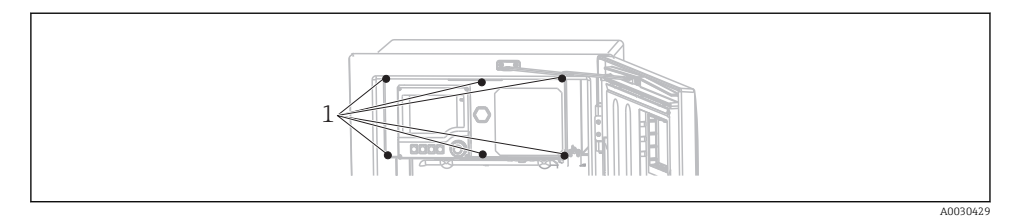

1 Śruby pokrywy przedziału elektroniki

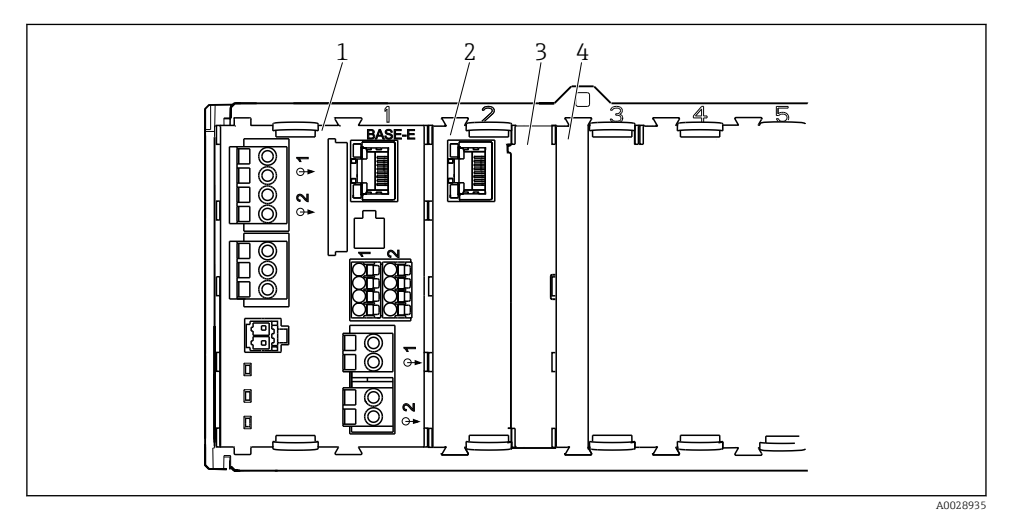

E 25 Przedział podłączeniowy w obudowie sterownika

- 1 Moduł centralny E
- 2 Interfejs komunikacyjny analizatora
- 3 Zaślepka
- 4 Pokrywa modułu

### Moduł podstawowy "E"

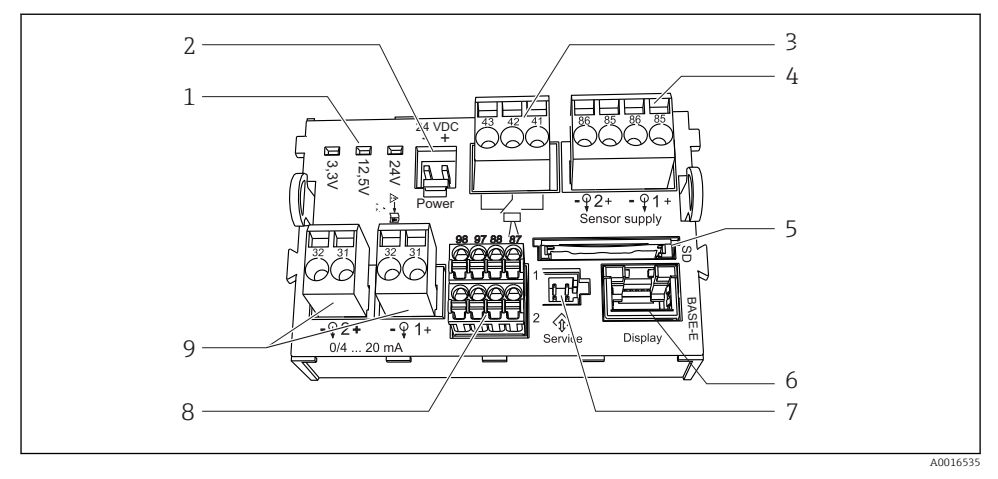

#### 🖻 26 Moduł centralny E

- 1 Sygnalizacja LED
- 2 Napięcie zasilające<sup>1)</sup>
- 3 Przekaźnik alarmowy
- 4 Zasilanie dla czujników cyfrowych Memosens z kablem stałym
- 5 Gniazdo karty SD
- 1) Połączenie wewnętrzne. Nie rozłączać!

- 6 Gniazdo przewodu wyświetlacza 1)
- 7 Interfejs serwisowy 1)
- 8 Zaciski do podłączenia 2 czujników Memosens (opcja)
- 9 Wyjścia prądowe

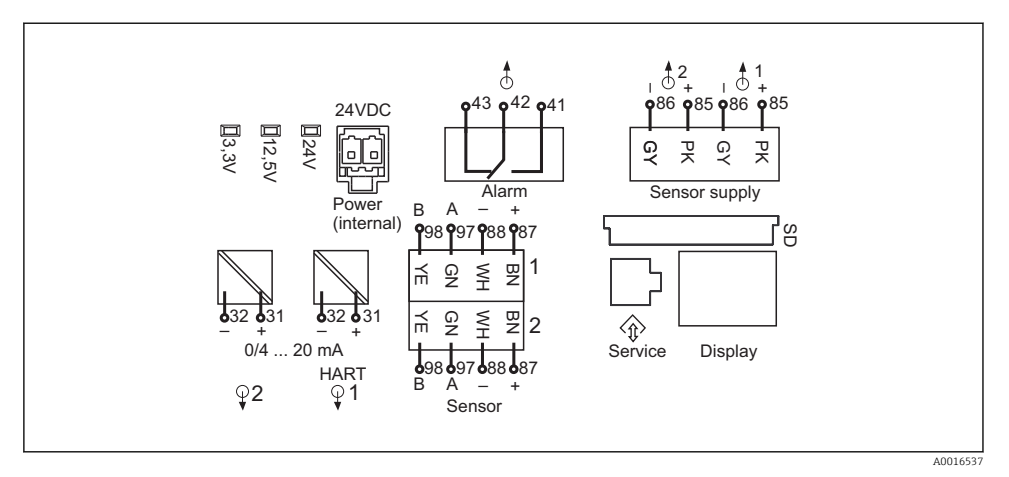

🖻 27 Oznaczenia zacisków i schemat podłączeń modułu podstawowego "E"

#### 7.3.2 Podłączenie czujników

 Jeśli to możliwe, należy stosować wyłącznie oryginalne przewody (z zarobionymi końcówkami).

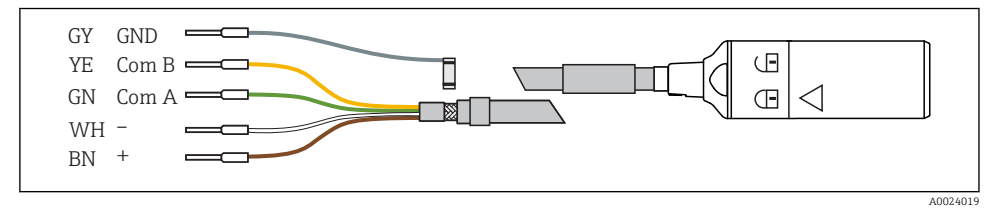

28 Przykładowy przewód pomiarowy Memosens CYK10

#### Podłączyć zarobione końcówki przewodu czujnika do modułu podstawowego "E"

- 1. Aby uzyskać dostęp do przedziału elektroniki, należy postępować zgodnie z opisem w rozdz. "Prowadzenie przewodów" .
- 2. Przewód łączący wprowadzić od dołu przez dławik kablowy w kierunku tylnego wewnętrznego panela i poprowadzić do przedziału elektroniki.
- **3.** Podłączyć zgodnie z  $\rightarrow$   $\blacksquare$  28,  $\blacksquare$  39.

**4.** Ekran zewnętrzny przewodu podłączyć do metalowej listwy umieszczonej pod modułem centralnym "E".

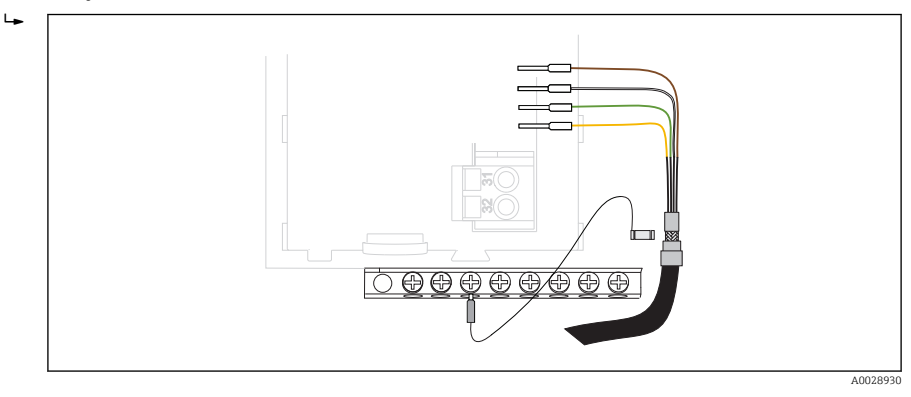

🗷 29 Listwa zaciskowa

# 7.3.3 Podłączanie dodatkowych wejść, wyjść lub przekaźników

# **A** OSTRZEŻENIE

### Moduł nie jest osłonięty

Brak zabezpieczenia przeciwporażeniowego. Niebezpieczeństwo porażenia prądem!

- Moduły rozszerzeń należy podłączać do gniazd od lewej do prawej. Nie wolno pozostawiać wolnych gniazd pomiędzy modułami.
- ► Jeżeli nie wszystkie gniazda są zajęte, należy zawsze umieszczać zaślepkę lub końcową osłonę w gnieździe po prawej stronie ostatniego modułu → 25, 37. Minimalizuje to ryzyko porażenia prądem.
- Należy zawsze zadbać o to, aby była zapewniona skuteczna ochrona przeciwporażeniowa, szczególnie w przypadku modułów przekaźnikowych (2R, 4R, AOR).
- Jeśli konieczne jest podłączenie dodatkowych ekranów, należy to wykonać do centralnej szyny PE w szafie sterowniczej za pośrednictwem zacisków dostarczonych przez użytkownika.

# Wejścia i wyjścia binarne

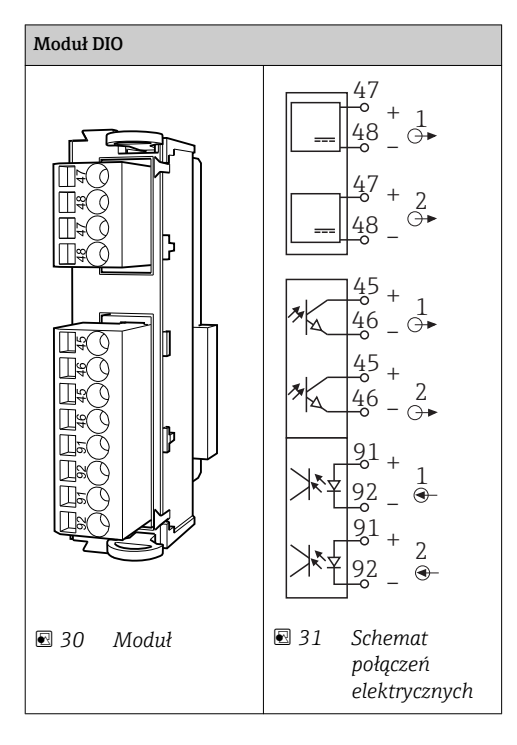

# Wejścia prądowe

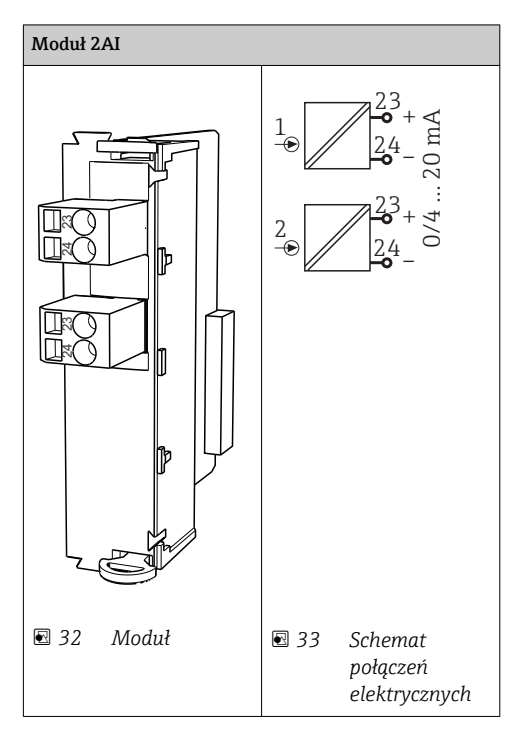

### Wyjścia prądowe

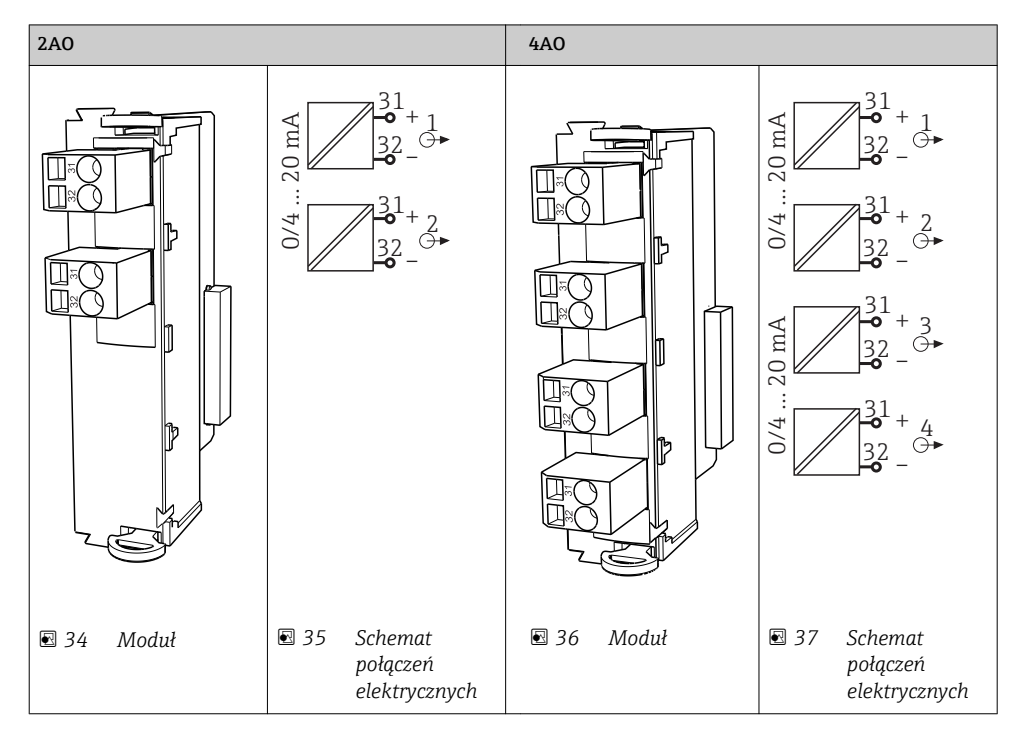

### Wyjścia przekaźnikowe

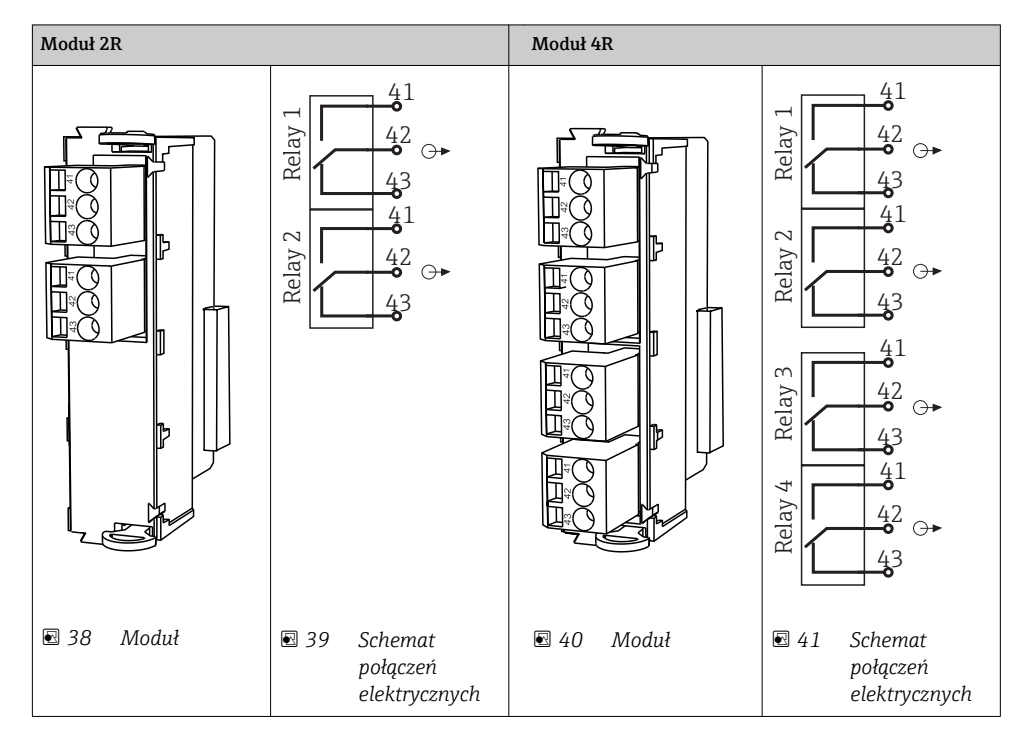

#### Przykład: podłączenie modułu czyszczącego 71072583 do CAS40D

### NOTYFIKACJA

#### Zbyt wysoki pobór mocy na przekaźniku alarmowym Liquiline!

Może spowodować nieodwracalne uszkodzenie modułu podstawowego

 Głowicę czyszczącą należy podłączać wyłącznie do zacisków modułu dodatkowego (AOR, 2R lub 4R), nigdy do przekaźnika alarmowego na module podstawowym.

Przykład: Podłączenie układu czyszczącego Chemoclean CYR10

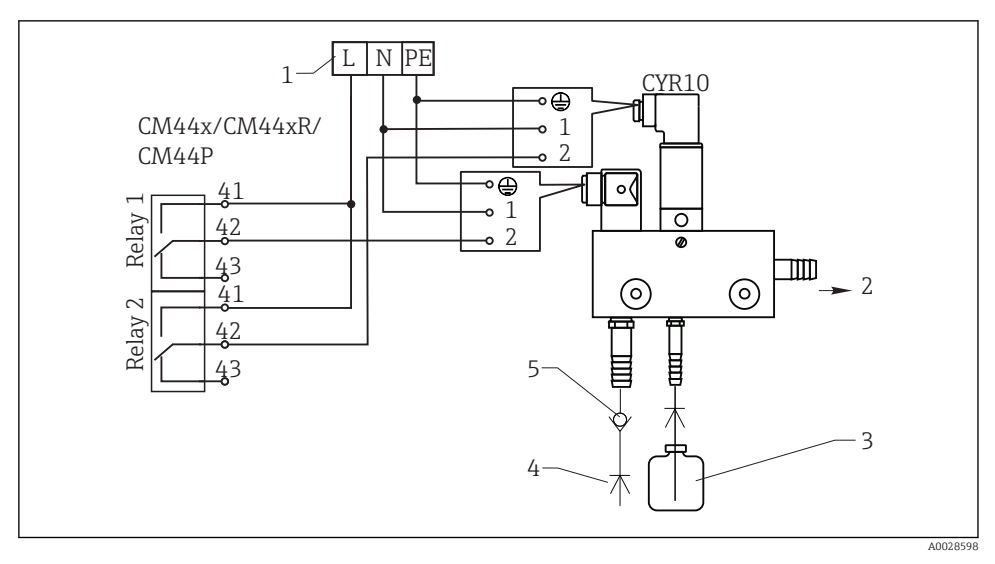

E 42 Podłączenie układu czyszczenia CYR10

- 1 Zewnętrzne źródło zasilania
- 2 Ciecz czyszcząca do głowicy spryskującej
- 3 Zbiornik z cieczą czyszczącą
- 4 Woda pod ciśnieniem od 2 do 12 bar (od 30 do 180 psi)
- 5 Zawór zwrotny (dostarczony przez klienta)

# 7.3.4 Podłączenie do magistrali cyfrowej

### Moduł 485

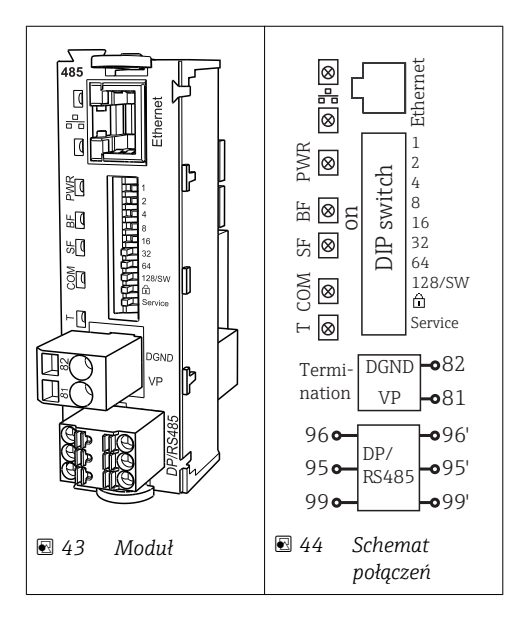

| Zacisk | PROFIBUS DP                | Modbus RS485               |
|--------|----------------------------|----------------------------|
| 95     | А                          | В                          |
| 96     | В                          | А                          |
| 99     | Nie podłączony             | С                          |
| 82     | DGND (masa sygnału danych) | DGND (masa sygnału danych) |
| 81     | VP                         | VP                         |

# Diody LED na module

| Dioda<br>LED | Wyszczególnienie       | Kolor               | Opis                                                                                                    |
|--------------|------------------------|---------------------|----------------------------------------------------------------------------------------------------|
| RJ45         | LNK/ACT                | GN,<br>zielony      | <ul> <li>wył = połączenie nie jest aktywne</li> <li>wł = połączenie jest aktywne</li> <li>miga = transmisja danych</li> </ul> |
| RJ45         | 10/100                 | żółty               | <ul> <li>wył = Prędkość przesyłu danych 10 MBit/s</li> <li>wł = Prędkość przesyłu danych 100 MBit/s</li> </ul>                |
| PWR          | Zasilanie              | GN,<br>zielony      | Zasilanie jest włączone i moduł pracuje                                                                                       |
| BF           | Awaria magistrali      | RD,<br>czerwon<br>y | Awaria magistrali                                                                                                    |
| SF           | Awaria systemu         | RD,<br>czerwon<br>y | Wystąpił błąd urządzenia                                                                                                    |
| СОМ          | Komunikacja            | żółty               | Wysłany lub odebrany komunikat Modbus                                                                                         |
| Т            | Terminatory magistrali | żółty               | <ul> <li>wył = brak terminacji magistrali</li> <li>wł = terminacja magistrali zastosowana</li> </ul>                          |

# Mikroprzełączniki na froncie modułu

| Mikroprzeł<br>ącznik | Ustawienie<br>fabryczne | Funkcja                                                                                                    |
|----------------------|-------------------------|----------------------------------------------------------------------------------------------------|
| 1-128                | ON                      | Adres na magistrali(→ "Uruchomienie/komunikacja")                                                                                                    |
| â                    | OFF [WYŁ]               | Zabezpieczenie przed zapisem: "WŁ" = konfiguracja przez magistralę nie jest<br>możliwa, wyłącznie lokalnie                                                                                                    |
| Service              | OFF [WYŁ]               | Jeśli przełącznik znajduje się w pozycji <b>"WŁ"</b> , ustawienia użytkownika dla<br>adresowania Ethernet są zapisywane i aktywują się fabryczne ustawienia<br>komunikacji z urządzeniem: adres IP=192.168.1.212, maska<br>podsieci=255.255.255.0, brama=0.0.0, DHCP=WYŁ.<br>Jeśli przełącznik znajduje się w pozycji <b>"WYŁ"</b> , aktywowane są zapisane<br>ustawienia użytkownika. |

# Moduł ETH

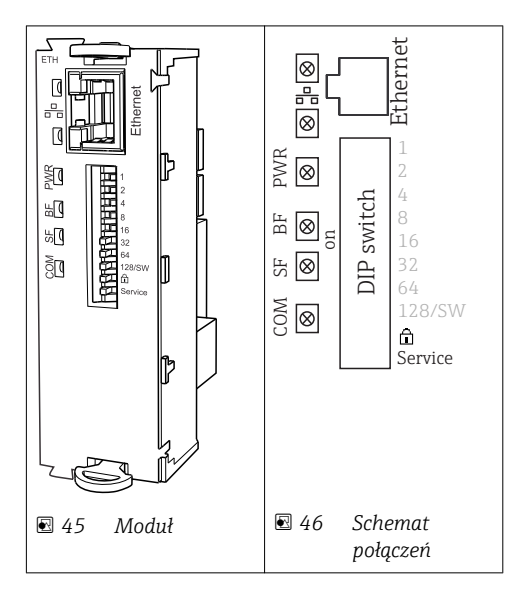

### Diody LED na module

| Wskaź<br>nik LED | Opis              | Kolor | Opis                                                                                                    |
|------------------|-------------------|-------|----------------------------------------------------------------------------------------------------|
| RJ45             | LNK/ACT           | GN    | <ul> <li>wył = połączenie nie jest aktywne</li> <li>wł = połączenie jest aktywne</li> <li>miga = transmisja danych</li> </ul> |
| RJ45             | 10/100            | YE    | <ul> <li>wył = prędkość przesyłu danych 10 MBit/s</li> <li>wł = prędkość przesyłu danych 100 MBit/s</li> </ul>                |
| PWR              | Zasilanie         | GN    | Zasilanie jest włączone i moduł pracuje                                                                                       |
| BF               | Awaria magistrali | RD    | Nie wykorzyst.                                                                                                    |
| SF               | Awaria systemu    | RD    | Wystąpił błąd urządzenia                                                                                                    |
| СОМ              | Interfejs cyfrowy | YE    | Wysłany lub odebrany komunikat Modbus                                                                                         |

| Mikroprzełaczniki na froncie moduł |
|------------------------------------|
|------------------------------------|

| Mikroprzeł<br>ącznik | Ustawienie<br>fabryczne | Funkcja                                                                                                    |
|----------------------|-------------------------|----------------------------------------------------------------------------------------------------|
| 1-128                | WŁ                      | Adres na magistrali(→ "Uruchomienie/komunikacja")                                                                                                    |
| â                    | WYŁ                     | Zabezpieczenie przed zapisem: "WŁ" = konfiguracja przez magistralę nie jest możliwa, wyłącznie lokalnie                                                                                                    |
| Service              | WYŁ                     | Jeśli przełącznik znajduje się w pozycji <b>"WŁ"</b> , ustawienia użytkownika dla<br>adresowania Ethernet są zapisywane i aktywowują się fabryczne ustawienia<br>komunikacji z urządzeniem: adres IP=192.168.1.212, maska posieci=255.255.255.0,<br>brama=0.0.0.0, DHCP=WYŁ.<br>Jeśli przełącznik znajduje się w pozycji <b>"WYŁ"</b> , aktywowane są zapisane ustawienia<br>użytkownika. |

# 7.4 Ustawienia sprzętowe

### 7.4.1 Zakończenie magistrali (terminator, tylko moduł 485)

Możliwe są dwie metody terminacji magistrali:

1. Terminacja wewnętrzna (za pomocą mikroprzełączników na płycie modułu)

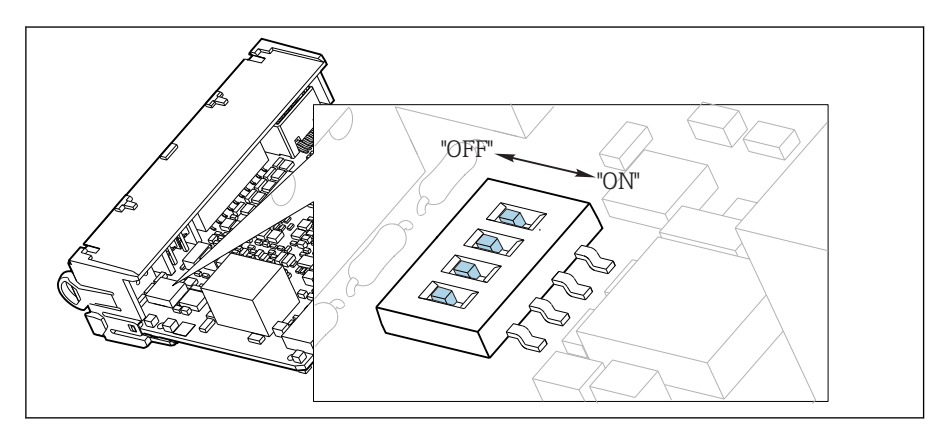

🖻 47 Mikroprzełączniki do wewnętrznej terminacji magistrali

- Za pomocą odpowiedniego narzędzia np. pęsety, należy ustawić wszystkie mikroprzełączniki w pozycji "ON".
  - 🛏 Wewnętrzna terminacja magistrali jest włączona.

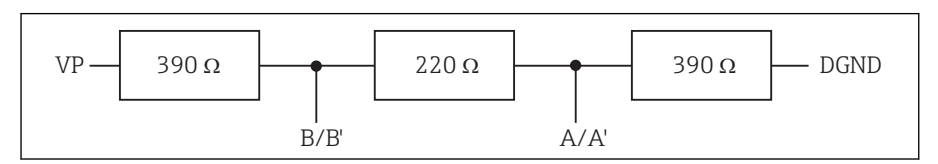

E 48 Struktura wewnętrznej terminacji

### 2. Terminacja zewnętrzna

W tym przypadku należy wszystkie mikroprzełączniki na płycie głównej modułu ustawić w pozycji "OFF" (ustawienie fabryczne).

- Podłączyć zewnętrzny terminator do zacisków 81 i 82 w przedniej części modułu 485 do zasilanie 5 V.
  - 🕒 Zewnętrzna terminacja magistrali jest włączona.

### 7.4.2 Adres sieciowy

#### Ustawianie adresu na magistrali

- 1. Otworzyć obudowę.
- 2. Ustawić żądany adres na magistrali za pomocą mikroprzełączników na module 485.
- Prawidłowy adres urządzenia na magistrali Profibus DP to dowolna wartość z przedziału od 1 do 126, natomiast dla sieci Modbus z przedziału od 1 do 247. Ustawienie nieprawidłowego adresu, powoduje automatyczne uruchomienie adresowania programowego w trybie lokalnym lub zdalnym przez magistralę komunikacyjną.

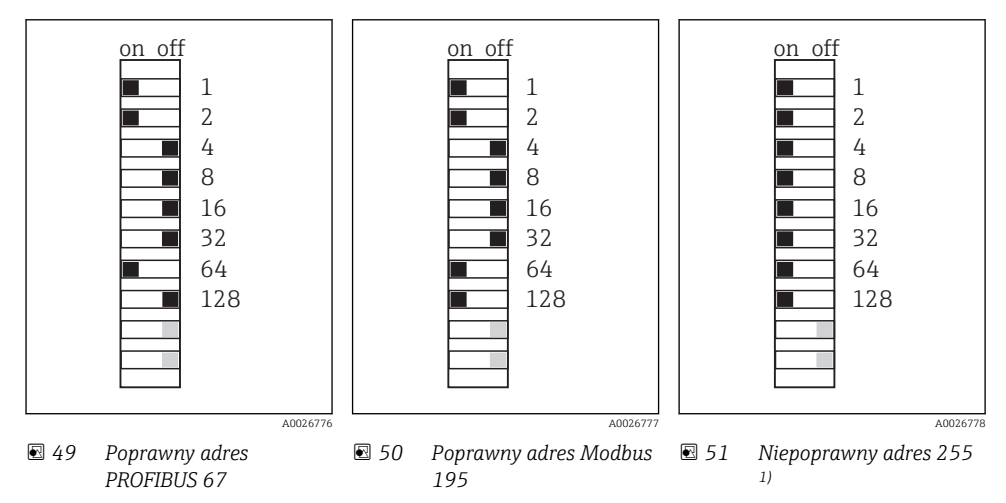

<sup>1)</sup> Konfiguracja zamówieniowa, adresowanie programowe jest aktywne, adres programowy skonfigurowany fabrycznie: PROFIBUS 126, Modbus 247

# 7.5 Zapewnienie stopnia ochrony

Na dostarczonym urządzeniu mogą zostać wykonane tylko takie połączenia mechaniczne i elektryczne, które zostały opisane w niniejszej instrukcji i są niezbędne do stosowania zgodnego z przeznaczeniem i zapotrzebowaniem.

▶ Należy zachować szczególną ostrożność przy wykonywaniu tych prac.

Deklarowane dla przyrządu stopnie ochrony, (stopień ochrony (IP), ochrona przed porażeniem prądem, odporność na zakłócenia EMC, ochrona przeciwwybuchowa mogą nie podlegać już gwarancji na skutek działań takich, jak:

- Zdemontowanie pokryw
- Używanie innych zasilaczy niż dostarczone razem z urządzeniem
- Niedokładne dokręcenie dławików kablowych (muszą być dokręcone z momentem wynoszącym 2 Nm, aby gwarantowały deklarowany stopień ochrony IP)
- Nieodpowiednie średnice przewodów montowane w dostarczonych dławikach kablowych
- Niewystarczające zabezpieczenie modułów
- Niewystarczające zabezpieczenie wyświetlacza (ryzyko przeniknięcia wilgoci w skutek niewystarczającego uszczelnienia)
- Poluzowane lub niedostatecznie dokręcone przewody / końcówki przewodów
- Pozostawienie w obudowie niezaizolowanych fragmentów kabli

# 7.6 Kontrola po wykonaniu podłączeń elektrycznych

### **A** OSTRZEŻENIE

### Błędy podłączeniowe

Niewłaściwe podłączenie zagraża bezpieczeństwu ludzi i punktu pomiarowego. Producent nie ponosi żadnej odpowiedzialności za błędy wynikające z nieprzestrzegania wskazówek podanych w niniejszej instrukcji obsługi.

 Urządzenie można oddać do eksploatacji wyłącznie wtedy, gdy odpowiedź na wszystkie następujące pytania jest twierdząca.

Stan urządzenia i dane techniczne

> Czy istnieją jakiekolwiek uszkodzenia na zewnątrz urządzenia lub kabli?

### Podłączenie elektryczne

- Czy podłączone przewody są odciążone?
- Czy przewody poprowadzone zostały bez pętli i skrzyżowań?
- ► Czy kable sygnałowe są prawidłowo podłączone zgodnie ze schematem połączeń?
- Czy wszystkie zaciski wtykowe są bezpiecznie podłączone?
- Czy wszystkie przewody łączące zostały bezpiecznie zamocowane w zaciskach?

# 8 Integracja z systemami automatyki

# 8.1 Serwer WWW

### 8.1.1 Podłączenie

 Podłączyć przewód komunikacyjny komputera PC do portu RJ45 w module rozszerzeń 485 lub module ETH.

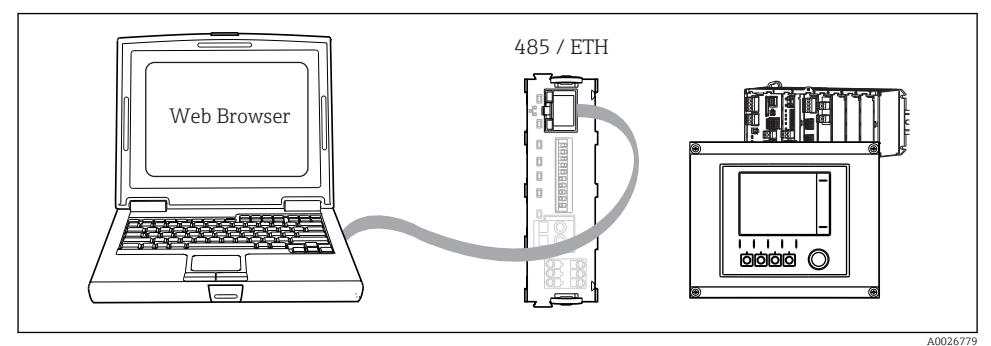

52 Serwer WWW/podłączenie Ethernet

### 8.1.2 Utworzenie łącza danych

Aby upewnić się, że urządzenie posiada ważny adres IP, należy wyłączyć parametr **DHCP** w ustawieniach Ethernetu. (**MENU/Ust./Ustawienia ogólne/Rozszerz. konfig./Ethernet/Ustawienia**)

W tym samym menu można "ręcznie" ustawić adres IP.

- 1. Uruchomić komputer PC.
- 2. Najpierw ustawić ręcznie adres IP w ustawieniach połączenia sieciowego systemu operacyjnego.

### Przykład: Microsoft Windows 7

- 3. Wybrać Panel sterowania Centrum sieci i udostępnianie. Na ekranie będzie widoczny link "Połączenie lokalne".
- 4. Wybrać link "Połączenie lokalne".
- 5. W wyskakującym oknie wybrać przycisk "Właściwości".
- 6. Kliknąć dwukrotnie "Protokół internetowy w wersji 4 (TCP / IPv4)".
- 7. Wybrać "Użyj następującego adresu IP".
- 8. Wprowadzić żądany adres IP. Ten adres oraz adres IP przyrządu muszą mieć tę samą maskę podsieci, np:
  - ← Adres IP przyrządu Liquiline: 192.168.1.212 (uprzednio wprowadzony) Adres IP komputera: 192.168.1.213.

- 9. Uruchomić przeglądarkę internetową.
- 10. Jeśli do podłączenia z Internetem służy serwer Proxy:

Wyłączyć serwer Proxy (ustawienia serwera Proxy w menu "Połączenia/Ustawienia LAN").

- 11. Wprowadzić adres IP przyrządu w linii adresu przeglądarki (przykładowo 192.168.1.212).
  - Po kilku chwilach zostanie ustanowione połączenie i CM44 uruchomi serwer WWW. Może pojawić się zapytanie o hasło dostępu. Fabryczne ustawienia: użytkownik "admin" i hasło "admin".
- 12. Za pomocą następujących adresów można pobrać rejestry:
  - 192.168.1.212/logbooks\_csv.fhtml (rejestry w formacie CSV)
     192.168.1.212/logbooks\_fdm.fhtml (rejestry w formacie FDM)

Program Endress+Hauser "Field Data Manager Software" umożliwia bezpieczne przesyłanie, zapis i wizualizację danych pobranych w formacie FDM.

 $(\rightarrow$  www.endress.com/ms20)

### 8.1.3 Obsługa

Struktura menu Web serwera jest identyczna jak w przypadku obsługi lokalnej.

| Menu/Oetup                                   |                                                                                                    |             |  |
|----------------------------------------------|----------------------------------------------------------------------------------------------------|-------------|--|
| Device tag: Measuring po<br>Device state: OK | bint no. 1                                                                                            |             |  |
| Software version: 01.06.06                   |                                                                                                    |             |  |
|                                              |                                                                                                    |             |  |
| Home                                         | Basic setup                                                                                           | ?           |  |
|                                              | Concercl cottings                                                                                     | 0           |  |
|                                              | General settings                                                                                      | ?           |  |
| ESC                                          | <ul> <li>General settings</li> <li>Inputs</li> </ul>                                                  | ?           |  |
| ESC                                          | <ul> <li>General settings</li> <li>Inputs</li> <li>Outputs</li> </ul>                                 | ?<br>?<br>? |  |
| ESC<br>CAL                                   | <ul> <li>General seturitys</li> <li>Inputs</li> <li>Outputs</li> <li>Additional functions</li> </ul>  | ?<br>?<br>? |  |
| ESC<br>CAL<br>DIAG                           | <ul> <li>General seturities</li> <li>Inputs</li> <li>Outputs</li> <li>Additional functions</li> </ul> | ?????       |  |

53 Przykład Web serwera (menu/language=English)

- Kliknięcie pozycji menu lub funkcji odpowiada naciśnięciu przycisku nawigatora.
- Ustawienia można wykonywać w wygodny sposób, korzystając z klawiatury komputerowej.
- Do konfiguracji poprzez Ethernet zamiast przeglądarki można także użyć oprogramowania FieldCare. Wymagane do tej operacji sterowniki DTM są zintegrowane w bibliotece "Endress+Hauser Interface Device DTM Library".

Adres pobierania: https://portal.endress.com/webdownload/FieldCareDownloadGUI/

# 8.2 Interfejs serwisowy

Przetwornik można podłączyć do komputera za pomocą interfejsu serwisowego i skonfigurować go korzystając z oprogramowania "FieldCare". Ustawienia konfiguracyjne można następnie zapisać, przesłać i wydrukować.

### 8.2.1 Podłączenie

- 1. Podłączyć złącze serwisowe do gniazda w module podstawowym przetwornika Liquiline a następnie podłączyć je do modemu Commubox.
- 2. Podłączyć Commubox za pomocą USB do komputera z zainstalowanym FieldCare.

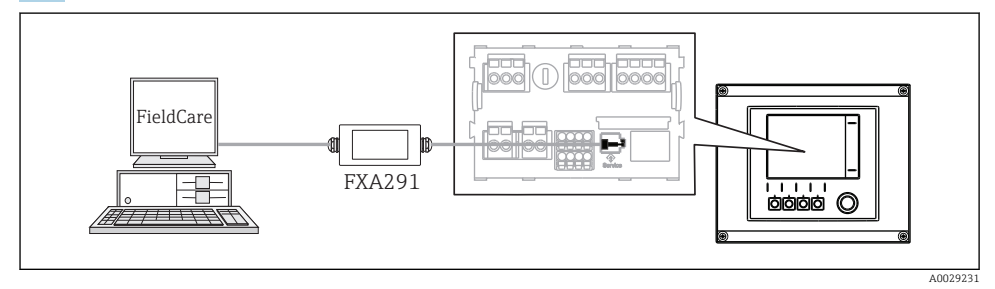

#### 🖻 54 Schemat podłączenia

### 8.2.2 Utworzenie łącza danych

- 1. Uruchom FieldCare.
- 2. Nawiązać połączenie z modemem Commubox. W tym celu, wybrać ComDTM "CDI Communication FXA291".
- 3. Następnie wybrać sterownik DTM "Liquiline CM44x" DTM i uruchomić konfigurację.

Teraz można rozpocząć konfigurację w trybie online za pomocą sterownika DTM.

Jednoczesna konfiguracja online i bezpośrednia na obiekcie powodują konflikt, n p. jedna powoduje zablokowanie drugiej. Obie konfiguracje są możliwe pod warunkiem że druga jest nieaktywna.

### 8.2.3 Obsługa

- Struktura menu Webserwera DTM jest identyczna, jak w przypadku obsługi lokalnej. Odpowiedniki przycisków programowanych Liquiline znajdują się w oknie głównym, po lewej.
- Kliknięcie pozycji menu lub funkcji odpowiada naciśnięciu przycisku nawigatora.
- Ustawienia można wykonywać w wygodny sposób korzystając z klawiatury komputerowej.
- Za pomocą oprogramowania FieldCare można zapisywać rejestry, wykonywać kopie zapasowe konfiguracji i przesyłać dane konfiguracyjne do innych przyrządów.
- Dane konfiguracji można wydrukować lub zapisać w postaci pliku PDF.

# 8.3 Sieci obiektowe

# 8.3.1 PROFIBUS DP

Komunikację PROFIBUS DP można prowadzić przez moduł sieci obiektowej 485 i odpowiednią wersję urządzenia.

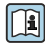

Szczegółowe informacje o komunikacji PROFIBUS można uzyskać przez Internet, na stronie produktu (→ SD01188C).

### 8.3.2 Wersja Modbus

Za pomocą modułu sieci obiektowej 485 i odpowiedniej wersji urządzenia można prowadzić komunikację przez Modbus RS485 lub Modbus TCP.

W sieci Modbus TCP, zamiast modułu 485 można zastosować moduł ETH.

W wypadku podłączenia przez Modbus RS485 dostępne są protokoły RTU i ASCII. Protokół ASCII można załączyć na przyrządzie.

 Podłączyć przewód do transmisji danych Modbus do odpowiednich zacisków modułu komunikacji obiektowej RS 485 lub RJ45 (Modbus TCP).

Szczegółowe informacje o komunikacji Modbus można uzyskać przez Internet, na stronie produktu (→ SD01189C).

### 8.3.3 Wersja EtherNet/IP

Za pomocą modułu sieci obiektowej 485 lub modułu ETH i odpowiedniej wersji urządzenia można prowadzić komunikację przez EtherNet/IP.

▶ Podłączyć przewód komunikacyjny EtherNet/IP do gniazda RJ45 na module 485 lub ETH.

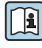

Szczegółowe informacje o komunikacji EtherNet/IP można uzyskać przez Internet, na stronie produktu ( $\Rightarrow$  SD01293C).

# 9 Obsługa i konfiguracja

# 9.1 Przegląd

# 9.1.1 Wyświetlacz i elementy obsługowe

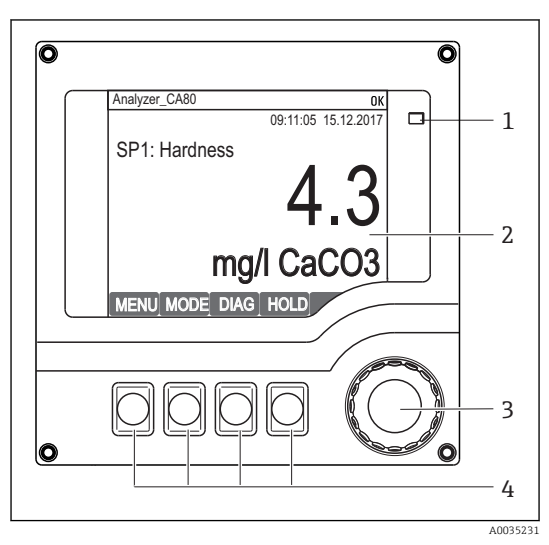

- 1 Dioda LED
- 2 Wyświetlacz (z czerwonym podświetleniem w stanie alarmowym)
- 3 Nawigator (wielofunkcyjny przycisk obrotowy) Przyciski programowalne (funkcja zależy od
- 4 aktualnego menu)

# 🖻 55 Widok części obsługowej

# 9.1.2 Wskazanie

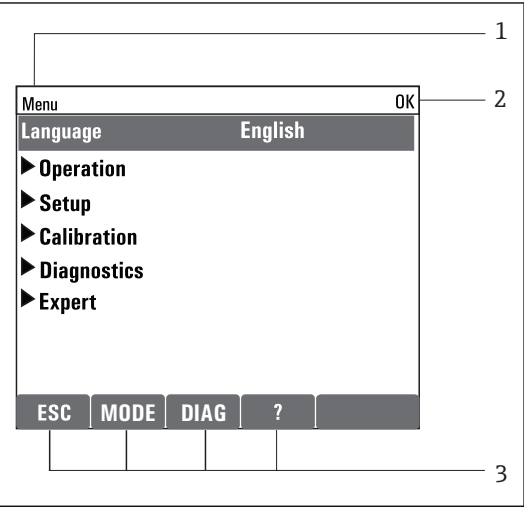

A0028988-PL

- 1 Ścieżka menu lub oznaczenie przyrządu
- 2 Status przyrządu
- 3 Funkcje przycisków programowalnych, np. ESC: wyjście lub przerwanie procesu poboru próbek MODE: szybkie wybieranie często stosowanych funkcji

DIAG: wywołanie menu Diagnostyka ?: Tekst pomocy, jeśli jest dostępny

🖻 56 🛛 Przykładowe wskazanie

# 9.2 Obsługa lokalna

# 9.2.1 Sposób obsługi

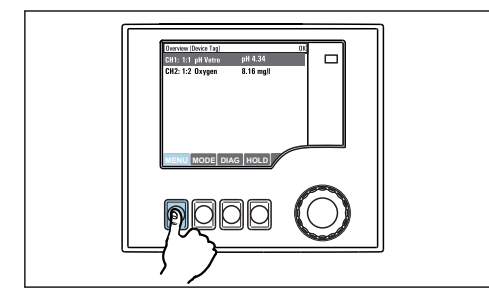

Naciśnięcie przycisku programowalnego: bezpośredni wybór pozycji menu

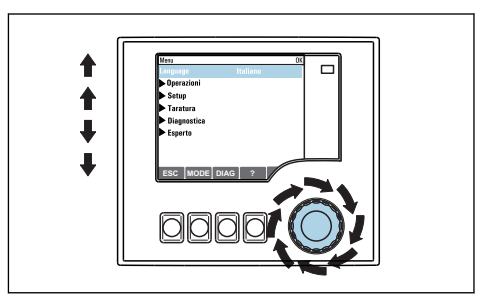

Obracanie pokrętłem nawigatora: poruszanie się po menu

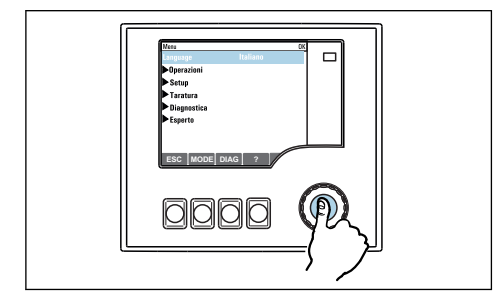

Naciśnięcie nawigatora: uruchomienie wybranej funkcji

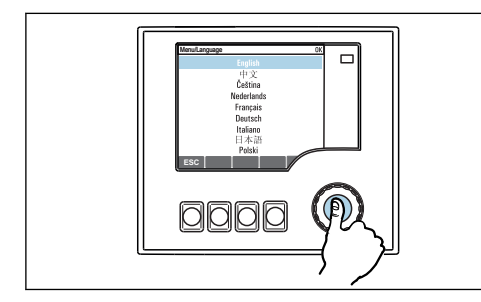

Zaakceptować nową wartość przez wciśnięcie przycisku nawigatora

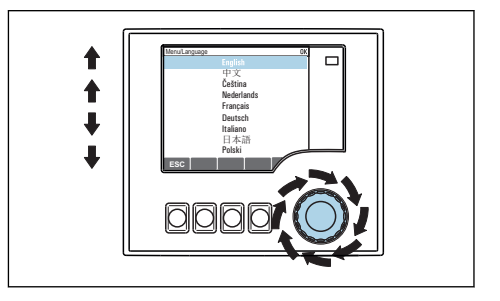

Obracanie pokrętłem nawigatora: wybór wartości (np. z listy)

| Manu         Ol           - Operation         -           > Strateging         -           > Delaparticia         -           > Delaparticia         -           > Delaparticia         -           > Delaparticia         -           > Foper         -           > Resc:         MODE           MODE         DAG |
|----------------------------------------------------------------------------------------------------|
|                                                                                                    |

🛏 Rezultat: nowe ustawienie jest zatwierdzone

### 9.2.2 Blokowanie lub odblokowywanie przycisków obsługi

### Blokowanie przycisków obsługi

- 1. Wcisnąć nawigator na ponad 2 sekundy.
  - Zostanie wyświetlone menu kontekstowe do zablokowania przycisków obsługi. Można wybrać blokowanie przycisków z lub bez ochrony hasłem. "Z hasłem" oznacza, odblokowanie przyciskówjest możliwe tylko po wprowadzeniu poprawnego hasła. Hasło można ustawić w: MENU/Ust./Ustawienia ogólne/Rozszerz. konfig./ Zarządz. danymi/Zmiana hasła dostępu.
- 2. Wybrać blokowanie przycisków z lub bez ochrony hasłem.
  - ▶ Przyciski zostały zablokowane. Nie można niczego wprowadzić. W pasku przycisków programowych, pojawi się symbol <sup>↑</sup>.

Fabrycznie zaprogramowane hasło to: 0000. **Sugerujemy zanotowanie każdego nowego hasła.** Jeśli zostanie ono zapomniane nie będzie możliwe odblokowanie przycisków we własnym zakresie.

#### Odblokowanie przycisków

- 1. Wcisnąć nawigator na ponad 2 sekundy.
  - 🕒 Zostanie wyświetlone menu kontekstowe do odblokowania przycisków obsługi.
- 2. Odblokowanie .

-

- Przyciski zostaną natychmiast odblokowane, jeżeli nie wybrano blokady chronionej hasłem. W przeciwnym wypadku pojawi się prośba o podanie hasła.
- 3. Tylko jeżeli blokada przycisków jest chroniona hasłem: należy wprowadzić poprawne hasło.
  - Przyciski zostały odblokowane. Dostęp do obsługi lokalnej jest ponownie możliwy. Z wyświetlacza zniknął symbol fi.

# 9.3 Opcje konfiguracji

### 9.3.1 Tylko wskazanie

- Możliwy jest jedynie odczyt wskazywanych wartości, nie ma możliwości ich zmiany.
- Typowe dane tylko do odczytu to: dane analizatora, dane czujników oraz informacje systemowe
- Przykład: MENU/Ust./Analizator/../Mierz. param.

### 9.3.2 Listy wyboru

- Wyświetlane są listy opcji. W niektórych przypadkach, mogą się pojawić okna z wieloma polami wyboru.
- Zwykle należy wybrać jedną z opcji, w rzadkich przypadkach należy odznaczyć jedną lub więcej opcji.
- Przykład: MENU/Ust./Ustawienia ogólne/Jedn. temp.

### 9.3.3 Wartości liczbowe

- Zmiana parametru.
- Na wyświetlaczu wskazywany jest dopuszczalny zakres parametru (jego maks. i min. wartość).
- Skonfigurować wartość z zakresu pomiędzy tymi limitami.
- Przykład: MENU/Ekran/Wyświetlacz/Kontrast

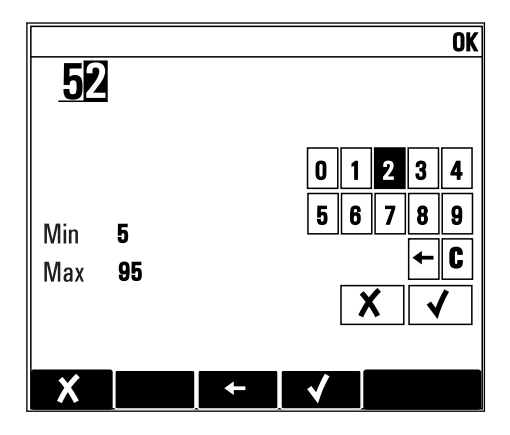

### 9.3.4 Działania

- Działanie zostaje zainicjowane przez odpowiednią funkcję.
- Jeśli dana pozycja jest działaniem, jest ona poprzedzona symbolem:
- Przykładowo, typowe działania obejmują:
  - Kasowanie wpisu rejestru
  - Zapisywanie lub pobieranie konfiguracji
  - Uruchomienie programów czyszczenia
- Przykład: MENU/Ust./Analizator/Działanie ręczne

### 9.3.5 Tekst użytkownika

- Wprowadzanie indywidualnego tekstu użytkownika.
- Należy wpisać tekst. Do tego celu można wykorzystać znaki dostępne w edytorze (wielkie i małe litery, liczby i znaki specjalne).
- Za pomocą przycisków programowalnych można:
  - Anulować wprowadzone dane bez zapisywania ich do pamięci (X)
  - Skasować znak przed kursorem (¥)
  - Cofnąć kursor o jedną pozycję (
  - Zakończyć wprowadzanie i zapisać dane (

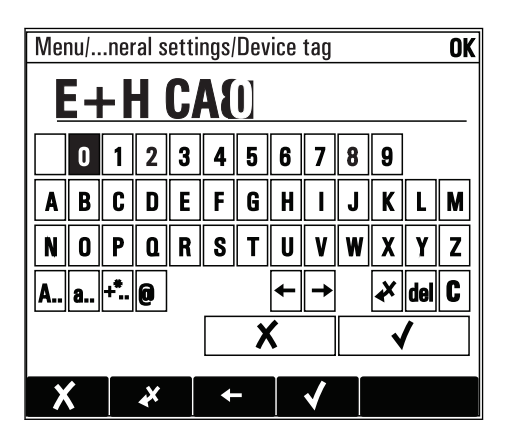

## 9.3.6 Tabele

- Tabele służą do mapowania funkcji matematycznych .
- Edycja tabeli odbywa się przez poruszanie się po wierszach i kolumnach za pomocą pokrętła nawigatora oraz zmianę wartości w komórkach.
- Edytować można tylko wartości liczbowe. Przyrząd automatycznie przelicza jednostki miary.
- Do tabeli można dodawać linie ( INSERT) i również usuwać linie z tabeli ( DEL).
- Po zakończeniu zmian zapisać tabelę ( SAVE).
- Za pomocą przycisku programowalnego X można także w dowolnym momencie anulować wprowadzone dane.
- Przykład: MENU/Ust./Wejścia/pH/Komp. medium

| Menu//Ir | nputs/pH/Medium comp. |         | OK |
|----------|-----------------------|---------|----|
|          | Temperature           | рH      |    |
| 1        | 20.0 °C               | pH 6.90 |    |
| 2        | 25.0 °C               | pH 7.00 |    |
| 3        | 30.0 °C               | pH 7.10 |    |
|          |                       |         |    |
|          |                       |         |    |
|          |                       |         |    |
|          |                       |         |    |
|          | INSERT                | ELSAVE  |    |

# 10 Uruchomienie

# 10.1 Czynności przygotowawcze

### 10.1.1 Podłączenie linii zasysających

Przed podłączeniem zasilania podłączyć linie cieczy i sprawdzić wzrokowo węże.Zarówno układ przygotowania próbki, jak i analizator, mogą natychmiast rozpocząć pracę i pompować próbkę do urządzenia.

Zastosowane odczynniki mogą stanowić zagrożenie dla zdrowia. Podczas stosowania reagentów należy przestrzegać ostrzeżeń zawartych w kartach bezpieczeństwa tych substancji.

# A PRZESTROGA

### Automatyczne czyszczenie linii zasysającej

Ryzyko obrażeń na skutek kontaktu z silnie zasadowym środkiem czyszczącym

Nie skracać węża wlotowego systemu.

# A PRZESTROGA

### Analizator jest aktywny podczas pracy i czynności konserwacyjnych

Ryzyko obrażeń i infekcji na skutek kontaktu z medium, odczynnikami i środkiem czyszczącym

- Przed odłączeniem węży upewnić się, że analizator nie pracuje (np. pompuje próbkę) i zabezpieczyć się przed niezamierzonym startem analizatora.
- ▶ Podczas prac nosić odzież ochronną, okulary i rękawice ochronne lub inne stosowne środki.
- Rozlany odczynnik wytrzeć ściereczką jednorazową i przepłukać powierzchnię czystą wodą. Następnie miejsce należy wytrzeć ściereczką do sucha.
- 1. Podłączyć wąż zasysający do układu przygotowania próbki.
- System samozasysający: podłączyć dostarczoną linię zasysającą (1.5 m (4.92 ft) (9.84 ft)) do Liquid Managera do ("sample" [próbka]) (patrz schemat podłączeń) i poprowadzić na zewnątrz przez dławik węża.
- 3. Jeśli występuje, podłączyć przewód komunikacji oraz przewód podgrzewania węża łączącego analizator i układ przygotowania próbki.
- 4. Zapewnić skład próbki: niska zawartość ciał stałych , w przeciwnym razie układ może się zapchać.
- 5. W miejscu montażu należy zagwarantować stały dopływ próbek o wystarczającej objętości.

# Przyłącza do węży giętkich

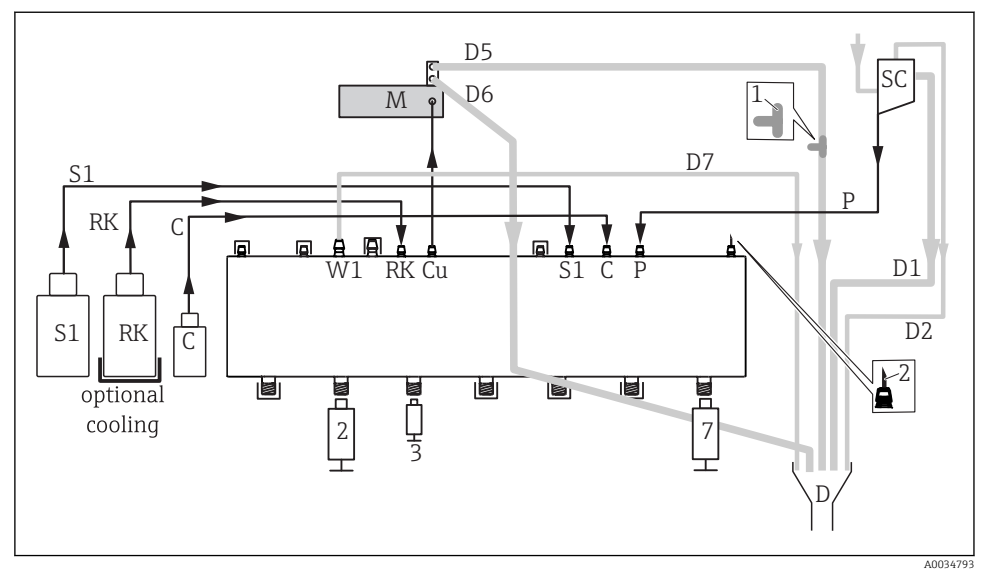

🖻 57 Liquiline System CA80HA, wersja jednokanałowa

- 1. Poprowadzić wąż D6 z ciągłym spadkiem od M do D.
- 2. Kawałek węża od trójnika (1) odchodzący od węża D5 jest przeznaczony do kompensacji ciśnienia atmosferycznego. Wsunąć odcinek rury odchodzącej od trójnika (1) do dedykowanego otworu na tylnym panelu analizatora.
- 3. Nie zamykać punktu podłączenia znajdującego się najdalej po prawej górnej części Liquid Managera. Do tego celu zastosować sfazowaną zatyczkę uszczelniającą (2) (otwartą od góry).

| S1 | Roztwór wzorcowy 1        | Р       | Próbka              |
|----|---------------------------|---------|---------------------|
| RK | Reagent RK                | 2, 3, 7 | Pompki kropelkowe   |
| W1 | Procedura                 | D       | Procedura           |
| Си | Kuweta fotometru          | SC      | Naczynie przelewowe |
| М  | Fotometr/komora pomiarowa | С       | Środek czyszczący   |

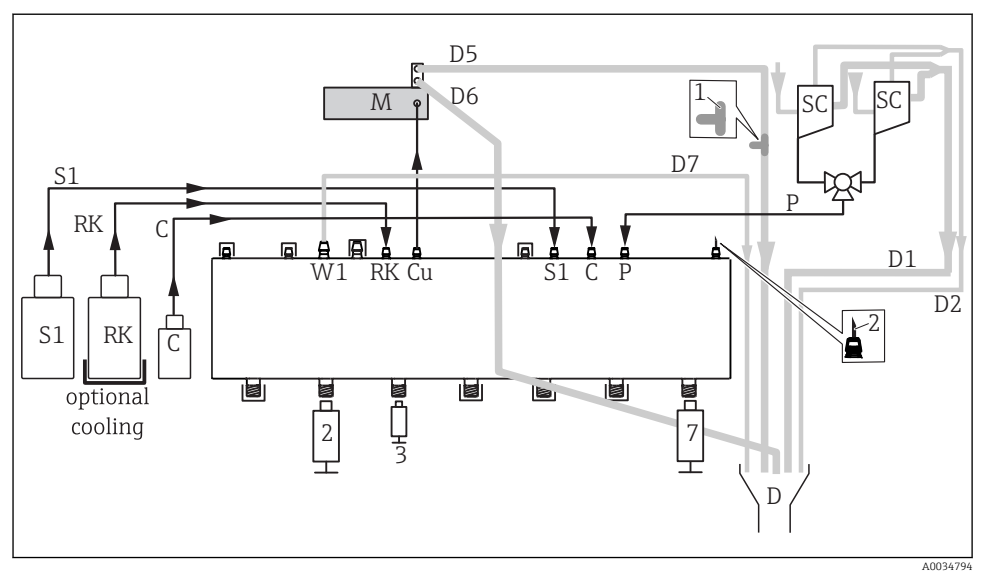

🖻 58 🛛 Liquiline System CA80HA, urządzenie w wersji dwukanałowej

- 1. Poprowadzić wąż D6 z ciągłym spadkiem od M do D.
- 2. Kawałek węża od trójnika (1) odchodzący od węża D5 jest przeznaczony do kompensacji ciśnienia atmosferycznego. Wsunąć odcinek rury odchodzącej od trójnika (1) do dedykowanego otworu na tylnym panelu analizatora.
- 3. Nie zamykać punktu podłączenia znajdującego się najdalej po prawej górnej części Liquid Managera. Do tego celu zastosować sfazowaną zatyczkę uszczelniającą (2) (otwartą od góry).

| S1 | Roztwór wzorcowy 1        | Р       | Próbka              |
|----|---------------------------|---------|---------------------|
| RK | Reagent RK                | 2, 3, 7 | Pompki kropelkowe   |
| W1 | Procedura                 | D       | Procedura           |
| Си | Kuweta fotometru          | SC      | Naczynie przelewowe |
| М  | Fotometr/komora pomiarowa | С       | Środek czyszczący   |

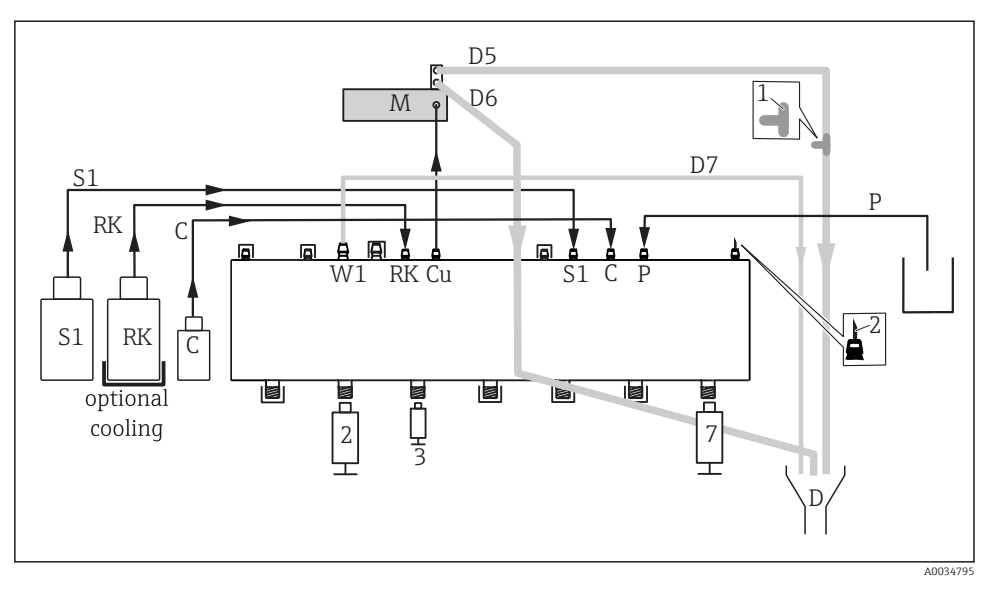

🖻 59 Liquiline System CA80HA, wersja samozasysająca

- 1. Poprowadzić wąż D6 z ciągłym spadkiem od M do D.
- 2. Kawałek węża od trójnika (1) odchodzący od węża D5 jest przeznaczony do kompensacji ciśnienia atmosferycznego. Wsunąć odcinek rury odchodzącej od trójnika (1) do dedykowanego otworu na tylnym panelu analizatora.
- 3. Nie zamykać punktu podłączenia znajdującego się najdalej po prawej górnej części Liquid Managera. Do tego celu zastosować sfazowaną zatyczkę uszczelniającą (2) (otwartą od góry).

| S1 | Roztwór wzorcowy 1        | Р       | Próbka            |
|----|---------------------------|---------|-------------------|
| RK | Reagent RK                | 2, 3, 7 | Pompki kropelkowe |
| W1 | Procedura                 | D       | Procedura         |
| Си | Kuweta fotometru          | С       | Środek czyszczący |
| М  | Fotometr/komora pomiarowa |         |                   |

# 10.2 Kontrola funkcjonalna

### **A** OSTRZEŻENIE

### Błędne podłączenie, nieodpowiednie napięcie zasilania

Zagrożenie dla bezpieczeństwa ludzi i ryzyko niewłaściwego działania przyrządu

- Sprawdzić, czy wszystkie podłączenia zostały wykonane właściwie i zgodnie ze schematem elektrycznym.
- ▶ Sprawdzić, czy napięcie zasilające jest zgodne ze specyfikacją na tabliczce znamionowej.

Przed przekazaniem urządzenia do eksploatacji:

- ▶ Podłączyć wąż zasysający do układu przygotowania próbki.
- Po wykonaniu montażu sprawdzić, czy wszystkie połączenia są pewne i szczelne.
- Sprawdzić, czy węże układu przygotowania próbki są pewnie zamocowane w dławikach węży. Upewnić się, że wyjęcie węży bez wysiłku nie jest możliwe.
- Przeprowadzić kontrolę wzrokową prawidłowości podłączeń wszystkich węży.

# **A** OSTRZEŻENIE

### Błędy podłączeniowe

Niewłaściwe podłączenie zagraża bezpieczeństwu ludzi i punktu pomiarowego. Producent nie ponosi żadnej odpowiedzialności za błędy wynikające z nieprzestrzegania wskazówek podanych w niniejszej instrukcji obsługi.

 Urządzenie można oddać do eksploatacji wyłącznie wtedy, gdy odpowiedź na wszystkie następujące pytania jest twierdząca.

Stan urządzenia i dane techniczne

Czy wszystkie węże są wolne od uszkodzeń zewnętrznych?

Kontrola wzrokowa węży instalacji cieczowej

- Czy linia zasysająca jest podłączona do naczynia przelewowego (jeśli występuje)?
- Czy pompki kropelkowe są prawidłowo wsunięte?
- ► Czy pompki kropelkowe mogą swobodnie przesuwać się w górę i w dół?
- Czy wszystkie podłączenia węży są szczelne?
- Jeśli występuje układ przygotowania próbki: czy jest podłączony? Czy węże ochronne są pewnie umocowane w dławikach węży?
- Jeśli układ przygotowania próbki nie jest podłączony: czy wąż próbkujący jest pewnie umocowany w dławiku węża?
- Czy butelki z reagentami, środkiem czyszczącym i roztworem wzorcowym są wsunięte na swoje miejsca i podłączone?
- ► Sprawdzić zgodność systemu węży ze schematem podłączeń.

# 10.3 Załączenie urządzenia

► Włączyć zasilanie. Odczekać do zakończenia inicjalizacji przyrządu.

# 10.4 Wybór języka obsługi

# Konfiguracja języka

- ► Nacisnąć przycisk **MENU** . Wybrać język obsługi w górnej pozycji menu.
  - └ Język obsługi zmienia się na wybrany.

# 10.5 Konfiguracja urządzenia pomiarowego

### 10.5.1 Ustawienia podstawowe analizatora

#### Ustawienia podstawowe

- 1. Przełączyć na Ust./Ustawienia podstawowe.
  - └ Należy wprowadzić następujące ustawienia.
- 2. TAG urządzenia: należy nadać nazwę lub oznaczenie przyrządu (maks. 32 znaki).
- 3. Ustaw datę: w razie potrzeby wprowadzić prawidłową datę.
- 4. Ustaw czas: w razie potrzeby wprowadzić aktualny czas.
- 5. Aby wrócić do trybu pomiarowego: nacisnąć i przytrzymać przycisk **ESC** przez co najmniej 1 sekundę.
  - Teraz analizator pracuje z podstawowymi ustawieniami. Dla podłączonych czujników obowiązują ustawienia fabryczne (dla danego typu czujnika) oraz ostatnio zapisane ustawienia kalibracyjne.

Procedurę konfiguracji najważniejszych parametrów wejściowych i wyjściowych można przeprowadzić za pomocą menu **Ustawienia podstawowe**:

 Konfiguracja wyjść prądowych, przekaźników, wartości granicznych, cykli czyszczenia oraz diagnostyki przyrządu odbywa się za pomocą odpowiednich podmenu.

# 11 Obsługa

# 11.1 Ustawienia ogólne

### 11.1.1 Ustawienia podstawowe

| MENU/Ust./Ustawienia ogólne |                                                                        |                                                                                                    |
|-----------------------------|------------------------------------------------------------------------|----------------------------------------------------------------------------------------------------|
| Funkcje                     | Орсје                                                                  | Uwagi                                                                                                    |
| Jedn. temp.                 | Opcje wyboru<br>• °C<br>• °F<br>• K<br>Ustawienie fabryczne<br>°C      |                                                                                                    |
| Akt. zakres wyjścia         | Opcje wyboru<br>• 020 mA<br>• 420 mA<br>Ustawienie fabryczne<br>420 mA | Zgodnie z zaleceniami Namur NE43, liniowy<br>zakres wynosi od 3.8 do 20.5 mA ( <b>420 mA</b> )<br>lub od 0 do 20.5 mA ( <b>020 mA</b> ). Jeśli zakres<br>ten zostanie przekroczony lub nie zostanie<br>osiągnięty, prąd przyjmuje wartość równą<br>granicy zakresu i wysyłany jest komunikat<br>diagnostyczny (460 lub 461). |

| MENU/Ust./Ustawienia ogólne                                                                                                    |                                                                                 |                                                                                                    |  |
|----------------------------------------------------------------------------------------------------|---------------------------------------------------------------------------------|----------------------------------------------------------------------------------------------------|--|
| Funkcje                                                                                                    | Орсје                                                                           | Uwagi                                                                                                    |  |
| Błąd                                                                                                    | 0.023.0 mA<br><b>Ustawienie fabryczne</b><br>22.5 mA                            | <ul> <li>Funkcja ta jest zgodna z NAMUR NE43.</li> <li>Służy do ustawienia wartości prądu na wyjściach analogowych w razie wystąpienia błędu.</li> </ul>                                                                          |  |
| Ustawiona wartość <b>Błąd</b> musi być spoza zakresu pomiarowego. Jeśli wybrano zakres prądowy <b>Akt. zakres</b><br><b>wyjścia = 020 mA</b> , prąd alarmowy należy ustawić na wartość z przedziału 20.1 i 23 mA. Jeśli opcja <b>Akt.</b><br><b>zakres wyjścia = 420 mA</b> można również skonfigurować wartość < 4 mA jako prąd alarmowy.<br>Jest możliwe ustawienie prądu alarmowego o wartości z zakresu pomiarowego. W tym przypadku należy<br>dokładnie przeanalizować możliwe skutki dla procesu. |                                                                                 |                                                                                                    |  |
| Opóźn. alarmu                                                                                                    | 09999 s<br><b>Ustawienie fabryczne</b><br>0 s                                   | System wyświetla tylko te błędy, które<br>występują w sposób ciągły dłużej niż ustawiony<br>czas opóźnienia. Umożliwia to ignorowanie<br>krótkotrwałych komunikatów alarmowych,<br>spowodowanych normalnymi wahaniami<br>procesu. |  |
| Tryb HOLD                                                                                                    | Opcje wyboru<br>• Nieaktywny<br>• Aktywna<br>Ustawienie fabryczne<br>Nieaktywny | Można natychmiast aktywować funkcję hold<br>(dla czujników). Funkcja działa tak samo jak<br>HOLD - przycisk programowalny na ekranach.                                                                                            |  |

# 11.1.2 Data i czas

| MENU/Ust./Ustawienia ogólne/Data/czas |                     |                                                                                                    |
|---------------------------------------|---------------------|----------------------------------------------------------------------------------------------------|
| Funkcje                               | Орсје               | Uwagi                                                                                                    |
| Ustaw datę                            | Zależnie od formatu | Tryb edycji:<br>Dzień (dwie cyfry): 01 31<br>Miesiąc (dwie cyfry): 01 12<br>Rok (cztery cyfry): 1970 2106 |
| Ustaw czas                            | Zależnie od formatu | Tryb edycji:<br>gg (godzina): 00 23 / 0 am 12 pm<br>mm (minuty): 00 59<br>ss (sekundy): 00 59             |

| MENU/Ust./Ustawienia ogólne/Data/czas |                                                                                                    |                                                                                                    |
|---------------------------------------|----------------------------------------------------------------------------------------------------|----------------------------------------------------------------------------------------------------|
| Funkcje                               | Opcje                                                                                                    | Uwagi                                                                                                    |
| ▶ Rozszerz. konfig.                   |                                                                                                    |                                                                                                    |
| Format daty                           | Opcje wyboru<br>D.HH.YYYY<br>YYYY-HH-DD<br>HH-DD-YYYY                                                                                          | <ul> <li>Wybrać format daty.</li> </ul>                                                                                                    |
|                                       | <b>Ustawienie fabryczne</b><br>DD.HH.YYYY                                                                                                    |                                                                                                    |
| Form. czas.                           | Opcje wyboru<br>• gg:mm am (12g)<br>• gg:mm (24g)<br>• gg:mm:ss (24g)<br>Ustawienie fabryczne<br>gg:mm:ss (24g)                                | <ul> <li>Wybrać jedną z opcji: wyświetlacz 12-<br/>godzinny lub 24-godzinny. Dla ostatniej<br/>opcji mogą być wyświetlane także sekundy.</li> </ul>                                                                                                    |
| Str.czas.                             | <ul> <li>Opcje wyboru</li> <li>Brak</li> <li>Wybór strefy czasowej (35 stref do wyboru)</li> <li>Ustawienie fabryczne</li> <li>Brak</li> </ul> | <b>Brak</b> = Czas środkowoeuropejski (GMT,<br>Londyn).                                                                                                    |
| Czas letni                            | Opcje wyboru<br>• Wył<br>• Europa<br>• USA<br>• Ręcznie<br>Ustawienie fabryczne<br>Wył                                                         | Po wybraniu opcji "Europa" lub "USA", przyrząd<br>automatycznie uwzględnia zmianę czasu na<br>letni i zimowy.<br>Ręcznie - użytkownik wprowadza datę zmiany<br>czasu letniego na zimowy i zimowego na letni.<br>Wywołane zostaną dwa menu do ustawienia<br>daty i godziny zmiany czasu letni/zimowy. |

# 11.1.3 Ustawienia funkcji "Hold"

| MENU/Ust./Ustawienia ogólne/Ustawienia HOLD |                                |                                                                                                    |
|---------------------------------------------|--------------------------------|----------------------------------------------------------------------------------------------------|
| Funkcja                                     | Орсје                          | Uwagi                                                                                                    |
| Ustawienie HOLD automatyczne                |                                |                                                                                                    |
| Opóźn. HOLD                                 | 0600 s<br>Ustawienie fabryczne | Po przełączeniu do trybu pomiarowego funkcja<br>hold pozostaje nadal aktywna przez<br>zdefiniowany czas obóźnienia. |
|                                             | Us                             | ,                                                                                                    |

| MENU/Ust./Ustawienia ogólne/Ustawienia HOLD |                                                                                              |                                                                                |
|---------------------------------------------|----------------------------------------------------------------------------------------------|--------------------------------------------------------------------------------|
| Funkcja                                     | Opcje                                                                                        | Uwagi                                                                          |
| Ustawienia                                  | Opcje wyboru<br>• Nieaktywny<br>• Aktywna                                                    | <ul> <li>Określa, czy po otwarciu danego menu</li> </ul>                       |
| Diagnostyka                                 |                                                                                              | wyjścia urządzenia powinny się przełączyć<br>do skonfigurowanego stanu "Hold". |
|                                             | <b>Ustawienie fabryczne</b><br>Nieaktywny                                                    |                                                                                |
| Kalibracja aktywna                          | <b>Ustawienie fabryczne</b><br>Aktywna                                                       |                                                                                |
| HOLD zewnętrzny                             | Opcje wyboru <ul> <li>Nieaktywny</li> <li>Aktywna</li> </ul> Ustawienie fabryczne Nieaktywny |                                                                                |

# 11.1.4 Rejestry

Rejestry gromadzą następujące zdarzenia:

- Kalibracja/regulacja
- Działania operatora
- Zdarzenia diagnostyczne

To menu służy do definiowania sposobu przechowywania danych w rejestrach.

Oprócz tego można również definiować indywidualne rejestry danych dla czujników.

- 1. Przypisanie nazwy do rejestru.
- 2. Wybór wartości mierzonej, która będzie zapisywana.
- 3. Ustawienie częstotliwości rejestracji (Czas skan.).
  - 🕒 Dla każdego rejestru można ustawić indywidualną częstotliwość zapisywania.

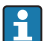

Dalsze informacje dotyczące rejestrów: .

Jako opcja, są dostępne rejestry przypisywane tylko do czujników. Występują specjalne rejestry dla analizatora. Rejestry te zostają automatycznie aktywowane i przypisane do kanału pomiarowego.

SP1: Rejestr danych SP1 jest przypisany do 1 kanału pomiarowego analizatora.

| MENU/Ust./Ustawienia ogólne/Rejestry                                |                                                                                                    |                                                                                                    |  |
|---------------------------------------------------------------------|----------------------------------------------------------------------------------------------------|----------------------------------------------------------------------------------------------------|--|
| Funkcje                                                             | Opcje                                                                                                    | Uwagi                                                                                                    |  |
| Ident. rej. zd.                                                     | Tekst wybrany przez<br>użytkownika, maks. 16<br>znaków                                                                                      | Część nazwy pliku przy eksportowaniu rejestru                                                                                                    |  |
| Rejestr zdarzeń                                                     | <ul> <li>Opcje wyboru</li> <li>Wył</li> <li>Nadpisywanie</li> <li>Zapełn. pamięci</li> <li>Ustawienie fabryczne<br/>Nadpisywanie</li> </ul> | Rejestruje wszystkie komunikaty diagnostyczne         Opr. separ.         Wypełnienie pamięci powoduje automatyczne         nadpisywanie najstarszych danych.         Napeł. separ.         Wypełnienie pamięci powoduje nadmiar, n p.         nowe dane nie mogą być zapisywane.         Sterownik wyświetla odpowiedni komunikat         diagnostyczny. Pamięć należy opróżnić ręcznie.                                                                                                |  |
| Rejestr zdarzeń                                                     | Opcje wyboru<br>• Nadpisywanie<br>• Zapełn. pamięci<br>Ustawienie fabryczne<br>Nadpisywanie                                                 | Rejestruje wszystkie komunikaty diagnostyczne         Nadpisywanie         Wypełnienie pamięci powoduje automatyczne         nadpisywanie najstarszych danych.         Zapełn. pamięci         Po zapełnieniu pamięci w 80 % urządzenie         wyświetla komunikat diagnostyczny.         Wypełnienie pamięci powoduje nadmiar, n p.         nowe dane nie mogą być zapisywane.         Sterownik wyświetla odpowiedni komunikat         diagnostyczny. Pamięć należy opróżnić ręcznie. |  |
| ▶ Przepełnienia<br>Rejestr kalibr. analizatora =<br>Zapełn. pamięci |                                                                                                    |                                                                                                    |  |
| Rejestr kalibracji                                                  | Opcje wyboru                                                                                                    | <ul> <li>Opcja włącza/wyłącza generowanie</li> </ul>                                                                                                    |  |
| Rejestr diagnost.                                                   | <ul> <li>Wył</li> <li>Wł.</li> </ul>                                                                                                    | komunikatu diagnostycznego po<br>zapełnieniu bufora pamięci danego                                                                                                    |  |
| Dziennik konfiguracji                                               | <b>Ustawienie fabryczne</b><br>Wył                                                                                                    | rejestru.                                                                                                    |  |
| Rejestry analizatora                                                |                                                                                                    | Dla danych pomiarowych analizatora<br>Wpis do rejestru jest wykonywany<br>automatycznie, po zakończeniu pomiaru. Nie<br>wymaga konfigurowania. Rejestr jest<br>aktywowany automatycznie. Rejestr danych<br>SP1 jest przypisany do 1 kanału pomiarowego<br>analizatora.                                                                                                    |  |

| MENU/Ust./Ustawienia ogólne/Rejestry |                                                                       |                                                                                                    |
|--------------------------------------|-----------------------------------------------------------------------|----------------------------------------------------------------------------------------------------|
| Funkcje                              | Opcje                                                                 | Uwagi                                                                                                    |
| ▶ Rejestr danych SP1                 |                                                                       | Przypisanie do kanału pomiarowego                                                                                                    |
| Źródło danych                        | Tylko do odczytu                                                      | Wyświetla przypisany kanał pomiarowy                                                                                                    |
| Mierz. param.                        | Tylko do odczytu                                                      | Informacja tekstowa o rejestrowanym<br>parametrze                                                                                                    |
| Jedn.                                | Tylko do odczytu                                                      | Informacja o jednostce (miary) w jakiej dane są<br>dostępne                                                                                                    |
| Nazwa                                | Tekst wybrany przez<br>użytkownika, maks. 16<br>znaków                |                                                                                                    |
| ▶ Linia cięcia                       |                                                                       | Menu służące do zdefiniowania opcji<br>wizualizacji                                                                                                    |
| Osie                                 | Opcje wyboru<br>• Wył<br>• Wł.<br>Ustawienie fabryczne<br>Wł.         | Służy do określenia, czy osie (x, y) mają być<br>wyświetlane ( <b>Wł.</b> ) czy nie ( <b>Wył</b> )?                                                                                                    |
| Orientacja                           | Opcje wyboru<br>Poziomo<br>Pionowo<br>Ustawienie fabryczne<br>Poziomo | Służy do wyboru sposobu wyświetlania<br>wykresów wartości mierzonych: od lewej do<br>prawej ( <b>Poziomo</b> ) lub od góry do dołu<br>( <b>Pionowo</b> ). Jeśli jednocześnie mają być<br>wyświetlane dwa rejestry danych, to dla obu z<br>nich ustawienie to musi być identyczne. |
| Opis osi X                           | Opcje wyboru                                                          | <ul> <li>Służy do określenia czy mają być</li> </ul>                                                                                                    |
| Opis osi Y                           | ■ Wył<br>  ■ Wł.                                                      | wyświetlane opisy osi i linie siatki. Można także określić, czy ma być wyświetlana                                                                                                    |
| Siatki                               | Ustawienie fabryczne                                                  | podziałka.                                                                                                    |
| Podziałki                            | Wł.                                                                   |                                                                                                    |
| Ilość podziałek X                    | 10 50%                                                                | <ul> <li>Określa podziałkę.</li> </ul>                                                                                                    |
| Podziałka / odległość                | <b>Ustawienie fabryczne</b><br>10 %                                   |                                                                                                    |
| MENU/Ust./Ustawienia ogólne/Rejestry |                                                                                                    |                                                                                                    |
|--------------------------------------|----------------------------------------------------------------------------------------------------|----------------------------------------------------------------------------------------------------|
| Funkcje                              | Opcje                                                                                                    | Uwagi                                                                                                    |
| ▶ Rejestr danych                     |                                                                                                    | Dla podłączonych czujników Memosens (opcja)                                                                                                    |
| ▶ Now                                |                                                                                                    | Można utworzyć maks. 8 rejestrów.                                                                                                    |
| Nazwa                                | Tekst wybrany przez<br>użytkownika, maks. 20<br>znaków                                                                                                    |                                                                                                    |
| Źródło danych                        | Opcje wyboru<br>Wejścia czujników<br>Sterownik<br>Wejścia prądowe<br>Temperatura<br>Sygnały Fieldbus<br>Funkcje matematyczne<br>Ustawienie fabryczne<br>Brak | <ul> <li>Wybór wejścia będącego źródłem danych<br/>dla zapisów rejestru.</li> <li>Możliwy jest wybór z opcji:         <ul> <li>Podłączone czujniki</li> <li>Dostępne kontrolery</li> <li>Wejścia prądowe</li> <li>Sygnały Fieldbus</li> <li>Binarne sygnały wejściowe</li> <li>Funkcje matematyczne</li> </ul> </li> </ul> |
| Wartość mierz.                       | Opcje wyboru<br>Zależy od Źródło danych<br>Ustawienie fabryczne<br>Brak                                                                                      | W zależności od źródła danych, mogą być<br>rejestrowane różne wartości zmierzone.                                                                                                    |
| Czas skan.                           | 0:00:01 1:00:00<br>Ustawienie fabryczne<br>0:01:00                                                                                                    | Minimalny odstęp czasu między dwoma<br>zapisami<br>Format: GG:MM:SS                                                                                                    |
| Rej. danych                          | Opcje wyboru<br>• Opr. separ.<br>• Zapełn. pamięci                                                                                                    | <b>Opr. separ.</b><br>Wypełnienie pamięci powoduje automatyczne<br>nadpisywanie najstarszych danych.                                                                                                    |
|                                      | <b>Ustawienie fabryczne</b><br>Nadpisywanie                                                                                                    | Napeł. separ.<br>Wypełnienie pamięci powoduje nadmiar, n p.<br>nowe wartości nie mogą być zapisywane.<br>Sterownik wyświetla odpowiedni komunikat<br>diagnostyczny. Pamięć należy opróżnić ręcznie.                                                                                                    |
| Przepełnienia                        | Opcje wyboru                                                                                                    | <ul> <li>Opcja włącza/wyłącza generowanie</li> </ul>                                                                                                    |
| Rej. danych =<br>Zapełn. pamięci     | <ul> <li>Wył</li> <li>Wł.</li> <li>Ustawienie fabryczne</li> <li>Wył</li> </ul>                                                                              | komunikatu diagnostycznego po<br>zapełnieniu bufora pamięci danego<br>rejestru.                                                                                                    |
| ⊳ Dodaj nowy rejestr                 | Działanie                                                                                                    | Tylko w razie potrzeby natychmiastowego<br>utworzenia innego rejestru danych. Aby dodać<br>nowy rejestr w późniejszym czasie, należy użyć<br>polecenia <b>Now</b> .                                                                                                    |
| ⊳ Gotowy                             | Działanie                                                                                                    | Umożliwia wyjście z menu <b>Now</b> .                                                                                                    |

| MENU/Ust./Ustawienia ogólne/Rejestry                        |                                                                            |                                                                                                    |
|-------------------------------------------------------------|----------------------------------------------------------------------------|----------------------------------------------------------------------------------------------------|
| Funkcje                                                     | Орсје                                                                      | Uwagi                                                                                                    |
| ⊳ Start/stop jednocześnie                                   | Działanie                                                                  | To menu jest wyświetlane wtedy, gdy<br>utworzony został więcej niż jeden rejestr<br>danych. Jednym kliknięciem myszy można<br>uruchomić lub zatrzymać zapis danych dla<br>wszystkich rejestrów. |
| ▶ Nazwa                                                     |                                                                            | Nazwa tej pozycji menu odpowiada nazwie<br>rejestru i jest wyświetlana tylko wtedy, gdy<br>dany rejestr został utworzony.                                                                       |
| Jeśli utworzonych zostało kilka                             | a rejestrów danych, ta pozycja me                                          | nu pojawia się kilkakrotnie.                                                                                                    |
| Źródło danych<br>Wartość mierz.                             | Tylko do odczytu                                                           | Służy tylko do celów informacyjnych. Jeśli ma<br>być rejestrowana inna wartość, należy usunąć<br>ten rejestr i utworzyć nowy rejestr danych.                                                    |
| Pozostały czas rej.<br><b>Rej. danych = Zapełn. pamięci</b> | Tylko do odczytu                                                           | Wskazuje liczbę dni, godzin i minut do<br>zapełnienia rejestru.                                                                                                    |
| Wielkość rej.<br><b>Rej. danych = Zapełn. pamięci</b>       | Tylko do odczytu                                                           | Wskazuje liczbę zapisów do całkowitego<br>wypełnienia pamięci.                                                                                                    |
| Nazwa                                                       | Tekst wybrany przez<br>użytkownika, maks. 20<br>znaków                     | Umożliwia też zmianę nazwy.                                                                                                    |
| Czas skan.                                                  | 0:00:01 1:00:00<br>Ustawienie fabryczne<br>0:01:00                         | Jak wyżej "Czas skan."<br>Minimalny odstęp czasu między dwoma<br>zapisami<br>Format: GG:MM:SS                                                                                                   |
| Rej. danych                                                 | <ul><li>Opcje wyboru</li><li>Opr. separ.</li><li>Zapełn. pamięci</li></ul> | <b>Opr. separ.</b><br>Wypełnienie pamięci powoduje automatyczne<br>nadpisywanie najstarszych danych.                                                                                            |
|                                                             | <b>Ustawienie fabryczne</b><br>Nadpisywanie                                | Napeł. separ.<br>Wypełnienie pamięci powoduje nadmiar, n p.<br>nowe dane nie mogą być zapisywane.<br>Sterownik wyświetla odpowiedni komunikat<br>diagnostyczny. Pamięć należy opróżnić ręcznie. |
| Przepełnienia<br>Rej. danych = Zapełn. pamięci              | Opcje wyboru<br>• Wył<br>• Wł.<br>Ustawienie fabryczne<br>Wył              | <ul> <li>Opcja włącza/wyłącza generowanie<br/>komunikatu diagnostycznego po<br/>zapełnieniu bufora pamięci danego<br/>rejestru.</li> </ul>                                                      |

| MENU/Ust./Ustawienia ogólne/Rejestry |                                                                       |                                                                                                    |
|--------------------------------------|-----------------------------------------------------------------------|----------------------------------------------------------------------------------------------------|
| Funkcje                              | Орсје                                                                 | Uwagi                                                                                                    |
| ▶ Linia cięcia                       |                                                                       | Menu służące do zdefiniowania opcji<br>wizualizacji                                                                                                    |
| Osie                                 | Opcje wyboru<br>• Wył<br>• Wł.<br>Ustawienie fabryczne<br>Wł.         | Służy do określenia, czy osie (x, y) mają być<br>wyświetlane ( <b>Wł.</b> ) czy nie ( <b>Wył</b> )?                                                                                                    |
| Orientacja                           | Opcje wyboru<br>Poziomo<br>Pionowo<br>Ustawienie fabryczne<br>Poziomo | Służy do wyboru sposobu wyświetlania<br>wykresów wartości mierzonych: od lewej do<br>prawej ( <b>Poziomo</b> ) lub od góry do dołu<br>( <b>Pionowo</b> ). Jeśli jednocześnie mają być<br>wyświetlane dwa rejestry danych, to dla obu z<br>nich ustawienie to musi być identyczne. |
| Opis osi X                           | Opcje wyboru                                                          | <ul> <li>Służy do określenia czy mają być<br/>wyświetlane opisy osi i linie siatki. Można<br/>także określić, czy ma być wyświetlana<br/>podziałka.</li> </ul>                                                                                                    |
| Opis osi Y                           | • Wył<br>• Wł.                                                        |                                                                                                    |
| Siatki                               | Ustawienie fabryczne                                                  |                                                                                                    |
| Podziałki                            | Wł.                                                                   |                                                                                                    |
| Ilość podziałek X                    | 10 50%                                                                | <ul> <li>Określa podziałkę.</li> </ul>                                                                                                    |
| Podziałka / odległość                | <b>Ustawienie fabryczne</b><br>10 %                                   |                                                                                                    |
| ⊳ Usuń                               | Działanie                                                             | Służy do usunięcia rejestru danych. Dane nie zapisane zostaną utracone.                                                                                                    |

## Przykład: Nowy rejestr danych (Ust./Ustawienia ogólne/Rejestry/Rejestr danych/Now)

1. Skonfigurować następujące ustawienia:

- Nazwa Przypisać nazwę. Przykład: "01".
- Źródło danych Wybrać źródło danych. Przykład: Sygnał wejścia binarnego 1.
- Wartość mierz. Wybór wartości mierzonej, która będzie zapisywana. Przykład: Wartość pH.
- Czas skan.
   Wprowadzić odstęp czasu pomiędzy dwoma zapisami w rejestrze.
- Rej. danych Uaktywnić rejestr zdarzeń: określić metodę składowania danych.
- 2. Uruchomić ../Gotowy: czynność.
  - 🕒 Przyrząd pokazuje nowy rejestr w liście rejestrów zdarzeń.
- 3. Wybrać rejestr danych "01".
  - 🛏 Wskaźnik dodatkowy: Pozostały czas rej.

# 4. Tylko dla opcji **Zapełn. pamięci**:

## Wybrać Przepełnienie: Wł. lub Wył.

- ₩ł.: Urządzenie wyświetla komunikat diagnostyczny o możliwości całkowitego zapełnienia pamięci.
- 5. Podmenu Linia cięcia: Określa typ graficznej prezentacji wyniku.

## 11.1.5 Konfiguracja zaawansowana

### Ustawienia diagnostyczne

Lista wyświetlanych komunikatów diagnostycznych zależy od wybranej ścieżki menu. Istnieją komunikaty dotyczące samego przyrządu, jak i komunikaty dotyczące kanału pomiarowego, zależne od podłączonego czujnika.

MENU/Ust./(Ustawienia ogólne lub Wejścia<Kanał czujnika>)/Rozszerz. konfig./Ustawienia diagn./

| Diagnostyka                   |                                                                                                    |                                                                                                    |
|-------------------------------|----------------------------------------------------------------------------------------------------|----------------------------------------------------------------------------------------------------|
| Funkcje                       | Opcje                                                                                                    | Uwagi                                                                                                    |
| Lista zdarzeń diagnostycznych |                                                                                                    | <ul> <li>Wybrać komunikat, który ma być<br/>konfigurowany. Po wybraniu wiadomości<br/>można dokonywać odpowiednich ustawień.</li> </ul>                                                                                                    |
| Kod diagn.                    | Tylko do odczytu                                                                                                    |                                                                                                    |
| Wiadomość diagn.              | Opcje wyboru<br>• Wł.<br>• Wył<br>Ustawienie fabryczne<br>Zależy od wiadomości                                                                                 | <ul> <li>Funkcja ta służy do wyłączenia lub włączenia komunikatów diagnostycznych.</li> <li>Skutki wyłączenia:</li> <li>W trybie pomiarowym nie będą wyświetlane komunikaty błędów</li> <li>Na wyjściu prądowym nie pojawi się alarmowy sygnał prądowy</li> </ul>                                                                                                    |
| Błąd                          | Opcje wyboru<br>• Wł.<br>• Wył<br>Ustawienie fabryczne<br>Zależy od wiadomości                                                                                 | <ul> <li>Określa, czy na wyjściu prądowym ma być<br/>wystawiany alarmowy sygnał prądowy z<br/>chwilą pojawienia się komunikatu<br/>diagnostycznego.</li> <li>W przypadku wystąpienia ogólnego<br/>błędu urządzenia, prąd alarmowy jest<br/>wystawiany na wszystkich wyjściach<br/>prądowych. W przypadku błędów<br/>związanych z danym kanałem, prąd<br/>alarmowy jest wystawiany na<br/>przypisanym do niego wyjściu<br/>prądowym.</li> </ul> |
| Sygnał stanu                  | Opcje wyboru         Konieczna obsł.         Poza specyfikacją         Funkcja sprawdz.         Błąd         Ustawienie fabryczne         Zależy od wiadomości | Zgodnie z zaleceniami NAMUR NE 107,<br>komunikaty są podzielone na kilka kategorii.<br>Służy do zmiany statusu sygnału<br>przydzielonego do danej aplikacji.                                                                                                    |

٢

| MENU/Ust./(Ustawienia ogólne lub Wejścia <kanał czujnika="">)/Rozszerz. konfig./Ustawienia diagn./<br/>Diagnostyka</kanał> |                                                                                                    |                                                                                                    |
|----------------------------------------------------------------------------------------------------|----------------------------------------------------------------------------------------------------|----------------------------------------------------------------------------------------------------|
| Funkcje                                                                                                    | Opcje                                                                                                    | Uwagi                                                                                                    |
| Wyjście diagn.                                                                                                    | <ul> <li>Opcje wyboru</li> <li>Brak</li> <li>Przek. al.</li> <li>Wyjście binarne</li> <li>Przekaźnik 1n (zależnie<br/>od wersji przyrządu)</li> <li>Ustawienie fabryczne<br/>Brak</li> </ul> | Zanim będzie można przypisać komunikat do<br>wyjścia, należy najpierw skonfigurować wyjście<br>przekaźnikowe do <b>Diagnostyka</b> .<br>( <b>MENU/Ust./Wyjścia</b> : Przypisać <b>Diagnostyka</b><br>do funkcji i ustawić <b>Tryb oper.</b> do <b>jako</b><br><b>przyporz.</b> .) |
| Niezależnie od wersji, przyrząc                                                                                            | l zawsze posiada przekaźnik alarr                                                                                                    | nowy. Inne wyjścia przekaźnikowe jako opcja.                                                                                                    |
| Program czyszczący<br>(dla czujników)                                                                                      | Opcje wyboru<br>• Brak<br>• Czyszcz. 1<br>• Czyszcz. 2<br>• Czyszcz. 3<br>• Czyszcz. 4<br>Ustawienie fabryczne<br>Brak                                                                       | <ul> <li>Określa, czy komunikat diagnostyczny ma<br/>uruchomić program czyszczący.</li> <li>Ścieżka wyboru programu czyszczącego:<br/>MENU/Ust./Funkcje dodatkowe/Czyszcz</li> </ul>                                                                                              |
| Informacje szczeg.                                                                                                    | Tylko do odczytu                                                                                                    | Funkcja ta podaje dodatkowe informacje<br>dotyczące wiadomości diagnostycznej oraz<br>wskazówki rozwiązania problemu.                                                                                                    |

### PROFIBUS DP

| MENU/Ust./Ustawienia ogólne/Rozszerz. konfig./PROFIBUS |                                                               |                                                                                                    |
|--------------------------------------------------------|---------------------------------------------------------------|----------------------------------------------------------------------------------------------------|
| Funkcja                                                | Opcja                                                         | Uwagi                                                                                                    |
| Włączanie                                              | Opcje wyboru<br>• Wył<br>• Wł.<br>Ustawienie fabryczne<br>Wł. | Służy do wyłączenia komunikacji. Dostęp do<br>oprogramowania będzie możliwy jedynie na<br>panelu lokalnym urządzenia. |
| Zakończenie                                            | Tylko do odczytu                                              | Jeśli przyrząd jest ostatnim urządzeniem<br>sieciowym, należy załączyć wbudowany<br>rezystor zamykający.              |

| MENU/Ust./Ustawienia ogólne/Rozszerz. konfig./PROFIBUS |                                                                                                    |                                                                                                    |
|--------------------------------------------------------|----------------------------------------------------------------------------------------------------|----------------------------------------------------------------------------------------------------|
| Funkcja                                                | Opcja                                                                                                    | Uwagi                                                                                                    |
| Bus address                                            | 1125                                                                                                    | Jeśli adres przyrządu został ustawiony<br>sprzętowo (za pomocą mikroprzełączników, ),<br>umożliwia odczyt adresu sieciowego.<br>W razie błędnego sprzętowego ustawienia<br>adresu sieciowego, poprawny adres przyrządu<br>można ustawić, korzystając z tej opcji lub<br>poprzez sieć. |
| Numer ident.                                           | Opcje wyboru<br>Automat.<br>PA-Profil 3.02 (9760)<br>Specyfikacja producenta<br>Ustawienie fabryczne<br>Automat. |                                                                                                    |

## Wersja Modbus

| MENU/Ust./Ustawienia ogólne/Rozszerz. konfig./Modbus |                                                               |                                                                                                    |
|------------------------------------------------------|---------------------------------------------------------------|----------------------------------------------------------------------------------------------------|
| Funkcja                                              | Opcja                                                         | Uwagi                                                                                                    |
| Włączanie                                            | Opcje wyboru<br>• Wył<br>• Wł.<br>Ustawienie fabryczne<br>Wł. | Służy do wyłączenia komunikacji. Dostęp do<br>menu będzie możliwy jedynie na panelu<br>lokalnym urządzenia. |
| Zakończenie                                          | Tylko do odczytu                                              | Jeśli przyrząd jest ostatnim urządzeniem<br>sieciowym, należy załączyć wbudowany<br>rezystor zamykający.    |

| MENU/Ust./Ustawienia ogólne/Rozszerz. konfig./Modbus |                                                                                                    |                                                                                                    |
|------------------------------------------------------|----------------------------------------------------------------------------------------------------|----------------------------------------------------------------------------------------------------|
| Funkcja                                              | Орсја                                                                                               | Uwagi                                                                                                    |
| Ustawienia                                           |                                                                                                    |                                                                                                    |
| Tryb transmisji                                      | Opcje wyboru<br>TCP<br>RTU<br>ASCII<br>Ustawienie fabryczne<br>(tylko Modbus-RS485)<br>RTU          | W zależności od zamówionej wersji<br>wyświetlany jest tryb transmisji.<br>Dla transmisji RS485 możliwe opcje wyboru:<br><b>RTU</b> i <b>ASCII</b> . Modbus-TCP nie posiada tych<br>opcji.                                                                        |
| Kolejność bajtów                                     | Opcje wyboru<br>• 1-0-3-2<br>• 0-1-2-3<br>• 2-3-0-1<br>• 3-2-1-0<br>Ustawienie fabryczne<br>1-0-3-2 |                                                                                                    |
| Strażnik                                             | 0999 s<br><b>Ustawienie fabryczne</b><br>5 s                                                        | Jeśli przez czas dłuższy od ustawionego w tym<br>parametrze nie odbywa się transmisja danych,<br>sygnalizuje że komunikacja została przerwana.<br>Po upływie tego czasu wartości wejściowe<br>odebrane poprzez komunikację Modbus<br>zostaną uznane za nieważne. |

### Serwer WWW

| MENU/Ust./Ustawienia ogólne/Rozszerz. konfig./Webserwer |                                                               |                                                                                                    |
|---------------------------------------------------------|---------------------------------------------------------------|----------------------------------------------------------------------------------------------------|
| Funkcje                                                 | Орсје                                                         | Uwagi                                                                                                    |
| Webserwer                                               | Opcje wyboru<br>• Wył<br>• Wł.<br>Ustawienie fabryczne<br>Wł. | Służy do wyłączenia komunikacji. Dostęp do<br>oprogramowania będzie możliwy jedynie na<br>panelu lokalnym urządzenia.                                                             |
| Web serwer TCP Port 80                                  | Tylko do odczytu                                              | Protokół TCP to protokół wykorzystywany do<br>przesyłania danych pomiędzy komputerami.<br>Port stanowi część adresu, która przypisuje<br>segmenty danych do protokołu sieciowego. |
| Login do webserwera                                     | Opcje wyboru<br>• Wył<br>• Wł.<br>Ustawienie fabryczne<br>Wł. | Ustawienie (zał./wył.) określa czy użytkownik<br>posiada uprawnienia administratora. Możliwe<br>jest utworzenie wielu kont użytkowników<br>chronionych hasłem dostępu.            |

| MENU/Ust./Ustawienia ogólne/Rozszerz. konfig./Webserwer |                   |                                                                                                    |
|---------------------------------------------------------|-------------------|----------------------------------------------------------------------------------------------------|
| Funkcje                                                 | Opcje             | Uwagi                                                                                                    |
| Administracja                                           |                   |                                                                                                    |
| Wykaz utworzonych kont<br>użytkownika                   | Przegląd/Edycja   | Umożliwia edycję nazw, haseł i usuwanie kont.<br>Fabrycznie tworzone jest konto: "admin", hasło<br>dostępu "admin". |
| Nowy użytkownik:                                        |                   |                                                                                                    |
| Nazwa                                                   | Tekst użytkownika | Utwórz nowe konto (użytkownika):                                                                                    |
| Wprowadzić nowe hasło                                   | Tekst użytkownika | 1. INSERT .                                                                                                    |
| dostępu                                                 |                   | 2. Przypisanie nazwy do nowego                                                                                      |
| Potwierdź nowe hasło                                    | Tekst użytkownika | użytkownika.                                                                                                    |
| Wnrow hasto dostenu                                     | Tekst użytkownika | 3. Wybór hasła użytkownika.                                                                                         |
|                                                         |                   | 4. Potwierdzić hasło.                                                                                               |
|                                                         |                   | <ul> <li>Hasło można zmienić w<br/>dowolnym czasie.</li> </ul>                                                      |

### EtherNet/IP

| MENU/Ust./Ustawienia ogólne/Rozszerz. konfig./Ethernet |                                                                                                    |                                                                                                    |
|--------------------------------------------------------|----------------------------------------------------------------------------------------------------|----------------------------------------------------------------------------------------------------|
| Funkcje                                                | Opcje                                                                                                    | Uwagi                                                                                                    |
| Włączanie                                              | Opcje wyboru<br>• Wył<br>• Wł.<br>Ustawienie fabryczne<br>Wł.                                                                                                    | Służy do wyłączenia komunikacji. Dostęp do<br>oprogramowania będzie możliwy jedynie na<br>panelu lokalnym urządzenia.                                                                                                    |
| Ustawienia                                             |                                                                                                    |                                                                                                    |
| Ustawienia połącz.                                     | Opcje wyboru<br>Automatyczny wybór<br>10MBps Half duplex<br>10MBps Full duplex<br>100MBps Half duplex<br>100MBps Full duplex<br>Ustawienie fabryczne<br>Automatyczny wybór | <ul> <li>Tryby transmisji</li> <li>Pełny dupleks:<br/>Dane mogą być jednocześnie nadawane i<br/>odbierane.</li> <li>Pół dupleks:<br/>Dane mogą być nadawane i odbierane tylko<br/>naprzemiennie, np. niejednocześnie.</li> </ul>                                                                                                    |
| DHCP                                                   | Opcje wyboru<br>• Wył<br>• Wł.<br>Ustawienie fabryczne<br>Wł.                                                                                                    | <ul> <li>Protokół DHCP umożliwia dynamiczny przydział adresu IP i dodatkowych parametrów konfiguracyjnych urządzenia sieciowego przez serwer. Protokół DHCP, umożliwia w pełni zautomatyzowane włączenie nowego urządzenia do istniejącej sieci bez dodatkowej konfiguracji. Zwykle na urządzeniu klienckim wymagane jest jedynie ustawienie automatycznego przypisywania adresów IP. Po rozpoczęciu pracy w sieci, urządzenie może automatycznie pobrać z serwera DHCP adres IP, maskę podsieci lub bramy sieciowej (Gateway).</li> <li>Czy adres IP urządzenia ma być wprowadzony ręcznie? Jeżeli tak, należy ustawić DHCP = Wył.</li> </ul> |
| Adres IP                                               | XXX.XXX.XXX                                                                                                    | Adres IP jest adresem komputera w sieci<br>opartej na protokole IP.<br>Można ustawić adres IP tylko jeżeli <b>DHCP</b> jest<br>wyłączony.                                                                                                    |
| Maska sieci                                            | XXX.XXX.XXX                                                                                                    | Zależnie od adresu IP przyrządu, maska<br>podsieci określa adresy IP wyszukiwane przez<br>przyrząd we własnej sieci oraz adresy, do<br>których ma on dostęp w innych sieciach za<br>pośrednictwem routera. Adres IP dzieli się na<br>część identyfikującą: podsieć (prefiks podsieci) i<br>konkretne urządzenie (host). Część sieciowa<br>musi być identyczna dla wszystkich urządzeń<br>pracujących w danej (pod)sieci a część hosta<br>musi być inna dla każdego urządzenia w tej<br>(pod)sieci.                                                                                                    |

| MENU/Ust./Ustawienia ogólne/Rozszerz. konfig./Ethernet |                  |                                                                                                    |
|--------------------------------------------------------|------------------|----------------------------------------------------------------------------------------------------|
| Funkcje                                                | Орсје            | Uwagi                                                                                                    |
| Bramka                                                 | X.X.X.X          | Brama sieciowa (konwerter protokołów)<br>umożliwia komunikację pomiędzy sieciami<br>pracującymi pod kontrolą różnych protokołów<br>sieciowych. |
| Przeł.serwisowy                                        | Tylko do odczytu |                                                                                                    |
| Adres MAC                                              | Tylko do odczytu | Adres MAC jest unikatowym adresem<br>sprzętowym, używanym do jednoznacznej<br>identyfikacji urządzenia w sieci (również<br>globalnej).         |
| EtherNetIP Port 44818                                  | Tylko do odczytu | Port stanowi część adresu, która przypisuje<br>segmenty danych do protokołu sieciowego.                                                        |

#### Zatwierdzanie ustawień

Czy zmieniono ustawienia, takie jak adres IP ręcznie?

▶ Przed opuszczeniem **Ethernet** menu:

SAVE Wybrać, aby ustawienia zostały zastosowane.

└ W DIAG/Info o systemie można sprawdzić czy zostały zastosowane nowe ustawienia.

#### Zarządzanie danymi

#### Aktualizacja Firmware

W sprawie dostępnych aktualizacji oprogramowania oraz ich kompatybilności z wersjami wcześniejszymi prosimy o kontaktowanie się z przedstawicielem E+H.

Informacje o **aktualnej wersji oprogramowania** analizatora, modułu sterującego FXAB1 można odczytać w menu: **MENU/Diagnostyka/Info o systemie**/.

> Zapisać bieżące ustawienia i rejestry danych na karcie SD.

Aby zainstalować aktualizację oprogramowania, należy mieć nową wersję na karcie SD.

- 1. Włożyć kartę SD do czytnika kart sterownika.
- 2. W MENU/Ust./Ustawienia ogólne/Rozszerz. konfig./Zarządz. danymi/Upd. firmwarel'u .
  - └ Wyświetlane są pliki na karcie SD zawierające aktualizację.
- 3. Wybrać żądaną aktualizację i potwierdzić "Tak" zapytanie:

Bieżące oprogramowanie zostanie zastąpione. Kontynuować?

Oprogramowanie zostanie załadowane i przyrząd uruchomi się z nowym oprogramowaniem.

#### Zapisywanie konfiguracji

Zapis ustawień ma między innymi następujące zalety :

- Kopiowanie ustawień do innych przyrządów
- Szybkie i łatwe przechodzenie między różnymi konfiguracjami, n p. dla różnych grup użytkowników lub wielokrotnej wymianie typu czujnika
- Odtworzenie sprawdzonej konfiguracji, n p. po zmianie wielu ustawień i zapomnieniu oryginalnych
- 1. Włożyć kartę SD do czytnika kart sterownika.
- 2. W MENU/Ust./Ustawienia ogólne/Rozszerz. konfig./Zarządz. danymi/Zapis ustawień .
- 3. Nazwa: Wpisać nazwę pliku.
- 4. Następnie wybrać Zapisz .
  - └ Jeśli nazwa pliku już istnieje pojawi się pytanie, czy zastąpić istniejący plik ustawień.
- 5. Zastosowanie **OK** aby potwierdzić lub anulować i wprowadzić inną nazwę pliku.
  - Konfiguracja zostanie zapisana na karcie SD i później będzie można ją szybko załadować.

#### Ładowanie ustawień

Podczas ładowania ustawień, bieżąca konfiguracja zostanie nadpisana.

Należy pamiętać, że programy czyszczenia i kontrolera mogą być aktywne. Czy pomimo to chcesz kontynuować?

- 1. Włożyć kartę SD do czytnika kart sterownika. Na karcie SD musi się znajdować plik konfiguracji.
- 2. W MENU/Ust./Ustawienia ogólne/Rozszerz. konfig./Zarządz. danymi/Ładuj ust. .
  - Wyświetlona zostanie lista wszystkich konfiguracji na karcie SD.
     Jeśli na karcie nie ma pliku konfiguracji to zostanie wyświetlony komunikat błędu.
- 3. Wybrać żądaną konfigurację.

Obecne dane zostaną zapisane na istniejących i urządzenie będzie ponownie uruchomione. Czy chcesz kontynuować?

- 4. Zastosowanie **OK** aby potwierdzić lub anulować.
  - └→ Jeżeli wybrana zostanie opcja OK po potwierdzeniu, urządzenie uruchomi się ponownie z wybraną konfiguracją.

#### Eksportowanie (zapis) ustawień

Zapis ustawień ma, między innymi następujące zalety:

- Ponieważ dane są eksportowane w pliku xml, można je przeglądać w powszechnie dostępnych programach obsługujących ten format, takich jak . Microsoft Internet Explorer
- Dane można zaimportować poprzez przeciągnięcie pliku xml do okna przeglądarki

- 1. Włożyć kartę SD do czytnika kart sterownika.
- 2. W MENU/Ust./Ustawienia ogólne/Rozszerz. konfig./Zarządz. danymi/Eksport ustawień .
- 3. Nazwa: Wpisać nazwę pliku.
- 4. Następnie wybrać Zapisz .
  - 🕒 Jeśli nazwa pliku już istnieje pojawi się pytanie, czy zastąpić istniejący plik ustawień.
- 5. Zastosowanie **OK** aby potwierdzić lub anulować i wprowadzić nową nazwę pliku.
  - 🕒 Plik konfiguracji zostanie zapisany na karcie SD w katalogu "Device".
- Nie można ponownie wczytać do urządzenia wyeksportowanej (identycznej) konfiguracji. Funkcja musi być stosowana ( **Zapis ustawień** Tylko za pomocą tej funkcji można zapisać ustawienia na karcie SD a następnie je przywrócić lub wczytać do innego urządzenia.

# Kod aktywacyjny

Podanie kodu aktywacji jest niezbędne dla:

- Funkcji dodatkowych, np. komunikacji obiektowej
- Aktualizacji oprogramowania
- Jeżeli oryginalne urządzenie posiada kody aktywacyjne, można je znaleźć na tabliczce znamionowej. Odpowiednie funkcje urządzenia są aktywowane fabrycznie. Wprowadzanie kodów jest wymagane tylko do celów serwisowych.
- 1. Wprowadzanie kodu aktywacji: MENU/Ust./Ustawienia ogólne/Rozszerz. konfig./ Zarządz. danymi/Kod aktywacyjny.
- 2. Potwierdzić wprowadzaną wartość.
  - Nowe urządzenie lub funkcja oprogramowania została odblokowana i można je konfigurować.

## Funkcje dostępne za pomocą kodu aktywacyjnego:

| Funkcje                                                         | Początkowe cyfry kodu aktywacyjnego |
|-----------------------------------------------------------------|-------------------------------------|
| Dwa wyjścia prądowe (tylko moduł BASE-E)                        | 081                                 |
| HART                                                            | 0B1                                 |
| PROFIBUS PA                                                     | 0B2                                 |
| PROFIBUS DP                                                     | 0B3                                 |
| Interfejs Modbus TCP                                            | 0B4                                 |
| Wersja Modbus RS485                                             | 0B5                                 |
| Wersja EtherNet/IP                                              | 0B6                                 |
| Chłodzenie <sup>2)</sup>                                        | 0F1                                 |
| Przełączanie zakresu pomiarowego, zestaw parametrów 1           | 211                                 |
| Przełączanie zakresu pomiarowego, zestaw parametrów 2 $^{\ 1)}$ | 212                                 |
| Regulacja wyprzedzająca                                         | 220                                 |

| Funkcje                                                                 | Początkowe cyfry kodu aktywacyjnego |
|-------------------------------------------------------------------------|-------------------------------------|
| Chemoclean Plus                                                         | 25                                  |
| Naczynie przelewowe <sup>2)</sup>                                       | 20                                  |
| Kanały pomiarowe <sup>2)</sup>                                          | 28                                  |
| Skonfigurować funkcję matematyczną <b>Pojemność wymiennika jonowego</b> | 301                                 |

1) Do zamówienia z opcją "Przełączanie zakresu pomiarowego" dostarczane są dwa kody aktywacyjne. Należy wprowadzić oba kody w celu aktywowania przełączania pomiędzy dwoma zestawami zakresów pomiarowych.

2) Dostępność w zależności od parametru mierzonego

#### Zmiana hasła

Można zablokować przyciski operatorskie hasłem (menu kontekstowe można wywołać przez dłuższe przyciśnięcie przycisku nawigatora). Przyciski zostaną odblokowane po wprowadzeniu prawidłowego hasła.

Ustawianie hasła blokady przycisków: **MENU/Ust./Ustawienia ogólne/Rozszerz. konfig./** Zarządz. danymi/Zmiana hasła dostępu.

- 1. Wprowadzić aktualne hasło (ustaw. fabr. "0000").
  - 🕒 Wprowadzić nowe hasło dostępu
- 2. Wprowadzić nowe hasło.
  - └ Potwierdź nowe hasło
- 3. Ponownie wprowadzić nowe hasło.
  - 🛏 Hasło dostępu zmienione pomyślnie

Aby powrócić do trybu pomiarowego należy na dłużej wcisnąć nawigator.

## 11.2 Analizator

| MENU/Ust./Analizator |                                                                                                    |                                                                                                    |
|----------------------|----------------------------------------------------------------------------------------------------|----------------------------------------------------------------------------------------------------|
| Funkcja              | Орсје                                                                                                    | Uwagi                                                                                                    |
| Tryb                 | Tylko do odczytu                                                                                                  | Sterowanie ręczne, automatyczne lub zdalne<br>(przez sieć)                                                        |
| TAG urządzenia       | Tekst wybrany przez<br>użytkownika, maks.<br>32 znaków<br><b>Ustawienie fabryczne</b><br>Analizator_Numer seryjny | <ul> <li>Wybrać dowolną nazwę analizatora. Np.<br/>wybrać nazwę punktu pomiarowego<br/>(etykieta TAG).</li> </ul> |
| Mierz. param.        | Tylko do odczytu                                                                                                  |                                                                                                    |
| Zakres pomiaru       | Tylko do odczytu                                                                                                  |                                                                                                    |

## 11.2.1 Konfiguracja zaawansowana

| MENU/Ust./Analizator/Rozszerz. konfig. |                                                                                                    |                                                                                                    |
|----------------------------------------|----------------------------------------------------------------------------------------------------|----------------------------------------------------------------------------------------------------|
| Funkcja                                | Opcje                                                                                                    | Uwagi                                                                                                    |
| ▶ Wartość mierz.                       |                                                                                                    |                                                                                                    |
| Gł. wartość                            | Opcje wyboru<br>• CaCO3<br>• Ca<br>Ustawienie fabryczne<br>CaCO3                                         |                                                                                                    |
| Jedn.                                  | Opcje wyboru         mg/l         μg/l         ppm         ppb         Ustawienie fabryczne         mg/l |                                                                                                    |
| Form. gł. wartości                     | Opcje wyboru<br>#<br>#,#<br>#,##<br>Auto<br>Ustawienie fabryczne<br>#,#                                  |                                                                                                    |
| Sygnał żądania próbki                  |                                                                                                    |                                                                                                    |
| Czas wprow. SP%C <sup>1)</sup>         | Opcje wyboru<br>0.00 30.00 (MM:SS)<br>Ustawienie fabryczne<br>0.00 (MM:SS)                               | W trybie automatycznym każdy pomiar startuje<br>tylko raz, gdy upłynie czas startu. Sygnał<br>"żądanie próbki" jest aktywny od czasu startu do<br>zakończenia, przez wprowadzony czas trwania<br>sygnału.                                                                                                    |
| Trwanie SP%C <sup>1)</sup>             | <b>Opcje wyboru</b><br>0:00 60:00 (mm:ss)<br><b>Ustawienie fabryczne</b><br>3:00 (MM:SS)                 | Można ustawić czas trwania, przez który sygnał<br>jest aktywny.                                                                                                    |
| ▶Sygnał dost. do procesu               | ·                                                                                                    |                                                                                                    |
| SP1                                    | Opcje wyboru<br>• Zawsze dostępny<br>• Wej. cyfrowe x:y<br>Ustawienie fabryczne<br>Zawsze dostępny       | Zawsze dostępny: Poziom sygnału<br>wejściowego na wejściach binarnych nie<br>wpływa na czynności wymagające próbki<br>(pomiar, kalibracja, czyszczenie).<br>Wej. cyfrowe x:y: Jeśli sygnał jest aktywny na<br>wybranym wejściu, analizator startuje<br>działania, dla których próbka jest koniecznie<br>potrzebna. W przeciwnym razie analizator<br>odkłada lub pomija czynność.<br>W urządzeniach dwukanałowych SP2 jest<br>również wyświetlane. |

| MENU/Ust./Analizator/Rozszerz. konfig. |                                        |       |
|----------------------------------------|----------------------------------------|-------|
| Funkcja                                | Орсје                                  | Uwagi |
| ▶ Ustaw. diagnostyczne                 |                                        |       |
| ► Limity dyspenserów                   |                                        |       |
| Dostęp                                 | Opcje wyboru<br>• Wył<br>• Wł.         |       |
|                                        | <b>Ustawienie fabryczne</b><br>Wł.     |       |
| ► Limit ostrz.                         |                                        |       |
| Pozostałe godziny<br>pracy             | Tylko do odczytu                       |       |
| Pomp.krop.2,<br>Pomp.krop.3,           | <b>Opcje wyboru</b><br>1 90 (dni)      |       |
| Pomp.krop.7                            | <b>Ustawienie fabryczne</b><br>28 dni  |       |
| Kod diagn. 733                         | Tylko do odczytu                       |       |
| ▶Próg alarm.                           |                                        |       |
| Pozostałe godziny<br>pracy             | <b>Opcje wyboru</b><br>1 60 (dni)      |       |
|                                        | <b>Ustawienie fabryczne</b><br>7 dni   |       |
| Kod diagn. 732                         | Tylko do odczytu                       |       |
| ▶ Butelki                              |                                        |       |
| Dostęp                                 | Opcje wyboru<br>• Wył<br>• Wł.         |       |
|                                        | <b>Ustawienie fabryczne</b><br>Wył     |       |
| ▶ Poziom napełn.butelek                |                                        |       |
| ► Obj.startowa                         |                                        |       |
| Śr. czysz.                             | <b>Opcje wyboru</b><br>100 1000 ml     |       |
|                                        | <b>Ustawienie fabryczne</b><br>500 ml  |       |
| Stand. S1                              | <b>Opcje wyboru</b><br>100 1000 ml     |       |
|                                        | <b>Ustawienie fabryczne</b><br>1000 ml |       |

| MENU/Ust./Analizator/Rozszerz. konfig. |                                                     |       |
|----------------------------------------|-----------------------------------------------------|-------|
| Funkcja                                | Opcje                                               | Uwagi |
| Reagent RK                             | Opcje wyboru<br>100 1000 ml<br>Ustawienie fabryczne |       |
| ► Lim. ostrzeż.                        | 1000 III                                            |       |
| Śr. czysz.                             | Opcje wyboru<br>120%                                |       |
|                                        | Ustawienie fabryczne<br>5%                          |       |
| Stand. S1                              | <b>Opcje wyboru</b><br>120%                         |       |
|                                        | <b>Ustawienie fabryczne</b><br>5%                   |       |
| Reagent RK                             | <b>Opcje wyboru</b><br>140%                         |       |
|                                        | <b>Ustawienie fabryczne</b><br>10%                  |       |
| Kod diagn. 726                         | Tylko do odczytu                                    |       |
| ▶ Limity alarmów                       |                                                     |       |
| Śr. czysz.                             | Opcje wyboru<br>120%<br>Ustawienie fabryczne        |       |
|                                        | 2%                                                  |       |
| Stand. S1                              | <b>Opcje wyboru</b><br>120%                         |       |
|                                        | <b>Ustawienie fabryczne</b><br>2%                   |       |
| Reagent RK                             | <b>Opcje wyboru</b><br>140%                         |       |
|                                        | <b>Ustawienie fabryczne</b><br>5%                   |       |

| MENU/Ust./Analizator/Rozszerz. konfig.          |                                                                                         |                                                                                                    |
|-------------------------------------------------|-----------------------------------------------------------------------------------------|----------------------------------------------------------------------------------------------------|
| Funkcja                                         | Орсје                                                                                   | Uwagi                                                                                                    |
| Kod diagn. 727                                  | Tylko do odczytu                                                                        |                                                                                                    |
| <ul> <li>Zapis krzywej kalibracyjnej</li> </ul> |                                                                                         |                                                                                                    |
| Tryb automatyczny                               | Opcje wyboru<br>• Wył<br>• Wł.<br>Ustawienie fabryczne<br>Wył                           | Wył: Rejestracja jest możliwa tylko w trybie<br>ręcznym<br>Wł.: Rejestracja odbywa się również w trybie<br>automatycznym                                                                                                    |
| Krzywa                                          | Opcje wyboru<br>17<br>Ustawienie fabryczne<br>3                                         | Wybór charakterystyki absorpcji, która będzie<br>zapisywana.<br>W danym czasie można wybrać tylko jedną<br>charakterystykę. Dane zostają zapisane w<br>rejestrze.                                                                                                    |
| Po zaniku zasilania                             | Opcje wyboru<br>• Ostatni tryb<br>• Tryb ręczny<br>Ustawienie fabryczne<br>Ostatni tryb | Ustawienia reakcji analizatora po zaniku oraz<br>po przywróceniu zasilania.<br><b>Ostatni tryb</b> : Analizator pozostaje w trybie,<br>jaki był ustawiony ostatnio. Przykład: Ostatnio<br>urządzenie pracowało w trybie automatycznym.<br>Analizator wznawia pracę po uruchomieniu i<br>po usunięciu wszelkich próbek.<br><b>Tryb ręczny</b> : Analizator przełącza się do trybu<br>sterowania ręcznego i oczekuje na polecenia<br>operatora. |

 "%C" zależy od kontekstu, tekst jest automatycznie generowany przez oprogramowanie. Tekst zawiera nazwę układu przygotowania próbki, np. "1" lub "2".

## 11.2.2 Pomiar

| MENU/Ust./Analizator/Pomiar                        |                                                                                              |                                                                                                    |
|----------------------------------------------------|----------------------------------------------------------------------------------------------|----------------------------------------------------------------------------------------------------|
| Funkcja                                            | Орсје                                                                                        | Uwagi                                                                                                    |
| Start programu                                     | Opcje wyboru<br>• Od razu<br>• Data/czas<br>• Tryb ciągły<br>Ustawienie fabryczne<br>Od razu | Od razu: Po przełączeniu systemu w tryb<br>automatyczny analizator natychmiast<br>rozpoczyna pomiar.<br>Data/czas: Analizator rozpoczyna cykl<br>pomiarowy o zadanym czasie: godzina i data.<br>Tryb ciągły: Analizator prowadzi pomiar<br>ciągły, bez przerw pomiędzy pomiarami. |
| Jeśli jako start programu wybrano <b>Od razu</b>   |                                                                                              |                                                                                                    |
| Odstęp pom.pomiar.                                 | 0:10 24:00 (gg:mm)<br><b>Ustawienie fabryczne</b><br>0:10                                    | Ustawienie odstępu czasu pomiędzy pomiarami                                                                                                    |
| Jeśli jako start programu wybrano <b>Data/czas</b> |                                                                                              |                                                                                                    |

| MENU/Ust./Analizator/Pomiar |                                                                     |                                                                                                    |
|-----------------------------|---------------------------------------------------------------------|----------------------------------------------------------------------------------------------------|
| Funkcja                     | Opcje                                                               | Uwagi                                                                                                    |
| Data                        | 01.01.197007.02.2106<br>Ustawienie fabryczne<br>DD.MM.RRRR          |                                                                                                    |
| Czas                        | 00:00:00 23:59:59<br><b>Ustawienie fabryczne</b><br>gg:mm:ss (24 h) |                                                                                                    |
| Odstęp pom.pomiar.          | 0:10 24:00 (gg:mm)<br><b>Ustawienie fabryczne</b><br>0:10           | Ustawienie odstępu czasu pomiędzy pomiarami                                                                                                    |
| ▶ Sekwencja pomiarów        | <b>Opcje wyboru</b><br>• SP1<br>• SP2<br>• Zatrz.                   | <ul> <li>Pole to jest wyświetlane tylko w urządzeniach dwukanałowych.</li> <li>SP1: Wskazuje ilość kolejnych wartości mierzonych dla kanału SP1</li> <li>SP2: Wskazuje ilość kolejnych wartości mierzonych dla kanału SP2</li> <li>Zatrz.: Jeżeli Zatrz. kanał jest wybrany, analizator nie uruchamia pomiaru.</li> <li>Używając przycisków programowalnych INSERT, DEL i SAVE można dodać wiersze do tabeli, usunąć je lub zapisać.</li> </ul> |
| Opóźn. sygnału              | 0600<br>Ustawienie fabryczne<br>0                                   | Wyprowadzanie sygnału "Trwa pomiar"<br>(wykonywany jest pomiar) może zostać<br>opóźnione o określony czas. Pomiar zostaje<br>wstrzymany przez czas opóźnienia<br>zdefiniowany dla sygnału.                                                                                                    |

## 11.2.3 Wzorcowanie

| MENU/Ust./Analizator/Kalibracja                  |                                                 |                                                                              |
|--------------------------------------------------|-------------------------------------------------|------------------------------------------------------------------------------|
| Funkcja                                          | Орсје                                           | Uwagi                                                                        |
| Start programu                                   | <b>Opcje wyboru</b><br>• Od razu<br>• Data/czas | Kalibracja może się rozpocząć natychmiast lub<br>o ustalonej godzinie/dacie. |
|                                                  | <b>Ustawienie fabryczne</b><br>Od razu          |                                                                              |
| Jeśli jako start programu wybrano <b>Od razu</b> |                                                 |                                                                              |
| Data                                             | 01.01.197007.02.2106                            |                                                                              |
|                                                  | <b>Ustawienie fabryczne</b><br>DD.MM.RRRR       |                                                                              |
| Czas                                             | 00:00:00 23:59:59                               |                                                                              |
|                                                  | <b>Ustawienie fabryczne</b><br>gg:mm:ss (24 h)  |                                                                              |

| MENU/Ust./Analizator/Kalibracja        |                                                                                     |                                                                                                    |
|----------------------------------------|-------------------------------------------------------------------------------------|----------------------------------------------------------------------------------------------------|
| Funkcja                                | Opcje                                                                               | Uwagi                                                                                                    |
| Interwał kalibracji                    | 0-01 90-00 (DD-gg)<br><b>Ustawienie fabryczne</b><br>02-00                          | Ustawienie odstępu czasu pomiędzy<br>kalibracjami/regulacjami.                                                                                                    |
| Następna kalibracja<br>Tryb = Automat. | Tylko do odczytu                                                                    |                                                                                                    |
| Pkt. zer.                              | Tylko do odczytu                                                                    |                                                                                                    |
| Wsp. kalibracyjny                      | Tylko do odczytu                                                                    | Współczynnik kalibracyjny określa stosunek<br>mierzonego stężenia roztworu wzorcowego do<br>wstępnie zdefiniowanego stężenia dla tego<br>samego roztworu wzorcowego.      |
| ▶ Ustawienia                           |                                                                                     |                                                                                                    |
| Stężenie nominalne.                    | 1.00 800.00 (mg/l)<br><b>Ustawienie fabryczne</b><br>50.00 (dla CaCO <sub>3</sub> ) | Do konfiguracji stężenia kalibracyjnego<br>roztworu wzorcowego.<br>Zależnie od ustawień w <b>MENU/Ust./</b><br>Analizator/Rozszerz. konfig./Wartość<br>mierz./Gł. wartość |
| Automat. czyszczenie                   | Opcje wyboru<br>• Wył<br>• Wł.<br>Ustawienie fabryczne<br>Wł.                       | Służy do określenia, czy czyszczenie zawsze ma<br>poprzedzać kalibrację/regulację (tylko w trybie<br>automatycznym).                                                      |

## 11.2.4 Czyszczenie

f

Za pomocą tego menu można dostosować dodatkowe czyszczenie do wymogów aplikacji.

| MENU/Ust./Analizator/Czyszcz.               |                                                                                                |                                                                                                    |
|---------------------------------------------|------------------------------------------------------------------------------------------------|----------------------------------------------------------------------------------------------------|
| Funkcja                                     | Орсје                                                                                          | Uwagi                                                                                                    |
| Start programu                              | Opcje wyboru<br>• Od razu<br>• Data/czas<br>• Nieaktywny<br>Ustawienie fabryczne<br>Nieaktywny | Od razu:Czyszczenie uruchamia się<br>natychmiastowo.<br>Data/czas:Czyszczenie uruchamia się w<br>ustawionym czasie/dacie.<br>Nieaktywny: Czyszczenie dodatkowe<br>wyłączone. |
| Jeśli jako start programu wybrano Data/czas |                                                                                                |                                                                                                    |
| Data                                        | 01.01.197007.02.2106<br><b>Ustawienie fabryczne</b><br>DD.MM.RRRR                              |                                                                                                    |
| Czas                                        | 00:00:00 23:59:59<br><b>Ustawienie fabryczne</b><br>gg:mm:ss (24 h)                            |                                                                                                    |

| MENU/Ust./Analizator/Czyszcz.           |                                                            |                                                                   |
|-----------------------------------------|------------------------------------------------------------|-------------------------------------------------------------------|
| Funkcja                                 | Орсје                                                      | Uwagi                                                             |
| Czas czyszczenia                        | 0-01 90-00 (DD-gg)<br><b>Ustawienie fabryczne</b><br>02-00 | Ustawienie odstępu czasu pomiędzy<br>(dodatkowymi) czyszczeniami. |
| Następne czyszczenie<br>Tryb = Automat. | Tylko do odczytu                                           |                                                                   |

# 11.3 Przygotowanie próbki

Wyświetlane menu zależy od wersji podłączonego układu przygotowania próbki. Pozycja menu nie pojawia się, jeśli analizator Liquiline System CA80 jest podłączony bez naczynia przelewowego. Urządzenie Liquiline System CAT860 może pracować wyłącznie z Liquiline System CA80 - wersją jednokanałową.

| MENU/Ust./Przyg. próbki                                                 |                                                                                                    |                                                                                                    |  |
|-------------------------------------------------------------------------|----------------------------------------------------------------------------------------------------|----------------------------------------------------------------------------------------------------|--|
| Funkcja                                                                 | Орсје                                                                                                    | Uwagi                                                                                                    |  |
| Typ instalacji                                                          | <ul> <li>Opcje wyboru</li> <li>Inne</li> <li>Pobór prób z ruroc. ciśn.</li> <li>Ustawienie fabryczne</li> <li>Inne</li> </ul> | Inne:<br>np. Liquiline System CAT820 / CAT860<br><b>Pobór prób z ruroc. ciśn.:</b><br>Układ przygotowania próbki zamontowany do<br>instalacji pod ciśnieniem, np. Liquiline System<br>CAT810.                                                                                            |  |
| Jeśli jako typ instalacji wybrano <b>Inn</b>                            | e:                                                                                                    |                                                                                                    |  |
| ▶ Przyg. próbki 1                                                       |                                                                                                    | W urządzeniach dwukanałowych wyświetlane są<br>również dane 2 układu przygotowania próbki.                                                                                                    |  |
| Tryb pracy                                                              | Opcje wyboru<br>• Kontrolowany<br>• Niezależny<br>Ustawienie fabryczne<br>Kontrolowany                                        | Kontrolowany:<br>Układ przygotowania próbki sterowany za<br>pomocą analizatora CA80,<br>np. Liquiline System<br>Niezależny:<br>Układ przygotowania próbki działający poza<br>kontrolą analizatora Liquiline System CA80, np.<br>Stamoclean CAT430. Dopływ próbki zapewnia<br>użytkownik. |  |
| Jeśli wybrano tryb pracy <b>Kontrolowany</b> :                          |                                                                                                    |                                                                                                    |  |
| TAG                                                                     | Tekst wybrany przez<br>użytkownika, maks.<br>32 znaków                                                                        |                                                                                                    |  |
| Jeśli jako start programu wybrano <b>Od razu</b> lub <b>Data/czas</b> : |                                                                                                    |                                                                                                    |  |
| Jeśli jako start programu wybrano Data/czas:                            |                                                                                                    |                                                                                                    |  |
| ►Czas pomiędzy pob. prób (CAT820, CAT860)                               |                                                                                                    |                                                                                                    |  |

| MENU/Ust./Przyg. próbki    |                                                              |                                                                                                    |
|----------------------------|--------------------------------------------------------------|----------------------------------------------------------------------------------------------------|
| Funkcja                    | Opcje                                                        | Uwagi                                                                                                    |
| Czas pompowania            | <b>Opcje wyboru</b><br>10 20 s                               | Proporcja czasu pracy i przerwy pompy<br>perystaltycznej. Parametr ten wpływa na                                       |
|                            | <b>Ustawienie fabryczne</b><br>10 s                          | objętość próbki.                                                                                                    |
| Zatrzym. pompy             | <b>Opcje wyboru</b><br>2050 s                                |                                                                                                    |
|                            | <b>Ustawienie fabryczne</b><br>30 s                          |                                                                                                    |
| ►Czyszczenie powietrzem(CA | AT820, CAT860)                                               |                                                                                                    |
| Spręż.powiet. (CAT820)     | Opcje wyboru<br>Dostępny<br>Niedostępny                      | Ustawienia przygotowania próbki z lub bez<br>czyszczenia sprężonym powietrzem.<br>W razie modernizacji opcja umożliwia |
|                            | <b>Ustawienie fabryczne</b><br>Zależnie od wersji urządzenia | aktywowanie czyszczenia sprężonym<br>powietrzem.                                                                       |
| Tryb czyszcz.              | Opcje wyboru<br>■ Wł.<br>■ Wył                               | Aktywacja lub wyłączenie funkcji<br>automatycznego czyszczenia sprężonym<br>powietrzem węża pompa-filtr i filtra.      |
|                            | <b>Ustawienie fabryczne</b><br>Wł.                           |                                                                                                    |
| Czas czyszczenia           | <b>Opcje wyboru</b><br>0:30 4:00 (gg:mm)                     | Odstęp czasu pomiędzy automatycznymi<br>czyszczeniami sprężonym powietrzem                                             |
|                            | <b>Ustawienie fabryczne</b><br>2:00                          |                                                                                                    |
| Czas trw.czyszcz.          | <b>Opcje wyboru</b><br>1060 s                                | Czas automatycznego czyszczenia sprężonym<br>powietrzem                                                                |
|                            | <b>Ustawienie fabryczne</b><br>30 s                          |                                                                                                    |
| ▶Ogrzewanie(CAT820, CAT8   | 60)                                                          |                                                                                                    |
| Obudowa                    | Opcje wyboru<br>• Dostępny<br>• Niedostępny                  | W razie modernizacji opcja umożliwia<br>aktywowanie ogrzewania.                                                        |
|                            | <b>Ustawienie fabryczne</b><br>Zależnie od wersji urządzenia |                                                                                                    |
| Filtr węża                 | Opcje wyboru<br>Dostępny<br>Niedostępny                      | W razie modernizacji opcja umożliwia<br>aktywowanie ogrzewania.                                                        |
|                            | <b>Ustawienie fabryczne</b><br>Zależnie od wersji urządzenia |                                                                                                    |

| MENU/Ust./Przyg. próbki                    |                                                              |                                                                                                    |
|--------------------------------------------|--------------------------------------------------------------|----------------------------------------------------------------------------------------------------|
| Funkcja                                    | Opcje                                                        | Uwagi                                                                                               |
| Wąż analizatora                            | Opcje wyboru<br>Dostępny<br>Niedostępny                      | W razie modernizacji opcja umożliwia<br>aktywowanie ogrzewania.                                     |
|                                            | <b>Ustawienie fabryczne</b><br>Zależnie od wersji urządzenia |                                                                                                    |
| ▶Ustaw. diagnostyczne                      |                                                              |                                                                                                    |
| Czas do zmiany filt                        | <b>a</b> (CAT820, CAT860)                                    |                                                                                                    |
| Funkcja                                    | Opcje wyboru<br>• Wł.<br>• Wył                               |                                                                                                    |
|                                            | <b>Ustawienie fabryczne</b><br>Wył                           |                                                                                                    |
| Kod diagn. 729                             | Tylko do odczytu                                             |                                                                                                    |
| Limit ostrz.                               | <b>Opcje wyboru</b><br>01-00 99-00 (DD-gg)                   |                                                                                                    |
|                                            | <b>Ustawienie fabryczne</b><br>60-00                         |                                                                                                    |
| Czas do wymiany w                          | <b>ężyków</b> (CAT820, CAT860)                               |                                                                                                    |
| Funkcja                                    | Opcje wyboru<br>• Wł.<br>• Wył                               |                                                                                                    |
|                                            | <b>Ustawienie fabryczne</b><br>Wł.                           |                                                                                                    |
| Kod diagn. 337                             | Tylko do odczytu                                             |                                                                                                    |
| Limit ostrz.                               | <b>Opcje wyboru</b><br>01-00 99-00 (DD-gg)                   |                                                                                                    |
|                                            | <b>Ustawienie fabryczne</b><br>60-00                         |                                                                                                    |
| ⊳ Reset ustawień                           |                                                              | Opcja zresetowania ustawień układu<br>przygotowania próbki. Inne ustawienia pozostają<br>bez zmian. |
| Jeśli jako typ instalacji wybrano <b>l</b> | Pobór prób z ruroc. ciśn. (z np. Liqu                        | uiline System CAT810):                                                                              |
| ▶ Przyg. próbki 1                          |                                                              | W urządzeniach dwukanałowych wyświetlane są<br>również dane 2 układu przygotowania próbki.          |
| Zawór czyszczący                           | Opcje wyboru<br>Dostępny<br>Niedostępny                      | W razie modernizacji opcja umożliwia<br>aktywowanie sterowania zaworem.                             |
|                                            | <b>Ustawienie fabryczne</b><br>Niedostępny                   |                                                                                                    |
| Jeśli dla zaworu czyszczenia wyb           | rano opcję <b>Dostępny</b>                                   |                                                                                                    |

| MENU/Ust./Przyg. próbki                |                                                                      |                                                                                                    |
|----------------------------------------|----------------------------------------------------------------------|----------------------------------------------------------------------------------------------------|
| Funkcja                                | Орсје                                                                | Uwagi                                                                                                    |
| Płuk. zwr. filtra                      | Opcje wyboru<br>• Wł.<br>• Wył                                       |                                                                                                    |
|                                        | <b>Ustawienie fabryczne</b><br>Wł.                                   |                                                                                                    |
| Jeśli dla czyszczenia filtra przeciwst | rumieniem (backflush) wybrano o                                      | ppcję <b>Wł.</b> :                                                                                                    |
| Czas czyszczenia                       | Opcje wyboru<br>00:10 02:00 (gg:mm)<br>Ustawienie fabryczne<br>00:30 | Układ czyszczenia sprężonym powietrzem lub<br>wodą (opcjonalnie) w celu wydłużenia okresu<br>międzyobsługowego filtra                                    |
| Czas trw.czyszcz.                      | <b>Opcje wyboru</b><br>1030 s<br><b>Ustawienie fabryczne</b><br>10 s | Czas trwania automatycznego czyszczenia wodą<br>lub sprężonym powietrzem                                                                                 |
| Czas do czyszczenia                    | Opcje wyboru<br>01800 s<br>Ustawienie fabryczne<br>180 s             | Czas bezczynności po zakończeniu czyszczenia.<br>Jeśli układ jest przepłukiwany wodą, to przed<br>rozpoczęciem pomiaru musi nastąpić płukanie<br>próbką. |
| ⊳ Reset ustawień                       |                                                                      | Opcja zresetowania ustawień układu<br>przygotowania próbki. Inne ustawienia pozostają<br>bez zmian.                                                      |

# 11.4 Wejścia prądowe

Wejścia mogą stanowić źródło danych np. dla wartości granicznych i rejestrów. Ponadto sygnały zewnętrzne mogą być stosowane jako wartości zadane dla kontrolerów.

| MENU/Ust./Wejścia/Wej. prądowe x:y <sup>1)</sup> |                                                                                       |                                                                                                    |
|--------------------------------------------------|---------------------------------------------------------------------------------------|----------------------------------------------------------------------------------------------------|
| Funkcje                                          | Орсје                                                                                 | Uwagi                                                                                              |
| Tryb                                             | Opcje wyboru<br>• Wył<br>• 0 - 20mA<br>• 4 - 20mA<br>Ustawienie fabryczne<br>4 - 20mA | <ul> <li>Ustawić zakres prądowy zgodny ze źródłem<br/>danych (podłączonym urządzeniem).</li> </ul> |
| Tryb wej.                                        | Opcje wyboru<br>Parametr<br>Prąd<br>Ustawienie fabryczne<br>Prąd                      | <ul> <li>Służy do wyboru zmiennej wejściowej.</li> </ul>                                           |

| MENU/Ust./Wejścia/Wej. prądowe x:y <sup>1)</sup> |                                                                                                    |                                                                                                    |
|--------------------------------------------------|----------------------------------------------------------------------------------------------------|----------------------------------------------------------------------------------------------------|
| Funkcje                                          | Орсје                                                                                                    | Uwagi                                                                                                    |
| Format w. mierz.                                 | Opcje wyboru<br>• #<br>• #.#<br>• #.##<br>• #.###<br>Ustawienie fabryczne<br>#.#                                                                 | <ul> <li>Wybór liczby miejsc dziesiętnych.</li> </ul>                                                                                                    |
| Nazwa param.<br>Tryb wej. = Parametr             | Tekst wybrany przez<br>użytkownika, maks. 16<br>znaków                                                                                           | <ul> <li>Wprowadzić poręczną nazwę źródła<br/>danych, np. nazwę parametru mierzonego.</li> </ul>                                                                                                    |
| Jedn. mierzone<br><b>Tryb wej. = Parametr</b>    | Tekst wybrany przez<br>użytkownika, maks. 16<br>znaków                                                                                           | Nie można wybrać jednostki z listy. W razie<br>potrzeby, należy wprowadzić jednostkę jako<br>tekst.                                                                                                    |
| Dolna wart. zakr.<br><b>Tryb wej. = Parametr</b> | -20.0 <b>Górna wart zakr.</b><br><jednostka pomiaru=""><br/><b>Ustawienie fabryczne</b><br/>0.0 <jednostka pomiarowa=""></jednostka></jednostka> | <ul> <li>Wprowadzić zakres pomiarowy. Określona<br/>wartość dolna i górna zakresu zostaną<br/>przypisane odpowiednio do prądu 0/4 mA i<br/>20 mA. Wartości są wprowadzane dla<br/>określonej uprzednio jednostki pomiaru.</li> </ul> |
| Górna wart zakr.<br><b>Tryb wej. = Parametr</b>  | Dolna wart. zakr 10000.0<br><jednostka pomiarowa=""><br/>Ustawienie fabryczne<br/>10.0 <jednostka pomiarowa=""></jednostka></jednostka>          |                                                                                                    |
| Tłum.                                            | 060 s<br><b>Ustawienie fabryczne</b><br>0 s                                                                                                    | Wprowadzenie tłumienia dynamiki wartości<br>mierzonej daje na wyjściu wartość uśrednioną z<br>określonego okna czasowego.                                                                                                    |

1) x:y = nr. gniazda (slotu) : nr. wejścia

# 11.5 Wejścia i wyjścia binarne

Opcje sprzętowe, np. moduł "DIO" (z 2 wejściami cyfrowymi i 2 wyjściami cyfrowymi) lub moduł "485" wprowadzają następujące możliwości:

- Za pomocą cyfrowego sygnału wejściowego
  - przełączanie zakresu pomiarowego przewodności (wymagany kod aktywacyjny, )
  - przełączanie pomiędzy dwoma arkuszami kalibracyjnymi, dotyczy czujników optycznych
  - zewnętrzne sterowanie funkcją hold (dla czujników)
  - zewnętrzne wyzwalanie cyklu czyszczenia (dla czujników)
  - zewnętrzny start pomiaru, w czasie ustawionej przerwy pomiędzy pomiarami
  - załączenie/wyłączenie kontrolera PID, np. sygnałem z czujnika zbliżeniowego CCA250
  - wprowadzenie wartości analogowej za pomocą sygnału cyfrowego PFM (z modulacją częstotliwości impulsów)
- Za pomocą cyfrowego sygnału wyjściowego
  - stanów diagnostycznych, punktowych czujników poziomu, stanu "Trwa pomiar" informacji "Potrzebna próbka" lub podobnych stanów - statyczna transmisja (dwustanowa, "przekaźnikowa")
  - transmisja dynamiczna (przez nie ulegające zużyciu "wyjście analogowe") sygnału PFM, np. sterującego prędkością pompy dozującej

## 11.5.1 Przykładowe aplikacje

## CA80 DIO CCA250 47 INS 48 BN BK Dig.in RI 91 92 CA80 DIO CCA250 Dig.out: PFM CA80 45+ 46 2 CA80: DIO Dig.in: PFM Flow, e.g. Promaq53 91 92 А

#### Sterowanie dozowaniem chloru z regulacją wyprzedzającą

🖻 60 🛛 Przykład dozowania chloru z regulacją wyprzedzającą

- 1 Podłączyć wyłącznik zbliżeniowy (indukcyjny) INS zespołu CCA250 do wejścia cyfrowego w module DIO (wejścia i wyjścia cyfrowego)
- 2 Podłączyć wartość mierzoną przepływomierza do drugiego wejścia cyfrowego w module DIO
- 3 Uaktywnić wyjście cyfrowe modułu DIO jako sterujące (impulsowo) wydajnością pompy dozującej
- A Pompa dozująca

Wyjścia binarne nie ulegają zużyciu a wyjścia przekaźnikowe z czasem ulegają uszkodzeniu (wypalenie styków). Za pomocą sygnału PFM można sterować w sposób ciągły wydajnością pompy dozującej, przekaźnik może tylko okresowo zał./wył. pompę.

1. Podłączyć wyłącznik zbliżeniowy INS armatury CCA250 do wejścia cyfrowego w module DIO (np. slot 6, port 1).

A0029239

- Skonfigurować kontroler za pomocą menu, jako źródło danych wybrać wejście binarne (np.Wejście cyfrowe 1) do którego jest podłączony wyłącznik zbliżeniowy. (MENU/ Funkcje dodatkowe/Regulatory/Kontroler 1/Kontroler włączony = Wejście cyfrowe 1)
- 3. Typ sygnału: Dla wybranego wejścia, wybrać ustawienia fabryczne (Sygnał statyczny).
- 4. Podłączyć mierzoną wartość przepływomierza do drugiego wejścia w module DIO (np. slot 6, port 2).
- Typ sygnału: dla tego wejścia należy wybrać PFM . (MENU/Wejścia/Wej. cyfrowe 6:2/Typ sygnału = PFM)
- 6. **Tryb wej.**: wybrać odpowiednią wartość mierzoną (**Pr.przepł.**).
  - └ Tak skonfigurowane wejście można żyć jako zmienną zakłócająca dla kontrolera <sup>1)</sup>.
- 7. Zakłócenia zmiennej: W menu kontrolera wybrać wejście binarne, do którego jest podłączony pomiar z przepływomierza. (MENU/Funkcje dodatkowe/Regulatory/ Kontroler 1/Zakłócenia zmiennej/Źródło danych = Wej. cyfrowe 6:2 i Wartość mierz. = Wartość PFM)
- 8. Można uaktywnić wyjście cyfrowe modułu DIO jako sterujące (modulacja PFM) wydajnością pompy dozującej.
   Podłączyć wyjście modułu DIO (np. slot 6, port 1) do wejścia sterującego pompy i

wykonać następujące ustawienia w menu: **MENU/Wyjścia/Wyj. cyfrowe 6:1/Typ** sygnału = **PFM** i Źródło danych = Kontroler 1.

Uwzględnić polaryzację sygnału sterującego dozowaniem. Wybrać prawidłową opcję (**Sygnał sterujący = Jednob. +** lub **Jednob. -**).

Aby optymalnie dopasować kontroler do parametrów aplikacji należy wykonać dodatkowe ustawienia w menu kontrolera.

Kod aktywacyjny, zamówienie nr 71211288, jest wymagany dla funkcji "Regulacja wyprzedzająca".
 Endress+Hauser

# CA80 jako główny sterownik automatycznego czyszczenia dla podłączonych czujników (opcja)

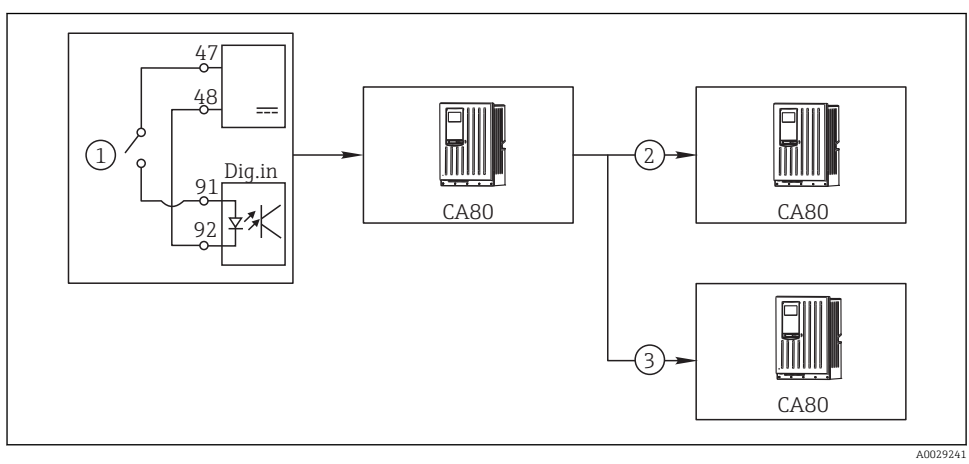

#### 🖻 61 🛛 Przykład centralnego sterowania czyszczeniem

- 1 Zewnętrzny sygnał do rozpoczęcia czyszczenia (wejście binarne)
- 2 Sygnał binarny "Hold" (wstrzymanie na czas czyszczenia) z urządzenia centralnego do innych przyrządów pomiarowych, które nie realizują funkcji czyszczenia
- 3 Sygnał binarny rozpoczęcia czyszczenia z urządzenia centralnego do przyrządów pomiarowych, które realizują funkcję czyszczenia
- Zewnętrzny sygnał inicjuje czyszczenie w układzie głównym. W tym celu podłączony jest zespół czyszczący, np. przez przekaźnik lub wyjście binarne.
- 2. Sygnał do rozpoczęcia czyszczenia jest przesyłany do innego urządzenia przez wyjście binarne. Jeżeli urządzenie to nie ma podłączonego zespołu czyszczącego, to jego czujniki zamontowane są w medium, na które działa główny układ czyszczenia. Sygnał do rozpoczęcia czyszczenia wstrzymuje działanie czujników (hold).
- 3. Przez inne wyjście binarne sygnał do rozpoczęcia czyszczenia jest przesyłany do jeszcze innego urządzenia, którego czujniki wyposażone są we własne zespoły czyszczące. Sygnał ten może uruchamiać czyszczenie pojedynczego czujnika jednocześnie z głównym układem czyszczenia (synchronizacja).

#### Przerwanie pracy za pomocą zewnętrznego sygnału

Zewnętrzny sygnał podany na moduł "DIO" może czasowo przerwać automatyczną pracę analizatora. Funkcja może być wykorzystana w konkretnym czasie, kiedy próbki nie są dostępne, np. podczas cyklu czyszczenia.

Przetwarzane są następujące informacje na wejściach i wyjściach binarnych:

Wejścia binarne:

**Sygnał dost. do procesu**: Analizator może wykonywać zadania, dla których wymagana jest próbka (pomiar, kalibracja, czyszczenie), tylko wtedy, gdy sygnał jest aktywny. Czas i kolejność wykonywanych czynności odpowiada ustawieniom wykonanym podczas konfiguracji. Wszystkie czynności wymagające poboru próbek są wstrzymywane tak długo, jak długo sygnał nie jest aktywny.

- Wyjścia binarne:
  - Sygnał **Pomiar aktywny**: Wskazuje, że właśnie trwa pomiar. Podczas kalibracji lub czyszczenia sygnał nie jest aktywny.
  - Sygnał Potrzeb. próbka: Sygnał uaktywnia się z ustawionym wyprzedzeniem przed każdą czynnością wymagającą poboru próbki. Sygnał można wykorzystać np. do uruchomienia zewnętrznej pompy lub modułu rozcieńczającego.

1. MENU/Ust./Wejścia/Wej. cyfrowe Wybrać x:y.

2. Wejścia binarne skonfigurować następująco:

| MENU/Ust./Wejścia/Wej. cyfrowe x:y <sup>1)</sup> |                                         |                                                                                                    |
|--------------------------------------------------|-----------------------------------------|----------------------------------------------------------------------------------------------------|
| Funkcja                                          | Орсје                                   | Uwagi                                                                                                    |
| Wej. cyfrowe                                     | <b>Opcje wyboru</b><br>Wł.              |                                                                                                    |
| Typ sygnału                                      | <b>Opcje wyboru</b><br>Sygnał statyczny |                                                                                                    |
| Poziom sygn.                                     | Opcje wyboru<br>• Wys.<br>• Ni          | Określa poziom sygnału "aktywny":<br>Ni<br>Sygnał we. w zakresie 0 5 V DC<br>Wys.<br>Sygnał we. w zakresie 11 30 V DC |

- 1) x:y = nr gniazda (slotu) : nr wejścia
- 3. Skonfigurować wejścia binarne do współpracy z analizatorem: wybrać**MENU/Ust./** Analizator/Rozszerz. konfig./Sygnał dost. do procesu wybrać .
- 4. Wybrać kanał pomiarowy **SP1** lub w przypadku urządzeń dwukanałowych wybrać kanał pomiarowy **SP1** lub **SP2**.
- 5. Przyporządkować wejście binarne do wybranego kanału pomiarowego: w **Wej. cyfrowe** wybrać x:y.

#### Sterowanie rozpoczęciem pomiaru za pomocą sygnału zewnętrznego

Zewnętrzny sygnał podany na moduł "DIO" może czasowo przerwać automatyczną pracę analizatora. Za pomocą tego sygnału można również uruchomić konkretne pomiary. W ten sposób można np. sterować pomiarami za pomocą zewnętrznego systemu sterowania.

W tym celu należy podłączyć **Sygnał dost. do procesu** do wejścia binarnego modułu "DIO" i wprowadzić czas rozpoczęcia pomiarów na **Tryb ciągły**. Pomiar rozpoczyna się natychmiast po przejściu wejścia binarnego w stan aktywny. Jedynymi wyjątkami są czyszczenie i kalibracja

wykonywane na podstawie wprowadzonego harmonogramu: w takim przypadku czynność jest kontynuowana, a pomiar rozpoczyna się natychmiast po jej zakończeniu. W razie konieczności podłączyć sygnał **Pomiar aktywny** do wyjścia binarnego w celu ustalenia, czy pomiar jest w trakcie wykonywania. Aby uniknąć wykonania następnego pomiaru po zakończeniu pierwszego, należy dezaktywować sygnał **Sygnał dost. do procesu** jeszcze podczas trwania pomiaru.

Przetwarzane są następujące informacje na wejściach i wyjściach binarnych:

Wejścia binarne:

Sygnał dost. do procesu: Analizator może wykonywać zadania, dla których wymagana jest próbka (pomiar, kalibracja, czyszczenie), tylko wtedy, gdy sygnał jest aktywny. Czas i kolejność wykonywanych czynności odpowiada ustawieniom wykonanym podczas konfiguracji. Wszystkie czynności wymagające poboru próbek są wstrzymywane tak długo, jak długo sygnał nie jest aktywny.

- Wyjścia binarne:
  - Sygnał Pomiar aktywny: Wskazuje, że właśnie trwa pomiar. Podczas kalibracji lub czyszczenia sygnał nie jest aktywny.
  - Sygnał Potrzeb. próbka: Sygnał uaktywnia się z ustawionym wyprzedzeniem przed każdą czynnością wymagającą poboru próbki. Sygnał można wykorzystać np. do uruchomienia zewnętrznej pompy lub modułu rozcieńczającego.
- 1. Dla pomiaru przejść do **MENU/Ust./Analizator/Pomiar** i wybrać warunek startowy **Tryb ciągły** (analizator prowadzi pomiar ciągły, bez przerw pomiędzy pomiarami).
- 2. MENU/Ust./Wejścia/Wej. cyfrowe Wybrać x:y.
- Wejścia binarne skonfigurować następująco:

| MENU/Ust./Wejścia/Wej. cyfrowe x:y <sup>1)</sup> |                                         |                                                                                                    |
|--------------------------------------------------|-----------------------------------------|----------------------------------------------------------------------------------------------------|
| Funkcja                                          | Орсје                                   | Uwagi                                                                                                    |
| Wej. cyfrowe                                     | <b>Opcje wyboru</b><br>Wł.              |                                                                                                    |
| Typ sygnału                                      | <b>Opcje wyboru</b><br>Sygnał statyczny |                                                                                                    |
| Poziom sygn.                                     | Opcje wyboru<br>• Wys.<br>• Ni          | Określa poziom sygnału "aktywny":<br>Ni<br>Sygnał we. w zakresie 0 5 V DC<br>Wys.<br>Sygnał we. w zakresie 11 30 V DC |

- 1) x:y = nr gniazda (slotu) : nr wejścia
- Skonfigurować wejścia binarne do współpracy z analizatorem: wybrać MENU/Ust./ 4. Analizator/Rozszerz. konfig./Sygnał dost. do procesu wybrać.
- 5. Wybrać kanał pomiarowy **SP1** lub w przypadku urządzeń dwukanałowych wybrać kanał pomiarowy SP1 lub SP2.
- Przyporządkować wejście binarne do wybranego kanału pomiarowego: w Wej. cyfrowe 6. wybrać x:v.

## 7. **MENU/Ust./Wyjścia/Wyj. cyfrowe** Wybrać x:y.

8. Wyjścia binarne skonfigurować następująco:

| MENU/Ust./Wyjścia/Wyj. cyfrowe x:y <sup>1)</sup> |                                           |                                                                                                    |
|--------------------------------------------------|-------------------------------------------|----------------------------------------------------------------------------------------------------|
| Funkcja                                          | Орсје                                     | Uwagi                                                                                                    |
| Wyj. cyfrowe                                     | <b>Opcje wyboru</b><br>Wł.                |                                                                                                    |
| Typ sygnału                                      | <b>Opcje wyboru</b><br>Sygnał statyczny   |                                                                                                    |
| Funkcja                                          | <b>Opcje wyboru</b><br>Analizator         |                                                                                                    |
| Powiązania<br>Funkcja = Analizator               | <b>Opcje wyboru</b><br>Pomiar aktywny SP1 | Pozwala wybrać wyjścia binarne, na których<br>będzie sygnalizowany status "Trwa pomiar".<br>W urządzeniach dwukanałowych <b>Pomiar</b><br><b>aktywny SP2</b> jest również wyświetlane |

1) x:y = nr gniazda (slotu) : nr wejścia

9. Wybrać **OK** , aby zatwierdzić.

- 🛏 Wejścia i wyjścia binarne zostały skonfigurowane.
- 10. Aby powrócić do trybu automatycznego: nacisnąć przycisk **MODE** i wybrać **Kontynuacja trybu automat.** lub **Start trybu automatycznego** .
  - → Wskazanie na wyświetlaczu: Akt. tryb- Automat..

#### Uruchomienie zewnętrznej pompy przed każdym pomiarem

Jeśli próbka jest dostarczana do analizatora za pomocą zewnętrznej pompy lub zewnętrznego układu przygotowania próbki, można wykorzystać **Sygnał żądania próbki** do załączenia zewnętrznych urządzeń, tylko na ograniczony czas pobierania próbki przez analizator. Sygnał aktywuje się przed każdym pomiarem, kalibracją i czyszczeniem. Użytkownik może ustawić dla sygnału wymagany czas wyprzedzenia. Start czynności analizatora jest opóźniony. Następuje on dopiero, gdy upłynie ten czas.

- 1. Wybrać MENU/Ust./Analizator/Rozszerz. konfig./Sygnał żądania próbki .
- 2. W **Czas wprow.** skonfigurować, jak długo ma być opóźniony program, który wymaga próbki (pomiar, kalibracja lub czyszczenie).
- 3. W **Trwanie SP%C** skonfigurować, jak długo sygnał powinien pozostać aktywny. Czas trwania może być dłuższy od czasu realizacji. Maksymalne możliwe wartości odpowiadają sumie czasu realizacji plus czas trwania pomiaru.
- 4. Wyjścia binarne skonfigurować następująco:

| MENU/Ust./Wyjścia/Wyj. cyfrowe x:y <sup>1)</sup> |                                            |                                                                                                    |
|--------------------------------------------------|--------------------------------------------|----------------------------------------------------------------------------------------------------|
| Funkcja                                          | Орсје                                      | Uwagi                                                                                                    |
| Wyj. cyfrowe                                     | <b>Opcje wyboru</b><br>Wł.                 |                                                                                                    |
| Typ sygnału                                      | <b>Opcje wyboru</b><br>Sygnał statyczny    |                                                                                                    |
| Funkcja                                          | <b>Opcje wyboru</b><br>Analizator          |                                                                                                    |
| Powiązania<br>Funkcja = Analizator               | <b>Opcje wyboru</b><br>Potrzeb. próbka SP1 | Pozwala wybrać wyjścia binarne, na których<br>będzie sygnalizowany status "Trwa pomiar".<br>W urządzeniach dwukanałowych <b>Potrzeb.</b><br><b>próbka SP2</b> jest również wyświetlane |

1) x:y = nr gniazda (slotu) : nr wejścia

5. 🕒 Poziom sygnału wyjściowego **Wys.** wskazuje, że niezbędna jest próbka.

## 11.5.2 Konfiguracja wejścia binarnego

| MENU/Ust./Wejścia/Wej. cyfrowe x:y <sup>1)</sup> |                                                                                         |                                                                                                    |  |  |
|--------------------------------------------------|-----------------------------------------------------------------------------------------|----------------------------------------------------------------------------------------------------|--|--|
| Funkcje                                          | Орсје                                                                                   | Uwagi                                                                                                    |  |  |
| Wej. cyfrowe                                     | Opcje wyboru<br>• Wył<br>• Wł.<br>Ustawienie fabryczne<br>Wł.                           | Umożliwia załączenie i wyłączenie wejścia                                                                                                    |  |  |
| Typ sygnału                                      | Opcje wyboru<br>• Sygnał statyczny<br>• PFM<br>Ustawienie fabryczne<br>Sygnał statyczny | <ul> <li>Wybór typu sygnału.</li> <li>Sygnał statyczny         To ustawienie pozwala odczytać stan, np. zał./             wył. przełącznika, pozycję indukcyjnego             czujnika zbliżeniowego lub stan wyjścia             binarnego sterownika PLC.         Zastosowania sygnału: przełączanie zakresu             pomiarowego, wejście zewnętrznego sygnału             hold, wyzwalanie czyszczenia, aktywacja             kontrolera         PFM             Opcja PFM powoduje przetwarzanie</li></ul> |  |  |
|                                                  |                                                                                         | zewnętrznego sygnału o modulacji<br>częstotliwości impulsów (PFM) na wewnętrzny<br>sygnał analogowy (prawie ciągły).<br>Przykład: Sygnał pomiarowy przepływomierza                                                                                                    |  |  |

| MENU/Ust./Wejścia/Wej. cyfrowe x:y <sup>1)</sup> |                                                                                   |                                                                                                    |  |  |
|--------------------------------------------------|-----------------------------------------------------------------------------------|----------------------------------------------------------------------------------------------------|--|--|
| Funkcje                                          | Орсје                                                                             | Uwagi                                                                                                    |  |  |
| Typ sygnału = Sygnał statyczny                   |                                                                                   |                                                                                                    |  |  |
| Poziom sygn.                                     | Opcje wyboru<br>Ni<br>Wys.                                                        | Określa, który poziom sygnału (wysoki czy<br>niski) ma aktywować np. zmianę zakresu<br>pomiarowego lub czyszczenie.                                                                                                    |  |  |
|                                                  | <b>Ustawienie fabryczne</b><br>Wys.                                               | <b>Ni</b><br>Sygnał we. w zakresie 0 5 V DC                                                                                                    |  |  |
|                                                  |                                                                                   | <b>Wys.</b><br>Sygnał we. w zakresie 11 30 V DC                                                                                                    |  |  |
| Typ sygnału = PFM                                |                                                                                   |                                                                                                    |  |  |
| Maks. częstotliw.                                | 100.00 1000.00 Hz<br><b>Ustawienie fabryczne</b><br>1000.00 Hz                    | Maksymalna częstotliwość wejściowego<br>sygnału PFM<br>Jest przyjmowana jako maksymalna wartość<br>(górna) zakresu pomiarowego.<br>Jeśli wybrana wartość jest za mała, to wyższe<br>częstotliwości nie zostaną wykryte. Natomiast<br>wartość zbyt duża pogorszy rozdzielczość dla<br>małych częstotliwości. |  |  |
| Format w. mierz.                                 | Opcje wyboru<br>• #<br>• #.#<br>• #.##<br>• #.###<br>Ustawienie fabryczne<br>#.## | <ul> <li>Wybór liczby miejsc dziesiętnych.</li> </ul>                                                                                                    |  |  |

| MENU/Ust./Wejścia/Wej. cyfrowe x:y <sup>1)</sup>            |                                                                                                    |                                                                                                    |  |
|-------------------------------------------------------------|----------------------------------------------------------------------------------------------------|----------------------------------------------------------------------------------------------------|--|
| Funkcje                                                     | Орсје                                                                                                  | Uwagi                                                                                                    |  |
| Tryb wej.                                                   | Opcje wyboru<br>• Częstotliwość<br>• Parametr<br>• Pr.przepł.<br>Ustawienie fabryczne<br>Częstotliwość | Częstotliwość<br>Wskazanie w Hz (menu pomiarowe)<br>Parametr<br>Do określenia nazwy parametru i jego<br>jednostki. Te dane są wyświetlane w menu<br>pomiarowym.<br>Pr.przepł.<br>Do podłączenia przepływomierza |  |
| Nazwa param.<br>Tryb wej. = Parametr                        | Tekst wybrany przez<br>użytkownika, maks. 16<br>znaków                                                 | <ul> <li>Określa nazwę parametru, np. "Ciśnienie".</li> </ul>                                                                                                    |  |
| Jedn. mierzone<br>Tryb wej. = Parametr                      | Tekst wybrany przez<br>użytkownika, maks. 16<br>znaków                                                 | <ul> <li>Określa jednostkę dla parametru, np. "hPa".</li> </ul>                                                                                                    |  |
| Dolna wart. zakr.<br>Tryb wej. = Parametr lub<br>Pr.przepł. | -2000.00 0.00<br>Ustawienie fabryczne<br>0.00                                                          | Początek zakresu pomiarowego odpowiada<br>częstotliwości 0 Hz.<br>Dodatkowo wyświetlana jest wartość<br>zdefiniowana poprzednim razem.                                                                          |  |
| Górna wart zakr.<br>Tryb wej. = Parametr lub<br>Pr.przepł.  | 0.0010000.00<br>Ustawienie fabryczne<br>0.00                                                           | Wprowadzony koniec zakresu pomiarowego<br>będzie odpowiadał wprowadzonej powyżej<br>górnej wartości częstotliwości.<br>Dodatkowo wyświetlana jest wartość<br>zdefiniowana poprzednim razem.                     |  |
| Tłum.                                                       | 060 s<br>Ustawienie fabryczne<br>0 s                                                                   | Wprowadzenie tłumienia dynamiki wartości<br>mierzonej daje na wyjściu wartość uśrednioną z<br>określonego okna czasowego.                                                                                       |  |

1) x:y = nr. gniazda (slotu) : nr. wejścia

## 11.5.3 Konfiguracja wyjść binarnych

## MENU/Ust./Wyjścia/Wyj. cyfrowe x:y<sup>1)</sup>

| Funkcje      | Орсје                                                                                   | Uwagi                                                                                                    |
|--------------|-----------------------------------------------------------------------------------------|----------------------------------------------------------------------------------------------------|
| Wyj. cyfrowe | Opcje wyboru<br>• Wył<br>• Wł.<br>Ustawienie fabryczne<br>Wł                            | Opcja załącza/wyłącza wyjście cyfrowe                                                                                                    |
| Typ sygnału  | Opcje wyboru<br>• Sygnał statyczny<br>• PFM<br>Ustawienie fabryczne<br>Sygnał statyczny | <ul> <li>Wybór typu sygnału.</li> <li>Sygnał statyczny</li> <li>Zachowanie porównywalne do styków<br/>przekaźnika: wyjście stanu diagnostycznego ,<br/>przełącznik wartości granicznej lub status<br/>aktualnego pomiaru</li> <li>PFM</li> <li>Pozwala wyprowadzić wartość mierzoną, n p.<br/>stężenie chloru lub sygnał nastawczy z<br/>regulatora.</li> <li>Funkcja posiada nie ulegający zużyciu<br/>półprzewodnikowy "styk" i może sterować np.<br/>impulsowo wydajnością pompy dozującej.</li> </ul> |

| MENU/Ust./Wyjścia/Wyj. cyfrowe x:y <sup>1)</sup> |                                                                                                    |                                                                                                    |  |  |
|--------------------------------------------------|----------------------------------------------------------------------------------------------------|----------------------------------------------------------------------------------------------------|--|--|
| Funkcje                                          | Opcje                                                                                                    | Uwagi                                                                                                    |  |  |
| Typ sygnału = Sygnał statyczny                   |                                                                                                    |                                                                                                    |  |  |
| Funkcja                                          | Opcje wyboru<br>• Brak<br>• Przełączenia<br>• Wiadomość diagn.<br>• Czyszcz.<br>• Analizator<br>Ustawienie fabryczne<br>Brak | Źródło danych dla wyjścia dwustanowego<br>Funkcje poniżej są zależne od wybranych<br>uprzednio opcji.<br><b>Funkcja = Brak</b> Wyłącza funkcję. Brak innych<br>ustawień.                                                                                                    |  |  |
| Powiązania<br>Funkcja = Czyszcz.                 | Możliwy wybór wielu opcji<br>Czyszcz. 1 - woda<br>Czysz. 4 - środek cz.                                                      | Opcja umożliwia wybranie, które wyjścia<br>binarne uruchamiają zawory i pompy. Należy<br>ściśle przypisać sygnał sterujący (z programu<br>czyszczenia) do wyjścia binarnego sterującego<br>dozowaniem środka czyszczącego/wody.<br>Ścieżka konfiguracji programu czyszczącego:<br>MENU/Ust./Funkcje dodatkowe/Czyszcz                          |  |  |
| Źródła danych<br>Funkcja = Przełączenia          | <b>Możliwy wybór wielu opcji</b><br>Wart. gran. 1 8                                                                          | <ul> <li>Wybrać wartości graniczne wyprowadzane<br/>na wyjściu binarnym.</li> <li>Konfiguracja wartości granicznych: MENU/<br/>Ust./Funkcje dodatkowe/Przełączenia.</li> </ul>                                                                                                    |  |  |
| Tryb oper.<br>Funkcja = Wiadomość diagn.         | Opcje wyboru<br>jako przyporz.<br>Namur M<br>Namur S<br>Namur C<br>Namur F<br>Ustawienie fabryczne<br>jako przyporz.         | jako przyporz.<br>Opcja umożliwia przypisanie do wyjścia<br>binarnego konkretnych wiadomości<br>diagnostycznych.<br>Namur M F<br>Po przypisaniu pojedynczej klasy Namur, każda<br>z wiadomości przypisanych do tej klasy<br>aktywuje wyjście.<br>Dla każdej wiadomości diagnostycznej można<br>zmienić przypisanie klasy Namur .               |  |  |
| Powiązania<br>Funkcja = Analizator               | Opcje wyboru<br>• Brak<br>• Potrzeb. próbka SP1<br>• Pomiar aktywny SP1<br>Ustawienie fabryczne<br>Brak                      | W zależności od wybranej opcji, na wyjściu<br>binarnym pojawia się sygnał "trwa pomiar" (w<br>wybranym kanale pomiarowym) lub "potrzebna<br>próbka" (dla startującego programu: pomiar,<br>kalibracja lub czyszczenie).<br>W urządzeniach dwukanałowych <b>Potrzeb.</b><br><b>próbka SP2 i Pomiar aktywny SP2</b> jest<br>również wyświetlane. |  |  |
| Typ sygnału = PFM                                |                                                                                                    |                                                                                                    |  |  |
| Maks. częstotliw.                                | 1.00 1000.00 Hz<br>Ustawienie fabryczne<br>1000.00 Hz                                                                        | Maksymalna częstotliwość sygnału PFM na<br>wyjściu<br>Jest przyjmowana jako maksymalna wartość<br>(górna) zakresu pomiarowego.                                                                                                    |  |  |
| MENU/Ust./Wyjścia/Wyj. cyfrowe x:y <sup>1)</sup> |                                                                                   |                                                       |
|--------------------------------------------------|-----------------------------------------------------------------------------------|-------------------------------------------------------|
| Funkcje                                          | Орсје                                                                             | Uwagi                                                 |
| Format w. mierz.                                 | Opcje wyboru<br>• #<br>• #.#<br>• #.##<br>• #.###<br>Ustawienie fabryczne<br>#.## | <ul> <li>Wybór liczby miejsc dziesiętnych.</li> </ul> |

| MENU/Ust./Wyjścia/Wyj. cyfrowe x:y <sup>1)</sup>              |                                                                                                    |                                                                                                    |
|---------------------------------------------------------------|----------------------------------------------------------------------------------------------------|----------------------------------------------------------------------------------------------------|
| Funkcje                                                       | Орсје                                                                                                    | Uwagi                                                                                                    |
| Źródło danych                                                 | Opcje wyboru<br>Brak<br>Wejścia czujników<br>Wejścia binarne<br>Sterownik<br>Sygnały Fieldbus<br>Funkcje matematyczne<br>Ustawienie fabryczne<br>Brak | Źródło danych, którego wartość będzie<br>sterować częstotliwością sygnału PFM na<br>wyjściu binarnym.                                                                                                    |
| Wartość mierz.                                                | Opcje wyboru                                                                                                    | <ul> <li>Wybór wartości mierzonej, która bedzie</li> </ul>                                                                                                    |
| Źródło danych ≠ Kontroler                                     | Zależnie od:<br>Źródło danych                                                                                                    | sterować częstotliwością sygnału PFM na<br>wyjściu binarnym.                                                                                                    |
| Sygnał sterujący<br>Źródło danych = Kontroler<br>Funkcja HOLD | Opcje wyboru  Brak  Dwub.  Jednob. +  Jednob  Ustawienie fabryczne Brak  Opcje wyboru  Zamrożenie  Wart. ust. Brak  Ustawienie fabryczne              | <ul> <li>Pozwala określić w jaki sposób sygnał z kontrolera ma sterować urządzeniem wykonawczym, n p. pompą dozującą.</li> <li>Dwub.</li> <li>"Podział zakresu"</li> <li>Jednob. +</li> <li>To część zmiennej sterującej z kontrolera, która służy do zwiększania wartości procesowej (np. silniejsze grzanie zwiększa temperaturę)</li> <li>Jednob</li> <li>Dla urządzenia wykonawczego, które zmniejsza kontrolowaną zmienną (np. silniejsze chłodzenie zmniejsza temperaturę)</li> <li>Zamrożenie</li> <li>Ostatnia wartość na wyj. zostaje "zamrożona".</li> <li>Wart. ust.</li> <li>Na wyjście jest podawana stała wartość zdefiniowana przez użytkownika.</li> </ul> |
|                                                               | Brak                                                                                                    | <b>Brak</b><br>Funkcja hold nie wpływa na stan tego wyjścia.                                                                                                    |
| Wartość HOLD                                                  | 0100 %                                                                                                    |                                                                                                    |
| Funkcja HOLD = Wart. ust.                                     | <b>Ustawienie fabryczne</b><br>0 %                                                                                                    |                                                                                                    |
| Zachowanie błędu                                              | Opcje wyboru<br>• Zamrożenie<br>• Wart. ust.<br>Ustawienie fabryczne<br>Wart. ust.                                                                    | Zamrożenie<br>Ostatnia wartość na wyj. zostaje "zamrożona".<br>Wart. ust.<br>Na wyjście jest podawana stała wartość<br>zdefiniowana przez użytkownika.                                                                                                    |
| Wartość błędu                                                 | 0100 %                                                                                                    |                                                                                                    |
| Zachowanie błędu = Wart. ust.                                 | Ustawienie fabryczne<br>0 %                                                                                                    |                                                                                                    |

# 11.6 Wyjścia sygnałowe

# 11.6.1 Wyjścia prądowe

Liquiline System CA80 domyślnie posiada dwa analogowe wyjścia prądowe.

Po zainstalowaniu modułów rozszerzeń, istnieje możliwość skonfigurowania dodatkowych wyjść prądowych.

### Konfiguracja zakresu wyjścia prądowego

# ► MENU/Ust./Ustawienia ogólne: wybrać opcję 0..20 mA lub 4..20 mA.

| MENU/Ust./Wyjścia/Prąd wyjściowy x:y <sup>1)</sup>                                                                                                    |                                                                                               |                                                                                                    |
|----------------------------------------------------------------------------------------------------|-----------------------------------------------------------------------------------------------|----------------------------------------------------------------------------------------------------|
| Funkcje                                                                                                    | Орсје                                                                                         | Uwagi                                                                                                    |
| Prąd wyjściowy                                                                                                    | Opcje wyboru<br>• Wył<br>• Wł.                                                                | Funkcja ta służy do włączenia lub wyłączenia<br>zmiennej przesyłanej przez dane wyjście<br>prądowe                                                                                                    |
|                                                                                                    | <b>Ustawienie fabryczne</b><br>Wył                                                            |                                                                                                    |
| Źródło danych                                                                                                    | Opcje wyboru<br>• Brak<br>• Podłączone wejścia<br>• Sterownik<br>Ustawienie fabryczne<br>Brak | Dostępne źródła danych zależą od wersji<br>urządzenia.<br>Istnieje możliwość wyboru: głównej wartości<br>mierzonej analizatora oraz spośród wszystkich<br>czujników i kontrolerów podłączonych do<br>wejść. |
| Wartość mierz.                                                                                                    | Opcje wyboru<br>• Brak<br>• Zależnie od: Źródło danych<br>Ustawienie fabryczne<br>Brak        | Wartość mierzoną można wybrać w zależności<br>od ustawień w opcji <b>Źródło danych</b> .                                                                                                    |
| Lista możliwych do wybrania wartości mierzonych znajduje się w tabeli <b>Wartość mierz.</b> zależy od Źródło<br>danych →  □ 112.<br>Oprócz wartości mierzonych z podłączonych czujników, istnieje możliwość wyboru kontrolera jako źródła<br>danych. Najlepiej w tym celu wykorzystać menu <b>Funkcje dodatkowe</b> . Można w ten sposób również wybrać i<br>skonfigurować wyjście prądowe do wyprowadzania kontrolowanej zmiennej. |                                                                                               |                                                                                                    |
| Najn. wart. zakr.                                                                                                    | Ustawienia fabryczne i zakres                                                                 | Poprzez wyjście prądowe można przesyłać cały                                                                                                    |
| Najw. wart. zakr.                                                                                                    | ustawień zależą od wybranej<br>Wartość mierz.                                                 | zakres pomiarowy zmiennej mierzonej lub<br>tylko jego część. W tym celu należy ustawić<br>najniższą i najwyższą wartość zakresu<br>odpowiednio do potrzeb.                                                  |

| MENU/Ust./Wyjścia/Prąd wyjściowy x:y <sup>1)</sup>                 |                                                                                                    |                                                                                                    |
|--------------------------------------------------------------------|----------------------------------------------------------------------------------------------------|----------------------------------------------------------------------------------------------------|
| Funkcje                                                            | Орсје                                                                                                    | Uwagi                                                                                                    |
| Funkcja HOLD<br>(dla czujników)                                    | Opcje wyboru<br>• Zamrożenie<br>• Wart. ust.<br>• Brak<br>Ustawienie fabryczne<br>Zależnie od: kanał:wyjście | Zamrożenie<br>Ostatnia wartość na wyj. zostaje "zamrożona".<br>Wart. ust.<br>Na wyjście jest podawana stała wartość<br>zdefiniowana przez użytkownika.<br>Brak<br>Funkcja hold nie wpływa na stan tego wyjścia. |
| Czynny HOLD<br>(dla czujników)<br><b>Funkcja HOLD = Wart. ust.</b> | 0.023.0 mA<br><b>Ustawienie fabryczne</b><br>22.0 mA                                                         | <ul> <li>Należy określić wartość prądu wystawianą<br/>na tym wyjściu prądowym dla tej funkcji.</li> </ul>                                                                                                    |

1) x:y = nr. gniazda (slotu) : nr. wyjścia

# Wartość mierz. zależy od Źródło danych

| Źródło danych              | Wartość mierz.                                                                                                    |
|----------------------------|----------------------------------------------------------------------------------------------------|
| Twardość ogól.<br>Twardość | <b>Opcje wyboru</b><br>Gł. wartość                                                                                                    |
| pH (szkl.)                 | Opcje wyboru                                                                                                    |
| pH (ISFET)                 | <ul> <li>Sur. w. mV</li> <li>pH</li> <li>Temperatura</li> </ul>                                                                                                    |
| Redoks                     | Opcje wyboru<br>• Temperatura<br>• Redoks mV<br>• Redoks %                                                                                                    |
| Tlen (amp.)                | Opcje wyboru                                                                                                    |
| Tlen (opt.)                | <ul> <li>Temperatura</li> <li>Ciśnienie cząst.</li> <li>Stężenie w cieczy</li> <li>Nasycenie</li> <li>Sur. w. nA<br/>(tyłko Tlen (amp.))</li> <li>Sur. w. µs<br/>(tyłko Tlen (opt.))</li> </ul> |
| Przewod. ind.              | Opcje wyboru                                                                                                    |
| Przewod. kond.             | <ul> <li>Iemperatura</li> <li>Przewodność</li> <li>Oporność<br/>(tylko Przewod. kond.)</li> <li>Stężenie<br/>(tylko Przewod. ind. i Przewod. kond.4b.)</li> </ul>                               |
| Chlor/dezynf               | Opcje wyboru<br>Temperatura<br>Prąd czujnika<br>Stężenie                                                                                                    |

| Źródło danych                   | Wartość mierz.                                                                                                    |
|---------------------------------|----------------------------------------------------------------------------------------------------|
| ISE                             | Opcje wyboru<br>Temperatura<br>pH<br>Azot amon.<br>Azotany<br>Potas<br>Chlorki                                                                                                    |
| Mętność/gęstość osadu           | Opcje wyboru                                                                                                    |
| TU                              | <ul> <li>Iemperatura</li> <li>Mętność g/l<br/>(tylko Mętność/gęstość osadu)</li> <li>Mętność FNU<br/>(tylko Mętność/gęstość osadu)</li> <li>Mętność formazynowa<br/>(tylko TU)</li> <li>Zmętn. ciał st.<br/>(tylko TU)</li> </ul> |
| Azotany                         | Opcje wyboru<br>• Temperatura<br>• NO3<br>• NO3-N                                                                                                    |
| Poziom osadu                    | Opcje wyboru<br>• Temperatura<br>• Pomiary<br>• Mętność                                                                                                    |
| SAK                             | Opcje wyboru<br>• Temperatura<br>• SAK<br>• Transmisja<br>• Absorpcja<br>• ChZT<br>• BZT                                                                                                    |
| Kontroler 1<br>Wej. prądowe 1 3 | Opcje wyboru Dwub.                                                                                                    |
| Kontroler 2<br>Temperatura 1 3  | (tytko dla wyjsc prądowych)<br>• Jednob. +<br>• Jednob                                                                                                    |
| Funkcje matematyczne            | Źródłem danych mogą być wszystkie funkcje matematyczne a wartość obliczona może być użyta jako wartość mierzona.                                                                                                    |

#### Przesyłanie zmiennej sterującej kontrolera przez wyjście prądowe

**Jednob. +** do wyjścia, do którego podłączone jest urządzenie wykonawcze, które może zwiększyć wartość mierzoną. **Jednob. -** do wyjścia, do którego podłączone jest urządzenie wykonawcze, które może zmniejszyć wartość mierzoną.

Generalnie, aby przesłać zmienną sterującą kontrolera dwukierunkowego, dodatnie oraz ujemne wartości sterujące powinny być przesyłane do różnych urządzeń wykonawczych, ponieważ większość urządzeń tego typu może oddziaływać na proces jedynie w jednym kierunku (nie w obu). Dlatego następuje rozdział dwubiegunowej zmiennej sterującej y na dwie jednobiegunowe zmienne sterujące: y+ oraz y-.

W przypadku wyprowadzania do wyjść przekaźnikowych z regulacją dwustronną, do wyboru są tylko dwie jednobiegunowe zmienne mierzone. W przypadku wyprowadzania wartości przez wyjście prądowe, można również wyprowadzać jednobiegunową zmienną sterującą y tylko do jednego wyjścia prądowego (podział zakresu).

# 11.6.2 Przekaźnik alarmowy i opcjonalne wyjścia przekaźnikowe

Podstawowa wersja urządzenia ma zawsze jeden przekaźnik alarmowy. W zależności od wersji przyrządu dostępne są dodatkowe wyjścia przekaźnikowe.

# Przez wyjście przekaźnikowe mogą być przesyłane następujące funkcje:

- Status przełączenia
- Zmienna sterująca kontrolera do sterowania urządzeniem wykonawczym
- Komunikaty diagnostyczne
- Status funkcji czyszczenia, celem sterowania pompą lub zaworem

i

Wyjście przekaźnikowe można przypisać do kilku wejść, np. celem oczyszczenia kilku czujników za pomocą jednego systemu czyszczenia.

| MENU/Ust./Wyjścia/Przek. al. lub przekaźnik kanału nr |                                                                                                    |                                                                                                    |
|-------------------------------------------------------|----------------------------------------------------------------------------------------------------|----------------------------------------------------------------------------------------------------|
| Funkcja                                               | Орсје                                                                                                    | Uwagi                                                                                                    |
| Funkcja                                               | Opcje wyboru<br>• Wył<br>• Przeł. przekr.<br>• Regulator<br>• Diagnostyka<br>• Czyszcz.<br>(czujnik)<br>• Analizator<br>Ustawienie fabryczne<br>• Przekaźniki alarmowe:<br>Diagnostyka<br>• Pozostałe przekaźniki:<br>Wył | Funkcje poniżej są zależne od wybranych<br>uprzednio opcji.<br>W celu ułatwienia zrozumienia opcji<br>poszczególne wersje zostały opisane<br>indywidualnie w następnych rozdziałach.<br><b>Funkcja = Wył</b><br>Ustawienie: Funkcja = "Wył" powoduje<br>wyłączenia wyjścia przekaźnikowego i nie są<br>konieczne żadne dalsze ustawienia. |

#### Wyprowadzanie statusu przełączenia

| Funkcja = Przeł. przekr. |                                                                            |                                                                                                    |
|--------------------------|----------------------------------------------------------------------------|----------------------------------------------------------------------------------------------------|
| Funkcja                  | Орсје                                                                      | Uwagi                                                                                                    |
| Źródło danych            | Opcje wyboru<br>• Brak<br>• Wart. gran.1 8<br>Ustawienie fabryczne<br>Brak | Należy wybrać wartość graniczną, która ma<br>służyć do sygnalizacji statusu wyjścia<br>przekaźnikowego.<br>Menu konfiguracji wartości granicznych:<br><b>Ust./Funkcje dodatkowe/Przełączenia</b> . |

# Wyprowadzanie zmiennej sterującej regulatora

Aby przesłać zmienną sterującą kontrolera przez wyjście przekaźnikowe, stosuje się modulowany sygnał przekaźnikowy. Przekaźnik jest naprzemiennie załączany (impuls,  $t_1$ ) i zwalniany (czas,  $t_0$ ).

| Funkcja = Regulator |                                                                                          |                                                                                                    |
|---------------------|------------------------------------------------------------------------------------------|----------------------------------------------------------------------------------------------------|
| Funkcje             | Орсје                                                                                    | Uwagi                                                                                                    |
| Źródło danych       | Opcje wyboru<br>• Brak<br>• Regulator 1<br>• Regulator 2<br>Ustawienie fabryczne<br>Brak | <ul> <li>Wybrać kontroler, który będzie spełniał rolę<br/>źródła danych.</li> </ul>                                              |
| Tryb oper.          | Opcje wyboru<br>• PWM<br>• PFM<br>Ustawienie fabryczne<br>PWM                            | PWM=modulacja szerokości impulsów (stała<br>częstotliwość)<br>PFM=modulacja częstotliwości impulsów (stała<br>szerokość impulsu) |

### 1. **PWM** (modulacja szerokości impulsów):

Wypełnienie impulsu ulega zmianie w okresie  ${\bf T}$  (T=t\_1+t\_0). Okres powtarzania impulsu (T) jest stały.

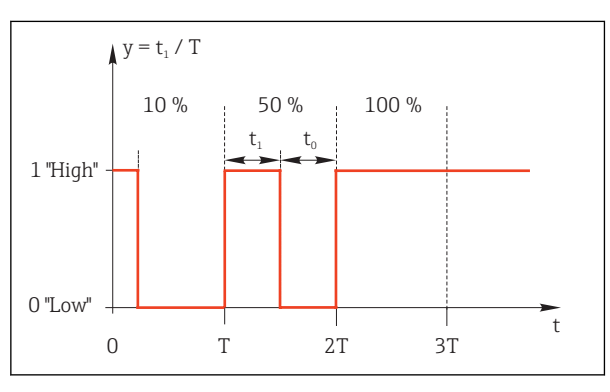

🖻 62 Typowe zastosowanie: elektrozawór

**PFM** (modulacja częstotliwości impulsów): Wyprowadzane są impulsy o stałej szerokości (t<sub>1</sub>), a odstęp pomiędzy impulsami jest zmienny (t<sub>0</sub>). Dla częstotliwości maksymalnej t<sub>1</sub> = t<sub>0</sub>, (wypełnienie 50%).

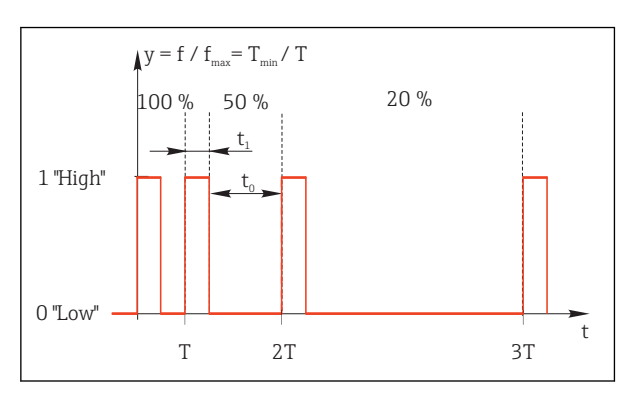

🖻 63 Typowe zastosowanie: pompa dozująca

| Funkcja = Regulator                              |                                                                                                    |                                                                                                    |
|--------------------------------------------------|----------------------------------------------------------------------------------------------------|----------------------------------------------------------------------------------------------------|
| Funkcje                                          | Орсје                                                                                                   | Uwagi                                                                                                    |
| Sygnał sterujący                                 | Opcje wyboru<br>• Brak<br>• Jednob<br>• Jednob. +<br>Ustawienie fabryczne<br>Brak                       | Funkcja ta służy do wyboru części kontrolera<br>służącej do zasilania przekaźnika. <b>Jednob. +</b> to<br>część zmiennej sterującej, która służy do<br>zwiększania wartości nastawczej (n p. w celu<br>podgrzania). Z drugiej strony, należy wybrać<br>opcję <b>Jednob</b> , jeśli do wyjścia<br>przekaźnikowego ma być podłączone<br>urządzenie wykonawcze powodujące<br>zmniejszenie kontrolowanej zmiennej (n p. w<br>celu schłodzenia). |
| Czas trwania<br>Tryb oper. = PWM                 | Krótki czas włączania<br>999.0 s<br>Ustawienie fabryczne<br>10.0 s<br>i Krótki czas właczania sa ze sol | <ul> <li>Należy podać czas (t1=max), w którym<br/>impuls powinien zmienić stan (tylko opcja<br/>PWM).</li> </ul>                                                                                                    |
| Czas trwania > Krótki czas włączania.            |                                                                                                    |                                                                                                    |
| Krótki czas włączania<br><b>Tryb oper. = PWM</b> | 0.3 s <b>Czas trwania</b><br><b>Ustawienie fabryczne</b><br>0.3 s                                       | Impulsy o czasie trwania krótszym od tej<br>wartości nie są wyprowadzane, aby nie<br>uszkodzić urządzenia wykonawczego.                                                                                                    |
| Max. częstotl.<br>Tryb oper. = PFM               | 1 180 min <sup>-1</sup><br><b>Ustawienie fabryczne</b><br>60 min <sup>-1</sup>                          | Maksymalna ilość impulsów / na minutę<br>Na podstawie tego ustawienia kontroler<br>wylicza czas trwania impulsu.                                                                                                    |

#### Wyprowadzanie komunikatów diagnostycznych przez styki przekaźnikowe

Jeśli przekaźnik jest skonfigurowany jako przekaźnik diagnostyczny (**Funkcja = Diagnostyka**), to pracuje w **"trybie bezpiecznym"**.

Oznacza to że w stanie podstawowym, gdy błąd nie występuje, przekaźnik jest załączony ("normalnie zamknięty", n.c.).

W ten sposób, np. razie braku zasilania może być wskazywany błąd.

Przekaźniki alarmowe zawsze pracują w bezpiecznym trybie sygnalizacji.

Przez przekaźnik można wyprowadzić dwie kategorie komunikatów diagnostycznych:

- Komunikat diagnostyczny jednej z 4 klas Namur
- Komunikaty diagnostyczne, które użytkownik indywidualnie przypisze do wyjścia przekaźnikowego

Komunikat jest indywidualnie przypisany do wyjścia przekaźnika w 2 konkretnych punktach menu:

- MENU/Ust./Ustawienia ogólne/Rozszerz. konfig./Ustaw. diagnostyczne/Diagnostyka (wiadomości dotyczące przyrządu)
- MENU/Ust./Wejścia/<Czujnik>/Rozszerz. konfig./Ustaw. diagnostyczne/Diagnostyka (wiadomości dotyczące czujnika)
- Zanim będzie można przypisać komunikat do wyjścia przekaźnikowego w Diagnostyka należy najpierw skonfigurować Wyjścia/Przekaźnik x:y lub /Przek. al./Funkcja = Diagnostyka .

| Funkcja = Diagnostyka                                               |                                                                                                    |                                                                                                    |
|---------------------------------------------------------------------|----------------------------------------------------------------------------------------------------|----------------------------------------------------------------------------------------------------|
| Funkcje                                                             | Орсје                                                                                                    | Uwagi                                                                                                    |
| Tryb oper.                                                          | Opcje wyboru<br>• jako przyporz.<br>• Namur M<br>• Namur S<br>• Namur C<br>• Namur F<br>Ustawienie fabryczne<br>jako przyporz. | jako przyporz.<br>Po wybraniu tej opcji, komunikaty przypisane<br>indywidualnie do danego przekaźnika zostaną<br>wyprowadzone na jego wyjściu.<br>Namur M Namur F<br>W przypadku wyboru jednego z rodzajów<br>Namur, przez wyjście przekaźnikowe<br>wyprowadzane są wszystkie wiadomości<br>przypisane do jednego rodzaju. Dla każdej<br>wiadomości diagnostycznej można zmienić<br>przypisanie klasy Namur.<br>(MENU/Ust./Ustawienia ogólne/Rozszerz.<br>konfig./Ustaw. diagnostyczne/Diagnostyka<br>lub MENU/Ust./Wejścia/ <czujnik>/Rozszerz.<br/>konfig./Ustaw. diagnostyczne/Diagnostyka)</czujnik> |
| Atrybuty wiadomości diagnost.<br><b>Tryb oper. = jako przyporz.</b> | Tylko do odczytu                                                                                                    | Funkcja wyświetla wszystkie wiadomości<br>wyprowadzane na wyjściu danego przekaźnika.<br>Nie ma możliwości ich edycji.                                                                                                    |

#### Wyprowadzanie statusu automatycznego czyszczenia

#### Funkcja = Czyszcz.(dla czujników) Uwaqi Funkcja Opcja Powiązania Opcje wyboru Funkcja ta umożliwia określenie sposobu Brak wyświetlania funkcji czyszczenia dla W zależności od typu przekaźnika alarmowego. czyszczenia Zależnie od wybranego programu czyszczenia Ustawienie fabryczne (MENU/Ust./Funkcje dodatkowe/Czyszcz.) Brak możliwy jest wybór z opcji: Rodzaj czysz. = Czyszcz. stand. Czyszcz. 1 - woda, Czyszcz. 2 - woda, Czyszcz. 3 - woda, Czyszcz. 4 - woda Rodzaj czysz. = Chemoclean Czyszcz. 1 - woda, Czysz. 1 - środek cz., Czyszcz. 2 - woda, Czysz. 2 - środek cz., Czyszcz. 3 - woda, Czysz. 3 - środek cz., Czyszcz. 4 - woda, Czysz. 4 - środek cz. Rodzaj czysz. = Chemoclean Plus 4x Czyszcz. 1 - %0V, 4x Czyszcz. 2 - %0V<sup>1)</sup>

#### 1) %0V oznacza generowany automatycznie tekst, przypisany w MENU/Ust./Funkcje dodatkowe/Czyszcz./ Chemoclean Plus/Wyjście 1 ... 4 .

#### Wyprowadzanie sygnału statusu "Trwa pomiar" i informacji "Potrzebna próbka"

| Funkcja = Analizator               |                                                                                                    |                                                                                                    |  |
|------------------------------------|----------------------------------------------------------------------------------------------------|----------------------------------------------------------------------------------------------------|--|
| Funkcja                            | Opcja                                                                                                   | Uwagi                                                                                                    |  |
| Typ sygnału = Sygnał statyczny     | Typ sygnału = Sygnał statyczny                                                                          |                                                                                                    |  |
| Powiązania<br>Funkcja – Analizator | Opcje wyboru<br>• Brak<br>• Potrzeb. próbka SP1<br>• Pomiar aktywny SP1<br>Ustawienie fabryczne<br>Brak | W zależności od wybranej opcji, na wyjściu<br>binarnym pojawia się sygnał "trwa pomiar" (w<br>wybranym kanale pomiarowym) lub "potrzebna<br>próbka" (dla startującego programu: pomiar,<br>kalibracja lub czyszczenie). |  |

# 11.6.3 PROFIBUS DP

#### Zmienne urządzenia (transmisja urządzenie → PROFIBUS)

W tym menu można określić wartości procesowe dla bloków funkcyjnych PROFIBUS, co umożliwi ich przesyłanie z wykorzystaniem komunikacji PROFIBUS.

Można zdefiniować maksymalnie 16 zmiennych urządzenia (Bloki AI).

- 1. Zdefiniować źródło danych.
  - Można wybrać wartość: mierzoną czujników, wejść prądowych lub "wirtualnych" (tzn. obliczonych z wykorzystaniem funkcji matematycznych).
- 2. Wybrać wartość mierzoną, która ma być przesyłana.
- Określić zachowanie urządzenia w razie aktywowania funkcji "Hold" (dla czujników). (Opcje konfiguracji : Źródło danych, Wartość mierz. i Funkcja HOLD) → 
   <sup>(1)</sup> 112

Należy wziąć pod uwagę, ze po wybraniu **Funkcja HOLD** = **Zamrożenie**, system nie tylko ustawia flagi statusu ale również "zamraża" bieżącą wartość mierzoną.

Dodatkowo, można zdefiniować 8 zmiennych binarnych (Bloki DI):

- 1. Zdefiniować źródło danych.
- 2. Wybrać przełącznik wartości granicznej lub przekaźnik, którego status ma być przesyłany.

# Zmienne PROFIBUS (transmisja PROFIBUS → urządzenie)

W menu kontrolera, wartości granicznej lub wyjścia prądowego można wybrać zmienną PROFIBUS jako wartość mierzoną (dostępne są maks. 4 analogowe (AO) i 8 cyfrowych (DO) wartości).

Przykład: Zastosowanie wartości AO lub DO jako wartości zadanej dla kontrolera

#### MENU/Ust./Funkcje dodatkowe/Kontroler 1

1. W omówionym wcześniej menu, wybrać PROFIBUS jako źródło danych.

- 2. Jako wartość mierzoną wybrać odpowiednie wyjście analogowe (AO) lub cyfrowe (DO).

Inne informacje dotyczące PROFIBUS podano w wytycznych odnośnie komunikacji przez PROFIBUS, SD01188C

# 11.6.4 Modbus RS485 i Modbus TCP

Należy wybrać wartości procesowe, które będą wyprowadzane poprzez komunikację Modbus RS485 lub Modbus TCP.

W przypadku Modbus RS485, można przełączać pomiędzy protokołami RTU i ASCII.

Maksymalnie może być przesyłanych 16 zmiennych urządzenia.

- 1. Zdefiniować źródło danych.
  - 🕒 Jako źródło danych można wybrać analizator, wejścia czujnikowe i kontrolery.
- 2. Wybrać wartość mierzoną, która będzie wyprowadzana.
- Określić zachowanie urządzenia w razie aktywowania funkcji "Hold" (dla czujników). (Opcje konfiguracji : Źródło danych, Wartość mierz. i Funkcja HOLD) → 
   <sup>(1)</sup> 112

Należy wziąć pod uwagę, ze po wybraniu **Funkcja HOLD = Zamrożenie** , system nie tylko ustawia flagi statusu ale również "zamraża" bieżącą wartość mierzoną.

Inne informacje dotyczące "Modbus" podano w wytycznych odnośnie komunikacji przez Modbus, SD01189C

# 11.6.5 EtherNet/IP

Określić które wartości procesowe powinny być wyprowadzane za pomocą komunikacji EtherNet/IP.

Można zdefiniować maksymalnie 16 zmiennych analogowych urządzenia (Bloki AI).

- 1. Zdefiniować źródło danych.
  - 🕒 Jako źródło danych można wybrać analizator, wejścia czujnikowe i kontrolery.
- 2. Wybrać wartość mierzoną, która będzie wyprowadzana.
- Określić zachowanie urządzenia w razie aktywowania funkcji "Hold" (dla czujników). (Opcje konfiguracji : Źródło danych, Wartość mierz. i Funkcja HOLD) → 
   <sup>(1)</sup> 112
- 4. W przypadku kontrolerów, należy określić typ sygnału nastawczego.

Należy wziąć pod uwagę, ze po wybraniu **Funkcja HOLD = Zamrożenie** , system nie tylko ustawia flagi statusu ale również "zamraża" bieżącą wartość mierzoną.

Dodatkowo, można zdefiniować 8 zmiennych binarnych (Bloki DI):

- ► Zdefiniować źródło danych.
  - Można wybrać przekaźnik, wejście binarne lub przełącznik wartości granicznej.

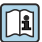

Inne informacje dotyczące "Ethernet/IP" podano w wytycznych odnośnie komunikacji przez EtherNet/IP, SD01293C

# 11.7 Funkcje dodatkowe

# 11.7.1 Styki sygnalizacji wartości granicznej

Przełącznik wartości granicznej nożna skonfigurować na wiele sposobów:

- Oddzielna wartość załączająca i wartość wyłączająca
- Oddzielne opóźnienie załączania i wyłączania
- Można ustawić próg alarmowy, którego przekroczenie powoduje pojawienie się komunikatu błędu
- Uruchomienie funkcji czyszczenia (dla czujników)

| MENU/Ust./Funkcje dodatkowe/Przełączenia/Wart. gran. 1 8 |                                                                                                    |                                                                                                    |
|----------------------------------------------------------|----------------------------------------------------------------------------------------------------|----------------------------------------------------------------------------------------------------|
| Funkcje                                                  | Орсје                                                                                                    | Uwagi                                                                                                    |
| Źródło danych                                            | Opcje wyboru<br>Brak<br>Wejścia czujników<br>Wejścia binarne<br>Sterownik<br>Sygnały Fieldbus<br>Funkcje matematyczne<br>MRS ust. 1 2<br>Ustawienie fabryczne<br>Brak | <ul> <li>Należy określić wejście lub wyjście, które<br/>będzie źródłem danych dla przełącznika<br/>wartości granicznej.</li> <li>Dostępne źródła danych zależą od wersji<br/>urządzenia.</li> <li>Istnieje możliwość wyboru z pomiędzy<br/>podłączonych czujników, wejść binarnych,<br/>sygnałów Fieldbus, funkcji matematycznych i<br/>ustawień przełączników zakresów<br/>pomiarowych.</li> </ul> |
| Wartość mierz.                                           | <b>Opcje wyboru</b><br>Zależnie od:<br>Źródło danych                                                                                                    | <ul> <li>Wybór wartości mierzonej, patrz tabela<br/>poniżej.</li> </ul>                                                                                                    |

# Wartość mierz. zależy od Źródło danych

| Źródło danych              | Wartość mierz.                                                                                                    |
|----------------------------|----------------------------------------------------------------------------------------------------|
| Twardość ogól.<br>Twardość | <b>Opcje wyboru</b><br>Gł. wartość                                                                                                    |
| pH (szkl.)                 | Opcje wyboru                                                                                                    |
| pH (ISFET)                 | <ul> <li>Sur. w. mV</li> <li>pH</li> <li>Temperatura</li> </ul>                                                                                                    |
| Redoks                     | Opcje wyboru<br>• Temperatura<br>• Redoks mV<br>• Redoks %                                                                                                    |
| Tlen (amp.)                | Opcje wyboru                                                                                                    |
| Tlen (opt.)                | <ul> <li>Temperatura</li> <li>Ciśnienie cząst.</li> <li>Stężenie w cieczy</li> <li>Nasycenie</li> <li>Sur. w. nA<br/>(<i>tylko</i> Tlen (amp.))</li> <li>Sur. w. µs<br/>(<i>tylko</i> Tlen (opt.))</li> </ul> |

| Źródło danych                   | Wartość mierz.                                                                                                    |
|---------------------------------|----------------------------------------------------------------------------------------------------|
| Przewod. ind.<br>Przewod. kond. | Opcje wyboru         Temperatura         Przewodność         Oporność         (tyłko Przewod. kond.)         Stężenie         (tyłko Przewod. ind. i Przewod. kond.4b.)                                                                        |
| Chlor/dezynf                    | Opcje wyboru<br>• Temperatura<br>• Prąd czujnika<br>• Stężenie                                                                                                    |
| ISE                             | Opcje wyboru<br>• Temperatura<br>• pH<br>• Azot amon.<br>• Azotany<br>• Potas<br>• Chlorki                                                                                                    |
| Mętność/gęstość osadu<br>TU     | Opcje wyboru         Temperatura         Mętność g/l         (tylko Mętność/gęstość osadu)         Mętność FNU         (tylko Mętność/gęstość osadu)         Mętność formazynowa         (tylko TU)         Zmętn. ciał st.         (tylko TU) |
| Azotany                         | Opcje wyboru<br>• Temperatura<br>• NO3<br>• NO3-N                                                                                                    |
| Poziom osadu                    | Opcje wyboru<br>• Temperatura<br>• Pomiary<br>• Mętność                                                                                                    |
| SAK                             | Opcje wyboru<br>• Temperatura<br>• SAK<br>• Transmisja<br>• Absorpcja<br>• ChZT<br>• BZT                                                                                                    |

| Źródło danych                   | Wartość mierz.                                                                                                    |
|---------------------------------|----------------------------------------------------------------------------------------------------|
| Kontroler 1<br>Wej. prądowe 1 3 | Opcje wyboru Dwub.                                                                                                  |
| Kontroler 2<br>Temperatura 1 3  | (tylko dla wyjsć prądowych)<br>• Jednob. +<br>• Jednob                                                              |
| Funkcje matematyczne            | Źródłem danych mogą być wszystkie funkcje matematyczne a wartość obliczona może być<br>użyta jako wartość mierzona. |

Można monitorować sterowanie urządzeniem wykonawczym, w tym celu wybrać sygnał nastawczy kontrolera jako wejściowy dla przełącznika wartości granicznej (n p. alarm przekroczenia dopuszczalnego czasu dozowania).

| MENU/Ust./Funkcje dodatkowe/Przełączenia/Wart. gran. 1 8 |                                                                                                    |                                                                                                    |
|----------------------------------------------------------|----------------------------------------------------------------------------------------------------|----------------------------------------------------------------------------------------------------|
| Funkcje                                                  | Opcje                                                                                                    | Uwagi                                                                                                    |
| Program czyszczący                                       | Opcje wyboru<br>• Brak<br>• Czyszcz. 1 4<br>Ustawienie fabryczne<br>Brak                                                                     | Funkcja ta służy do wyboru programu<br>czyszczenia, który powinien być uruchomiony,<br>gdy sygnał wartości granicznej będzie aktywny.                                                                                            |
| Funkcja                                                  | Opcje wyboru<br>• Wył<br>• Wł.<br>Ustawienie fabryczne<br>Wył                                                                                | Włączenie/wyłączenie przełącznika wartości<br>granicznej                                                                                                    |
| Tryb oper.                                               | Opcje wyboru<br>Powyżej poziomu<br>Poniżej poziomu<br>W zakresie<br>Poza zakresem<br>Zmiana zakr.<br>Ustawienie fabryczne<br>Powyżej poziomu | <ul> <li>Sposób monitorowania wartości granicznej:</li> <li>Przekroczenie wartości granicznej w górę lub w dół →  € 64</li> <li>Wartość mierzona w/poza określonym zakresem →  € 65</li> <li>Dynamika sygnału →  € 67</li> </ul> |

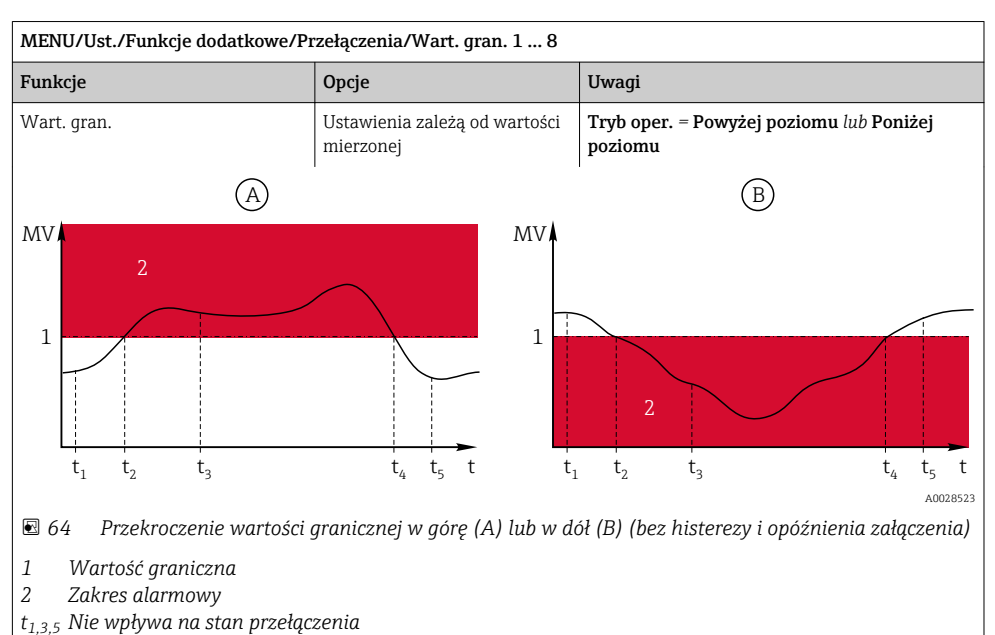

- *t*<sub>2,4</sub> *Powoduje przełączenie*
- Jeżeli wartość mierzona (MV) rośnie, styk przekaźnika załącza się po przekroczeniu progu załączenia w górę (Wart. gran. + Histereza) i gdy czas opóźnienia załączenia (Opóźnienie załącz.) upłynie.
- Jeżeli wartość mierzona (MV) opada, styk przekaźnika wyłącza się po przekroczeniu progu wyłączenia w dół (Wart. gran. Histereza) i gdy upłynie czas opóźnienia wyłączenia (Opóźnienie wył.).

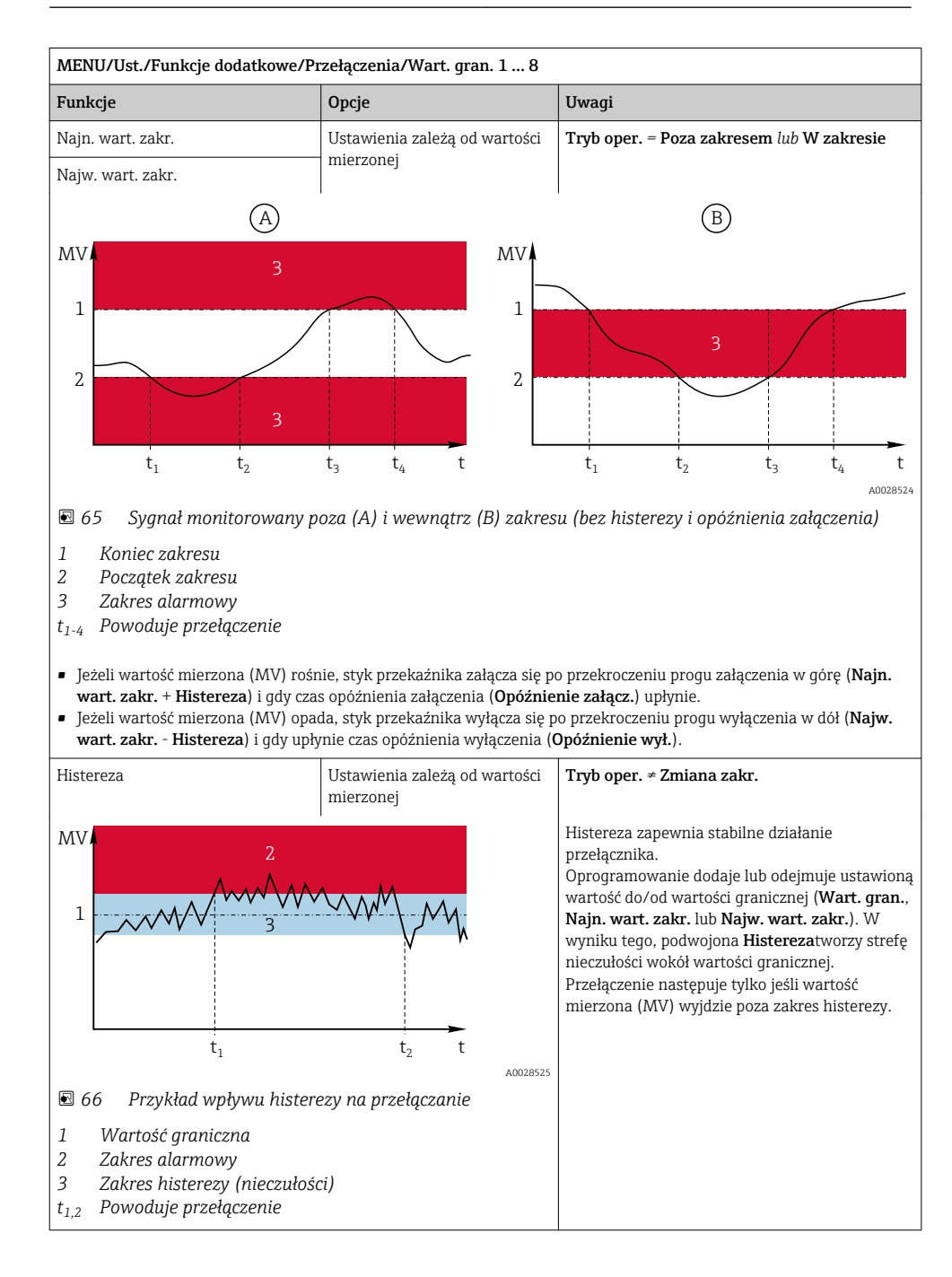

| MENU/Ust./Funkcje dodatkowe/Przełączenia/Wart. gran. 1 8 |                                                  |                                                                                                    |
|----------------------------------------------------------|--------------------------------------------------|----------------------------------------------------------------------------------------------------|
| Funkcje                                                  | Opcje                                            | Uwagi                                                                                                    |
| Opóźnienie załącz.                                       | 09999 s                                          | Synonimy: opóźnienie zadziałania, opóźnienie                                                                                                    |
| Tryb oper. ≠ Zmiana zakr.                                | Ustawienie fabryczne                             | zwoinienia                                                                                                    |
| Opóźnienie wył.                                          | 05                                               |                                                                                                    |
| Tryb oper. ≠ Zmiana zakr.                                |                                                  |                                                                                                    |
| Wart. delta                                              | Ustawienia zależą od wartości<br>mierzonej       | <b>Tryb oper. = Zmiana zakr.</b><br>W tym trybie monitorowane jest nachylenie                                                                                                    |
| Czas delta                                               | 00:01 23:59                                      | sygnału wartości mierzonej (MV).<br>Przełaczenie pastepuje jeśli w zadanym oknie                                                                                                    |
|                                                          | <b>Ustawienie fabryczne</b><br>01:00             | czasowym ( <b>Czas delta</b> ), wartość mierzona<br>zmienia się (rośnie lub spada) powyżej                                                                                                    |
| Auto potwierdz.                                          | 00:01 23:59                                      | określonej wartości ( <b>Wart. delta</b> ). Nachylenie<br>utrzymujace się w kolejnych odcinkach czasu nie                                                                                                  |
|                                                          | <b>Ustawienie fabryczne</b><br>00:01             | powoduje przełączeń. Jeśli nachylenie zmaleje<br>poniżej wartości granicznej, stan alarmowy                                                                                                    |
| MV                                                       |                                                  | zostanie skasowany po ustawionym czasie (Auto potwierdz.).                                                                                                    |
| $\Delta MV_2$                                            | $\Delta MV_3$<br>t <sub>5</sub> t <sub>6</sub> t | Przykład: Warunki powodujące zmianę stanu:<br>$t_2 - t_1 < Czas delta i \Delta MV1 > Wart. delta t_4 - t_3 > Auto potwierdz. i \Delta MV2 < Wart. delta t_6 - t_5 < Czas delta i \Delta MV3 > Wart. delta$ |
| 🖻 67 Dynamika sygnału                                    |                                                  |                                                                                                    |

#### 11.7.2 Sterownik

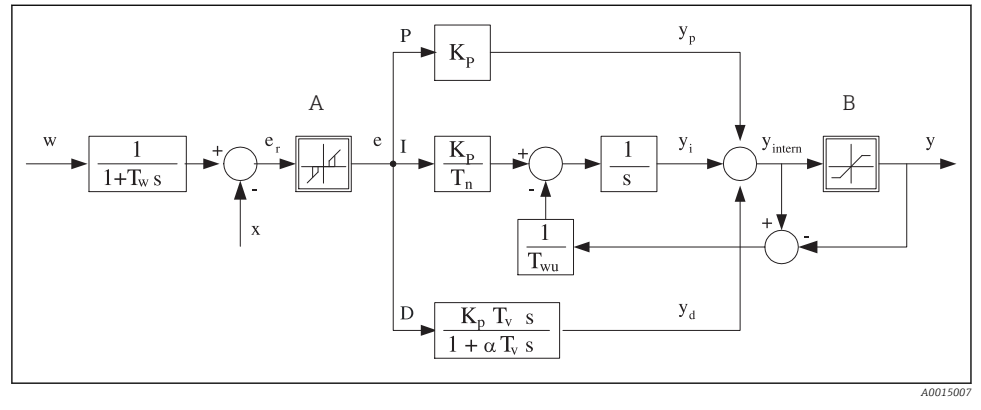

#### Schemat blokowy Laplace'a - budowa regulatora

#### 🖻 68 Schemat blokowy kontrolera

- A Strefa nieczułości
- B Ogranicznik sygnału wyjściowego
- *K<sub>p</sub> Wzmocnienie* (wartość *P*)
- *T<sub>n</sub>* Stała czasowa całkowania (czas zdwojenia)
- T<sub>v</sub> Stała czasowa różniczkowania (czas wyprzedzenia)
- T<sub>w</sub> Stała czasowa tłumienia wartości zadanej
- T<sub>wu</sub> Stała czas. układu ogranicz. syg. wyj. członu całk. (anti-windup)
- I Człon całkujący
- D Człon różniczkujący
- $\alpha T_V$  Stała czasowa tłumienia dla  $\alpha$ = 0...1
- e Odchylenie (uchyb) regulacji
- w Wartość zadana
  - Kontrolowana zmienna
  - Zmienna sterująca

P Człon proporcjonalny

Kontroler posiada układ tłumienia wartości ustawianej na wejściu (w), aby zapobiec nieustalonym zmianom zmiennej sterującej (y) w przypadku zmian wartości ustawianej. Różnica między wartością zadaną (w) a zmienną sterowaną (wartością mierzoną: x) powoduje powstanie uchybu regulacji (e), który jest filtrowany w strefie neutralnej (A).

х

y

Strefa neutralna służy do wytłumienia uchybu(ów) o zbyt małej wartości. Tak odfiltrowany uchyb regulacji zostaje podany na wejście kontrolera PID, składającego się z trzech części o strukturze zstępującej, zawierających człon P (proporcjonalny), I (całkujący) i D (różniczkujący). Człon całkujący (środkowy) zawiera również układ ograniczania błędu zmagazynowanego sygnału wyjściowego (anti-windup). Człon różniczkujący zawiera filtr dolnoprzepustowy, tłumiący natychmiastowe skokowe wzrosty wartości uchybu. Zmienna sterująca na wyjściu kontrolera (y) jest sumą wszystkich 3 członów (P+I+D) o wartości ograniczonej w/g ustawień (od dołu do -100%, od góry do +100%).

Na schemacie nie pokazano filtra za regulatorem, którego zadaniem jest ograniczanie szybkości zmian zmiennej sterującej (konfiguracja w menu **Maks. zmiana Y**).

Nie konfigurować współczynnika wzmocnienia regulacji  $K_p$ . Zamiast tego należy skonfigurować jego odwrotność, czyli zakres proporcjonalności  $X_p$  ( $K_p=1/X_p$ ).

# Konfiguracja

Podczas konfigurowania regulatora należy podjąć następujące decyzje:

- (1) Do jakiego typu można zaliczyć dany proces? → **Typ procesu**
- (2) Czy powinno być możliwe wpływanie na wartość mierzoną (kontrolowaną) w jednym kierunku, czy w dwóch? Sterownik jednokierunkowy czy dwukierunkowy, → Typ kontrolera
- (3) Co powinno być kontrolowaną zmienną (czujnik, wartość mierzona)? → Kontrol. zmienna
- (4) Czy jest dostępna zmienna zakłócająca, która powinna być aktywna na wyjściu regulatora? → Zakłócenia zmiennej
- (5) Zdefiniować parametry regulatora:
  - Wartość zadana Ust. pkt
  - Strefa nieczułości Xn
  - Zakres proporcjonalności,  $\rightarrow \mathbf{X}\mathbf{p}$
  - Czas zdwojenia (wartość I),  $\rightarrow$  **Tn**
  - Czas wyprzedzenia (wartość D),  $\rightarrow$  **Tv**
- (6) Jak powinien zachować się kontroler w razie włączenia funkcji hold (błąd pomiaru, wymiana czujnika, czyszczenie itp.)?
  - Wstrzymać, czy kontynuować dozowanie? →**Funkcja HOLD/Manipulowana zmienna**
  - Po wyłączeniu funkcji hold, kontynuować czy ponownie uruchomić pętlę sterowania (wpływa na wartość I)? →Funkcja HOLD/Stan
- (7) Jak powinno być uruchamiane urządzenie wykonawcze?
  - Jednob. +: przypisać do wyjścia sterującego urządzeniem wykonawczym, które zwiększa wartość mierzoną.
  - Jednob. -: przypisać do wyjścia sterującego urządzeniem wykonawczym, które zmniejsza wartość mierzoną.
  - **Dwub.**: wybrać tę opcję, jeśli zmienna sterująca ma być wyprowadzona tylko przez jedno wyjście prądowe (podział zakresu).
- (8) Skonfigurować wyjścia i włączyć kontroler.

| MENU/Ust./Funkcje dodatkowe/Kontroler 1 2 |                                                                                                    |                                                                                                    |
|-------------------------------------------|----------------------------------------------------------------------------------------------------|----------------------------------------------------------------------------------------------------|
| Funkcje                                   | Орсје                                                                                                    | Uwagi                                                                                                    |
| Ustaw.                                    | Opcje wyboru<br>• Wył<br>• Automat.<br>• Tryb ręczny<br>Ustawienie fabryczne<br>Wył                                                 | <ul> <li>Najpierw należy skonfigurować kontroler,<br/>w czasie konfiguracji upewnić się że jest<br/>ustawiona opcja fabryczna (Wył).</li> <li>Po dokonaniu wszystkich ustawień, można<br/>przypisać wyjście do regulatora i włączyć<br/>kontroler.</li> </ul>                          |
| ▶ Tryb ręczny                             |                                                                                                    |                                                                                                    |
| у                                         | -100100 %<br>Ustawienie fabryczne<br>0 %                                                                                            | <ul> <li>Należy określić sygnał nastawczy (stały)<br/>wyprowadzany w trybie ręcznym.</li> </ul>                                                                                                    |
| Akt. wyjście Y                            | Tylko do odczytu                                                                                                    | Rzeczywista wartość zmiennej sterującej na<br>wyjściu.                                                                                                    |
| Ust. pkt                                  |                                                                                                    | Aktualna wartość zadana                                                                                                    |
| х                                         |                                                                                                    | Aktualna wartość mierzona                                                                                                    |
| Zakłócenia zmiennej                       |                                                                                                    | Aktualna wartość mierzona zmiennej<br>zakłócającej                                                                                                    |
| Normalna wartość                          |                                                                                                    |                                                                                                    |
| Nazwa                                     | Tekst użytkownika                                                                                                    | <ul> <li>Należy nadać kontrolerowi nazwę<br/>ułatwiającą identyfikację.</li> </ul>                                                                                                    |
| Kontroler włączony                        | Opcje wyboru      Brak      Wejścia binarne      Styki sygnalizacji wartości granicznej      Zmienne Fieldbus  Ustawienie fabryczne | Dla wersji z modułem DIO, można wybrać<br>sygnał binarny, który będzie włączał kontroler<br>(np. z indukcyjnego wyłącznika zbliżeniowego).                                                                                                    |
|                                           | Brak                                                                                                    |                                                                                                    |
| Poziom ustawień                           | Opcje wyboru<br>Standard<br>Zaawans.<br>Ustawienie fabryczne<br>Standard                                                            | Opcja zmienia liczbę dostępnych do<br>konfigurowania parametrów. → <b>Parametry</b><br>→ 🗎 135<br><b>Standard</b> : po wybraniu tej opcji pozostałe<br>parametry regulatora są jednak aktywne.<br>Stosowane są ustawienia fabryczne. Jest to<br>wystarczające w większości przypadków. |

| MENU/Ust./Funkcje dodatkowe/Kontroler 1 2 |                                                                       |                                                                                          |
|-------------------------------------------|-----------------------------------------------------------------------|------------------------------------------------------------------------------------------|
| Funkcje                                   | Орсје                                                                 | Uwagi                                                                                    |
| Typ procesu                               | Opcje wyboru<br>• Inline<br>• Seria<br>Ustawienie fabryczne<br>Inline | <ul> <li>Wybrać typ procesu jaki najbardziej<br/>odpowiada twojemu procesowi.</li> </ul> |

#### Proces wsadowy

Medium znajduje się w układzie zamkniętym (np. zbiornik wsadu).

Zadaniem systemu sterowania jest dozowanie w taki sposób, aby wartość mierzona (kontrolowana zmienna) zmieniała się od wartości początkowej do docelowej. Gdy ustawiony punkt zostanie osiągnięty i system jest stabilny, można zakończyć dozowanie. Przekroczenie wartości docelowej (przesterowanie) jest korygowane za pomocą dwukierunkowego systemu sterowania. W przypadku dwukierunkowych systemów sterowania, wykorzystuje/ ustawia się strefę neutralną, celem wytłumienia oscylacji (np. niepotrzebne naprzemienne dozowanie kwasu i zasady) wokół wartości ustawionej.

#### Proces ciągły (inline)

i

W procesie ciągłym system sterowania oddziałuje na medium płynące w procesie.

W tym przypadku zadaniem regulatora jest wykorzystywanie zmiennej sterującej do ustalenia proporcji medium i środka dozowanego w taki sposób, aby uzyskana wartość mierzona odpowiadała wartości ustawionej. Własności i strumień przepływu medium mogą ulegać zmianie w dowolnym momencie a kontroler musi reagować na te zmiany w sposób ciągły. Jeśli strumień przepływu i własności medium pozostają stałe, zmienna sterująca również może przyjąć wartość stałą (gdy proces się ustabilizuje). Ponieważ w tym przypadku proces sterowania nigdy się nie "kończy", ten typ sterowania jest nazywany również sterowaniem ciągłym.

W praktyce spotykana jest często kombinacja obu typów procesów, czyli proces półciągły. Zależnie od stosunku pomiędzy strumieniem przepływu medium a objętością zbiornika układ nabiera charakteru procesu wsadowego lub ciągłego.

| Typ kontrolera | Opcje wyboru<br>PID 1-stopn.<br>PID 2-stopn.<br>Ustawienie fabryczne<br>PID 2-stopn. | W zależności od podłączonego urządzenia<br>wykonawczego, sterowanie może oddziaływać<br>na proces w jednym kierunku (np. grzanie) lub<br>w dwóch kierunkach (np. grzanie i chłodzenie). |
|----------------|--------------------------------------------------------------------------------------|----------------------------------------------------------------------------------------------------|
|                | PID 2-stopn.                                                                         |                                                                                                    |

Na wyjściu regulatora dwustronnego może być zmienna sterująca, której zakres zmienia się od -100 % do +100 %, tzn. jest ona dwubiegunowa. Zmienna sterująca (y) ma wartość dodatnią, gdy kontroler powinien zwiększać wartość procesową (x). W przypadku zwykłego regulatora proporcjonalnego oznacza to, że wartość kontrolowanej zmiennej jest mniejsza od wartości zadanej (x<w). Z drugiej strony zmienna sterująca (y) jest ujemna, gdy zmienna procesowa (x) powinna być zmniejszona. Dzieje się tak w przypadku gdy: x>w.

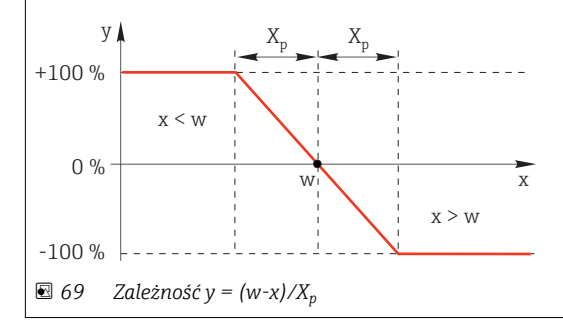

Obsługa

| MENU/Ust./Funkcje dodatkowe/Kontroler 1 2            |                                                                                                    |  |
|------------------------------------------------------|----------------------------------------------------------------------------------------------------|--|
| je                                                   | Uwagi                                                                                                    |  |
| je wyboru<br>ezp.<br>dwr.<br>awienie fabryczne<br>T. | <ul> <li>W jakim kierunku kontroler powinien<br/>oddziaływać na wartość mierzoną?</li> <li>Wskutek "dozowania" wart. mierz. powinna<br/>rosnąć (np. grzanie)</li> <li>→ Odwr.</li> <li>Wskutek "dozowania" wart. mierz. powinna<br/>maleć (np. chłodzenie)</li> </ul> |  |
| j                                                    | e wyboru<br>ezp.<br>dwr.<br>wienie fabryczne<br>r.                                                                                                    |  |

Sterownik jednostronny ma jednobiegunowy sygnał nastawczy (y), np. może oddziaływać na proces tylko w jednym kierunku.

**Odwr.**Jeśli kontroler powinien zwiększać wartość procesową, należy wybrać tę opcję kierunku działania. Sterownik jest aktywny wtedy, gdy wartość procesowa jest za mała (zakres A).

Bezp.Dla tej opcji kierunku działania, kontroler zachowuje się jak "regulator obniżający". Włącza się wtedy, gdy wartość procesowa (np. temperatura) jest za wysoka (zakres B).

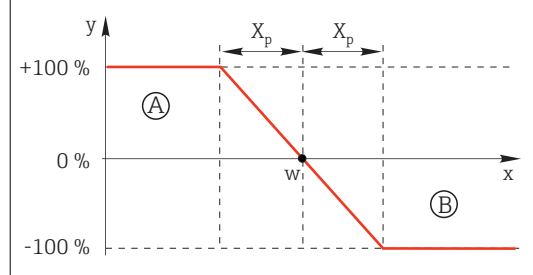

 $\blacksquare$  70 Czerwony wykres przedstawia krzywą przejścia (x $\rightarrow$ y) dla regulatora jednokierunkowego.

| <ul> <li>Kontrol. zmienna</li> </ul> |                                                                                                    |                                                                                                    |
|--------------------------------------|----------------------------------------------------------------------------------------------------|----------------------------------------------------------------------------------------------------|
| Źródło danych                        | Opcje wyboru<br>Brak<br>Wejścia czujników<br>Wejścia prądowe<br>Sygnały Fieldbus<br>Wejścia binarne<br>Funkcje matematyczne<br>Ustawienie fabryczne<br>Brak | <ul> <li>Należy wybrać wejście lub wyjście, które<br/>powinno być źródłem danych<br/>kontrolowanej zmiennej (x).</li> </ul>                                                  |
| Wartość mierz.                       | <b>Opcje wyboru</b><br>Zależnie od <b>Źródło danych</b>                                                                                                    | <ul> <li>Należy wybrać wartość mierzoną, która<br/>powinna być kontrolowaną zmienną.</li> </ul>                                                                              |
|                                      | <b>Ustawienie fabryczne</b><br>Brak                                                                                                    | W zależności od źródła danych, mogą być<br>używane różne wartości zmierzone.                                                                                                 |
| ▶ Ust. pkt                           |                                                                                                    | Wprowadzanie wartości zadanej (w) dla<br>kontrolowanej zmiennej<br>To menu nie pojawia się jeśli jako źródło<br>danych wybrano sieć obiektową (Źródło<br>danych = fieldbus). |

| MENU/Ust./Funkcje dodatkowe/Kontroler 1 2 |                                                                                       |                                                                                            |
|-------------------------------------------|---------------------------------------------------------------------------------------|--------------------------------------------------------------------------------------------|
| Funkcje                                   | Орсје                                                                                 | Uwagi                                                                                      |
| Ust. pkt                                  | Ustawienia fabryczne i zakres<br>ustawień zależą od wybranego<br><b>Źródło danych</b> | <ul> <li>Należy określić wartość zadaną<br/>kontrolowanej zmiennej (Set Point).</li> </ul> |
| Tw                                        | 0.0 999.9 s                                                                           | Stała czasowa tłumienia wartości zadanej                                                   |
| Poziom ustawień = Zaawans.                | <b>Ustawienie fabryczne</b><br>2.0 s                                                  |                                                                                            |
| ▶ Zakłócenia zmiennej                     |                                                                                       | Opcja dostępna po wprowadzeniu kodu aktywacyjnego                                          |

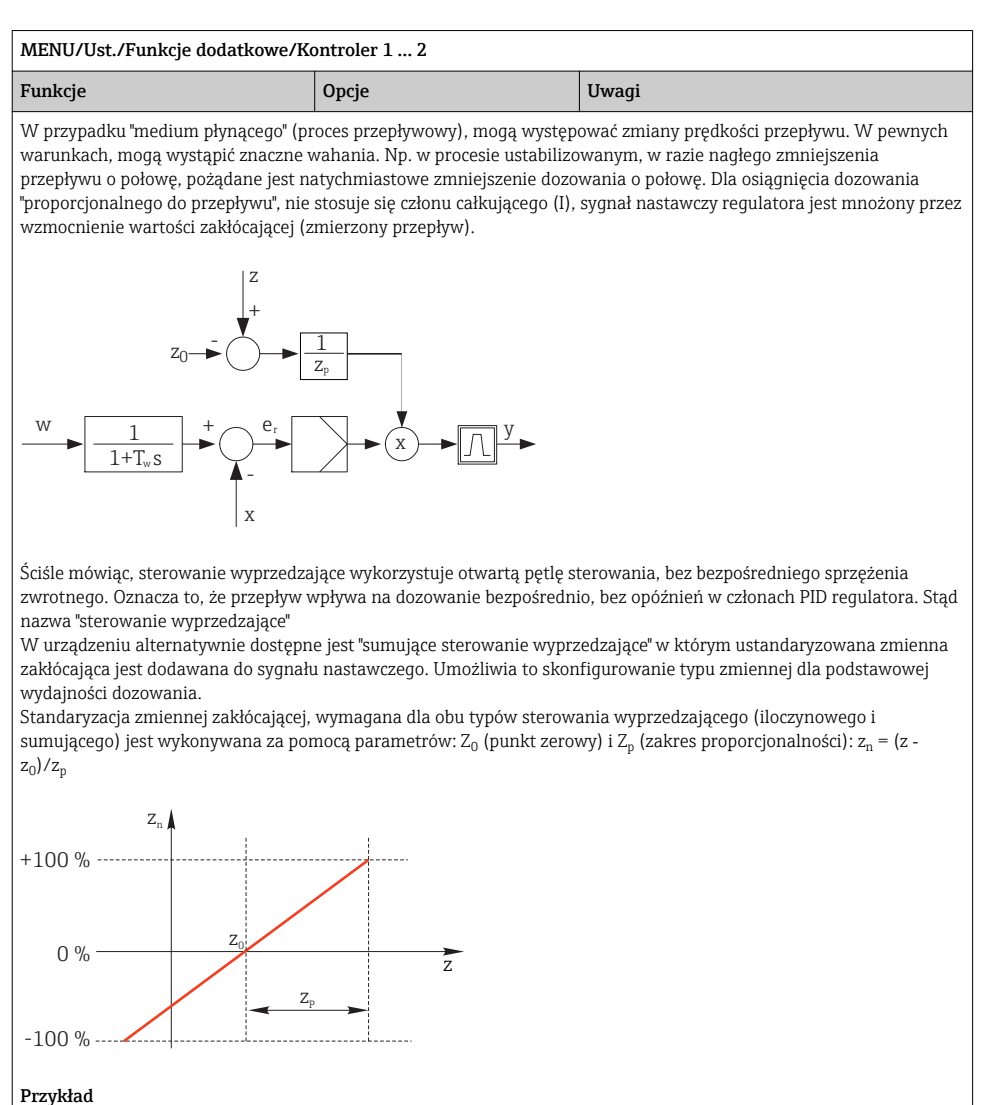

Przepływomierz o zakresie pomiarowym 0 ... 200 m<sup>3</sup>/ h

Sterownik bez sterowania wyprzedzającego, przy maks. przepływie dozuje z wydajnością 100%.

Konfiguracja sterowania wyprzedzającego powinna zapewniać przy z =  $200m^3/h$ , dozowanie z wydajnością 100% ( $z_n = 1$ ).

W razie spadku przepływu, dozowanie powinno się zmniejszać, poniżej 4 m<sup>3</sup>/h, dozowanie powinno ustać ( $z_n = 0$ ).  $\rightarrow$  Wprowadzić  $z_0 = 4 m^3/h$  i zakres proporcjonalności  $Z_0 = 196 m^3/h$ .

| MENU/Ust./Funkcje dodatkowe/Kontroler 1 2 |                                                                                                    |                                                                                                    |  |
|-------------------------------------------|----------------------------------------------------------------------------------------------------|----------------------------------------------------------------------------------------------------|--|
| Funkcje                                   | Opcje                                                                                                    | Uwagi                                                                                                    |  |
| Funkcja                                   | Opcje wyboru<br>• Wył<br>• Pomnoż<br>• Dodaj<br>Ustawienie fabryczne<br>Wył                                                                                 | Wybór sterowania wyprzedzającego:<br>iloczynowego lub sumacyjnego                                                                                                    |  |
| Źródło danych                             | Opcje wyboru<br>Brak<br>Wejścia czujników<br>Wejścia prądowe<br>Sygnały Fieldbus<br>Wejścia binarne<br>Funkcje matematyczne<br>Ustawienie fabryczne<br>Brak | <ul> <li>Należy określić wejście, które będzie<br/>źródłem danych dla zmiennej zakłócającej.</li> </ul>                                                                               |  |
| Wartość mierz.                            | Opcje wyboru<br>Zależnie od Źródło danych<br>Ustawienie fabryczne<br>Brak                                                                                   | <ul> <li>Należy wybrać wartość mierzoną, która<br/>powinna być zmienną zakłócającą.</li> <li>W zależności od źródła danych, mogą być<br/>używane różne wartości zmierzone.</li> </ul> |  |
| Zp                                        | Zakres ustawień zależy od                                                                                                    | Zakres proporcjonalności>                                                                                                    |  |
| ZO                                        | wyboru wartości mierzonej                                                                                                    | Punkt zerowy                                                                                                    |  |

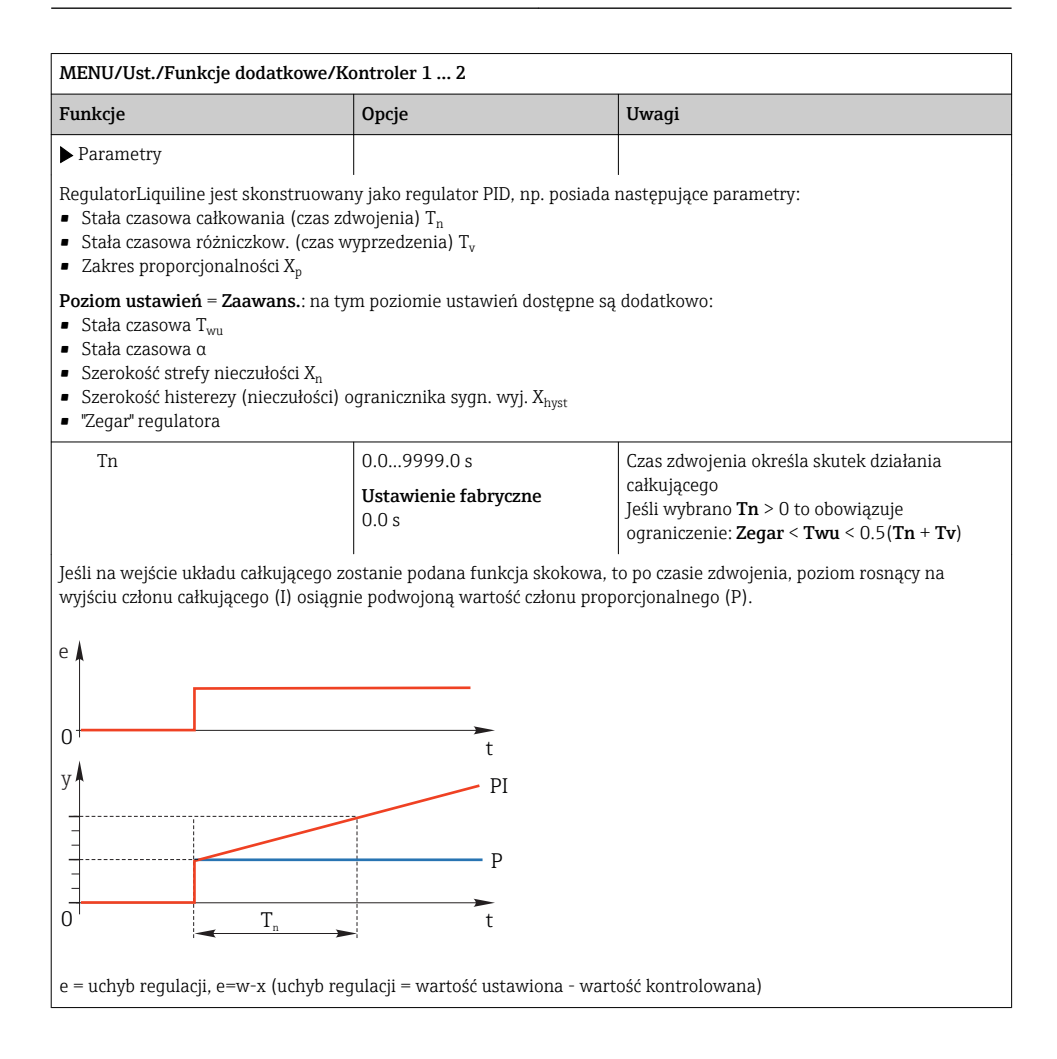

| nkcje Opcje                                     |                                                                                                    | Uwagi                                                                                                    |  |
|-------------------------------------------------|----------------------------------------------------------------------------------------------------|----------------------------------------------------------------------------------------------------|--|
| Twu                                             | 0.1 999.9 s<br><b>Ustawienie fabryczne</b><br>20.0 s                                                      | Stała czas. układu ogranicz. syg. wyj. członu<br>całk. (anti-windup)<br>Im mniejsza ta wartość, tym większe<br>opóźnienie działania całkującego. Zmieniając<br>parametr, należy zachować maksymalną<br>ostrożność.<br><b>Zegar &lt; Twu &lt;</b> 0.5( <b>Tn + Tv</b> ) |  |
| Tv                                              | 0.1 999.9 s<br><b>Ustawienie fabryczne</b><br>0.0 s                                                       | Czas wyprzedzenia określa skutek działania<br>członu różniczkującego (D)                                                                                                    |  |
| /                                               | t<br>PD<br>P                                                                                              |                                                                                                    |  |
| alfa                                            | t 0.01.0                                                                                                  | Parametr dodatkowego filtru tłumiącego                                                                                                    |  |
| Dalama muaaaay                                  | Ustawienie fabryczne<br>0.3                                                                               | jest obliczana w oparciu o $\alpha T_{v}$ .                                                                                                    |  |
| Банапs procesu<br>Тур kontrolera = PID 2-stopn. | <ul> <li>Symetryczny</li> <li>Asymetrycznie</li> <li>Ustawienie fabryczne</li> <li>Symetryczny</li> </ul> | Charakterystyka wzmocnienia symetryczna dła<br>sygnału dodatniego i ujemnego.<br>Asymetrycznie<br>Wzmocnienie ustawiane osobno dla sygnału<br>dodatniego i ujemnego.                                                                                                   |  |
| Xp<br>Balans procesu =<br>Symetryczny           | Ustawienia fabryczne i zakres<br>ustawień zależą od wybranego<br>Źródło danych                            | Zakres proporcjonalności (odwrotność<br>wzmocnienia proporcjonalnego K <sub>p</sub> )<br>Gdy odchylenie "x" od wartości ustawionej "w"<br>będzie większe od Xp <sub>p</sub> , y osiągnie 100%.                                                                         |  |
| Xp Nis<br>Balans procesu =<br>Asymetrycznie     | Ustawienia fabryczne i zakres<br>ustawień zależą od wybranego<br>Źródło danych                            | x <sub>p</sub> dla y < 0 (sygnał nastawczy < 0, ujemny)                                                                                                    |  |
| Xp Wys<br>Balans procesu =<br>Asvmetrycznie     |                                                                                                    | $x_p$ dla y > 0 (sygnał nastawczy > 0, dodatni)                                                                                                    |  |

| MENU/Ust./Funkcje dodatkowe/Kontroler 1 2                                                                                                    |                                                                                |                                                                                                    |  |
|----------------------------------------------------------------------------------------------------|--------------------------------------------------------------------------------|----------------------------------------------------------------------------------------------------|--|
| Funkcje                                                                                                    | Opcje Uwagi                                                                    |                                                                                                    |  |
| Xn                                                                                                    | Ustawienia fabryczne i zakres<br>ustawień zależą od wybranego<br>Źródło danych | Przedział nieczułości wokół wartości zadanej,<br>zapobiegający niepotrzebnej reakcji na<br>niewielkie odchylenia od wartości zadanej w<br>przypadku stosowania dwustronnej<br>(dwubiegunowej) pętli sterowania. |  |
| XN Nis<br>Balans procesu =<br>Asymetrycznie                                                                                                    | Ustawienia fabryczne i zakres<br>ustawień zależą od wybranego<br>Źródło danych | $x_n$ dla x < w (kontrolowana zmienna < wartość zadana)                                                                                                    |  |
| XN Wys<br>Balans procesu =<br>Asymetrycznie                                                                                                    |                                                                                | $x_ndla\;x>w$ (kontrolowana zmienna > wartość zadana)                                                                                                    |  |
| XHist                                                                                                    | 0.0 99.9 %<br><b>Ustawienie fabryczne</b><br>0.0 %                             | Szerokość zakresu histerezy dla strefy<br>neutralnej, składnik względny x <sub>n</sub>                                                                                                    |  |
| $y$ $x_{hyst}$ $e = w-x$                                                                                                    |                                                                                |                                                                                                    |  |
| Rysunek pokazuje jak kontroler tylko z członem proporcjonalnym (P) generuje sygnał nastawczy (y) z sygnału uchybu<br>regulacji (e). Bardzo małe uchyby dają na wyjściu zero. Uchyby > x <sub>n</sub> są przetwarzane "normalnie". Za pomocą x <sub>hyst</sub><br>można skonfigurować histerezę celem wyeliminowania oscylacji na granicy strefy nieczułości. |                                                                                |                                                                                                    |  |
| Zegar                                                                                                    | 0.333 100.000 s<br><b>Ustawienie fabryczne</b><br>1.000 s                      | Ustawienie dla eksperta!<br>Zmieniaj ustawienie zegara regulatora TYLKO<br>jeśli wiesz dokładnie, jak to wpłynie na<br>regulację!<br>Zegar < Twu < 0.5(Tn + Tv)                                                 |  |
| Maks. zmiana Y                                                                                                    | 0.001.00<br>Ustawienie fabryczne<br>0.40                                       | Ograniczenie dynamiki sygnału wyjściowego<br>Wartość 0.5 zezwala na zmianę sygnału<br>nastawczego o maks. 50 % na sekundę.                                                                                      |  |

| MENU/Ust./Funkcje dodatkowe/Kontroler 1 2 |                                                                             |                                                                                                    |  |
|-------------------------------------------|-----------------------------------------------------------------------------|----------------------------------------------------------------------------------------------------|--|
| Funkcje                                   | Opcje                                                                       | Uwagi                                                                                                    |  |
| ▶ Funkcja HOLD                            |                                                                             | Funkcja HOLD => określa zachowanie<br>przyrządu, gdy wiarygodność pomiaru wartości<br>mierzonej nie jest gwarantowana                                                                  |  |
| Manipulowana zmienna                      | Opcje wyboru<br>• Zamrożenie<br>• Wart. ust.                                | Wybór sposobu reakcji regulatora, gdy<br>wiarygodność wartości mierzonej nie jest<br>gwarantowana?                                                                                     |  |
|                                           | <b>Ustawienie fabryczne</b><br>Zamrożenie                                   | Zamrożenie<br>Wartość bieżąca zmiennej sterującej jest<br>"zamrażana"                                                                                                    |  |
|                                           |                                                                             | Wart. ust.<br>Wartość zmiennej sterującej jest ustawiana na<br>0 (dozowanie wyłączone)                                                                                                 |  |
| Stan                                      | Opcje wyboru<br>2 Zamrożenie<br>Reset<br>Ustawienie fabryczne<br>Zamrożenie | Stan wewnętrzny regulatora<br>Zamrożenie<br>Bez zmiany<br>Reset<br>Po uaktywnieniu funkcji HOLD system<br>sterowania rozpoczyna działanie od nowa i czas<br>ustalania biegnie od nowa. |  |
| ▶ Wyjścia                                 |                                                                             | Przejście do menu <b>Wyjścia</b>                                                                                                    |  |
| ▶ Widok przypis. kontrolerów              |                                                                             | Przegląd wszystkich wejść i wyjść                                                                                                    |  |

# 11.7.3 Programy czyszczenia czujników

# A PRZESTROGA

# Układ czyszczący pozostaje włączony podczas kalibracji i prac konserwacyjnych

Niebezpieczeństwo obrażeń spowodowanych medium lub środkiem czyszczącym!

- ► Jeśli układ czyszczący jest podłączony, należy wyłączyć go po wyjęciu czujnika z medium.
- Jeśli układ czyszczący pozostaje włączony w celu przetestowania funkcji czyszczenia, należy założyć odzież, okulary i rękawice ochronne lub zastosować odpowiednie środki bezpieczeństwa.

# Typy czyszczenia

Użytkownik może wybrać jeden z typów czyszczenia:

- Czyszcz. stand.
- Chemoclean
- Chemoclean Plus

**Status czyszczenia**: wskazanie czy program czyszczenia jest aktywny/nieaktywny. Służy tylko do celów informacyjnych.

- 1. MENU/Ust./Funkcje dodatkowe/Czyszcz.: Wybór programu czyszczenia.
  - └→ Użytkownik może skonfigurować 4 różne typy programów czyszczenia i przypisać indywidualnie do wejść.
- 2. Rodzaj czysz.: Dla każdego programu czyszczenia określić wykonywany typ programu czyszczenia.

#### Czyszczenie standardowe

Czyszczenie standardowe odbywa się za pomocą sprężonego powietrza, przykład: system elektrod jonoselektywnych CAS40D (podłączenie przystawki czyszczącej do CAS40D→ 🗎 45)

| MENU/Ust./Funkcje dodatkowe/Czyszcz./Czyszcz. 1 4/Czyszcz. stand. |                                               |                                                                                                    |  |
|-------------------------------------------------------------------|-----------------------------------------------|----------------------------------------------------------------------------------------------------|--|
| Funkcje                                                           | Орсје                                         | Uwagi                                                                                                    |  |
| Czas czyszcz.                                                     | 5600 s<br><b>Ustawienie fabryczne</b><br>10 s | <ul> <li>Czas czyszczenia</li> <li>Czas czyszczenia i odstęp pomiędzy</li> <li>czyszczeniami zależą od procesu i czujnika.</li> <li>Wartości te należy ustawić empirycznie lub<br/>na podstawie wcześniejszych doświadczeń.</li> </ul> |  |

► Konfiguracja cyklu czyszczenia  $\rightarrow \triangleq 142$ .

#### Chemoclean

Przykład: zastosowanie iniektora CYR10 do czyszczenia elektrod szklanych pH. (podłączenie CYR10 )<br/>  $\rightarrow \textcircled{B}$  45

| MENU/Ust./Funkcje dodatkowe/Czyszcz./Czyszcz. 1 4/Chemoclean |                                              |                                                                                                    |  |
|--------------------------------------------------------------|----------------------------------------------|----------------------------------------------------------------------------------------------------|--|
| Funkcje                                                      | Орсје                                        | Uwagi                                                                                                    |  |
| Czas czyszcz.                                                | 0900 s<br>Ustawienie fabryczne               | Czas czyszczenia                                                                                                    |  |
| Przed czysz.<br>Czas po czyszcz.                             | 0900 s<br><b>Ustawienie fabryczne</b><br>0 s | Czas: czyszczenia, płukania przed i po oraz<br>odstęp pomiędzy czyszczeniami zależą od<br>procesu i czujnika. Wartości te należy ustawić<br>empirycznie lub na podstawie wcześniejszych<br>doświadczeń. |  |

٦

Г

# **Chemoclean Plus**

Przykład: zastosowanie iniektora CYR10 do czyszczenia elektrod szklanych pH. (podłączenie CYR10 )<br/>>B45

| MENU/Ust./Funkcje dodatkowe/Czyszcz./Czyszcz. 1 4/Chemoclean Plus/Ustaw.ChemoCleanPlus |                                                         |                                                                                                    |  |
|----------------------------------------------------------------------------------------|---------------------------------------------------------|----------------------------------------------------------------------------------------------------|--|
| Funkcje                                                                                | Opcje                                                   | Uwagi                                                                                                    |  |
| Ust. kroków czyszczenia                                                                | Tabela kroków programu<br>czasowego                     | Program może się składać z maks. 30 kroków<br>programu, które będą wykonywane kolejno<br>jeden po drugim. Dla każdego kroku<br>wprowadzić czas trwania w [s] i stan (0 = "wył.",<br>1 = "zał.") każdego przekaźnika i wyjścia. W<br>kolejnych menu można określić numer i nazwę<br>wyjść.<br>Przykład programowania: patrz poniżej. |  |
| Ust.kroków trybu bezp.                                                                 | Widok tabeli                                            | <ul> <li>W tabeli należy określić statusy<br/>przekaźników i wyjść w przypadku<br/>wystąpienia błędu.</li> </ul>                                                                                                    |  |
| Zestyki                                                                                | 02                                                      | <ul> <li>Wybrać liczbę sygnałów cyfrowych (n p.<br/>wyłączniki krańcowe armatury<br/>wysuwalnej).</li> </ul>                                                                                                    |  |
| Zestyk 1 2                                                                             | Opcje wyboru<br>• Wejścia binarne<br>• Sygnały Fieldbus | <ul> <li>Wybrać źródło danych dla każdego<br/>wyłącznika krańcowego.</li> </ul>                                                                                                    |  |
| Wyjścia                                                                                | 04                                                      | <ul> <li>Wybrać ilość wyjść sterujących<br/>urządzeniami wykonawczymi (np. zawory,<br/>pompy), które należy uaktywnić.</li> </ul>                                                                                                    |  |
| Wyjście 1 4                                                                            | Tekst użytkownika                                       | Każde wyjście należy sensownie nazwać, n p.<br>"armatura", "środek czyszczący 1", "środek<br>czyszczący 2" itd.                                                                                                    |  |

| Przełącznik wartości granicznej | Czas. trw. [s] | Armatura<br>CPA87x | Woda | Środek<br>czyszczący 1 | Środek<br>czyszczący 2 |
|---------------------------------|----------------|--------------------|------|------------------------|------------------------|
| ES1 1                           | 5              | 1                  | 1    | 0                      | 0                      |
| ES2 1                           | 5              | 1                  | 1    | 0                      | 0                      |
| 0                               | 30             | 1                  | 1    | 0                      | 0                      |
| 0                               | 5              | 1                  | 1    | 1                      | 0                      |
| 0                               | 60             | 1                  | 0    | 0                      | 0                      |
| 0                               | 30             | 1                  | 1    | 0                      | 0                      |
| 0                               | 5              | 1                  | 1    | 0                      | 1                      |
| 0                               | 60             | 1                  | 0    | 0                      | 0                      |
| 0                               | 30             | 1                  | 1    | 0                      | 0                      |
| ES1 0                           | 5              | 0                  | 1    | 0                      | 0                      |
| ES2 0                           | 5              | 0                  | 1    | 0                      | 0                      |
| 0                               | 5              | 0                  | 0    | 0                      | 0                      |

Przykład programu: czyszczenie standardowe za pomocą wody i dwóch środków czyszczących

Armatura wysuwalna z napędem pneumatycznym, np. CPA87x, jest sterowana sprężonym powietrzem przez zawór dwudrożny. Armatura jest przesuwana pomiędzy dwoma położeniami "Pomiar" (czujnik w medium) lub "Serwis" (czujnik w komorze płukania). Dopływem mediów (woda, środki czyszczące, itd.) sterują zawory lub pompy. Mogą one być w stanie: 0 (= "wył." lub "zamknięty") i 1 (= "zał." lub "otwarty").

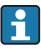

Osprzęt wymagany dla "Chemoclean Plus", zawory sterujące, pompy, źródło wody i sprężonego pow., media itp. zapewnia użytkownik.

# Konfiguracja cyklu czyszczenia

| MENU/Ust./Funkcje dodatkowe/Czyszcz./Czyszcz. 1 4                                                  |                                                                                                    |  |  |
|----------------------------------------------------------------------------------------------------|----------------------------------------------------------------------------------------------------|--|--|
| Opcje                                                                                              | Uwagi                                                                                                    |  |  |
| Opcje wyboru<br>• Wył.<br>• Interwał<br>• Program tygod.<br>Ustawienie fabryczne<br>Program tygod. | <ul> <li>Wybrać tryb czyszczenia, który jest<br/>uruchamiany w określonych odstępach<br/>czasu i definiowany przez użytkownika jako<br/>program tygodniowy.</li> </ul>                                                                                                    |  |  |
| 0:-00:01 07-00:00:<br>(DD-gg:mm)<br><b>Ustawienie fabryczne</b><br>1-00:00                         | Zakres ustawień od 1 min. do 7 dni.<br>Przykład: ustawić wartość "1-00:00". Cykl<br>czyszczenia startuje codziennie, o czasie w<br>którym uruchomiono cykl po raz pierwszy.                                                                                                    |  |  |
| 00:00 23:59<br>(gg:mm)                                                                             | <ol> <li>Skonfigurować listę do 6 czasów<br/>(Czas zdarzenia 1 6).</li> <li>Następnie można wybierać z tej<br/>listy dla kródora dnia twodzia</li> </ol>                                                                                                    |  |  |
| Opcje wyboru<br>Ponied Niedz.                                                                      | <ul> <li>Dla każdego dnia tygodnia osobno,<br/>można utworzyć harmonogram<br/>czyszczenia oparty na tych 6 czasach.</li> <li>W ten sposób można utworzyć tygodniowy<br/>program czyszczeń optymalnie dopasowany do</li> </ul>                                                     |  |  |
|                                                                                                    | Opcje       Opcje wyboru       • Wył.       • Interwał       • Program tygod.       Ustawienie fabryczne       Program tygod.       0:-00:01 07-00:00:<br>(DD-gg:mm)       Ustawienie fabryczne       1-00:00       00:00 23:59<br>(gg:mm)       Opcje wyboru       Ponied Niedz. |  |  |

#### Inne ustawienia i czyszczenie ręczne

| MENU/Ust./Funkcje dodatkowe/Czyszcz./Czyszcz. 1 4 |                                                                                                    |                                                                                                    |  |
|---------------------------------------------------|----------------------------------------------------------------------------------------------------|----------------------------------------------------------------------------------------------------|--|
| Funkcje                                           | Орсје                                                                                                    | Uwagi                                                                                                    |  |
| Start z syg.                                      | Opcje wyboru<br>Brak<br>Sygnały Fieldbus<br>Sygnały wejść analogowych<br>i cyfrowych<br>Ustawienie fabryczne<br>Brak | <ul> <li>Czyszczenie może być wyzwalane czasowo lub<br/>zdarzeniem (sygnał z wejścia).</li> <li>W tej opcji można wybrać, który sygnał<br/>wyzwala czyszczenie.</li> <li>Programy cykliczne czasowe i tygodniowe są<br/>realizowane bez zmian, i n p. może wystąpić<br/>konflikt wyzwalania. Priorytet jest<br/>przyznawany programowi który wystartował<br/>wcześniej.</li> </ul> |  |
| Zatrz.                                            | Opcje wyboru<br>• Wył<br>• Wł.<br>Ustawienie fabryczne<br>Wł.                                                        | <ul> <li>Konfiguracja funkcji Hold na czas<br/>wykonywania czyszczenia. Funkcja Hold<br/>wpływa na zachowanie wejść przypisanych<br/>do danego procesu czyszczenia.</li> </ul>                                                                                                    |  |
| ⊳ Start ręcznie                                   | Działanie                                                                                                    | Ręczne wyzwolenie procesu czyszczenia ze<br>skonfigurowanymi indywidualnie<br>parametrami. Jeśli czyszczenie sterowane<br>czasowo jest załączone, to w niektórych<br>momentach czasu, ręczne wyzwolenie jest<br>zablokowane.                                                                                                    |  |
| ⊳ Stop lub Stop tr. bezp.                         | Działanie                                                                                                    | Zakończenie procesu czyszczenia (cyklicznego<br>lub ręcznego)                                                                                                    |  |
| ▶ Wyjścia                                         |                                                                                                    | Przejście do menu <b>Wyjścia</b>                                                                                                    |  |
| ▶ Podląd przypis. programu<br>czyszczenia         |                                                                                                    | Wyświetla przegląd procesów czyszczenia                                                                                                    |  |

# 11.7.4 Funkcje matematyczne

Oprócz "rzeczywistych" wartości procesowych (z podłączonych czujników lub wejść analogowych) z funkcji matematycznych można uzyskać dodatkowo maks. 6 wartości "wirtualnych".

Obliczone zmienne procesowe mogą być:

- Przesłane przez wyjście prądowe lub sieć obiektową
- Użyte jako zmienna kontrolowana (wartość mierzona)
- Użyte jako wartość mierzona dla przełącznika wartości granicznej
- Użyte jako wartość mierzona wyzwalająca czyszczenie
- Wyświetlane w menu pomiarowym zdefiniowanym przez użytkownika

#### Różnica

Różnica wartości mierzonych z dwóch czujników może n p. posłużyć do wykrycia nieprawidłowych (niezgodnych) pomiarów.

| MENU/Ust./Funkcje dodatkowe/Funkcje matematyczne/MF1 do 6/Tryb = Różnica |                                    |                                                                                                    |  |
|--------------------------------------------------------------------------|------------------------------------|----------------------------------------------------------------------------------------------------|--|
| Funkcje                                                                  | Орсје                              | Uwagi                                                                                                    |  |
| Obliczenia                                                               | Opcje wyboru<br>• Wył<br>• Wł.     | Załączenie/wyłączenie funkcji                                                                                           |  |
|                                                                          | <b>Ustawienie fabryczne</b><br>Wył |                                                                                                    |  |
| Y1                                                                       | Opcje do wyboru zależą od          | Należy wybrać czujniki i wartości mierzone,<br>które mają być odpowiednio odjemną (Y1) i<br>odjemnikiem (Y2).           |  |
| Wartość mierz.                                                           | podłączonych czujników             |                                                                                                    |  |
| Y2                                                                       |                                    |                                                                                                    |  |
| Wartość mierz.                                                           |                                    |                                                                                                    |  |
| Wartość różnic.                                                          | Tylko do odczytu                   | Wyświetlenie wartości na ekranie pomiarowym<br>zdefiniowanym przez użytkownika lub<br>przesłanie przez wyjście prądowe. |  |
| ▶ Widok przypisania funkcji matematycznych                               |                                    | Przegląd skonfigurowanych funkcji                                                                                       |  |

Aby obliczyć różnicę, należy użyć dwóch wartości mierzonych mających tę samą jednostkę.

# Redundancja

Funkcja ta służy do monitorowania dwóch lub trzech redundantnych czujników. Obliczana jest średnia arytmetyczna dwóch najbliższych wartości mierzonych i przesyłana jako wartość nadmiaru.

| MENU/Ust./Funkcje dodatkowe/Funkcje matematyczne/MF1 do 6/Tryb = Redundanc. |                                    |                                                                                                    |  |
|-----------------------------------------------------------------------------|------------------------------------|----------------------------------------------------------------------------------------------------|--|
| Funkcje                                                                     | Орсје                              | Uwagi                                                                                                    |  |
| Obliczenia                                                                  | Opcje wyboru<br>• Wył<br>• Wł.     | Załączenie/wyłączenie funkcji                                                                                |  |
|                                                                             | <b>Ustawienie fabryczne</b><br>Wył |                                                                                                    |  |
| Y1                                                                          | Opcje do wyboru zależą od          | Można wybrać maks. 3 czujniki różnych typów,                                                                 |  |
| Wartość mierz.                                                              | podrączonych czujnikow             | ktore wyprowadzają tę samą wartosc mierzoną.                                                                 |  |
| У2                                                                          |                                    | temperatury                                                                                                  |  |
| Wartość mierz.                                                              |                                    | Do wejścia 1 i 2 podłączono odpowiednio<br>elektrodę pH <b>Y1</b> i czujnik tlenu <b>Y2</b> . <b>Wartość</b> |  |
| Y3 (opcjon.)                                                                |                                    | mierz.: W każdym przypadku Temperatura                                                                       |  |
| Wartość mierz.                                                              |                                    | wybiciu .                                                                                                    |  |
| MENU/Ust./Funkcje dodatkowe/Funkcje matematyczne/MF1 do 6/Tryb = Redundanc. |                                                               |                                                                                                    |  |
|-----------------------------------------------------------------------------|---------------------------------------------------------------|----------------------------------------------------------------------------------------------------|--|
| Funkcje                                                                     | Opcje Uwagi                                                   |                                                                                                    |  |
| Kontrola odchyłek                                                           | Opcje wyboru<br>• Wył<br>• Wł.<br>Ustawienie fabryczne<br>Wył | Umożliwia monitorowanie pomiaru<br>redundantnego. Należy określić wartość<br>bezwzględną limitu odchyłek, która nie może<br>być przekroczona. |  |
| Limit odchyłek                                                              | Zależy od wybranej wartości<br>mierzonej                      |                                                                                                    |  |
| Redundanc.                                                                  | Tylko do odczytu                                              | Wyświetlenie wartości na ekranie pomiarowym<br>zdefiniowanym przez użytkownika lub<br>przesłanie przez wyjście prądowe.                       |  |
| ▶ Widok przypisania funkcji<br>matematycznych                               |                                                               | Przegląd skonfigurowanych funkcji                                                                                                    |  |

#### Wartość rH

Aby obliczyć wartość rH, musi być podłączona elektroda pH oraz czujnik redoks. Nie ma znaczenia, czy wybrana zostanie elektroda szklana pH, elektroda ISFET, czy elektroda pH czujnika ISE.

Zamiast funkcji matematycznej można zastosować czujnik kombinowany pH/redoks (ORP).

► A następnie ustawić rH jako główną wartość mierzoną (Ust./).

| MENU/Ust./Funkcje dodatkowe/Funkcje matematyczne/MF1 do 6/Tryb = Obliczanie rH |                                    |                                                                                                    |  |
|--------------------------------------------------------------------------------|------------------------------------|----------------------------------------------------------------------------------------------------|--|
| Funkcje                                                                        | Opcje Uwagi                        |                                                                                                    |  |
| Obliczenia                                                                     | Opcje wyboru<br>• Wył<br>• Wł.     | Załączenie/wyłączenie funkcji                                                                                           |  |
|                                                                                | <b>Ustawienie fabryczne</b><br>Wył |                                                                                                    |  |
| Źródło pH                                                                      | Podłączony czujnik pH              | Wybrać wejście czujnika pH i wejście czujnika                                                                           |  |
| Źród. redoks                                                                   | Podłączony czujnik redoks          | jednostkę pomiaru dla pH lub Redoks.                                                                                    |  |
| Obliczone rH                                                                   | Tylko do odczytu                   | Wyświetlenie wartości na ekranie pomiarowym<br>zdefiniowanym przez użytkownika lub<br>przesłanie przez wyjście prądowe. |  |
| ▶ Widok przypisania funkcji matematycznych                                     |                                    | Przegląd skonfigurowanych funkcji                                                                                       |  |

#### Przewodność za wymiennikiem

Dwutlenek węgla z powietrza może wpływać na przewodność medium. Przewodność za wymiennikiem, to przewodność medium z wyłączeniem przewodności spowodowanej przez dwutlenek węgla.

Zalety wykorzystania przewodności za wymiennikiem, na przykładzie elektrowni:

- Możliwość wykrycia natychmiast po starcie turbin, przewodności wody zasilającej wywołanej produktami korozji i zanieczyszczeniami. System nie uwzględnia początkowo wysokich wartości przewodności spowodowanych dostaniem się powietrza.
- Jeśli przyjąć, że dwutlenek węgla nie powoduje korozji, w trakcie uruchomienia świeża para może być skierowana do turbiny znacznie wcześniej.
- Jeśli przewodność rośnie podczas normalnej pracy wyliczając przewodność za wymiennikiem, użytkownik może określić ilość wprowadzonego czynnika chłodzącego lub powietrza.

| MENU/Ust./Funkcje dodatkowe/Funkcje matematyczne/MF1 do 6/Tryb = Przew. po odgazow. (-CO2) |                                                               |                                                                                                    |  |
|--------------------------------------------------------------------------------------------|---------------------------------------------------------------|----------------------------------------------------------------------------------------------------|--|
| Funkcje                                                                                    | Орсје                                                         | Uwagi                                                                                                    |  |
| Obliczenia                                                                                 | Opcje wyboru<br>• Wył<br>• Wł.<br>Ustawienie fabryczne<br>Wył | Załączenie/wyłączenie funkcji                                                                                                    |  |
| Przewodność kationowa                                                                      | Podłączony czujnik<br>przewodności                            | Przewodność kationowa jest mierzona przez czujnik za wymiennikiem kationowym i przed                                                                                               |  |
| Przew. po odgazow. (-CO2)                                                                  | Podłączony czujnik<br>przewodności                            | modułem odgazowania, <b>Przew. po odgazow.</b><br>(-CO2) jest mierzona przez czujnik na wylocie<br>modułu odgazowania.<br>Jako wartość mierzoną można wybrać tylko<br>przewodność. |  |
| Stężenie CO2                                                                               | Tylko do odczytu                                              | Wyświetlenie wartości na ekranie pomiarowym<br>zdefiniowanym przez użytkownika lub<br>przesłanie przez wyjście prądowe.                                                            |  |
| ▶ Widok przypisania funkcji matematycznych                                                 |                                                               | Przegląd skonfigurowanych funkcji                                                                                                    |  |

#### Przewodność różnicowa

Można odjąć dwie wartości przewodności i wykorzystać wynik np. do monitorowania wydajności wymiennika jonowego.

| MENU/Ust./Funkcje dodatkowe/Funkcje matematyczne/MF1 do 6/Tryb = Przew. różnicowa |                                                                                                    |                                                                                                    |  |
|-----------------------------------------------------------------------------------|----------------------------------------------------------------------------------------------------|----------------------------------------------------------------------------------------------------|--|
| Funkcje                                                                           | Орсје                                                                                                    | Uwagi                                                                                                    |  |
| Obliczenia                                                                        | Opcje wyboru<br>• Wył<br>• Wł.<br>Ustawienie fabryczne<br>Wył                                                                         | Załączenie/wyłączenie funkcji                                                                                           |  |
| Wlot                                                                              | Opcje do wyboru zależą od                                                                                                    | Należy wybrać czujniki, których wskazania                                                                               |  |
| Wartość mierz.                                                                    | podłączonych czujników                                                                                                    | powinny być użyte jako odjemna ( <b>Wlot</b> , n p.<br>czujnik przed wymiennikiem jonowym) i                            |  |
| Wylot                                                                             |                                                                                                    | odjemnik ( <b>Wylot</b> , n p. czujnik za<br>wymiennikiem jonowym).                                                     |  |
| Wartość mierz.                                                                    |                                                                                                    |                                                                                                    |  |
| Form. gł. wartości                                                                | Opcje wyboru<br>Auto<br>#<br>#.#<br>#.##<br>#.##<br>Ustawienie fabryczne<br>Auto                                                      | Wybór liczby miejsc dziesiętnych.                                                                                       |  |
| Jedn. przew.                                                                      | Opcje wyboru         Auto         μS/cm         mS/cm         \$/m         mS/m         S/m         Ustawienie fabryczne         Auto |                                                                                                    |  |
| Przew. różnicowa                                                                  | Tylko do odczytu                                                                                                    | Wyświetlenie wartości na ekranie pomiarowym<br>zdefiniowanym przez użytkownika lub<br>przesłanie przez wyjście prądowe. |  |
| <ul> <li>Widok przypisania funkcji<br/>matematycznych</li> </ul>                  |                                                                                                    | Przegląd skonfigurowanych funkcji                                                                                       |  |

### Obliczanie pH

Czasami wartość pH można obliczyć w oparciu o wartości mierzone z dwóch czujników przewodności. Obszary zastosowań obejmują elektrownie, wytwornice pary i wodę zasilającą kocioł.

| MENU/Ust./Funkcje dodatkowe/Funkcje matematyczne/MF1 do 6/Tryb = Obliczanie pH |                                                                       |                                                                                                    |  |
|--------------------------------------------------------------------------------|-----------------------------------------------------------------------|----------------------------------------------------------------------------------------------------|--|
| Funkcje                                                                        | Opcje                                                                 | Uwagi                                                                                                    |  |
| Obliczenia                                                                     | Opcje wyboru       Wył       Wł.       Ustawienie fabryczne       Wył | Załączenie/wyłączenie funkcji                                                                                                    |  |
| Metoda                                                                         | Opcje wyboru<br>NaOH<br>NH3<br>LiOH<br>Ustawienie fabryczne<br>NaOH   | $\label{eq:constraint} \begin{array}{l} Obliczenia są wykonywane w oparciu o wytyczne "Guideline VGB-R-450L" (Stowarzyszenia Technicznego Eksploatatorów Dużych Elektrowni) (Verband der Großkesselbetreiber, (VGB)). \\ \hline \begin{tabular}{lllllllllllllllllllllllllllllllllll$ |  |
|                                                                                |                                                                       | <b>NH3</b> $pH = 11 + \log \{(\kappa_v - 1/3 \kappa_h)/243\}$                                                                                                    |  |
|                                                                                |                                                                       | LiOH<br>pH = 11 + log {( $\kappa_v - 1/3 \kappa_h$ )/228}                                                                                                    |  |
|                                                                                |                                                                       | $\kappa_v \hdots$ Wlot "przewodność bezpośrednia" $\kappa_h \hdots$ Wylot "przewodność kwasowa"                                                                                                    |  |
| Wlot                                                                           | Opcje do wyboru zależą od                                             | Wlot                                                                                                    |  |
| Wartość mierz.                                                                 | podłączonych czujników                                                | Czujnik przed wymiennikiem kationowym,<br>"przewodność bezpośrednia"                                                                                                    |  |
| Wylot                                                                          |                                                                       | Wylot                                                                                                    |  |
| Wartość mierz.                                                                 |                                                                       | Czujnik za wymiennikiem kationowym,<br>"przewodność kwasowa"                                                                                                    |  |
|                                                                                |                                                                       | Jako wartość mierzoną, należy wybrać<br>wyłącznie <b>Przewodność</b> .                                                                                                    |  |
| Obliczone pH                                                                   | Tylko do odczytu                                                      | Wyświetlenie wartości na ekranie pomiarowym<br>zdefiniowanym przez użytkownika lub<br>przesłanie przez wyjście prądowe.                                                                                                    |  |
| ▶ Widok przypisania funkcji matematycznych                                     |                                                                       | Przegląd skonfigurowanych funkcji                                                                                                    |  |

#### Formuła (opcja dostępna wraz z dodatkowym kodem aktywacyjnym)

Nowy edytor równań umożliwia obliczenie nowej wartości z maksymalnie 3 wartości mierzonych. W tym celu dostępne jest wiele funkcji matematycznych i logicznych (algebra Boola).

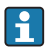

Zawarty w oprogramowaniu Liquiline edytor równań jest zaawansowanym narzędziem matematycznym. Użytkownik odpowiada za wykonalność i wynik wprowadzonej formuły matematycznej.

| Symbol           | Obsługa                        | Typy operatorów | Typy wyników | Przykład                 |
|------------------|--------------------------------|-----------------|--------------|--------------------------|
| +                | Dodawanie                      | Liczba          | Liczba       | -A+2                     |
| -                | Odejmowanie                    | Liczba          | Liczba       | 100-В                    |
| *                | Mnożenie                       | Liczba          | Liczba       | A*C                      |
| /                | Dzielenie                      | Liczba          | Liczba       | B/100                    |
| ^(potęgowanie)   | Zasilanie                      | Liczba          | Liczba       | A^5                      |
| 2                | "do kwadratu"                  | Liczba          | Liczba       | Stal k.o. A <sup>2</sup> |
| 3                | "do sześcianu"                 | Liczba          | Liczba       | B <sup>3</sup>           |
| SiN              | Sinus                          | Liczba          | Liczba       | SIN(A)                   |
| COS              | Kosinus                        | Liczba          | Liczba       | COS(B)                   |
| EXP              | Fun. wykładn. e <sup>x</sup>   | Liczba          | Liczba       | EXP(A)                   |
| LN               | Log. naturalny                 | Liczba          | Liczba       | LN(B)                    |
| LOG              | Log. dziesiętny                | Liczba          | Liczba       | LOG(A)                   |
| Sygnalizacja MAX | Maks. dwie wartości            | Liczba          | Liczba       | MAX(A,B)                 |
| Sygnalizacja MIN | Maks. dwie wartości            | Liczba          | Liczba       | MIN(20,B)                |
| ABS              | Wart. bezwzgl.                 | Liczba          | Liczba       | ABS(C)                   |
| NUM              | Konwersja binarna → numeryczna | Binarna         | Liczba       | NUM(A)                   |
| =                | Równe (EX-OR)                  | Binarna         | Binarna      | A=B                      |
| <>               | Różne (EX-NOR)                 | Binarna         | Binarna      | A<>B                     |
| >                | Większa od                     | Liczba          | Binarna      | B>5.6                    |
| <                | Mniejsza niż                   | Liczba          | Binarna      | A <c< td=""></c<>        |
| OR               | Suma logiczna                  | Binarna         | Binarna      | B OR C                   |
| AND              | Iloczyn logiczny               | Binarna         | Binarna      | A AND B                  |
| XOR              | Alternatywa                    | Binarna         | Binarna      | B XOR C                  |
| NOT              | Negacja                        | Binarna         | Binarna      | NOT A                    |

| MENU/Ust./Funkcje dodatkowe/Funkcje matematyczne/MF1 do 6/Tryb = Formuła |                                                                                          |                                                                                                    |  |
|--------------------------------------------------------------------------|------------------------------------------------------------------------------------------|----------------------------------------------------------------------------------------------------|--|
| Funkcje                                                                  | Орсје                                                                                    | Uwagi                                                                                                    |  |
| Obliczenia                                                               | Opcje wyboru<br>• Wył<br>• Wł.<br>Ustawienie fabryczne<br>Wył                            | Załączenie/wyłączenie funkcji                                                                                                    |  |
| Źródło A C                                                               | Opcje wyboru<br>Wybrać źródło<br>Ustawienie fabryczne<br>Brak                            | Jako źródło wartości mierzonej można<br>wykorzystać wszystkie wejścia czujników,<br>wejścia analogowe i binarne, funkcje<br>matematyczne, przełączniki wartości<br>granicznej, sygnały Fieldbus, sterowniki i<br>rokordw dawak do przedoczania zakrocu                                                                                                    |  |
| A C                                                                      | <b>Upcje wyboru</b><br>Zależy od wybranego źródła<br>danych<br>Wyświetlana jest aktualna | <ul> <li>Pomiarowego.</li> <li>Wybrać maks. 3 źródła wartości pomiarowych (A, B i C).</li> </ul>                                                                                                    |  |
|                                                                          | wartość mierzona                                                                         | <ol> <li>Dla każdego źródła, wybrać wartość mierzoną do obliczeń.</li> <li>Wszystkie dostępne sygnały (zależnie od wybranego źródła) mogą być potencjalnymi wartościami mierzonymi.</li> <li>Wprowadzić formułę matematyczną.</li> <li>Załączyć funkcję obliczeniową.</li> <li>Wyświetlane są aktualne wartości mierzone A, B i C jak również wzór do obliczeń i wynik obliczeń.</li> </ol>                                                                                                    |  |
| Formuła                                                                  | Tekst użytkownika                                                                        | <ul> <li>Tabela →          <sup>(1)</sup> <sup>(2)</sup> <sup>(2)</sup></li></ul> |  |
| Jednostka wyn.                                                           | Tekst użytkownika                                                                        | Opcjonalnie, wprowadzić jednostkę dla<br>obliczonej wartości.                                                                                                    |  |
| Format wyniku                                                            | Opcje wyboru                                                                             | Wybór ilości miejsc dziesiętnych.                                                                                                    |  |

| MENU/Ust./Funkcje dodatkowe/Funkcje matematyczne/MF1 do 6/Tryb = Formuła |                    |                                   |  |
|--------------------------------------------------------------------------|--------------------|-----------------------------------|--|
| Funkcje                                                                  | ınkcje Opcje Uwagi |                                   |  |
| Wynik numeryczny                                                         | Tylko do odczytu   | Aktualna, wartość obliczona       |  |
| ▶ Widok przypisania funkcji<br>matematycznych                            |                    | Przegląd skonfigurowanych funkcji |  |

#### Przykład: 2 punktowy regulator chloru z monitorowaniem przepływu objętościowego

Wyjście przekaźnikowe aktywuje pompę dozującą. Pompa powinna się załączyć gdy zaistnieją jednocześnie następujące 3 warunki:

- (1) Występuje przepływ
- (2) Przepływ objętościowy jest powyżej określonej wartości
- (3) Stężenie chloru spada poniżej określonej wartości
- 1. Podłączyć binarne wejście sygnału z "INS" (punktowego sygnalizatora poziomu) armatury CCA250 do modułu DIO.
- 2. Podłączyć wejściowy analogowy sygnał z przepływomierza do modułu AI.
- 3. Podłączyć czujnik chloru.
- Skonfigurować funkcję matematyczną Formuła : Źródło A = DIO wejście cyfrowe, Źródło B = AI Wejście prądowe, Źródło C = wejście Chlor/dezynf.
  - Wzór do obliczeń: A AND (B > 3) AND (C < 0.9) (gdzie 3 jest dolnym limitem wartości przepływu a 0.9 jest dolnym limitem stężenia chloru)
- 5. Skonfigurować przekaźnik jako wyjście funkcji matematycznej **Formuła** i podłącz pompę dozującą do odpowiedniego przekaźnika.

Pompa powinna się załączyć gdy zaistnieją jednocześnie następujące 3 warunki. Jeśli choć jeden z warunków nie jest spełniony, pompa powtórnie się wyłącza.

I Zamiast wyprowadzać wynik formuły bezpośrednio na przekaźnik, można wprowadzić dodatkowy przełącznik wartości granicznej w celu wzmocnienia sygnału i zastosowania opóźnienia załączenia i wyłączenia.

### Przykład: Sterowanie zależne od "ładunku"

"Ładunek" - n.p. dozowanie środków strącających ma być zależne od stężenia i prędkości przepływu.

- 1. Podłączyć sygnał wejściowy analizatora fosforanów do modułu AI.
- 2. Podłączyć wejściowy analogowy sygnał z przepływomierza do modułu AI.
- 3. Skonfigurować funkcję matematyczną **Formuła** : Źródło A = sygnał wejściowy fosforanów i Źródło B = sygnał wejściowy przepływu.
  - - A\*B\*x

(gdzie x jest specyficznym dla aplikacji współczynnikiem proporcjonalności)

- 4. Wybrać wynik formuły jako źródło dla np. wyjścia prądowego lub wyjścia binarnego z modulacją.
- 5. Przyłączyć zawór lub pompę.

## 12 Diagnostyka i usuwanie usterek

### 12.1 Ogólne wskazówki diagnostyczne

Autodiagnostyka: analizator ciągle monitoruje swoje działanie.

W razie wystąpienia wiadomości diagnostycznej, na wyświetlaczu naprzemiennie pojawia się komunikat diagnostyczny i wartość mierzona w trybie pomiarowym.

Po wystąpieniu komunikatu błędu z kategorii "F", podświetlenie ekranu zmienia się na czerwone.

#### 12.1.1 Wykrywanie i usuwanie usterek

Komunikat diagnostyczny pojawia się na wyświetlaczu lub jest przesyłany przez sieć obiektową analizatora Liquiline System, do usunięcia usterki wskazania mogą być fałszywe.

- 1. Informacje szczegółowe na temat komunikatów błędów, patrz menu "Diagnostyka".
  - ← Aby usunąć usterkę, należy postępować zgodnie z instrukcjami.
- 2. Jeśli to nie pomoże, należy skorzystać z rozdziału "Wykaz komunikatów diagnostycznych" w niniejszej instrukcji obsługi. Jako kryterium wyszukiwania (Ctrl+F) zastosować numer wiadomości. Litery wskazujące rodzaj błędu wg Namur można pominąć.
  - 🕒 Wykonać instrukcje usunięcia usterki, podane w ostatniej kolumnie tabeli.
- Jeżeli wartości mierzone są zafałszowane, wskaźnik lokalny nie działa lub występują inne problemy należy skorzystać z rozdziałów "Błędy procesowe bez komunikatów" (→ Instrukcja obsługi Memosens, BA01245C) lub "Błędy związane z urządzeniem" ().
  - └ Postępować zgodnie z zaleceniami.
- 4. Jeśli samodzielne usunięcie błędu jest niemożliwe, należy skontaktować się z Serwisem Endress+Hauser, należy podać wyłącznie numer błędu.

#### 12.1.2 Błędy procesowe bez komunikatów błędów

Instrukcje obsługi "Memosens", BA01245C

### 12.1.3 Błędy związane z urządzeniem

| Problem                 | Możliwa przyczyna          | Testy i/lub środki zaradcze                  |
|-------------------------|----------------------------|----------------------------------------------|
| Wyświetlacz jest ciemny | Brak zasilania             | Sprawdzić czy występuje napięcie zasilające. |
|                         | Moduł centralny uszkodzony | Wymienić uszkodzony moduł                    |

| Problem                                                     | Możliwa przyczyna                                                  | Testy i/lub środki zaradcze                                                                                                    |  |
|-------------------------------------------------------------|--------------------------------------------------------------------|----------------------------------------------------------------------------------------------------|--|
| Wyświetlacz włączony, ale:<br>• Obraz nie zmienia się i/lub | Nieprawidłowo podłączony<br>moduł                                  | Sprawdzić moduły i podłączenia.                                                                                                    |  |
| <ul> <li>Obsługa przyrządu nie jest<br/>możliwa</li> </ul>  | Błąd systemu operacyjnego                                          | Wyłączyć i ponownie włączyć urządzenie.                                                                                                    |  |
| Nieprawidłowe wartości<br>zmierzone                         | Uszkodzone wejścia                                                 | Najpierw wykonać testy i czynności zgodnie z<br>opisem w rozdziale "Błędy procesowe bez<br>wiadomości"<br>Test wejść pomiarowych:<br>Podłączyć symulator Memocheck Sim<br>CYP03D do wejścia i sprawdzić działanie |  |
|                                                             | Nieprawidłowa kalibracja/<br>ustawienia                            | <ul> <li>Powtórzyć kalibrację</li> </ul>                                                                                                    |  |
|                                                             | Brak próbki, brak reagentów                                        | <ol> <li>Sprawdzić poziom(y)</li> <li>Spr. wężyki reagentów</li> <li>Sprawdzić tor pobierania</li> </ol>                                                                                                    |  |
|                                                             | Zanieczyszczona cela/kuweta<br>optyczna                            | <ol> <li>Kalibracja roztworem</li> <li>Czyszczenie ręczne, następnie kalibracja<br/>roztworem</li> </ol>                                                                                                    |  |
|                                                             | Niewłaściwy odczynnik                                              | <ul> <li>Sprawdzić konfigurację parametrów<br/>pomiaru i zastosowane reagenty</li> </ul>                                                                                                    |  |
|                                                             | Nieprawidłowe stężenie<br>roztworu wzorcowego                      | Sprawdzić ustawienia stężeń dla roztworów<br>wzorcowych                                                                                                    |  |
|                                                             | Upłynął dopuszczalny okres<br>składowania reagentów                |                                                                                                    |  |
|                                                             | Błędy w systemie węży                                              | <ul> <li>Sprawdzić zgodność systemu węży ze<br/>schematem podłączeń (patrz rozdz.<br/>"Uruchomienie").</li> </ul>                                                                                                 |  |
| Pomiar//kalibracja nie uruchamia                            | Aktywny inny program                                               |                                                                                                    |  |
| się                                                         | Nie zastosowano odpowiednich<br>butelek                            | <ul> <li>Sprawdzić status</li> </ul>                                                                                                    |  |
|                                                             | Próbka nie jest dostępna                                           |                                                                                                    |  |
|                                                             | Urządzenie w trybie fieldbus,<br>sterowanie lokalne<br>zablokowane |                                                                                                    |  |
|                                                             | Upłynął dopuszczalny czas<br>pracy iniektora (pompki<br>kroplowej) |                                                                                                    |  |
| Nieprawidłowa kalibracja                                    | Kryterium stabilności nie<br>spełnione                             | Sprawdzić konfigurację i ponownie<br>przeprowadzić ręczną kalibrację     Spr. wężyki reagentów                                                                                                    |  |

| Problem                             | Możliwa przyczyna                              | Testy i/lub środki zaradcze                                                                                                    |
|-------------------------------------|------------------------------------------------|----------------------------------------------------------------------------------------------------|
| Nieprawidłowa wartość prądu na      | Nieprawidłowa konfiguracja                     | <ul> <li>Wykonać test, wykorzystać funkcję</li> </ul>                                                                                 |
| wyjściu prądowym                    | Za duża/mała rezystancja pętli<br>prądowej     | symulacji, podłączyć miliamperomierz<br>bezpośrednio do wyjścia prądowego.                                                            |
|                                     | Upływność/zwarcie doziemne<br>w pętli prądowej |                                                                                                    |
| Brak sygnału na wyjściu<br>prądowym | Moduł centralny uszkodzony                     | <ul> <li>Wykonać test, wykorzystać funkcję<br/>symulacji, podłączyć miliamperomierz<br/>bezpośrednio do wyjścia prądowego.</li> </ul> |

### 12.2 Informacje diagnostyczne na wskaźniku lokalnym

Aktualne zdarzenia diagnostyczne są wyświetlane z podaniem statusu, kodu diagnostycznego i krótkim tekstem. Naciśnięcie przycisku nawigatora wywołuje dalsze informacje, porady i możliwe środki zaradcze.

### 12.3 Wyszukiwanie informacji diagnostycznych za pomocą przeglądarki internetowej

Serwer sieciowy (WWW) urządzenia udostępnia informacje identyczne jak na wskaźniku lokalnym.

# 12.4 Informacje diagnostyczne przy użyciu magistrali obiektowej fieldbus

Zdarzenia diagnostyczne, status sygnałów i dodatkowe informacje są transmitowane zależnie od definicji i możliwości technicznych danego systemu fieldbus.

### 12.5 Dostosowanie komunikatów diagnostycznych

### 12.5.1 Klasyfikacja zdarzeń diagnostycznych

W **DIAG/Lista diagnost.** można uzyskać więcej informacji o bieżących wyświetlanych zdarzeniach diagnostycznych.

Zgodnie z Namur NE 107, na kod diagnostyczny składa się:

- Numer komunikatu błędu
- Kategoria błędu (litera przed numerem komunikatu)
  - F = Wykryto niewłaściwe działanie urządzenia Wiarygodność pomiaru wartości mierzonej w danym kanale nie jest gwarantowana. Przyczynę wadliwego działania należy stwierdzić w punkcie pomiarowym. Każdy z podłączonych sterowników należy ustawić na tryb ręczny.
  - C = (Sprawdzenie), pętla czekania (brak błędu)
     Na urządzeniu wykonywane są prace serwisowe. Odczekać do zakończenia prac.
  - S = (Poza specyfikacją), przyrząd pracuje poza zakresem określonym w specyfikacji technicznej

Praca urządzenia jest wciąż możliwa. Jednak istnieje ryzyko przyspieszonego zużycia, skrócenia trwałości użytkowej i niższej dokładności. Przyczynę wadliwego działania należy ustalić poza punktem pomiarowym.

- M = Konieczna obsługa, działania należy wykonać jak najszybciej Wartości pomiarowe są wciąż prawidłowe. Nie jest wymagane podjęcie natychmiastowych działań. Jednak odpowiednie działania konserwacyjne mogłyby zapobiec usterce w przyszłości.
- Tekst komunikatu

W razie kontaktu z Serwisem Endress+Hauser, należy podać jedynie numer wiadomości. Ze względu na fakt, że istnieje możliwość indywidualnego zaliczenia błędu do określonego rodzaju, informacja ta jest bezużyteczna dla Serwisu.

### 12.5.2 Zmiana reakcji na zdarzenie diagnostyczne

Fabrycznie wszystkie wiadomości diagnostyczne są przypisywane do określonych rodzajów. W zależności od aplikacji, mogą być zalecane inne ustawienia, rodzaje błędów oraz skutek, wpływ błędu na punkt pomiarowy można konfigurować indywidualnie. Ponadto, każdy komunikat diagnostyczny można wyłączyć.

### Przykład

Komunikat diagnostyczny 531 **Rej. zd. pełny**zostaje wyświetlony na wskaźniku. Chcemy na przykład zmienić ustawienie tak, aby błąd ten nie był wskazywany na wyświetlaczu.

- Dla wiadomości diagnostycznych dotyczących analizatora, wybrać MENU/Ust./ Analizator/Rozszerz. konfig./Ustaw. diagnostyczne/Diagnostyka i dla wiadomości diagnostycznych poszczególnych czujników wybrać MENU/Ust./Wejścia/<Sensor>/ Rozszerz. konfig./Ustaw. diagnostyczne/Diagnostyka.
- 2. Wybrać wiadomość diagnostyczną i nacisnąć przycisk nawigatora.
- 3. Określić:
  - (a) Czy komunikat diagnostyczny ma być wyłączony? (Wiadomość diagn. = Wył)
  - (b) Czy chcesz zmienić rodzaj błędu? (Sygnał stanu)
  - (c) Czy błąd powinien być sygnalizowany na wyjściu? (**Błąd** = **Wł.**)
  - (d) Czy ma być uruchomiony program czyszczący? (Program czyszczący)
- 4. Przykład: Wyłączenie wiadomości.
  - Wiadomość nie będzie wyświetlana. W DIAG , wiadomość pojawi się jako Ostatni komunikat.

#### Możliwe ustawienia

Lista wyświetlanych komunikatów diagnostycznych zależy od wybranej ścieżki menu. Istnieją komunikaty dotyczące samego przyrządu, jak i komunikaty dotyczące kanału pomiarowego, zależne od podłączonego czujnika.

| MENU/Ust./Uruchomić/Rozszerz. konfig./Ustaw. diagnostyczne/Diagnostyka |                                                                                                    |                                                                                                    |  |
|------------------------------------------------------------------------|----------------------------------------------------------------------------------------------------|----------------------------------------------------------------------------------------------------|--|
| Funkcje                                                                | Орсје                                                                                                    | Uwagi                                                                                                    |  |
| Lista zdarzeń diagnostycznych                                          |                                                                                                    | <ul> <li>Wybrać komunikat, który ma być<br/>konfigurowany.</li> </ul>                                                                                                    |  |
|                                                                        |                                                                                                    | Po wybraniu wiadomości można dokonywać<br>odpowiednich ustawień.                                                                                                    |  |
| Kod diagn.                                                             | Tylko do odczytu                                                                                                    |                                                                                                    |  |
| Wiadomość diagn.                                                       | Opcje wyboru<br>• Wył<br>• W/ł                                                                                                    | Funkcja ta służy do wyłączenia lub włączenia komunikatów diagnostycznych.                                                                                                    |  |
|                                                                        | Ustawienie fabryczne<br>Zależnie od:<br>Kod diagn.                                                                                                    | <ul> <li>Skutki wyłączenia:</li> <li>W trybie pomiarowym nie będą wyświetlane<br/>komunikaty błędów</li> <li>Na wyjściu prądowym nie pojawi się<br/>alarmowy sygnał prądowy</li> </ul>                                                                                                    |  |
| Błąd                                                                   | Opcje wyboru<br>• Wył<br>• Wł.<br>Ustawienie fabryczne<br>Zależnie od:<br>Kod diagn.                                                                                                    | Określa, czy na wyjściu prądowym ma być<br>wystawiany alarmowy sygnał prądowy z chwilą<br>pojawienia się komunikatu diagnostycznego.<br>W przypadku wystąpienia ogólnego błędu<br>urządzenia, prąd alarmowy jest wystawiany na<br>wszystkich wyjściach prądowych. W przypadku<br>błędów związanych z danym kanałem, prąd<br>alarmowy jest wystawiany na tym konkretnym<br>wyjściu prądowym.                                                                                                    |  |
| Sygnał stanu                                                           | Opcje wyboru         Konieczna obsł.         Poza specyfikacją         Funkcja sprawdz.         Błąd         Ustawienie fabryczne         Zależnie od:         Kod diagn.                             | Zgodnie z zaleceniami NAMUR NE 107,<br>komunikaty są podzielone na kilka kategorii.<br>Służy do zmiany statusu sygnału<br>przydzielonego do danej aplikacji.                                                                                                    |  |
| Wyjście diagn.                                                         | <ul> <li>Opcje wyboru</li> <li>Brak</li> <li>Wyjścia binarne</li> <li>Przekaźnik alarmowy</li> <li>Przekaźnik1 n (zależnie<br/>od wersji przyrządu)</li> <li>Ustawienie fabryczne<br/>Brak</li> </ul> | <ul> <li>Funkcja ta służy do wyboru wyjścia, do którego przypisywany jest komunikat diagnostyczny.</li> <li>Niezależnie od wersji, przyrząd zawsze posiada przekaźnik alarmowy. Inne wyjścia przekaźnik opcja.</li> <li>Czujniki z protokołem Memosens</li> <li>Zanim będzie można przypisać wiadomość do wyjścia:</li> <li>Należy najpierw wybrać typ wyjścia w menu MENU/Ust./Wyjścia/(Przek. al. lub Wyj. cyfrowe lub przekaźnik)/Funkcja = Diagnostyka i Tryb oper. = jako przyporz</li> </ul> |  |

| MENU/Ust./Uruchomić/Rozszerz. konfig./Ustaw. diagnostyczne/Diagnostyka |                                                                          |                                                                                                    |  |  |  |
|------------------------------------------------------------------------|--------------------------------------------------------------------------|----------------------------------------------------------------------------------------------------|--|--|--|
| Funkcje Opcje                                                          |                                                                          | Uwagi                                                                                                    |  |  |  |
| Program czyszczący                                                     | Opcje wyboru<br>• Brak<br>• Czyszcz. 1 4<br>Ustawienie fabryczne<br>Brak | Określa, czy komunikat diagnostyczny ma<br>uruchomić program czyszczący.<br>Ścieżka konfiguracji programu czyszczącego:<br>MENU/Ust./Funkcje dodatkowe/Czyszcz |  |  |  |
| ▶ Informacje szczeg.                                                   | Tylko do odczytu                                                         | Funkcja ta podaje dodatkowe informacje<br>dotyczące wiadomości diagnostycznej oraz<br>wskazówki rozwiązania problemu.                                          |  |  |  |

### 12.6 Przegląd komunikatów diagnostycznych

### 12.6.1 Ogólne wiadomości diagnostyczne dotyczące samego przyrządu

| Lp. | Komunikat        | Ustawienia fabryczne |      | zne             | Testy lub środki zaradcze                                        |  |
|-----|------------------|----------------------|------|-----------------|------------------------------------------------------------------|--|
|     |                  | S 1)                 | D 2) | F <sup>3)</sup> |                                                                  |  |
| 202 | Test czujn. wł.  | F                    | Wł.  | Wył             | Poczekać na zakończenie autodiagnostyki                          |  |
| 216 | Hold akt.        | С                    | Wł.  | Wył             | Wyjścia i status kanałów są wstrzymane                           |  |
| 241 | Błąd wewn.       | F                    | Wł.  | Wł.             | Wewnętrzny błąd przyrządu                                        |  |
| 242 | Niezg. software  | F                    | Wł.  | Wł.             | 1. Wykonać aktualizację oprogramowania                           |  |
| 243 | Błąd wewn.       | F                    | Wł.  | Wł.             | 2. Skontaktować się z Serwisem Endress<br>+Hauser                |  |
|     |                  |                      |      |                 | 3. Wymienić płytkę elektroniki (Serwis E+H)                      |  |
| 261 | Moduł elektr.    | F                    | Wł.  | Wł.             | Uszkodzenie modułu elektroniki                                   |  |
|     |                  |                      |      |                 | 1. Wymienić moduł                                                |  |
|     |                  |                      |      |                 | 2. Skontaktować się z Serwisem Endress<br>+Hauser                |  |
| 262 | Połączenie mod.  | F                    | Wł.  | Wł.             | Brak komunikacji z modułem elektroniki                           |  |
|     |                  |                      |      |                 | 1. Sprawdzić moduł , w razie potrzeby wymienić                   |  |
|     |                  |                      |      |                 | 2. Skontaktować się z Serwisem Endress<br>+Hauser                |  |
| 263 | Moduł elektr.    | F                    | Wł.  | Wł.             | Niekompatybilna wersja modułu elektroniki                        |  |
|     |                  |                      |      |                 | 1. Wymienić moduł                                                |  |
|     |                  |                      |      |                 | 2. Skontaktować się z Serwisem Endress<br>+Hauser                |  |
| 284 | Upd. software\'u | М                    | Wł.  | Wył             | Aktualizacja oprogramowania (firmware)<br>zakończona powodzeniem |  |

| Lp. | Komunikat             | Ustawier        | nia fabrycz | zne             | Testy lub środki zaradcze                                                                                                |
|-----|-----------------------|-----------------|-------------|-----------------|----------------------------------------------------------------------------------------------------|
|     |                       | S <sup>1)</sup> | D 2)        | F <sup>3)</sup> |                                                                                                    |
| 285 | Błąd oprogr.          | F               | Wł.         | Wł.             | Aktualizacja oprogramowania nieudana                                                                                     |
|     |                       |                 |             |                 | 1. Powtórzyć                                                                                                    |
|     |                       |                 |             |                 | 2. Błąd karty SD → zastosować inną kartę                                                                                 |
|     |                       |                 |             |                 | <ol> <li>Nieprawidłowe oprogramowanie →<br/>powtórzyć z odpowiednim<br/>oprogramowaniem</li> </ol>                       |
|     |                       |                 |             |                 | 4. Skontaktować się z Serwisem Endress<br>+Hauser                                                                        |
| 302 | Bateria słaba         | М               | Wł.         | Wył             | Bateria wewnętrznego zegara na wyczerpaniu<br>W razie przerwy zasilania data i czas zostaną<br>utracone.                 |
|     |                       |                 |             |                 | <ul> <li>Skontaktować się z Serwisem Endress+Hauser<br/>(wymiana baterii)</li> </ul>                                     |
| 304 | Dane modułu           | F               | Wł.         | Wł.             | Co najmniej jeden moduł ma nieprawidłowe dane<br>konfiguracyjne                                                          |
|     |                       |                 |             |                 | 1. Sprawdzić informacje o systemie                                                                                       |
|     |                       |                 |             |                 | 2. Skontaktować się z Serwisem Endress<br>+Hauser                                                                        |
| 305 | Zużycie energii       | F               | Wł.         | Wł.             | Za duże całkowite zużycie energii                                                                                        |
|     |                       |                 |             |                 | 1. Sprawdzić sposób montażu                                                                                              |
|     |                       |                 |             |                 | 2. Wymontować czujniki/moduły                                                                                            |
| 306 | Błąd oprogr.          | F               | Wł.         | Wł.             | Błąd oprogramowania sprzętowego                                                                                          |
|     |                       |                 |             |                 | ► Skontaktować się z Serwisem Endress+Hauser                                                                             |
| 335 | Wiatrak               | F               | Wł.         | Wł.             | Wiatraczek uszkodzony                                                                                                    |
|     |                       |                 |             |                 | 1. Wymienić wiatraczek                                                                                                   |
|     |                       |                 |             |                 | 2. Skontaktować się z Serwisem Endress<br>+Hauser                                                                        |
| 337 | Wężyki pompy          | М               | Wł.         | Wył             | Czas użytkowania węża pompy wkrótce upłynie<br>Odczyt wartości: <b>MENU/Diagnostyka/Ozn.</b><br>informacji/Czas pr. węż. |
|     |                       |                 |             |                 | 1. Zaplanować wymianę                                                                                                    |
|     |                       |                 |             |                 | 2. Po wymianie skasować licznik czasu pracy:<br>MENU/Diagnostyka/Ozn. informacji                                         |
| 360 | Chłodzenie/ogrzewanie | С               | Wł.         | Wył             | Przekroczony dopuszczalny zakres temperatury w obudowie                                                                  |
|     |                       |                 |             |                 | 1. Sprawdzić warunki montażowe i<br>temperaturę otoczenia                                                                |
|     |                       |                 |             |                 | 2. Wymienić moduł FMAB1                                                                                                  |
|     |                       |                 |             |                 | 3. Skontaktować się z Serwisem Endress<br>+Hauser                                                                        |

| Lp. | Komunikat             | Ustawier | nia fabrycz | zne             | Testy lub środki zaradcze                                                                                       |
|-----|-----------------------|----------|-------------|-----------------|----------------------------------------------------------------------------------------------------|
|     |                       | S 1)     | D 2)        | F <sup>3)</sup> |                                                                                                    |
| 361 | Chłodzenie/ogrzewanie | F        | Wł.         | Wł.             | Klimatyzator uszkodzony                                                                                         |
|     |                       |          |             |                 | Zadana temperatura nie została osiągnięta. Może to<br>wpłynąć na działanie i trwałość reagentów.                |
|     |                       |          |             |                 | <ol> <li>Upewnić się, że pokrywa termoizolacyjna<br/>komory reagentów jest prawidłowo<br/>zamocowana</li> </ol> |
|     |                       |          |             |                 | 2. Wymienić moduł grzejny/chłodzący                                                                             |
|     |                       |          |             |                 | 3. Skontaktować się z Serwisem Endress<br>+Hauser                                                               |
| 362 | Temp. fotometru       | F        | Wł.         | Wył             | Zbyt wysoka temperatura fotometru                                                                               |
|     |                       |          |             |                 | ► Skontaktować się z Serwisem Endress+Hauser                                                                    |
| 363 | Temp. fotometru       | F        | Wł.         | Wył             | Zbyt niska temperatura fotometru                                                                                |
|     |                       |          |             |                 | ► Skontaktować się z Serwisem Endress+Hauser                                                                    |
| 365 | Uruch. fotometru      | F        | Wł.         | Wł.             | Brak komunikacji z fotometrem                                                                                   |
|     |                       |          |             |                 | Możliwe przyczyny:                                                                                              |
|     |                       |          |             |                 | Nieprawidłowe podłączenie fotometru                                                                             |
|     |                       |          |             |                 | 1. Sprawdzić podłączenie fotometru                                                                              |
|     |                       |          |             |                 | 2. Skontaktować się z Serwisem Endress<br>+Hauser                                                               |
| 367 | Podłącz. modułu       | F        | Wł.         | Wł.             | Brak komunikacji z układem przygotowania próbki                                                                 |
|     |                       |          |             |                 | <ul> <li>Sprawdzić przewód łączący z układem<br/>przygotowania próbki</li> </ul>                                |
| 370 | Wewn. napięcie        | F        | Wł.         | Wł.             | Wewnętrzne napięcie zasilania poza<br>dopuszczalnym zakresem                                                    |
|     |                       |          |             |                 | <ul> <li>Zmierzyć napięcie zasilania</li> </ul>                                                                 |
| 373 | Temp. elektron.       | М        | Wł.         | Wył             | Przegrzanie części elektronicznej                                                                               |
|     |                       |          |             |                 | ► Sprawdzić temperaturę otoczenia i pobór mocy                                                                  |
| 374 | Spr. czujn.           | F        | Wł.         | Wył             | Brak sygnału pomiarowego z czujnika                                                                             |
|     |                       |          |             |                 | 1. Sprawdzić podłączenie czujnika                                                                               |
|     |                       |          |             |                 | 2. Sprawdzić i w razie potrzeby wymienić czujnik                                                                |
| 380 | Błąd wewn.            | F        | Wł.         | Wł.             | Wewnętrzny błąd oprogramowania                                                                                  |
|     |                       |          |             |                 | 1. Wykonać aktualizację oprogramowania                                                                          |
|     |                       |          |             |                 | 2. Wymienić płytkę elektroniki (Serwis E+H)                                                                     |
|     |                       |          |             |                 | 3. Skontaktować się z Serwisem E+H i podać wyświetlany numer                                                    |
| 401 | Ustaw. fabr.          | F        | Wł.         | Wł.             | Przywrócenie ustawień fabrycznych                                                                               |

| Lp. | Komunikat                         | Ustawier | nia fabrycz | zne             | Testy lub środki zaradcze                                                                                                    |
|-----|-----------------------------------|----------|-------------|-----------------|----------------------------------------------------------------------------------------------------|
|     |                                   | S 1)     | D 2)        | F <sup>3)</sup> |                                                                                                    |
| 405 | IP serwis. aktyw.                 | С        | Wył         | Wył             | <ul> <li>Przełącznik serwisowy załączony</li> <li>Adres przyrządu ustawiony na 192.168.1.212.</li> <li>Aby zmienić zapisany adres IP, należy wyłączyć</li> </ul>                                                                         |
|     |                                   |          |             |                 | przełącznik serwisowy                                                                                                    |
| 406 | Param. akt.                       | C        | Wył         | Wył             | Poczekać do zakończenia konfiguracji                                                                                                    |
| 407 | Diagnost. aktywna                 | С        | Wył         | Wył             | Poczekać do zakończenia konserwacji                                                                                                    |
| 412 | Zapis kopii                       | F        | Wł.         | Wył             | <ul> <li>Poczekać do zakończenia zapisu</li> </ul>                                                                                                    |
| 413 | Odczyt kopii                      | F        | Wł.         | Wył             | <ul> <li>Proszę czekać</li> </ul>                                                                                                    |
| 460 | Zakres przekr.<br>Prz. wyj. prąd. | S        | Wł.<br>Wł.  | Wył<br>Wył      | Przyczyny:<br>Czujnik w powietrzu<br>Poduszki powietrza w armaturze<br>Zanieczyszczenie czujnika<br>Źle ukierunkowany przepływ wokół czujnika<br>Sprawdzić sposób montażu<br>Cczyścić czujnik<br>Dostosować wyjście pomiarowe do pomiaru |
| 502 | Brak tekstu                       | F        | Wł.         | Wł.             | ► Skontaktować się z Serwisem Endress+Hauser                                                                                                    |
| 503 | Zmiana języka                     | м        | Wł.         | Wył             | Zmiana języka obsługi nieudana<br>Skontaktować się z Serwisem Endress+Hauser                                                                                                    |
| 529 | Diagnost. aktywna                 | С        | Wył         | Wył             | <ul> <li>Poczekać do zakończenia konserwacji.</li> </ul>                                                                                                    |
| 530 | Rej. wyp. w 80%                   | М        | Wł.         | Wył             | 1. Zapisać rejestr na karcie SD, a następnie                                                                                                    |
| 531 | Rej. zd. pełny                    | М        | Wł.         | Wył             | skasować rejestr z pamięci wewnętrznej<br>urządzenia                                                                                                    |
|     |                                   |          |             |                 | <ol> <li>Zmienić tryb zapisu na "pam. pierścień."<br/>(nadpis. najstarsz. danych)</li> <li>Wyłączyć rejestr</li> </ol>                                                                                                    |
| 532 | Błąd licencji                     | М        | Wł.         | Wył             | <ul> <li>Skontaktować się z Serwisem Endress+Hauser</li> </ul>                                                                                                    |
| 540 | Zachow. param.                    | м        | Wł.         | Wył             | Zapis konfiguracji nieudany<br>► Powtórzyć                                                                                                    |
| 541 | Ład. parametrów                   | М        | Wł.         | Wył             | Wczytywanie konfiguracji zakończone sukcesem                                                                                                    |
| 542 | Ład. parametrów                   | М        | Wł.         | Wył             | Wczytywanie konfiguracji nieudane<br>► Powtórzyć                                                                                                    |
| 543 | Ład. parametrów                   | М        | Wł.         | Wył             | Wczytywanie konfiguracji przerwane                                                                                                    |
| 544 | Restart param.                    | М        | Wł.         | Wył             | Ustawienia fabryczne przywrócone                                                                                                    |
| 545 | Restart param.                    | М        | Wł.         | Wył             | Ustawienie konfiguracji fabrycznej zakończone<br>niepowodzeniem                                                                                                    |

| Lp. | Komunikat           | Ustawie | stawienia fabryczne |      | Testy lub środki zaradcze                                                                                                    |
|-----|---------------------|---------|---------------------|------|----------------------------------------------------------------------------------------------------|
|     |                     | S 1)    | D 2)                | F 3) |                                                                                                    |
| 565 | Konfiguracja        | М       | Wł.                 | Wył  | Nieprawidłowa konfiguracja układu przygotowania próbki                                                                                                    |
|     |                     |         |                     |      | <ol> <li>W menu Ust./Przyg. próbki sprawdzić<br/>liczbę używanych kanałów, ich tryb pracy i<br/>sposoby montażu.</li> </ol>                                              |
|     |                     |         |                     |      | <ol> <li>Sprawdzić, czy układ przygotowania próbki<br/>może współpracować z danym<br/>analizatorem, patrz instrukcje obsługi<br/>układu przygotowania próbki.</li> </ol> |
| 714 | Wym. mat filrtuj.   | М       | Wł.                 | Wył  | Matę filtrującą należy wymienić<br>Limit czasu pracy został przekroczony                                                                                                 |
|     |                     |         |                     |      | <ul> <li>Wymienić maty filtracyjne i skasować licznik<br/>czasu pracy w menu "Diagnostyka"</li> </ul>                                                                    |
| 715 | Kalibracja nieważna | М       | Wł.                 | Wył  | Upłynął okres ważności ostatniej kalibracji.<br>Data ostatniej kalibracji zbyt odległa. Pomiar jest<br>wciąż możliwy.                                                    |
|     |                     |         |                     |      | Możliwe przyczyny:<br>Ręczna interwencja zapobiegła automatycznej<br>kalibracji                                                                                          |
|     |                     |         |                     |      | 1. Wykonać ręczną kalibrację analizatora                                                                                                    |
|     |                     |         |                     |      | 2. Sprawdzić konfigurację urządzenia                                                                                                    |
| 716 | Kalibracja nieważna | S       | Wł.                 | Wył  | Kalibracja zakończona niepowodzeniem lub<br>nierzetelna                                                                                                    |
|     |                     |         |                     |      | Możliwe przyczyny:<br>Nie zostały spełnione kryteria stabilności                                                                                                    |
|     |                     |         |                     |      | 1. Sprawdzić konfigurację i ponownie<br>przeprowadzić ręczną kalibrację                                                                                                  |
|     |                     |         |                     |      | 2. Skontaktować się z Serwisem Endress<br>+Hauser                                                                                                    |
| 717 | Uszkodz. fotometr   | F       | Wł.                 | Wł.  | Fotometr uszkodzony                                                                                                    |
|     |                     |         |                     |      | Możliwe przyczyny:<br>• Brak napięcia na LED<br>• Brak prądu LED                                                                                                    |
|     |                     |         |                     |      | ► Skontaktować się z Serwisem Endress+Hauser                                                                                                    |

| Lp. | Komunikat             | Ustawier        | Jstawienia fabryczne |                 | Testy lub środki zaradcze                                                                                                    |  |
|-----|-----------------------|-----------------|----------------------|-----------------|----------------------------------------------------------------------------------------------------|--|
|     |                       | S <sup>1)</sup> | D <sup>2)</sup>      | F <sup>3)</sup> |                                                                                                    |  |
| 726 | Ostrzeż. dot. cieczy  | М               | Wł.                  | Wył             | Ostrzeżenie: Ciecze eksploatacyjne<br>Pomiar jest wciąż możliwy.                                                                                                |  |
|     |                       |                 |                      |                 | <ul> <li>Możliwe przyczyny:</li> <li>Poziom co najmniej jednej cieczy zbyt niski</li> <li>Kończy się okres przydatności co najmniej jednej cieczy.</li> </ul>   |  |
|     |                       |                 |                      |                 | <ul> <li>Uzupełnić/wymienić odpowiednie ciecze,<br/>następnie wyzerować licznik: Diagnostyka/<br/>Ozn. informacji</li> </ul>                                    |  |
| 727 | Alarm dot. cieczy     | F               | Wł.                  | Wył             | Alarm: Ciecze eksploatacyjne<br>Pomiar jest wciąż możliwy.                                                                                                    |  |
|     |                       |                 |                      |                 | <ul> <li>Możliwe przyczyny:</li> <li>Poziom co najmniej jednej cieczy zbyt niski</li> <li>Okres przydatności co najmniej jednej cieczy skończył się.</li> </ul> |  |
|     |                       |                 |                      |                 | <ul> <li>Uzupełnić/wymienić odpowiednie ciecze,<br/>następnie wyzerować licznik: Diagnostyka/<br/>Ozn. informacji</li> </ul>                                    |  |
| 732 | Alarm części zużywal. | F               | Wł.                  | Wł.             | Okres eksploatacji jednej lub więcej części<br>zamiennych upłynął.                                                                                              |  |
|     |                       |                 |                      |                 | <ul> <li>Wymienić zużyte części i wyzerować licznik w<br/>menu Diagnostyka/Ozn. informacji .</li> </ul>                                                         |  |
| 733 | Ostrzeż.części zuż.   | М               | Wł.                  | Wył             | Okres eksploatacji jednej lub więcej części<br>zamiennych prawie upłynął.                                                                                       |  |
|     |                       |                 |                      |                 | <ul> <li>Wymienić zużyte części i wyzerować licznik w<br/>menu Diagnostyka/Ozn. informacji.</li> </ul>                                                          |  |
| 906 | Błąd wym. jonowego    | F               | Wł.                  | Wył             | Błędne wartości przewodności lub przepływu                                                                                                    |  |
|     |                       |                 |                      |                 | <ol> <li>Sprawdzić ważność wartości pomiarowych<br/>w menu funkcji matematycznej.</li> </ol>                                                                    |  |
|     |                       |                 |                      |                 | 2. Sprawdzić czujniki.                                                                                                    |  |
|     |                       |                 |                      |                 | 3. Sprawdzić minimalny przepływ.                                                                                                    |  |
| 907 | Ostzrezenie wym. kat. | S               | Wł.                  | Wył             | Przekroczenie wartości przewodności lub<br>przepływu. Możliwe przyczyny:<br>Żywica jonowymienna zużyta<br>Rura zablokowana                                      |  |
|     |                       |                 |                      |                 | <ul> <li>Sprawdzić aplikację.</li> </ul>                                                                                                    |  |
| 908 | Niska pojemność wym.  | М               | Wł.                  | Wył             | Zdolność jonowymienna żywicy wkrótce będzie niewystarczająca.                                                                                                   |  |
|     |                       |                 |                      |                 | <ul> <li>Zaplanować regenerację lub wymianę żywicy<br/>jonowymiennej (filtra żywicznego).</li> </ul>                                                            |  |
| 909 | Wyczerpana poj. wym.  | F               | Wł.                  | Wył             | Zdolność jonowymienna żywicy niewystarczająca.                                                                                                    |  |
|     |                       |                 |                      |                 | ► Zregenerować lub wymienić filtr żywiczny.                                                                                                    |  |

| Lp.          | Komunikat                                                   | Ustawie | Jstawienia fabryczne |                 | Testy lub środki zaradcze                                                                                                    |  |
|--------------|-------------------------------------------------------------|---------|----------------------|-----------------|----------------------------------------------------------------------------------------------------|--|
|              |                                                             | S 1)    | D 2)                 | F <sup>3)</sup> |                                                                                                    |  |
| 910          | Przeł. przekr.                                              | S       | Wł.                  | Wył             | Włączona sygnalizacja wartości granicznej                                                                                                    |  |
| 930          | Brak próbki                                                 | F       | Wł.                  | Wł.             | <ul> <li>Przepływ próbki przerwany podczas zasysania</li> <li>Linia zasysająca nieszczelna lub zablokowana</li> <li>Brak napływu próbki</li> <li>1. Sprawdzić linię zasysającą i filtr siatkowy</li> <li>2. Sprawdzić napływ próbki</li> </ul> |  |
| 937          | Zmienna kontrolow.                                          | S       | Wł.                  | Wył             | Ostrzeżenie sygn. wej. regulatora<br>Błąd statusu zmiennej regulatora<br>► Sprawdzić aplikację                                                                                                    |  |
| 938          | Ustaw.punkt przetw.                                         | S       | Wł.                  | Wył             | Ostrzeżenie sygn. wej. regulatora<br>Błąd statusu wartości zadanej<br>► Sprawdzić aplikację                                                                                                    |  |
| 939          | Zaburz. przetwornika                                        | S       | Wł.                  | Wył             | Ostrzeżenie sygn. wej. regulatora<br>Błąd statusu zmiennej zakłócającej<br>► Sprawdzić aplikację                                                                                                    |  |
| 940          | Wart. pomiar.                                               | S       | Wł.                  | Wył             | Wartość mierzona poza specyfikacją         Niepewność pomiaru większa od oczekiwanej.         1.       Zmienić zakres pomiarowy         2.       Wykonać kalibrację                                                                            |  |
| 941          | Wart. pomiar.                                               | F       | Wł.                  | Wł.             | Wartość mierzona poza specyfikacją         Błędna wartość mierzona.         1.       Zmienić zakres pomiarowy         2.       Wykonać kalibrację                                                                                              |  |
| 951 -<br>958 | Hold akt. CH1                                               | С       | Wł.                  | Wył             | <ul><li>Wart. wyj. i status kanałów są wstrzymane (hold).</li><li>Zaczekać do ponownego wyłączenia "hold".</li></ul>                                                                                                    |  |
| 961 -<br>968 | Moduł diagnost. 1 (961)<br><br>Moduł<br>diagnostyczny8(968) | S       | Wył                  | Wył             | Moduł diagnostyczny włączony                                                                                                    |  |
| 969          | Strażnik Modbus                                             | S       | Wył                  | Wył             | Przyrząd nie odebrał telegramu Modbus z<br>urządzenia master w określonym czasie. Status<br>odebranych parametrów procesowych Modbus jest<br>ustawiony na nieprawidłową wartość                                                                |  |
| 970          | Prąd wejśc. wysoki                                          | S       | Wł.                  | Wł.             | Nadmierny prąd na wejściu prądowym<br>Wyłączenie wejścia prądowego wskutek<br>przeciążenia (prąd powyżej 23 mA) i automatyczne<br>włączenie, gdy obciążenie powróci do normalnej<br>wartości.                                                  |  |

| Lp. | Komunikat             | Ustawier        | nia fabrycz | zne             | Testy lub środki zaradcze                                                                                                    |  |
|-----|-----------------------|-----------------|-------------|-----------------|----------------------------------------------------------------------------------------------------|--|
|     |                       | S <sup>1)</sup> | D 2)        | F <sup>3)</sup> |                                                                                                    |  |
| 971 | Prąd wejśc. niski     | S               | Wł.         | Wł.             | Niski stan na wejściu prądowym<br>Dla wejścia 4 20 mA prąd wejściowy jest niższy<br>od dolnej wartości prądu alarmowego.                                                                                    |  |
|     |                       |                 |             |                 | <ul> <li>Sprawdzić, czy na wejściu nie ma zwarcia</li> </ul>                                                                                                    |  |
| 972 | Prąd > 20 mA          | S               | Wł.         | Wł.             | Górna granica prądu wyjściowego przekroczona                                                                                                    |  |
| 973 | Prąd < 4 mA           | S               | Wł.         | Wł.             | Zbyt niski prąd wyjścia                                                                                                    |  |
| 974 | Wiad. potw.           | С               | Wył         | Wył             | Komunikat diagnostyczny został potwierdzony przez użytkownika.                                                                                                    |  |
| 975 | Reset urządz.         | С               | Wył         | Wył             | Reset ustawień urządzenia                                                                                                    |  |
| 976 | Zbyt wys. wartość PFM | S               | Wł.         | Wył             | Sygnał wyjściowy PFM: częstotliwość zbyt wysoka/                                                                                                    |  |
| 977 | Wartość PFM niska     | S               | Wł.         | Wył             | niska. Wartość pomiarowa poza określonym<br>zakresem pomiarowym.<br>• Czujnik w powietrzu<br>• Poduszki powietrza w armaturze<br>• Źle ukierunkowany przepływ wokół czujnika<br>• Zanieczyszczenie czujnika |  |
|     |                       |                 |             |                 | 1. Oczyścić czujnik                                                                                                    |  |
|     |                       |                 |             |                 | 2. Sprawdzić wiarygodność                                                                                                    |  |
|     |                       |                 |             |                 | 3. Poprawić konfigurację PFM                                                                                                    |  |
| 978 | ChemoClean Failsafe   | S               | Wł.         | Wł.             | W zadanym czasie nie pojawił się sygnał zwrotny.                                                                                                    |  |
|     |                       |                 |             |                 | 1. Sprawdzić aplikację                                                                                                    |  |
|     |                       |                 |             |                 | 2. Sprawdzić podłączenia elektryczne                                                                                                    |  |
|     |                       |                 |             |                 | 3. Zwiększyć czas oczekiwania                                                                                                    |  |
| 990 | Limit odchyłek        | F               | Wł.         | Wł.             | Redundancja: procentowa wartość rozbieżności<br>(czujników) przekroczona                                                                                                    |  |
| 991 | Zakres stęż.CO2       | F               | Wł.         | Wł.             | Stężenie CO <sub>2</sub> (przewodność po wymienniku) poza zakresem pomiarowym                                                                                                    |  |
| 992 | pH zakr. oblicz.      | F               | Wł.         | Wł.             | Obliczone pH poza zakr. pomiarowym                                                                                                    |  |
| 993 | Zakres obl. rH        | F               | Wł.         | Wł.             | Obliczone rH poza zakr. pomiarowym                                                                                                    |  |
| 994 | Zakr. przew. różn.    | F               | Wł.         | Wł.             | Przewodność różnicowa poza zakresem<br>pomiarowym                                                                                                    |  |
| 995 | Błąd matematyczny     | S               | Wł.         | Wł.             | Nieprawidłowy wynik obliczeń                                                                                                    |  |
|     |                       |                 |             |                 | 1. Sprawdzić funkcje matematyczne.                                                                                                    |  |
|     |                       |                 |             |                 | 2. Sprawdzić wartości mierzone.                                                                                                    |  |

1) 2) 3)

Sygnał stanu Wiadomość diagn. Błąd

#### 12.6.2 Komunikaty diagnostyczne dotyczące czujnika

👔 Instrukcje obsługi "Memosens", BA01245C

### 12.7 Wyświetlanie komunikatów diagnostycznych

Menu "Diagnostyka" zawiera wszystkie informacje o statusie urządzenia. Ponadto dostępnych jest szereg funkcji serwisowych.

Po wejściu do tego menu wyświetlane są bezpośrednio następujące wiadomości:

- Najważniejszy komunikat Komunikat diagnostyczny o najwyższym priorytecie
- Ostatni komunikat Ostatni zarejestrowany komunikat diagnostyczny, którego przyczyna już nie występuje.

W kolejnych rozdziałach opisano wszystkie pozostałe funkcje menu "Diagnostyka".

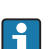

Jeśli komunikat diagnostyczny M313 **Czujn.** pojawi się pięciokrotnie podczas wykonywania programu, aktywny program jest przerywany ze względów bezpieczeństwa. Dla części urządzenia, tej reakcji nie można zmienić poprzez wyłączenie komunikatów w menu **MENU/Ust./Ustawienia ogólne/Rozszerz. konfig./Ustaw. diagnostyczne/Diagnostyka**.

### 12.8 Lista diagnostyczna

Lista zawiera wszystkie bieżące komunikaty diagnostyczne.

Każda wiadomość posiada znacznik czasu. Ponadto system wyświetla również konfigurację i opis wiadomości, dostępny po wybraniu ścieżki menu: **MENU/Ust./Ustawienia ogólne/Rozszerz. konfig./Ustaw. diagnostyczne/Diagnostyka**.

### 12.9 Rejestry

### 12.9.1 Dostępne rejestry

Rodzaje rejestrów

- Rejestry dostępne fizycznie (wszystkie oprócz rejestru wszystkich zdarzeń)
- Widok wszystkich zdarzeń (= rejestr wszystkich zdarzeń)

| Rejestr                        | Wyświetlany za<br>pomocą | Maks.<br>liczba<br>pozycji | Możliwość<br>wył. <sup>1)</sup> | Możliwość<br>kasowania<br>rejestru | Możliwość<br>kasowania<br>wpisów | Możliwość<br>eksportu |
|--------------------------------|--------------------------|----------------------------|---------------------------------|------------------------------------|----------------------------------|-----------------------|
| Wszystkie zdarzenia            | Wszyst. zdarz.           | 20000                      | Tak                             | Nie                                | Tak                              | Nie                   |
| Rejestr kalibracji             | Kalibracje               | 75                         | (Tak)                           | Nie                                | Tak                              | Tak                   |
| Wydarzenia<br>konfiguracyjne   | Zd. konfiguracyjne       | 250                        | (Tak)                           | Nie                                | Tak                              | Tak                   |
| Zdarzeń<br>diagnostycznych     | Diagnostyki              | 250                        | (Tak)                           | Nie                                | Tak                              | Tak                   |
| Rejestr zdarzeń<br>analizatora | Zdarzenia                | 19500 <sup>2)</sup>        | Nie                             | Nie                                | Tak                              | Tak                   |

| Rejestr                                 | Wyświetlany za<br>pomocą                                                                          | Maks.<br>liczba<br>pozycji | Możliwość<br>wył. <sup>1)</sup> | Możliwość<br>kasowania<br>rejestru | Możliwość<br>kasowania<br>wpisów | Możliwość<br>eksportu |
|-----------------------------------------|---------------------------------------------------------------------------------------------------|----------------------------|---------------------------------|------------------------------------|----------------------------------|-----------------------|
| Rejestr kalibracji<br>analizatora       | Rejestr kalibr.<br>analizatora                                                                    | 250                        | (Tak)                           | Nie                                | Tak                              | Tak                   |
| Rejestr danych<br>analizatora           | Rejestry analizatora                                                                              | 20000 <sup>2)</sup>        | Nie                             | Nie                                | Tak                              | Tak                   |
| Rej. danych absorpcji<br>analizatora    | Rejestr danych absorpcji                                                                          | 5000                       | Nie                             | Nie                                | Tak                              | Tak                   |
| Rej. wartości "surowych"<br>analizatora | Reje.danych sur.                                                                                  | 5000                       | Nie                             | Nie                                | Tak                              | Tak                   |
| Rejestr wersji                          | Wszyst. zdarz.                                                                                    | 50                         | Nie                             | Nie                                | Nie                              | Tak                   |
| Rejestr wersji<br>sprzętowych           | Wszyst. zdarz.                                                                                    | 125                        | Nie                             | Nie                                | Nie                              | Tak                   |
| Rej. danych czujn.<br>(opcja)           | Rejestr danych                                                                                    | 150 000                    | Tak                             | Tak                                | Tak                              | Tak                   |
| Rejestr debugowania                     | Debug events<br>(dostępny po<br>wprowadzeniu<br>specjalnego<br>aktywacyjnego kodu<br>serwisowego) | 1000                       | Tak                             | Nie                                | Tak                              | Tak                   |

Dane w nawiasach oznaczają, że zależy to od rejestru wszystkich zdarzeń Wystarcza na 1 rok pracy z typowym odstępem pomiędzy pomiarami 1)

2)

#### 12.9.2 Menu Rejestry

| DIAG/Rejestry    |                                         |                                                                                                    |  |  |  |  |
|------------------|-----------------------------------------|----------------------------------------------------------------------------------------------------|--|--|--|--|
| Funkcje Opcje U  |                                         | Uwagi                                                                                                    |  |  |  |  |
| ▶ Wszyst. zdarz. |                                         | Chronologiczna lista wszystkich wpisów<br>rejestru, wraz z informacją o rodzaju zdarzenia                                                                        |  |  |  |  |
| ▶ Pokaż          | Wyświetlane są zdarzenia                | Aby wyświetlić więcej informacji, należy<br>wybrać konkretne zdarzenie.                                                                                          |  |  |  |  |
| ▶ Idź do daty    | Wprowadzenie<br>• Idź do daty<br>• Czas | Skok do konkretnego czasu na liście. W ten<br>sposób można uniknąć przewijania wszystkich<br>informacji. Pełna lista jest jednak wyświetlana<br>przez cały czas. |  |  |  |  |

| DIAG/Rejestry          |                                         |                                                                                                    |
|------------------------|-----------------------------------------|----------------------------------------------------------------------------------------------------|
| Funkcje                | Opcje                                   | Uwagi                                                                                                    |
| ▶ Kalibracje           |                                         | Chronologiczna lista kalibracji                                                                                                    |
| ▶ Pokaż                | Wyświetlane są zdarzenia                | Aby wyświetlić więcej informacji, należy wybrać konkretne zdarzenie.                                                                                             |
| ▶ Idź do daty          | Wprowadzenie Udź do daty Czas           | Skok do konkretnego czasu na liście. W ten<br>sposób można uniknąć przewijania wszystkich<br>informacji. Pełna lista jest jednak wyświetlana<br>przez cały czas. |
| ⊳ Usuń wszystkie wpisy | Działanie                               | Służy do usunięcia wszystkich wpisów w rejestrze kalibracji.                                                                                                    |
| ▶ Zd. konfiguracyjne   |                                         | Chronologiczna lista wszystkich wydarzeń konfiguracyjnych.                                                                                                    |
| ▶ Pokaż                | Wyświetlane są zdarzenia                | Aby wyświetlić więcej informacji, należy wybrać konkretne zdarzenie.                                                                                             |
| ▶ Idź do daty          | Wprowadzenie<br>• Idź do daty<br>• Czas | Skok do konkretnego czasu na liście. W ten<br>sposób można uniknąć przewijania wszystkich<br>informacji. Pełna lista jest jednak wyświetlana<br>przez cały czas. |
| ⊳ Usuń wszystkie wpisy | Działanie                               | Usuwa z rejestru wszystkie wpisy.                                                                                                    |
| ▶ Diagnostyki          |                                         | Chronologiczna lista zdarzeń diagnostycznych                                                                                                    |
| ▶ Pokaż                | Wyświetlane są zdarzenia                | Aby wyświetlić więcej informacji, należy wybrać konkretne zdarzenie.                                                                                             |
| ▶ Idź do daty          | Wprowadzenie<br>• Idź do daty<br>• Czas | Skok do konkretnego czasu na liście. W ten<br>sposób można uniknąć przewijania wszystkich<br>informacji. Pełna lista jest jednak wyświetlana<br>przez cały czas. |
| ⊳ Usuń wszystkie wpisy | Działanie                               | Usuwa z rejestru wszystkie wpisy.                                                                                                    |
| ▶ Zdarzenia            |                                         | Wpisy zdarzeń analizatora, takie jak pomiar, czyszczenie, kalibracja.                                                                                            |
| ▶ Pokaż                | Wyświetlane są zdarzenia                | Aby wyświetlić więcej informacji, należy wybrać konkretne zdarzenie.                                                                                             |
| ▶ Idź do daty          | Wprowadzenie<br>Idź do daty<br>Czas     | Skok do konkretnego czasu na liście. W ten<br>sposób można uniknąć przewijania wszystkich<br>informacji. Pełna lista jest jednak wyświetlana<br>przez cały czas. |
| ⊳ Usuń wszystkie wpisy | Działanie                               | Usuwa wszystkie wpisy w rejestrze zdarzeń analizatora.                                                                                                    |

Użytkownik może wyświetlić wpisy z rejestru danych w postaci graficznej na ekranie (**Pokaż wykres**).

Istnieje również możliwość dostosowania sposobu wizualizacji do indywidualnych wymagań:

- Naciśnięcie nawigatora w trybie graficznej wizualizacji uaktywnia dodatkowe opcje, np. funkcję powiększania lub przesuwania wykresu wzdłuż osi x/y.
- Po wybraniu tej opcji można za pomocą nawigatora poruszać się wzdłuż wykresu i dla każdego punktu wykresu przeglądać wpisy rejestru w formacie tekstowym (znacznik czasu/ wartość pomiarowa).
- Jednoczesne wyświetlanie dwóch rejestrów: Druga podziałka i Pokaż wykres
  - Znak krzyża przy wykresie oznacza, że dla tego wykresu można dla przykładu zmieniać powiększenie lub używać kursora.
  - Z menu kontekstowego (po naciśnięciu przycisku nawigatora), można wybrać drugi wykres. Następnie dla tego wykresu można zastosować funkcję powiększenia, przesuwania lub kursor.
  - Za pomocą menu kontekstowego można również wybrać jednocześnie oba wykresy. Umożliwia to np. zastosowanie funkcji powiększenia jednocześnie dla obu wykresów.

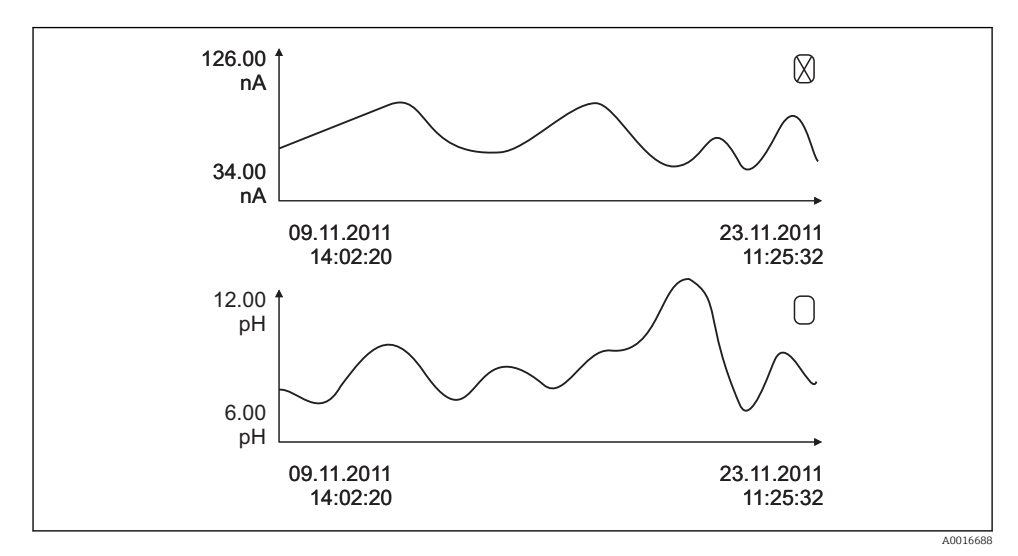

71 Jednoczesne wyświetlanie 2 wykresów, "aktywny" jest wykres górny

| DIAG/Rejestry             |                                                                 |                                                                                                    |
|---------------------------|-----------------------------------------------------------------|----------------------------------------------------------------------------------------------------|
| Funkcje                   | Орсје                                                           | Uwagi                                                                                                    |
| ▶ Rejestry analizatora    | 1                                                               | Rejestry dla danych z analizatorów<br>chemicznych                                                                                                    |
| ▶ Rejestr danych SP1      |                                                                 |                                                                                                    |
| Źródło danych             | Tylko do odczytu                                                | Wyświetla kanał pomiarowy                                                                                                    |
| Mierz. param.             | Tylko do odczytu                                                | Wyświetlenie rejestrowanego parametru<br>mierzonego                                                                                                    |
| Jedn.                     | Tylko do odczytu                                                | Wyświetla jednostkę                                                                                                    |
| ▶ Pokaż                   | Wyświetlane są zdarzenia                                        | Aby wyświetlić więcej informacji, należy<br>wybrać konkretne zdarzenie.                                                                                          |
| ▶ Idź do daty             | <ul><li>Wprowadzenie</li><li>Idź do daty</li><li>Czas</li></ul> | Skok do konkretnego czasu na liście. W ten<br>sposób można uniknąć przewijania wszystkich<br>informacji. Pełna lista jest jednak wyświetlana<br>przez cały czas. |
| Pokaż wykres              | Graficzna wizualizacja wpisów<br>rejestru                       | Wpisy są wyświetlane zgodnie z ustawieniami<br>w menu: <b>Ustawienia ogólne/Rejestry</b> .                                                                       |
| ⊳ Usuń wszystkie wpisy    | Działanie                                                       | Służy do usunięcia wszystkich wpisów w rejestrze danych.                                                                                                    |
| ▶Rejestr danych absorpcji |                                                                 |                                                                                                    |
| Krzywa                    | Tylko do odczytu                                                | Wyświetla wybraną LED                                                                                                    |
| ▶ Pokaż                   | Wyświetlane są zdarzenia                                        | Aby wyświetlić więcej informacji, należy<br>wybrać konkretne zdarzenie.                                                                                          |
| ► Idź do daty             | Wprowadzenie<br>• Idź do daty<br>• Czas                         | Skok do konkretnego czasu na liście. W ten<br>sposób można uniknąć przewijania wszystkich<br>informacji. Pełna lista jest jednak wyświetlana<br>przez cały czas. |
| ▶Pokaż wykres             | Graficzna wizualizacja wpisów<br>rejestru                       | Wpisy są wyświetlane zgodnie z ustawieniami<br>w menu: <b>Ustawienia ogólne/Rejestry</b> .                                                                       |
| ⊳ Usuń wszystkie wpisy    | Działanie                                                       | Służy do usunięcia wszystkich wpisów w rejestrze kalibracji.                                                                                                    |
| ▶ Reje.danych sur.        |                                                                 |                                                                                                    |
| ▶ Pokaż                   | Wyświetlane są zdarzenia                                        | Aby wyświetlić więcej informacji, należy wybrać konkretne zdarzenie.                                                                                             |
| ▶Pokaż wykres             | Graficzna wizualizacja wpisów<br>rejestru                       | Wpisy są wyświetlane zgodnie z ustawieniami<br>w menu: <b>Ustawienia ogólne/Rejestry</b> .                                                                       |

| DIAG/Rejestry                                  |                                                                                           |                                                                                                    |
|------------------------------------------------|-------------------------------------------------------------------------------------------|----------------------------------------------------------------------------------------------------|
| Funkcje                                        | Opcje                                                                                     | Uwagi                                                                                                    |
| <ul> <li>Ustawienia okna przegląd.</li> </ul>  |                                                                                           | Służy do określenia okna czasowego<br>(rozpoczęcia i zakończenia) dla graficznego<br>zobrazowania wpisów rejestru.                                                                  |
| Rozp. przeglądania                             | Opcje wyboru<br>Pierwszy wiersz<br>Data/czas<br>Ustawienie fabryczne<br>Pierwszy wiersz   | <ul> <li>Pierwszy wiersz: Wprowadza czas<br/>pierwszego wpisu w rejestrze jako czas<br/>rozpoczęcia.</li> <li>Data/czas: Służy do ustawienia daty/czasu<br/>rozpoczęcia.</li> </ul> |
| Zak. przegląd.                                 | Opcje wyboru<br>• Ostatni wiersz<br>• Data/czas<br>Ustawienie fabryczne<br>Ostatni wiersz | <ul> <li>Pierwszy wiersz: Wprowadza czas<br/>ostatniego wpisu w rejestrze jako czas<br/>zakończenia.</li> <li>Data/czas: Służy do ustawienia daty/czasu<br/>zakończenia.</li> </ul> |
| ► Pokaż wykres                                 | Graficzna wizualizacja wpisów<br>rejestru                                                 | Wpisy są wyświetlane zgodnie z ustawieniami<br>w menu: <b>Ustawienia ogólne/Rejestry</b> .                                                                                          |
| ⊳ Usuń wszystkie wpisy                         | Działanie                                                                                 | Służy do usunięcia wszystkich wpisów w rejestrze kalibracji.                                                                                                    |
| ▶ Rejestr danych                               |                                                                                           | Chronologiczna lista wpisów do rejestru danych<br>czujników                                                                                                    |
| Rej. danych 1 8<br><nazwa rejestru=""></nazwa> |                                                                                           | To podmenu jest dostępne dla każdego rejestru<br>danych, który został utworzony i aktywowany.                                                                                       |
| Źródło danych                                  | Tylko do odczytu                                                                          | Wyświetlane jest wejście lub funkcja<br>matematyczna                                                                                                    |
| Wartość mierz.                                 | Tylko do odczytu                                                                          | Wyświetlana jest zarejestrowana wartość<br>mierzona                                                                                                    |
| Pozostały czas rej.                            | Tylko do odczytu                                                                          | Wyświetla ilość dni, godzin i minut do<br>zapełnienia rejestru.                                                                                                    |
|                                                |                                                                                           | <ul> <li>Należy zwrócić uwagę na wybrany typ<br/>pamięci w menu Ustawienia ogólne/<br/>Rejestry.</li> </ul>                                                                         |
| ▶ Pokaż                                        | Wyświetlane są zdarzenia                                                                  | Aby wyświetlić więcej informacji, należy<br>wybrać konkretne zdarzenie.                                                                                                    |
| ▶ Idź do daty                                  | Wprowadzenie<br>• Idź do daty<br>• Czas                                                   | Skok do konkretnego czasu na liście. W ten<br>sposób można uniknąć przewijania wszystkich<br>informacji. Pełna lista jest jednak wyświetlana<br>przez cały czas.                    |
| Pokaż wykres                                   | Graficzna wizualizacja wpisów<br>rejestru                                                 | Wpisy są wyświetlane zgodnie z ustawieniami<br>w menu: <b>Ustawienia ogólne/Rejestry</b> .                                                                                          |
| Druga podziałka                                | Służy do wyboru drugiego<br>rejestru danych                                               | Drugi rejestr danych można wyświetlać<br>jednocześnie z rejestrem bieżącym.                                                                                                    |
| ⊳ Usuń wszystkie wpisy                         | Działanie                                                                                 | Służy do usunięcia wszystkich wpisów w rejestrze danych.                                                                                                    |

| DIAG/Rejestry                                                                                                    |                                                                                       |                                                                                                    |
|----------------------------------------------------------------------------------------------------|---------------------------------------------------------------------------------------|----------------------------------------------------------------------------------------------------|
| Funkcje                                                                                                    | Орсје                                                                                 | Uwagi                                                                                                    |
| Zapis rejestrów                                                                                                    |                                                                                       |                                                                                                    |
| Format pliku                                                                                                    | Opcje wyboru<br>• CSV<br>• FDM                                                        | <ul> <li>Zapisuje rejestr w wybranym formacie<br/>pliku.</li> <li>Plik zapisany w komputerze np. w formacie<br/>CSV można następnie otworzyć w programie<br/>MS Excel, i poddać go dalszej obróbce.<sup>1)</sup>, Pliki<br/>w formacie FDM można importować do<br/>oprogramowania konfiguracyjnego FieldCare w<br/>celu ich archiwizacji, aby zabezpieczyć przed<br/>wprowadzaniem zmian przez osoby<br/>nieuprawnione.</li> </ul>                                        |
| <ul> <li>▷ Wszyst. rejestry</li> <li>▷ Rejestr danych SP1</li> <li>▷ Rejestr danych absorpcji</li> <li>▷ Reje.danych sur.</li> <li>▷ Rej. danych 1 8</li> <li>▷ Rej. wszyst. wydarzeń</li> <li>▷ Rejestr kalibracji</li> <li>▷ Rejestr kalibracji</li> <li>▷ Rejestr zdarzeń analizatora</li> <li>▷ Rejestr kalibr. analizatora</li> <li>▷ Dziennik konfiguracji</li> <li>▷ Rejestr hardware\'u</li> <li>▷ Rejestr wersji</li> </ul> | Działanie,<br>wybrana akcja rozpoczyna się<br>bezpośrednio po wybraniu<br>danej opcji | <ul> <li>Funkcja ta służy do zapisania rejestru na karcie<br/>SD.</li> <li>Zapisuje rejestr w wybranym formacie<br/>pliku. Plik zapisany w komputerze np. w<br/>formacie CSV można następnie otworzyć w<br/>programie MS Excel i poddać go dalszej<br/>obróbce. Pliki w formacie FDM można<br/>importować do oprogramowania<br/>konfiguracyjnego Fieldcare w celu ich<br/>archiwizacji, aby uniemożliwić<br/>wprowadzanie zmian przez osoby<br/>nieuprawnione.</li> </ul> |

Nazwa pliku zawiera Ident. rej. zd. (MENU/Ust./Ustawienia ogólne/Rejestry), skrót nazwy rejestru i znacznik czasu.

 Format liczb i separatorów w plikach formatu CSV jest zgodny z normami międzynarodowymi. Dlatego muszą one być zaimportowane do programu MS Excel jako dane zewnętrzne, po wybraniu odpowiednich ustawień formatu. Aby plik z danymi otworzył się prawidłowo, program MS Excel należy zainstalować z ustawieniami "US".

### 12.10 Informacje o systemie

| DIAG/Info o systemie                                                                                                    |                  |                                                                                                    |
|----------------------------------------------------------------------------------------------------|------------------|----------------------------------------------------------------------------------------------------|
| Funkcje                                                                                                    | Орсје            | Uwagi                                                                                                    |
| TAG urządzenia                                                                                                    | Tylko do odczytu | Unikatowa nazwa urządzenia (Tag) →<br><b>Ustawienia ogólne</b>                                                                                                    |
| Kod zamów.                                                                                                    | Tylko do odczytu | Ten kod służy do zamawiania identycznego<br>sprzętu.<br>Kod ten ulega zmianom wraz ze zmianami w<br>urządzeniu. Funkcja ta służy do wprowadzenia<br>nowego kodu podanego przez producenta <sup>1)</sup> . |
| Aby uzyskać informacje o wersji analizatora, należy wprowadzić kod zamówieniowy przyrządu w polu wyszukiwania na stronie: www.products.endress.com/order-ident |                  |                                                                                                    |

| DIAG/Info o systemie                                                                                         |                                                                                                    |                                                                                                    |
|----------------------------------------------------------------------------------------------------|----------------------------------------------------------------------------------------------------|----------------------------------------------------------------------------------------------------|
| Funkcje                                                                                                    | Opcje                                                                                                    | Uwagi                                                                                                    |
| Kod zamówien. wydł.                                                                                          | Tylko do odczytu                                                                                                    | Kompletny kod zamówieniowy zgodnie ze specyfikacją.                                                                                         |
| Akt. kod zamów. wygasł                                                                                       | Tylko do odczytu                                                                                                    | Bieżący kod, uwzględniający zmiany sprzętowe.<br>Aktualny kod wprowadza użytkownik.                                                         |
| Numer seryjny                                                                                                | Tylko do odczytu                                                                                                    | Za pomocą numeru seryjnego, przez Internet<br>można uzyskać dostęp do dokumentacji i<br>danych urządzenia:<br>www.endress.com/device-viewer |
| Wersja oprogram.                                                                                             | Tylko do odczytu                                                                                                    | Bieżąca wersja                                                                                                    |
| Mierz. param.                                                                                                | Tylko do odczytu                                                                                                    | Ustawienia parametru mierzonego                                                                                                    |
| Wersja MPL                                                                                                   | Tylko do odczytu                                                                                                    | Bieżąca wersja                                                                                                    |
| ▶ Moduł FXAB1                                                                                                | Tylko do odczytu<br>• Wersja firmware<br>• Wersja sprzętowa                                                                                                    |                                                                                                    |
| ▶ Fotometr                                                                                                   | Tylko do odczytu<br>• Wersja firmware<br>• Wersja sprzętowa                                                                                                    |                                                                                                    |
| ▶ Modbus<br>Dostępny tylko z opcją Modbus                                                                    | Tylko do odczytu<br>• Włączanie<br>• Bus address<br>• Zakończenie<br>• Modbus TCP Port 502                                                                                                    | Informacje specyficzne dla wersji Modbus                                                                                                    |
| ▶ PROFIBUS<br>Dostępne tylko z opcją PROFIBUS                                                                | Tylko do odczytu<br>Zakończenie<br>Bus address<br>Numer ident.<br>Szybkość<br>DPV0 state<br>DPV0 fault<br>DPV0 master addr<br>DPV0 WDT [ms]                                                                             | Status modułu i inne informacje specyficzne dla<br>wersji PROFIBUS                                                                          |
| ► Ethernet<br>Dostępne tylko z opcjami Ethernet,<br>EtherNet/IP, Modbus TCP, Modbus<br>RS485 lub PROFIBUS DP | Tylko do odczytu<br>Włączanie<br>Webserwer<br>Ustawienia połącz.<br>DHCP<br>Adres IP<br>Maska sieci<br>Bramka<br>Przeł.serwisowy<br>Adres MAC<br>EtherNetIP Port 44818<br>Modbus TCP Port 502<br>Web serwer TCP Port 80 | Informacje specyficzne dla wersji Ethernet<br>Zestaw informacji zależy od użytego protokołu<br>sieciowego.                                  |

| DIAG/Info o systemie                             |                                                                                                 |                                                                                                    |
|--------------------------------------------------|-------------------------------------------------------------------------------------------------|----------------------------------------------------------------------------------------------------|
| Funkcje                                          | Орсје                                                                                           | Uwagi                                                                                                    |
| ▶ Karta SD                                       | Tylko do odczytu<br>• Całkowity<br>• Wolna pamięć                                               |                                                                                                    |
| ▶ Moduły systemu                                 |                                                                                                 |                                                                                                    |
| Tył                                              | Tylko do odczytu                                                                                | Wyświetlane są informacje dla każdego                                                                                                    |
| Std.                                             | <ul><li>Opis</li><li>Numer seryjny</li></ul>                                                    | dostępnego modułu elektroniki. Umożliwia<br>określenie, przykładowo, numerów seryjnych i<br>kodów zamówieniowych dla celów<br>serwisowych.                                                                      |
| Moduł ekranu                                     | <ul><li>Kod zamów.</li><li>Wersia sprzetowa</li></ul>                                           |                                                                                                    |
| Moduł rozszerz. 1 8                              | <ul> <li>Wersja oprogram.</li> </ul>                                                            |                                                                                                    |
| ▶ Czujniki                                       | Tylko do odczytu<br>Opis<br>Numer seryjny<br>Kod zamów.<br>Wersja sprzętowa<br>Wersja oprogram. | Wyświetlane są informacje dla każdego<br>dostępnego czujnika. Umożliwia określenie,<br>przykładowo, numerów seryjnych i kodów<br>zamówieniowych dla celów serwisowych,<br>(przykładowo).                        |
| <ul> <li>Zapisz informację o systemie</li> </ul> |                                                                                                 |                                                                                                    |
| ⊳ Zapisz na kartę SD                             | Nazwa pliku nadawana<br>automatycznie (zawiera<br>znacznik czasu)                               | Informacje są zapisywane na karcie SD w<br>podkatalogu "sysinfo".<br>Plik csv może być odczytywany i edytowany w<br>programie MS Excel, (przykładowo). Plik ten<br>może być wykorzystany dla celów serwisowych. |

1) Kod jest dostarczany pod warunkiem, że producentowi podane zostaną wszelkie informacje dotyczące zmian sprzętowych.

### 12.11 Odczyt danych z czujnika

Należy wybrać żądany kanał z listy.

Wyświetlane są następujące rodzaje informacji:

Ekstrem. wart.

Warunki ekstremalne, którym czujnik był poddawany do tej pory, n<br/> p. temperatury min./ ${\rm maks}^{\,2)}$ 

Czas pracy

Czas pracy czujnika w określonych warunkach ekstremalnych

- Informacja o kalibracji
   Dane kalibracyjne ostatniej kalibracji
- Charakter. czujnika Wartości graniczne zakresu pomiarowego dla głównej wartości mierzonej i temperatury
   Informacia główne
- Informacje główne Informacje o identyfikacji czujnika

Zakres wyświetlanych danych zależy od rodzaju podłączonego czujnika.

<sup>2)</sup> Ta pozycja menu nie jest dostępna dla wszystkich typów czujników.

### 12.12 Symulacja

Dla celów testowania istnieje możliwość symulacji wartości na wejściach i wyjściach:

- Wartości prądów na wyjściach prądowych
- Wartości mierzonych na wejściach
- Otwierania i zamykania styków przekaźnika

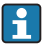

Symulowane są tylko wartości prądu. Funkcja symulacji nie może być wykorzystana do obliczenia łącznej wartości przepływu lub opadu.

▶ Przed symulacją załączyć wejścia i wyjścia w menu konfiguracji.

| DIAG/Symulacja                                    |                                                               |                                                                                                    |
|---------------------------------------------------|---------------------------------------------------------------|----------------------------------------------------------------------------------------------------|
| Funkcje                                           | Орсје                                                         | Uwagi                                                                                                    |
| Prąd wyjściowy x:y                                |                                                               | Symulacja wyjścia prądowego<br>To menu pojawia się oddzielnie dla każdego<br>wyjścia prądowego.                                                                                                    |
| Symulacja                                         | Opcje wyboru<br>• Wył<br>• Wł.<br>Ustawienie fabryczne<br>Wył | Symulacja wartości na wyjściu prądowym jest<br>sygnalizowana na wskaźniku odpowiednią<br>ikoną wyświetlaną przed wartością prądu.                                                                                                    |
| Prąd                                              | 2.4 23.0 mA<br>Ustawienie fabryczne<br>4 mA                   | <ul> <li>Służy do ustawienia wartości symulowanej.</li> </ul>                                                                                                    |
| <ul> <li>Przek. al.</li> <li>Relay x:y</li> </ul> |                                                               | Symulacja stanu przekaźnika<br>To menu pojawia się oddzielnie dla każdego<br>przekaźnika.                                                                                                    |
| Symulacja                                         | Opcje wyboru<br>• Wył<br>• Wł.<br>Ustawienie fabryczne<br>Wył | Symulacja stanu na wyjściu przekaźnikowym<br>jest sygnalizowana na wskaźniku odpowiednią<br>ikoną wyświetlaną przed wskazaniem stanu<br>przekaźnika.                                                                                                    |
| Status                                            | Opcje wyboru<br>Ni.<br>Wys.<br>Ustawienie fabryczne<br>Ni.    | <ul> <li>Służy do ustawienia wartości symulowanej.</li> <li>Po włączeniu symulacji, przełączenie<br/>przekaźnika następuje odpowiednio do<br/>ustawienia tej funkcji. Na wskaźniku<br/>wyświetlany jest komunikat Wł. (= Ni.) lub<br/>Wył(= Wys.), odpowiednio do symulowanego<br/>statusu przekaźnika.</li> </ul> |

|                                                                                   | DIAG/Symulacja                                                                                                    |  |  |
|-----------------------------------------------------------------------------------|----------------------------------------------------------------------------------------------------|--|--|
| Opcje                                                                             | Uwagi                                                                                                    |  |  |
|                                                                                   | Symulacja wartości mierzonej (tylko dla<br>czujników)<br>To menu pojawia się oddzielnie dla każdego<br>wejścia pomiarowego.                                                                                       |  |  |
| Opcje wyboru<br>• Wył<br>• Wł.<br>Ustawienie fabryczne<br>Wył                     | Symulacja wartości mierzonej jest<br>sygnalizowana na wskaźniku odpowiednią<br>ikoną wyświetlaną przed wartością pomiarową.                                                                                       |  |  |
| Zależy od podłączonego<br>czujnika                                                | <ul> <li>Służy do ustawienia wartości symulowanej.</li> </ul>                                                                                                    |  |  |
| Opcje wyboru<br>• Wył<br>• Wł.<br>Ustawienie fabryczne<br>Wył                     | Symulacja wartości pomiarowej temperatury<br>jest sygnalizowana na wskaźniku odpowiednią<br>ikoną wyświetlaną przed wartością<br>temperatury.                                                                     |  |  |
| -50.0+250.0 ℃<br>(-58.0482.0 ℉)<br><b>Ustawienie fabryczne</b><br>20.0 ℃ (68.0 ℉) | <ul> <li>Służy do ustawienia wartości symulowanej.</li> </ul>                                                                                                    |  |  |
|                                                                                   | Opcje wyboru  Opcje wyboru  Wył Wł. Ustawienie fabryczne Wył Zależy od podłączonego czujnika Opcje wyboru  Wył Wł. Ustawienie fabryczne Wył -50.0+250.0 °C (-58.0482.0 °F) Ustawienie fabryczne 20.0 °C (68.0 °F) |  |  |

### 12.13 Wykonanie testu urządzenia

| DIAG/Test syst. |                                                                                                    |                                                                                                    |
|-----------------|----------------------------------------------------------------------------------------------------|----------------------------------------------------------------------------------------------------|
| Funkcja         | Opcje                                                                                                    | Uwagi                                                                                                    |
| ▶ Analizator    |                                                                                                    |                                                                                                    |
| ▶ Fotometr      |                                                                                                    |                                                                                                    |
| Wsp. czyszcz.   | Tylko do odczytu                                                                                            |                                                                                                    |
| W. mierz.       | Tylko do odczytu                                                                                            |                                                                                                    |
| ► Zasilanie     | Tylko do odczytu<br>Napięcie: 1.2 V<br>Napięcie: 3.3 V<br>Napięcie: 12.5 V<br>Napięcie: 24 V<br>Temperatura | Lista napięć zasilających przyrząd.<br>Typowe, niewielkie wahania napięć<br>zasilających nie zakłócają pracy<br>urządzenia. |

### 12.14 Restart

| DIAG/Restart        |                           |                                                                                     |
|---------------------|---------------------------|-------------------------------------------------------------------------------------|
| Funkcja             | Opcja                     | Uwagi                                                                               |
| ⊳ Reset urządz.     | Opcje wyboru<br>OK<br>ESC | Restart z zachowaniem wszystkich ustawień                                           |
| ⊳ Nastawa fabryczna | Opcje wyboru<br>OK<br>ESC | Restart z przywróceniem ustawień fabrycznych<br>Dane nie zapisane zostaną utracone. |

### 12.15 Informacje o czasie pracy

| DIAG/Ozn. informacji                             |                  |                                                                                                    |
|--------------------------------------------------|------------------|----------------------------------------------------------------------------------------------------|
| Funkcja                                          | Opcje            | Uwagi                                                                                                    |
| Czas pracy wkładów filtrujących                  | ·                |                                                                                                    |
| Wkład filtra                                     | Tylko do odczytu | Wyświetla okres eksploatacji (w dniach)                                                                                      |
| ►Czas pracy fotometru                            |                  |                                                                                                    |
| Fotometr                                         | Tylko do odczytu |                                                                                                    |
| ▶ Pozostałe godziny pracy                        |                  |                                                                                                    |
| ▶ Pompki kropel.                                 |                  | Wyświetla pozostały okres użytkowania w<br>dniach, np. osobne pompki kropelkowe mogą<br>być używane jeszcze przez wiele dni. |
| Pozostałe godziny pracy                          | Tylko do odczytu |                                                                                                    |
| Pomp.krop.2,<br>Pomp.krop.3,<br>Pomp.krop.7      | Tylko do odczytu |                                                                                                    |
| Czas pracy modułu chłodzącego (opcjonalnie)      |                  |                                                                                                    |
| Moduł chłodz.                                    | Tylko do odczytu | Wyświetla okres eksploatacji (w dniach)                                                                                      |
| Czas pracy ukł. przyg. próbki 1 (CAT820, CAT860) |                  | W urządzeniach dwukanałowych wyświetlane<br>są również dane 2 układu przygotowania<br>próbki                                 |

Odpowiedni licznik można wyzerować za pomocą funkcji "Reset".

### 12.16 Weryfikacja oprogramowania

| Data    | Wersja   | Zmiany oprogramowania          | Dokumentacja       |
|---------|----------|--------------------------------|--------------------|
| 12/2017 | 01.06.05 | Pierwsza wersja oprogramowania | BA01772C/07//12.17 |

Ten produkt używa Lua, które jest dystrybuowane na poniższej licencji:

Copyright © 1994–2013 Lua.org, PUC-Rio.

Niniejszym udziela się licencji, bezpłatnie każdej osobie posiadającej kopię tego oprogramowania i dołączonej dokumentacji ("Oprogramowanie"), do użytkowania oprogramowania bez ograniczeń, w tym bez ograniczeń do używania, kopiowania, modyfikowania, łączenia, publikowania, dystrybucji, udzielania pochodnych licencji i/lub sprzedawania kopii oprogramowania, z zastrzeżeniem następujących warunków:

Powyższa informacja o prawach autorskich i niniejsze pozwolenie powinno być zawarte we wszystkich egzemplarzach lub istotnych fragmentach Oprogramowania.

OPROGRAMOWANIE JEST DOSTARCZANE "TAK JAK JEST", BEZ JAKIEJKOLWIEK GWARANCJI, wyraźnej lub domniemanej, włączając, lecz nie ograniczając się do GWARANCJI HANDLOWEJ, PRZYDATNOŚCI DO OKREŚLONEGO CELU I NIENARUSZANIA PRAW. W ŻADNYM PRZYPADKU AUTORZY LUB WŁAŚCICIELE PRAW AUTORSKICH NIE BĘDĄ ODPOWIADAĆ ZA ROSZCZENIA, USZKODZENIA LUB INNE ZOBOWIĄZANIA, WYNIKŁE W ZWIĄZKU Z OPROGRAMOWANIEM, JEGO UŻYTKOWANIEM I INNYMI DZIAŁANIAMI NA OPROGRAMOWANIU.

### 13 Konserwacja

### **A** OSTRZEŻENIE

**Ciśnienie i temperatura pracy, media agresywne/skażone, napięcie elektryczne** Ryzyko poważnego uszkodzenia ciała lub śmierci!

- Jeśli czujnik przyrządu ma być demontowany podczas wykonywania prac konserwacyjnych, należy unikać zagrożeń związanych z ciśnieniem, temperaturą pracy oraz niebezpiecznymi substancjami.
- ▶ Przed otwarciem obudowy przyrządu upewnić się, że zasilanie jest odłączone.
- ► Styki przełączne mogą być zasilane z oddzielnych obwodów. W takim przypadku przed przystąpieniem do pracy należy odłączyć je od tych obwodów zasilania.

### NOTYFIKACJA

#### Odporność na ESD (wyładowania elektrostatyczne)

Ryzyko zniszczenia podzespołów elektronicznych!

- Elementy elektroniczne są wrażliwe na wyładowania elektrostatyczne. Stosować specjalny sprzęt do odprowadzania ładunków elektrostatycznych, jak np. opaski uziemiające na nadgarstek.
- Z uwagi na własne bezpieczeństwo, zawsze należy używać tylko oryginalnych części zamiennych. Tylko wówczas zapewnione jest prawidłowe działanie, dokładność i niezawodność przyrządu po naprawie.

### A PRZESTROGA

#### Tryb automatyczny podczas kalibracji lub konserwacji

Ryzyko obrażeń na skutek kontaktu ze środkami chemicznymi i mediami skażonymi

- ▶ Przed odłączeniem węży, upewnić się że nie trwa i wkrótce się nie rozpocznie żadna
- procedura.Przełączyć urządzenie do trybu ręcznego.
- Podczas prac nosić odzież ochronną, okulary i rękawice ochronne lub inne stosowne środki.

### A PRZESTROGA

#### Nie wykonywanie planowanych konserwacji

Ryzyko doznania obrażeń i szkód w mieniu i wyposażeniu

▶ Wykonywać konserwacje w zalecanych terminach.

### 13.1 Harmonogram konserwacji

| Częstotliwość                                                                      | Czynności konserwacyjne                                                                                                    |
|------------------------------------------------------------------------------------|----------------------------------------------------------------------------------------------------|
| Po każdej<br>wymianie reagentów,<br>podczas uruchomienia,<br>konserwacji i naprawy | Wykonać wzorcowanie punktu zerowego                                                                                                    |
| Co 3 miesiące                                                                      | <ul> <li>Wymienić reagent CY80HA (typowo odstęp czasu pomiędzy pomiarami wynosi 10 min, zależnie od temperatury)</li> <li>Wymienić środek czyszczący CY800 (typowo odstęp czasu pomiędzy czyszczeniami wynosi 48 godz.)</li> <li>Zależnie od aplikacji, w razie potrzeby wykonać czyszczenie (opcjonalnie) naczynia przelewowego</li> </ul> |
| Co 3,6 miesiąca                                                                    | Wymienić roztwór wzorcowy CY80HA (typowo odstęp czasu pomiędzy kalibracjami<br>wynosi 72 godz.)                                                                                                    |
| Co 6 miesięcy                                                                      | <ul><li>Wyczyścić maty filtracyjne</li><li>Wymienić pompki kropelkowe</li></ul>                                                                                                    |
| Co 12 miesięcy                                                                     | <ul> <li>W razie potrzeby wymienić węże:<br/>Norprene, czarny</li> <li>Wymienić maty filtracyjne</li> <li>Wymienić O-ring w pokrywie naczynia przelewowego</li> </ul>                                                                                                    |
| Co 2 lata                                                                          | Wymienić moduł Liquid manager                                                                                                    |
| Co 2-3 lata                                                                        | W razie potrzeby wymienić węże:<br>• C-Flex, biały, średn. wew. 3.2 mm<br>• C-Flex, biały, średn. wew. 6.4 mm                                                                                                    |
| W razie potrzeby                                                                   | <ul> <li>Wyczyścić obudowę</li> <li>Wyczyścić układ przygotowania próbki CAT8x0 (czyszczenie automatyczne)</li> <li>Przepłukać system</li> </ul>                                                                                                    |

### 13.2 Czyszczenie

### A PRZESTROGA

#### Ryzyko obrażeń na skutek wycieku reagentów

 Przed wymianą zużytych części i materiałów eksploatacyjnych każdorazowo wyczyścić system.

### 13.2.1 Czyszczenie obudowy

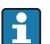

Przegląd planów konserwacji, patrz <br/>  $\rightarrow \ \boxplus \ 178.$ 

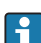

Wzorcowanie punktu zerowego należy przeprowadzać co miesiąc ze względu na wzrost zabarwienia reagenta.

 Do czyszczenia przedniej części obudowy należy używać wyłącznie środków czyszczących dostępnych w handlu.

Zgodnie z normą DIN 42 115, czołowa część przyrządu może być wystawiona na działanie następujących substancji:

- Alkohol etylowy (krótkotrwale)
- Rozcieńczone kwasy (maks. 2% HCl)
- Rozcieńczone zasady (maks. 3% NaOH)
- Domowe środki czyszczące na bazie mydła

### NOTYFIKACJA

#### Niedozwolone środki czyszczące

Ryzyko uszkodzenia powierzchni obudowy lub jej uszczelnień

- ► Do czyszczenia nigdy nie używać stężonych kwasów mineralnych ani zasad.
- Nie stosować organicznych środków czyszczących, takich jak: benzyl, metanol, chlorek etylenu, ksylen lub stężony glicerol.
- ► Do czyszczenia nigdy nie używać pary pod wysokim ciśnieniem.

### 13.2.2 Wyczyścić układ przygotowania próbki CAT8x0 (czyszczenie automatyczne)

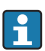

Przegląd planów konserwacji, patrz  $ightarrow extsf{B}$  178.

Wzorcowanie punktu zerowego należy przeprowadzać co miesiąc ze względu na wzrost zabarwienia reagenta.

Liquiline System CAT8x0 w celu przygotowania próbki przeprowadza regularne płukanie wsteczne filtra i węży próbki.

 Wybór odpowiedniego okresu między czyszczeniami: MENU/Ust./Przyg. próbki/Przyg. próbki 1.

#### 13.2.3 Płukanie systemu

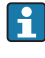

Przegląd planów konserwacji, patrz  $\rightarrow$  🗎 178.

Wzorcowanie punktu zerowego należy przeprowadzać co miesiąc ze względu na wzrost zabarwienia reagenta.

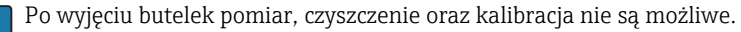

#### Przepłukać naczynie przelewowe próbką i opróżnić

- 1. Otworzyć analizator.
- 2. Zatrzymać pobieranie próbki.
- 3. Nacisnąć przycisk MODE i wybrać Tryb ręczny.
  - Wskazanie na wyświetlaczu: Akt. tryb- Ręcznie.
     Odczekać do zakończenia programów. Programy trwające można zatrzymać za pomocą MENU/Ekran/Działanie ręczne.
- 4. MENU/Ekran Wybrać /Obsługa/Wycof. z ekspl./Kolektor próbek/Opróżn.kolektor próbki/Start .
  - System zostanie automatycznie przepłukany próbką i opróżniony. Zajmie to około 4 min.

#### Płukanie analizatora wodą

Uruchomić płukanie i opróżnienie naczynia przelewowego przed płukaniem analizatora.

- 1. Otworzyć butelki z chemikaliami i ostrożnie wyjąć wężyki. W razie potrzeby wymiany pompek kropelkowych lub wężyków otworzyć wszystkie butelki.
- 2. Osuszyć końce wężyków czystym papierowym ręcznikiem.
- 3. Umieścić końce wężyków w pustej zlewce.
- 4. Po ukończeniu czynności wybrać **MENU/Ekran/Obsługa/Wycof. z ekspl./Czyszczenie** wodą .
- 5. Zanurzyć wszystkie wężyki ( RK, , S1, C, P) w zlewce zawierającej około 200 ml wody destylowanej, aby przepłukać system.
- 6. Wybrać ponownie MENU/Ekran /Obsługa/Wycof. z ekspl./Czyszczenie wodą.
- 7. Wyjąc wężyki ze zlewki i osuszyć czystym papierowym ręcznikiem.

#### 13.2.4 Czyszczenie naczynia przelewowego (opcjonalnie)

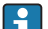

Przegląd planów konserwacji, patrz → 🗎 178.

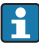

Wzorcowanie punktu zerowego należy przeprowadzać co miesiąc ze względu na wzrost zabarwienia reagenta.
#### Czyszczenie naczynia przelewowego

Uruchomić płukanie i opróżnienie naczynia przelewowego przed płukaniem analizatora  $\rightarrow~\textcircled{}$  180.

- 1. Odłączyć wszystkie wężyki z naczynia przelewowego, przewody systemu kontroli poziomu i wyjąć naczynie z uchwytu.
- 2. Otworzyć naczynie przelewowe obracać pokrywę zgodnie z ruchem wskazówek zegara.
- 3. Wyczyścić naczynie przelewowe małym pędzelkiem i dużą ilością wody.
- 4. Umieścić naczynie w uchwycie i prawidłowo podłączyć wszystkie wężyki.
- 5. Uruchomić układ przygotowania próbki.
- 6. Nacisnąć przycisk **MODE** i wybrać **Kontynuacja trybu automat.**, aby uruchomić normalny pomiar.

## 13.3 Wymiana reagentów, roztworu wzorcowego i środka czyszczącego

📲 Przegląd planów konserwacji, patrz → 🖺 178.

Wzorcowanie punktu zerowego należy przeprowadzać co miesiąc ze względu na wzrost zabarwienia reagenta.

#### Wyjąć butelki

- 1. Otworzyć analizator.
- 2. Zatrzymać pobieranie próbki.
- 3. Nacisnąć przycisk MODE i wybrać Tryb ręczny .
  - Wskazanie na wyświetlaczu: Akt. tryb- Ręcznie.
     Odczekać do zakończenia programów. Programy trwające można zatrzymać za pomocą MENU/Ekran/Działanie ręczne.
- 4. Wyjąć butelki przeznaczone do wymiany poprzez odłączenie węży instalacji cieczowej od Liquid Managera. Papierowym ręcznikiem wytrzeć wszystkie wycieki chemikaliów.
- 5. MENU/Ekran Wybrać /Obsługa/Tryb zmiany but./Wyciągan. butelki/Wybór butelki .
- 6. Wybrać butelki do wymiany i potwierdzić za pomocą **OK** , aby zatwierdzić.
- 7. Potwierdź usunięcie butelek Wybrać.

#### Wymiana butelek

- 1. Na miejsce wyjętych butelek wstawić nowy reagent, roztwór wzorcowy lub środek czyszczący..
  - Reagenty należy przygotować zgodnie z załączoną do nich instrukcją mieszania reagentów.
- 2. Należy pamiętać o ponownym podłączeniu węży do Liquid Managera.
- 3. MENU/Ekran Wybrać /Obsługa/Tryb zmiany but./Włożenie butelki/Wybór butelki .

- 4. Wybrać wszystkie butelki do wymiany i nacisnąć OK , aby zatwierdzić.
- 5. Potwierdź wprowadzenie butelek Wybrać.
- 6. Jeśli monitoring poziomów butelek jest aktywny (MENU/Ust./Analizator/Rozszerz. konfig./Ustaw. diagnostyczne/Butelki), to poziom można zresetować w MENU/ Ekran/Obsługa/ Tryb zmiany but./Włożenie butelki/Reset poz. napełnienia .
- 7. Po zakończonej wymianie system musi zostać skalibrowany. **MENU/Ekran/Działanie** ręczne/Wyznacz wsp. kalibracji Wybrać .
- 8. Po kalibracji powrócić do **MODE/Kontynuacja trybu automat.** lub **MODE/Start trybu automatycznego**, aby uruchomić normalny pomiar.

#### 13.3.1 Okres trwałości reagenta

Odczynniki do wymieszania Odczynniki do wymieszania 12 miesięcy

3 miesiące, schłodzone

Wzorcowanie punktu zerowego należy przeprowadzać co miesiąc ze względu na wzrost zabarwienia reagenta.

Ze względu na warunki otoczenia rzeczywisty okres trwałości reagenta może być krótszy od zakładanego (wskazanej wartości).

## 13.4 Wykonać wzorcowanie punktu zerowego

Przegląd planów konserwacji, patrz → 🖺 178.

Wzorcowanie punktu zerowego należy przeprowadzać co miesiąc ze względu na wzrost zabarwienia reagenta.

#### Wymienić roztwór wzorcowy na roztwór zerowy

- 1. Nacisnąć przycisk MODE i wybrać Tryb ręczny.
  - Wskazanie na wyświetlaczu: Akt. tryb- Ręcznie.
     Odczekać do zakończenia programów. Programy trwające można zatrzymać za pomocą MENU/Ekran/Działanie ręczne.
- Wyjąć butelki zawierające roztwór wzorcowy S1, uprzednio wyjąć wężyk z butelki. Papierowym ręcznikiem wytrzeć wszystkie wycieki chemikaliów. Zapobiegnie to zanieczyszczeniu roztworu zerowego.
- 3. Wymienić roztwór wzorcowy na roztwór zerowy.
- 4. MENU/Ekran Wybrać /Obsługa/Tryb zmiany but./Włożenie butelki/Wybór butelki .
- 5. Stand. S1Wybrać i nacisnąć OK , aby zatwierdzić.
- 6. Potwierdź wprowadzenie butelek .

#### W celu ustawienia punktu zerowego

1. Przejść do MENU/Ekran/Działanie ręczne i wybrać Wyznaczanie pkt. 0 .

- 2. Wykonać wzorcowanie punktu zerowego.
- 3. Po prawidłowej kalibracji pojawi się zapytanie: "Czy zatwierdzić nowe dane kalibracyjne?". Wcisnąć **OK** , aby zatwierdzić.

#### Ponownie zastosować roztwór wzorcowy

- 1. Wyjąć roztwór zerowy. Ponownie podłączyć roztwór wzorcowy za pomocą dodatkowego wężyka lub, jeśli wężyk jest jeden, opróżnić go i dokładnie wysuszyć.
- 2. Podłączyć roztwór wzorcowy (do kalibracji) do Liquid Managera.
- 3. MENU/Ekran Wybrać /Obsługa/Tryb zmiany but./Włożenie butelki/Wybór butelki .
- 4. Stand. S1 Wybrać i nacisnąć OK , aby zatwierdzić.
- 5. Potwierdź wprowadzenie butelek.

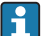

Zalecenie: następnie przeprowadzić ręczną kalibrację za pomocą roztworu wzorcowego.

## 13.5 Wymiana węży

Przegląd planów konserwacji, patrz → 🖺 178.

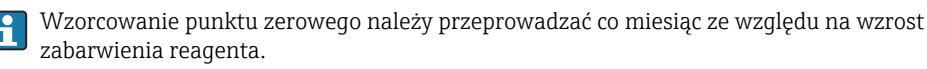

Niezbędne części zamienne:

| Wąż NORPRENE, śred. wewn. 1.6 mm                                                | Część zestawu serwisowego CAV800 |
|---------------------------------------------------------------------------------|----------------------------------|
| <ul><li>C-Flex, średn. wew. 3.2 mm</li><li>C-Flex, średn. wew. 6.4 mm</li></ul> |                                  |
| Przyłącze węża                                                                  |                                  |
| 1 para rękawiczek odpornych na stosowane reagenty                               |                                  |

1. Przepłukać system (patrz rozdz. "Płukanie systemu").

- └ Należy usunąć wszelkie pozostałości próbki z naczynia przelewowego.
- 2. Wyjąć butelki i tacę butelek.
- 3. Wyjąć pokrywę płyty nośnej.
- 4. Wymienić wężyki na wężyki o tej samej długości i średnicy. Umocować oznaczenia wężyka do nowych wężyków.
- 5. Poprowadzić wąż wylotowy D6 za pompką kropelkową 7.
- 6. Zabezpieczyć pokrywę i ponownie zamontować tacę butelek w obudowie.
- 7. Podłączyć butelki do odpowiednich pokrywek i wężyków.
- 8. MENU/Ekran Wybrać /Obsługa/Tryb zmiany but./Włożenie butelki/Wybór butelki .
- 9. Wybrać wszystkie butelki i nacisnąć OK , aby zatwierdzić.

- 10. Potwierdź wprowadzenie butelek Wybrać.
- 11. Nacisnąć przycisk **MODE** i wybrać **Kontynuacja trybu automat.** lub **Start trybu automatycznego** .

#### 13.5.1 Wymiana węży pompy

- 1. Otworzyć analizator.
- 2. Zatrzymać pobieranie próbki.
- 3. Przepłukać system (patrz rozdz. "Płukanie systemu").
  - └ Należy usunąć wszelkie pozostałości próbki z naczynia przelewowego.
- 4. Wyjąć butelki i tacę butelek.
- 5. Nacisnąć przycisk MODE i wybrać Tryb ręczny .
  - Wskazanie na wyświetlaczu: Akt. tryb- Ręcznie.
     Odczekać do zakończenia programów. Programy trwające można zatrzymać za pomocą MENU/Ekran/Działanie ręczne.
- 6. Otworzyć zamknięcie bagnetowe pompy perystaltycznej.
- 7. Wymienić wąż i w razie potrzeby głowicę pompy.
- 8. Zamknąć zamknięcie bagnetowe pompy perystaltycznej.
- 9. Sprawdzić, czy wszystkie wężyki i złącza są pewnie zamocowane.
- 10. Zabezpieczyć pokrywę i ponownie zamontować tacę butelek w obudowie.
- 11. Wyzerować licznik godzin pracy węża pompy w menu MENU/Ekran/Obsługa/ Wymiana wężyków pompy/Reset licznika godzin pracy.
- 12. Po wymianie węża wrócić do **MODE/Kontynuacja trybu automat.** lub **MODE/Start trybu automatycznego**, aby uruchomić normalny pomiar.

## 13.6 Wymienić maty filtracyjne

📮 Przegląd planów konserwacji, patrz → 🖺 178.

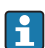

Wzorcowanie punktu zerowego należy przeprowadzać co miesiąc ze względu na wzrost zabarwienia reagenta.

Niezbędne części zamienne:

Maty filtracyjne (części z zestawu serwisowego CAV800)

- 1. Otworzyć i zdemontować osłony wentylatora (wewnątrz analizatora, na spodzie po prawej i lewej).
- 2. Wyjąć zużyte maty filtracyjne i zastąpić je nowymi z zestawu serwisowego.
- 3. Zamontować ekrany wentylatora na miejsce.
- 4. MENU/Ekran/Czas pracy wkładów filtrujących/Restart Wybrać.

## 13.7 Wymiana pompki kropelkowej

Przegląd planów konserwacji, patrz  $\rightarrow$  🖺 178.

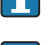

Wzorcowanie punktu zerowego należy przeprowadzać co miesiąc ze względu na wzrost zabarwienia reagenta.

Niezbędne części zamienne:

| Wąż NORPRENE, śred. wewn. 1.6 mm                                                                   | Część zestawu serwisowego CAV800 |
|----------------------------------------------------------------------------------------------------|----------------------------------|
| <ul><li>Pompki kropelkowe 10 ml z adapterem</li><li>Pompka kropelkowa 2.5 ml z adapterem</li></ul> |                                  |
| 1 para rękawiczek odpornych na stosowane reagenty                                                  |                                  |

#### Przygotowania do wymiany pompek kropelkowych

- 1. Przepłukać system (patrz rozdz. "Płukanie systemu").
- 2. Wyjąć butelki i tacę butelek.
- 3. Wyjąć pokrywę płyty nośnej.

#### Wyjmowanie pompki kropelkowej(pompek kropelkowych)

- 1. MENU/Ekran/Wymiana pomp.krop./Wybór pompki kropelk. Wybrać.
- 2. Wybrać pompkę kropelkową(pompki kropelkowe), którą(-e) użytkownik zamierza wymienić.
- 3. Naciągnąć strzyk. Wybrać.
- 4. Jednocześnie wcisnąć przyciski zwalniające zatrzaski uchwytu pompki kropelkowej, następnie wyjąć pompkę kropelkową.
- 5. Obrócić pompkę kropelkową przeciwnie do ruchów wskazówek zegara i wyjąć ją z modułu Liquid Managera.
- 6. Wyjąć adapter i pompkę kropelkową z jej napędu (liniowego). W tym celu chwycić za czarny blok w dolnym końcu pompki kropelkowej i wyciągnąć blok z metalowego kołka.

#### Wkładanie nowej pompki kropelkowej(pompek kropelkowych)

- 1. Wkręcić nową pompkę kropelkową do modułu Liquid Managera. Upewnić się, że pompka kropelkowa jest prawidłowo podłączona.
- Wsunąć uchwyt pompki kropelkowej w zatrzaski. Upewnić się, że zatrzaski zaskoczyły na miejsce. Upewnić się, że wąż spustowy D6 jest poprowadzony za pompką kropelkową 7.
- 3. Zabezpieczyć pokrywę i ponownie zamontować tacę butelek w obudowie.
- 4. Podłączyć butelki do odpowiednich pokrywek i wężyków.
- 5. MENU/Ekran/Wymiana pomp.krop./Wybór pompki kropelk. Wybrać.
- 6. Wybrać pompki kropelkowe do wymiany i nacisnąć **OK**, aby zatwierdzić.
- 7. Reset licznika godzin pracy Wybrać.

- 8. MENU/Ekran Wybrać /Obsługa/Tryb zmiany but./Włożenie butelki/Wybór butelki .
- 9. Wybrać wszystkie butelki i nacisnąć OK , aby zatwierdzić.
- 10. Potwierdź wprowadzenie butelek Wybrać.
- 11. Po zakończonej wymianie system musi zostać skalibrowany. **MENU/Ekran/Działanie** ręczne/Wyznacz wsp. kalibracji Wybrać .
- 12. Po kalibracji powrócić do MODE/Kontynuacja trybu automat. lub MODE/Start trybu automatycznego.

## 13.8 Wymiana Liquid Managera

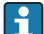

Przegląd planów konserwacji, patrz  $\rightarrow$  🖺 178.

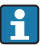

Wzorcowanie punktu zerowego należy przeprowadzać co miesiąc ze względu na wzrost zabarwienia reagenta.

Niezbędne części zamienne: CAV800-xx+ dla CA80HA

#### Przygotowania do wymiany Liquid Managera

- 1. Przepłukać system (patrz rozdz. "Płukanie systemu").
- 2. Wyjąć butelki i tacę butelek.
- 3. Wyjąć pokrywę płyty nośnej.

#### Wyjmowanie pompek kropelkowych

- 1. MENU/Ekran/Wymiana pomp.krop./Wybór pompki kropelk. Wybrać.
- 2. Wybrać wszystkie pompki kropelkowe.
- 3. Naciągnąć strzyk. Wybrać.
- 4. Odłączyć zasilanie od analizatora.
- 5. Jednocześnie wcisnąć przyciski zwalniające zatrzaski uchwytu pompki kropelkowej, następnie wyjąć pompkę kropelkową.
- 6. Obrócić pompkę kropelkową zgodnie z ruchem wskazówek zegara i wyjąć ją z modułu Liquid Managera.
- Wyjąć adapter i pompkę kropelkową z jej napędu (liniowego). W tym celu chwycić za czarny blok w dolnym końcu pompki kropelkowej i wyciągnąć blok z metalowego kołka.

#### Wymiana Liquid Managera

- 1. Wykręcić i wyjąć 4 śruby inbusowe (4 mm) z modułu Liquid Managera.
- 2. Odłączyć od głównej płytki drukowanej dwa przyłącza wsuwane modułu Liquid Managera.
- 3. Z silnika krokowego starego modułu Liquid Managera wykręcić cztery śruby torx. Zdemontować silnik krokowy starego modułu Liquid Managera.
- 4. Zamontować silnik krokowy do nowego modułu Liquid Managera.

5. Zamontować nowy moduł Liquid Managera w odwrotnej kolejności.

#### Ponownie zainstalować pompki kropelkowe

- 1. Wkręcić nową pompkę kropelkową do modułu Liquid Managera. Upewnić się, że pompka kropelkowa jest prawidłowo podłączona.
- 2. Wsunąć uchwyt pompki kropelkowej w zatrzaski. Upewnić się, że zatrzaski zaskoczyły na miejsce.

#### Ponowne włożenie butelek i uruchomienie analizatora

- 1. Zabezpieczyć pokrywę i ponownie zamontować tacę butelek w obudowie.
- 2. Podłączyć butelki do odpowiednich pokrywek i wężyków.
- 3. Przywrócić zasilanie analizatora.
- 4. **MENU/Ekran** Wybrać /**Obsługa/Tryb zmiany but./Włożenie butelki/Wybór butelki** wybrać .
- 5. Wybrać wszystkie butelki i nacisnąć **OK**, aby zatwierdzić.
- 6. Potwierdź wprowadzenie butelek Wybrać.

#### Wyzwalanie kalibracji

- 1. Po zakończonej wymianie system musi zostać skalibrowany. **MENU/Ekran/Działanie** ręczne/Wyznacz wsp. kalibracji wybrać .
- 2. Po kalibracji powrócić do **MODE/Kontynuacja trybu automat.** lub **MODE/Start trybu automatycznego**pojawia się na wskaźniku.

## 13.9 Wycofanie z eksploatacji

Jeśli w pracy analizatora ma wystąpić przerwa dłuższa niż 5 dni, należy go wycofać z eksploatacji, aby zapobiec uszkodzeniom.

#### Przestawianie do trybu ręcznego

- 1. Otworzyć analizator.
- 2. Zatrzymać pobieranie próbki.
- 3. Nacisnąć przycisk MODE i wybrać Tryb ręczny wybrać.
  - Wskazanie na wyświetlaczu: Akt. tryb- Ręczniepojawia się na wskaźniku. Odczekać do zakończenia programów. Programy trwające można zatrzymać za pomocą MENU/Ekran/Działanie ręcznepojawia się na wskaźniku.

#### Opróżnić naczynie przelewowe

- 1. MENU/Ekran Wybrać /Obsługa/Wycof. z ekspl./Kolektor próbek/Opróżn.kolektor próbki/Start wybrać .
  - System zostanie automatycznie przepłukany próbką i opróżniony. Zajmie to około 4 min.

2. W przypadku wersji dwukanałowej powtórzyć procedurę dla drugiego naczynia przelewowego.

#### Płukanie systemu

- 1. Otworzyć butelki z chemikaliami i ostrożnie wyjąć wężyki. W razie potrzeby wymiany pompek kropelkowych lub wężyków otworzyć wszystkie butelki.
- 2. Osuszyć końce wężyków czystym papierowym ręcznikiem.
- 3. Umieścić końce wężyków w pustej zlewce.
- 4. Po ukończeniu czynności wybrać **MENU/Ekran/Obsługa/Wycof. z ekspl./Płukanie** urządz. wybrać .
- 5. Zanurzyć wszystkie wężyki (RK, S1, C, P) w zlewce zawierającej około 200 ml (6.76 fl.oz) wody destylowanej, by przepłukać system.
- 6. Wybrać **MENU/Ekran /Obsługa/Wycof. z ekspl./Kolektor próbek/Opróżn.kolektor próbki/Start** wybrać .
  - System zostanie automatycznie przepłukany próbką i opróżniony. Zajmie to około 4 min.
- 7. Wyjąc wężyki ze zlewki i osuszyć czystym papierowym ręcznikiem.
- 8. Wybrać **MENU/Ekran/Obsługa/Wycof. z ekspl./Płukanie urządz.** ponownie i przedmuchać węże sprężonym powietrzem.
- 9. Teraz można odłączyć analizator od źródła zasilania.

# 14 Naprawa

## 14.1 Części zamienne

W przypadku jakichkolwiek pytań dotyczących części zamiennych prosimy o kontakt z oddziałem serwisowym Endress+Hauser.

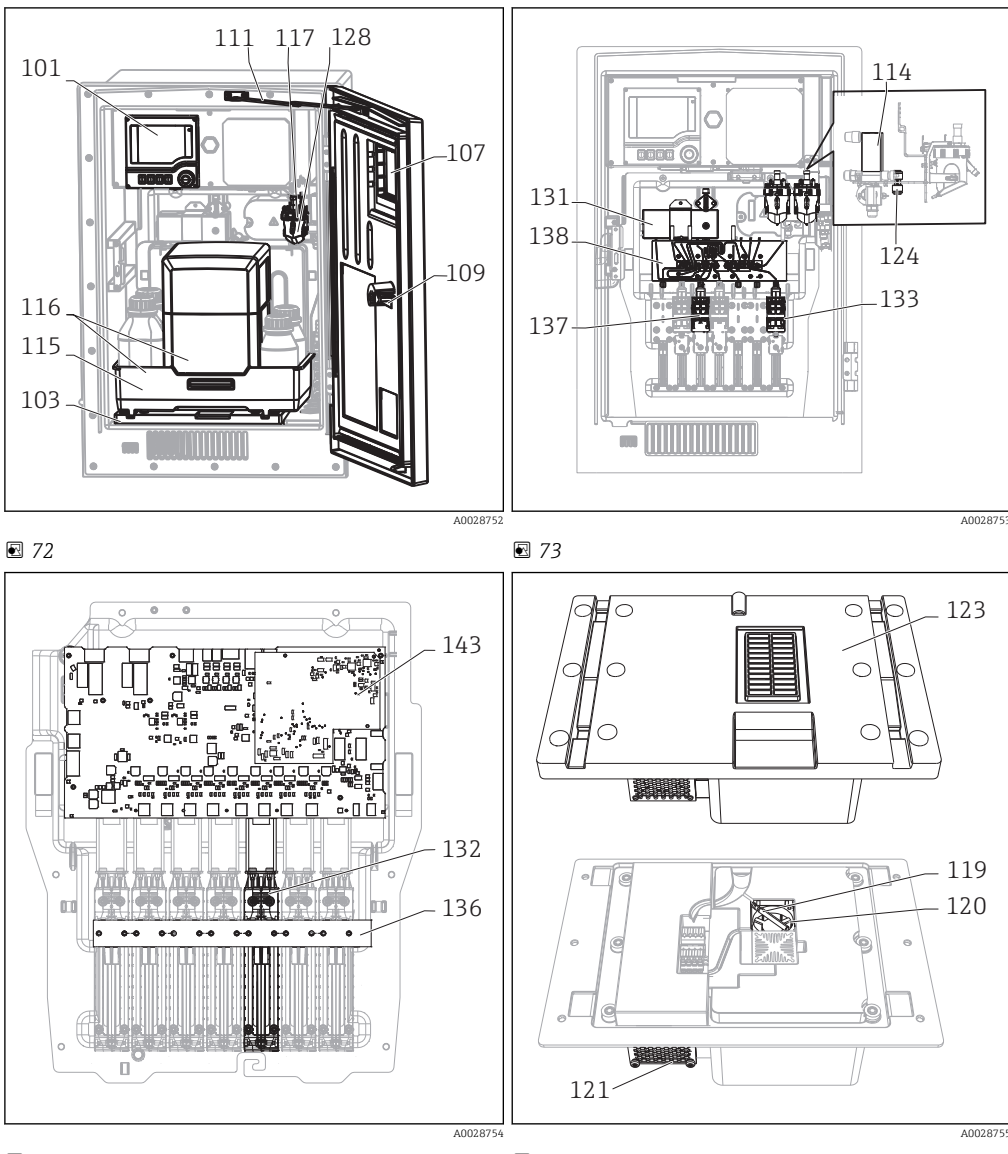

🖸 74

🛃 75

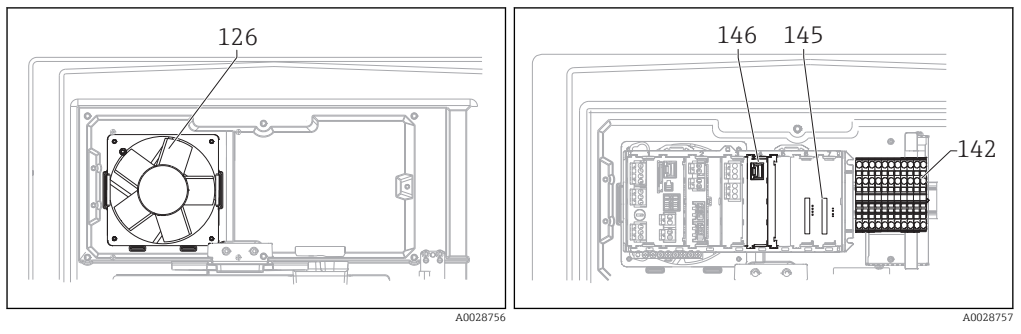

#### 76

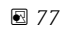

| Lp. | Opis i zawartość                                                                                         | Kod zamówieniowy<br>Zestaw części zamiennych |
|-----|----------------------------------------------------------------------------------------------------|----------------------------------------------|
| 101 | Zestaw dla CA8x: sterownik z wyświetlaczem<br>Instrukcje zestawu, elementy obudowy CA8x                  | 71218395                                     |
| 102 | Zestaw dla CA8x/860: uchwyt naścienny<br>Instrukcje zestawu, elementy obudowy CA8x                       | 71218400                                     |
| 103 | Zestaw dla CA8x/860: podstawa obudowy<br>Instrukcje zestawu, elementy obudowy CA8x                       | 71218402                                     |
| 105 | Zestaw dla CA8x: detektor cieczy (1 szt.)<br>Instrukcje zestawu, naczynie przelewowe CA80                | 71218403                                     |
| 107 | Zestaw CA8x: drzwi z oknem<br>Instrukcje zestawu, elementy obudowy CA8x                                  | 71218409                                     |
| 108 | Zestaw dla CA8x: gniazdo M12 dla czujników<br>cyfrowych<br>Instrukcje zestawu, części elektroniczne CA8x | 71218419                                     |
| 109 | Zestaw dla CA8x/860: cylinder blokujący<br>Instrukcje zestawu, elementy obudowy CA8x                     | 71218425                                     |
| 111 | Zestaw dla CA8x/860: Ogranicznik otwarcia drzwi<br>Instrukcje zestawu, elementy obudowy CA8x             | 71218429                                     |
| 113 | Zestaw dla CA8x: rura spustowa<br>Instrukcje zestawu, elementy obudowy CA8x                              | 71218431                                     |
| 114 | Zestaw dla CA8x: zawór<br>Instrukcje zestawu, naczynie przelewowe CA80                                   | 71218433                                     |
| 115 | Zestaw dla CA8x: taca butelek, bez chłodzenia<br>Instrukcje zestawu, elementy obudowy CA8x               | 71218434                                     |
| 117 | Zestaw dla CA8x: naczynie przelewowe, kompletne<br>Instrukcje zestawu, naczynie przelewowe CA80          | 71218472                                     |
| 118 | Zestaw dla CA8x: stojak analizatora                                                                      | 71218473                                     |
| 122 | Zestaw dla CA8x: przyłącze węża, proste, 4 mm<br>Instrukcje zestawu, przyłącze węża CA8x/CAT8xx          | 71229910                                     |

| Lp. | Opis i zawartość                                                                                                    | Kod zamówieniowy<br>Zestaw części zamiennych |
|-----|----------------------------------------------------------------------------------------------------|----------------------------------------------|
| 124 | Zestaw dla CA8x: złączka podwójna węża (10 szt.)<br>Instrukcje zestawu, przyłącze węża CA8x/CAT8xx                  | 71218484                                     |
| 126 | Zestaw dla CA8x: wentylator obudowy, kompletny<br>Instrukcje zestawu, części elektroniczne CA8x                     | 71218486                                     |
| 127 | Zestaw dla CA8x: pokrywa płyty nośnej<br>Instrukcje zestawu, inżynieria procesowa CA8x                              | 71218487                                     |
| 128 | Zestaw dla CA8x: naczynie przelewowe, zlewka<br>pomiarowa (10 szt.)<br>Instrukcje zestawu, naczynie przelewowe CA80 | 71229918                                     |
| 131 | Zestaw dla CA8x: moduł fotometru (5 mm)<br>Instrukcje zestawu, inżynieria procesowa CA8x                            | 71218488                                     |
| 132 | Zestaw dla CA8x: siłownik liniowy (1 szt.)<br>Instrukcje zestawu, inżynieria procesowa CA8x                         | 71218490                                     |
| 133 | Zestaw dla CA8x: uchwyt pompki kropelkowej 10 ml<br>(10 szt.)<br>Instrukcje zestawu, inżynieria procesowa CA8x      | 71222105                                     |
| 134 | Zestaw dla CA8x: pompki kropelkowe 10 ml (20 szt.)<br>Instrukcje zestawu, inżynieria procesowa CA8x                 | 71222106                                     |
| 135 | Zestaw dla CA8x: pompki kropelkowe 2.5 ml (20 szt.)<br>Instrukcje zestawu, inżynieria procesowa CA8x                | 71222107                                     |
| 136 | Zestaw dla CA8x: bariera świetlna, siłowniki (napędy)<br>liniowe<br>Instrukcje zestawu, inżynieria procesowa CA8x   | 71218491                                     |
| 137 | Zestaw dla CA8x: uchwyt pompki kropelkowej 2.5 ml<br>(10 szt.)<br>Instrukcje zestawu, inżynieria procesowa CA8x     | 71222108                                     |
| 138 | Zestaw dla CA8x: Liquid Manager, kompletny (1 szt.)<br>Instrukcje zestawu, inżynieria procesowa CA8x                | 71218492                                     |
| 140 | Zestaw dla CA8x: 10x trójnik węży 6.4 x 6.4 x 6.4<br>Instrukcje zestawu, przyłącze węża CA8x/CAT8xx                 | 71229919                                     |
| 141 | Zestaw dla CA8x: 10x trójnik węży 3.2 x 3.2 x 3.2<br>Instrukcje zestawu, przyłącze węża CA8x/CAT8xx                 | 71229920                                     |
| 142 | Zestaw dla CA8x: zasilacz 100-240 V AC<br>Instrukcje zestawu, części elektroniczne CA8x                             | 71218503                                     |
| 143 | Zestaw dla CA8x: FXAB1 moduł sterujący<br>Instrukcje zestawu, części elektroniczne CA8x                             | 71218504                                     |
| 144 | Zestaw dla CA8x: przetwornica DC/DC 24 V<br>Instrukcje zestawu, części elektroniczne CA8x                           | 71218505                                     |
| 145 | Zestaw dla CA8x: płytka elektroniki CM44<br>Instrukcje zestawu, części elektroniczne CA8x                           | 71239304                                     |

| Lp. | Opis i zawartość                                                                                                    | Kod zamówieniowy<br>Zestaw części zamiennych |
|-----|----------------------------------------------------------------------------------------------------|----------------------------------------------|
| 146 | Zestaw dla CA8x: moduł interfejsu CM44<br>Instrukcje zestawu, części elektroniczne CA8x                                        | 71218507                                     |
| 149 | Zestaw dla CA8x: 10x przyłącze węża, PP<br>(polipropylen), śred. wew. 1.6 mm<br>Instrukcje zestawu, przyłącze węża CA8x/CAT8xx | 71239300                                     |
| 150 | Zestaw dla CA8x: 10x przyłącze węża, PP<br>(polipropylen), śred. wew. 3.2 mm<br>Instrukcje zestawu, przyłącze węża CA8x/CAT8xx | 71239302                                     |
| 151 | Zestaw dla CA8x: moduł centralny Base-E<br>Instrukcje zestawu, części elektroniczne CA8x                                       | 71239305                                     |

| Lp.      | Opis i zawartość                                                | Kod zamówieniowy<br>Zestaw części zamiennych |
|----------|-----------------------------------------------------------------|----------------------------------------------|
| Bez rys. | Wąż C-Flex, śred. wew. 3.2 mm, sprzedawany na metry             | 51504114                                     |
| Bez rys. | Wąż C-Flex, śred. wewn. 6.4 mm, sprzedawany na metry            | 51504115                                     |
| Bez rys. | Wąż, NORPRENE A, śred. wew. 1.6 mm, sprzedawany na metry        | 51504116                                     |
| Bez rys. | Butelka zabezpieczająca, czarna, 1 litr                         | 51505802                                     |
| Bez rys. | Butelka zabezpieczająca, bezbarwna, 1 litr                      | 51505808                                     |
| Bez rys. | Zestaw: bateria podtrzymania dla płytki elektroniki             | 71104102                                     |
| Bez rys. | Zestaw: 1x listwa zaciskowa                                     | 71107452                                     |
| Bez rys. | Zestaw: 1x listwa zaciskowa, moduł AOR                          | 71107453                                     |
| Bez rys. | Zestaw: 1x listwa zaciskowa, moduł 4R                           | 71155581                                     |
| Bez rys. | Zestaw: 1x listwa zaciskowa, moduł 4AO                          | 71155582                                     |
| Bez rys. | Zestaw: 1x listwa zaciskowa, moduł 2x AI (wej.<br>analog.)+ 485 | 71155583                                     |
| Bez rys. | Zestaw: 1x listwa zaciskowa, moduł DIO                          | 71219784                                     |
| Bez rys. | Zestaw: kabel wyświetlacza                                      | 71101762                                     |
| Bez rys. | Zestaw, moduł karty rozszerzeń                                  | 71141366                                     |
| Bez rys. | Zestaw dla CA8x: Liquid Manager bez silnika                     | 71299073                                     |
| Bez rys. | Zestaw: Moduł ETH                                               | 71272410                                     |

## 14.2 Zwrot urządzenia

Urządzenie należy zwrócić do naprawy, kalibracji fabrycznej lub gdy zamówiono lub dostarczono nieprawidłowe urządzenie. Firma Endress+Hauser posiadająca certyfikat ISO,

zgodnie z wymogami przepisów prawa, jest obowiązana przestrzegać określonych procedur w przypadku zwrotu urządzeń, które wchodziły w kontakt z medium procesowym.

Aby zapewnić wymianę, bezpieczny i profesjonalny zwrot przyrządu:

 Zapoznać się z informacjami, procedurą i warunkami zwrotu urządzeń na stronie: www.endress.com/support/return-material.

## 14.3 Utylizacja

Urządzenie zawiera podzespoły elektroniczne i dlatego należy je utylizować zgodnie z przepisami dotyczącymi utylizacji odpadów elektronicznych.

▶ Należy przestrzegać lokalnych przepisów dotyczących usuwania odpadów.

🚪 Zutylizować wykorzystane baterie postępując zgodnie z odpowiednimi przepisami.

## A PRZESTROGA

Ryzyko obrażeń na skutek niewłaściwej utylizacji odczynników i odpadów po reakcjach chemicznych

- Podczas utylizacji należy stosować się do arkuszy danych bezpieczeństwa pod kątem zagrożeń stwarzanych przez używane substancje chemiczne.
- ► Należy przestrzegać lokalnych przepisów dotyczących usuwania odpadów.

# 15 Akcesoria

W następnych rozdziałach opisano ważniejsze akcesoria dostępne w czasie wydania niniejszego dokumentu.

 Informacje o akcesoriach, które nie zostały wymienione w niniejszej publikacji można uzyskać u regionalnych przedstawicieli firmy Endress+Hauser.

## 15.1 Przygotowanie próbki

Liquiline System CAT810

- Pobór próbek z rur pod ciśnieniem + mikrofiltracja
- Zamawianie zgodnie ze strukturą kodu zamówieniowego (--> Konfigurator online www.endress.com/cat810)
- Karta katalogowa (Ti01138C/31/pl)

#### Liquiline System CAT820

- Pobór próbek + filtracja membranowa
- Zamawianie zgodnie ze strukturą kodu zamówieniowego (--> Konfigurator online www.endress.com/cat820)
- Karta katalogowa (Ti01131C/31/pl)

Liquiline System CAT860

- Pobór próbek z rur pod ciśnieniem i filtracja membranowa
- Zamawianie zgodnie ze strukturą kodu zamówieniowego (--> Konfigurator online www.endress.com/cat860)
- Karta katalogowa (Ti01137C/31/pl)

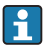

Urządzenie Liquiline System CAT860 może pracować wyłącznie z Liquiline System CA80 - wersją jednokanałową.

## 15.2 Materiały eksploatacyjne dla CA80HA

## 15.2.1 Zestaw odczynników dla CY80HA

## NOTYFIKACJA

## Odczynniki mogą być szkodliwe dla środowiska

 Należy zapoznać się z arkuszami danych bezpieczeństwa odnośnie zagrożeń stwarzanych przez używane substancje chemiczne i ich utylizacji.

Odczynniki do wymieszania, 1 x 1 litr (33.81 fl.oz), 1 x 100 ml (3.38 fl.oz) Kod zam. CY80HA-R2+SP

## 15.2.2 Roztwór wzorcowy CY80HA

### 1 litr (34 fl.oz.) roztworu wzorcowego, dostępne różne stężenia węglanu wapnia

- 0 mg/l (ppm) CaCO<sub>3</sub> CY80HA-R2+TA
- 1.0 mg/l (ppm) CaCO<sub>3</sub> CY80HA-R2+TL
- 10 mg/l (ppm) CaCO<sub>3</sub> CY80HA-R2+TP
- 65 mg/l (ppm) CaCO<sub>3</sub> CY80HA-R2+TT

## 15.2.3 Środek czyszczący CY800 (dla węży wewnątrz urządzenia)

500 ml (16.91 fl.oz.) Pojemnik; Kod zam. CY800-R211

## 15.3 Zestaw konserwacyjny CAV800

Zamawianie zgodnie ze strukturą kodu zamówieniowego

#### Standardowa

- Dozowniki, 2 x 2.5 ml i 4 x 10 ml, wraz z adapterem
- Węże reagentów, roztworu wzorcowego i środka czyszczącego
- Smar silikonowy, średnia lepkość, tuba 2 g
- Zaślepka
- Nasadki ochronne
- Maty filtracyjne

#### Dostępne opcjonalnie

- Odcinki dolotowe i wylotowe
- Liquid manager bez silnika
- Naczynie przelewowe, zlewka pomiarowa (2 szt.)

# 15.4 Środek czyszczący CY820 (dla węży układu przygotowania próbki i naczynia przelewowego)

Koncentraty środków czyszczących do czyszczenia wężyków systemu przygotowania próbki i naczynia poboru próbek

- Zasadowy środek czyszczący, koncentrat 1 litr, Kod zam. CY820-1+TA
- Kwasowy środek czyszczący, koncentrat 1 litr, Kod zam. CY820-1+T1
- Utleniający środek czyszczący, koncentrat 1 litr, Kod zam. CY820-1+UA

## 15.5 Zestawy modernizacyjne CAZ800

Zestaw do rozbudowy o naczynie poboru próbek

- Naczynie poboru próbek z sygnalizacją poziomu, zamontowane do obejmy montażowej
- Węże, adaptery przyłączy
- Kod aktywacyjny

Zestaw do rozbudowy urządzenia jednokanałowego do wersji dwukanałowej

- Zawór przełączający przepływ próbki
- Dwa naczynia poboru próbek z sygnalizacją poziomu, zamontowane do obejmy montażowej
- Węże, adaptery przyłączy
- Kod aktywacyjny

Zestaw do instalacji systemu chłodzenia

- Moduł chłodzący zintegrowany z podstawą obudowy
- Taca na butelki z wgłębieniem i izolacją termiczną
- Kod aktywacyjny

Zestaw do rozbudowy o drugi analizator po stronie odpływowej

- Zawór przełączający przepływ próbki
- Węże, adaptery przyłączy
- Kod aktywacyjny

## 15.6 Czujniki

#### 15.6.1 Elektrody szklane pH

#### **Orbisint CPS11D**

- Elektroda pH dla procesów przemysłowych
- Wersja SIL dla przetworników z dopuszczeniem SIL (opcja)
- Odporna na zabrudzenia diafragma PTFE
- Tworzenie kodu zamówieniowego na stronie produktu: www.endress.com/cps11d

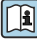

Karta katalogowa Ti00028C

#### Memosens CPS31D

- Elektroda pH, z żelowym systemem referencyjnym i diafragmą ceramiczną
- Tworzenie kodu zamówieniowego na stronie produktu: www.endress.com/cps31d

Karta katalogowa Ti00030C

#### Ceramax CPS341D

- Elektroda pH pokryta warstwą emalii jonoczułej
- Spełnia najwyższe wymagania odnośnie dokładności pomiarowej, ciśnienia, temperatury, sterylności i niezawodności
- Tworzenie kodu zamówieniowego na stronie produktu: www.endress.com/cps341d

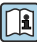

Karta katalogowa Ti00468C

### Ceragel CPS71D

- Elektroda pH z układem referencyjnym wyposażonym w zaporę jonową
- Tworzenie kodu zamówieniowego na stronie produktu: www.endress.com/cps71d

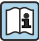

Karta katalogowaTI00245C

## Orbipore CPS91D

- Elektroda pH z otwartym systemem referencyjnym dla mediów silnie zanieczyszczonych
- Tworzenie kodu zamówieniowego na stronie produktu: www.endress.com/cps91d

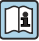

Karta katalogowa Ti00375C

#### Orbipac CPF81D

- Elektroda pH do pomiaru zanurzeniowego
- Branża wodno-ściekowa
- Tworzenie kodu zamówieniowego na stronie produktu: www.endress.com/cpf81d

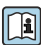

Karta katalogowa Ti00191C

## 15.6.2 Elektrody potencjału redoks

## Orbisint CPS12D

- Czujnik redoks dla procesów przemysłowych
- Tworzenie kodu zamówieniowego na stronie produktu: www.endress.com/cps12d

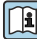

Karta katalogowa Ti00367C

#### Ceraliquid CPS42D

- Elektroda redoks z ceramiczną diafragmą i ciekłym elektrolitem KCl
- Tworzenie kodu zamówieniowego na stronie produktu: www.endress.com/cps42d

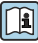

🛯 Karta katalogowa Ti00373C

## Ceragel CPS72D

- Elektrody potencjału redoks z układem referencyjnym wyposażonym w zaporę jonową
- Tworzenie kodu zamówieniowego na stronie produktu: www.endress.com/cps72d

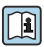

Karta katalogowa Ti00374C

#### **Orbipac CPF82D**

- Kompaktowa elektroda redoks do montażu w rurociągu lub do pracy zanurzeniowej w wodzie przemysłowej lub w ściekach
- Tworzenie kodu zamówieniowego na stronie produktu: www.endress.com/cpf82d

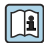

Karta katalogowa Ti00191C

#### **Orbipore CPS92D**

- Elektroda redoks z otwartym systemem referencyjnym dla mediów silnie zanieczyszczonych
- Tworzenie kodu zamówieniowego na stronie produktu: www.endress.com/cps92d

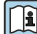

Karta katalogowa Ti00435C

#### 15.6.3 Indukcyjne czujniki przewodności

#### Indumax CLS50D

- Indukcyjny czujnik przewodności o wysokiej trwałości
- Do zastosowań standardowych i w strefach zagrożonych wybuchem
- Z technologia Memosens
- Tworzenie kodu zamówieniowego na stronie produktu: www.endress.com/cls50d

Karta katalogowa Ti00182C

#### 15.6.4 Konduktometryczne czujniki przewodności

#### Condumax CLS21D

- Czujnik dwuelektrodowy w wersjach z głowicą przyłączeniową
- Tworzenie kodu zamówieniowego na stronie produktu: www.endress.com/CLS21d

Karta katalogowa Ti00085C

#### 15.6.5 Czujniki tlenu

#### Oxymax COS51D

- Czujnik amperometryczny tlenu rozpuszczonego
- Wykonanie w technologii Memosens
- Tworzenie kodu zamówieniowego na stronie produktu: www.endress.com/cos51d

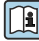

👔 Karta katalogowa Ti00413C

#### Oxymax COS61D

- Czujnik optyczny do pomiaru tlenu rozpuszczonego w wodzie pitnej i wodzie przemysłowej
- Zasada pomiaru: wygaszanie fluorescencji
- Wykonanie w technologii Memosens
- Tworzenie kodu zamówieniowego na stronie produktu: www.endress.com/cos61d

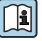

| Karta katalogowa Ti00387C

#### Memosens COS81D

- Czujnik optyczny tlenu rozpuszczonego z możliwością sterylizacji
- Z technologią Memosens
- Tworzenie kodu zamówieniowego na stronie produktu: www.endress.com/cos81d

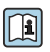

Karta katalogowa TI01201C

## 15.6.6 Czujniki chloru i dwutlenku chloru

#### CCS50D

- Czujnik amperometryczny dwutlenku chloru z ochroną membrany
- Z technologią Memosens
- Tworzenie kodu zamówieniowego na stronie produktu: www.endress.com/ccs50d

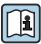

Karta katalogowa TI01353C

## CCS142D

- Czujnik amperometryczny wolnego chloru
- Zakres pomiarowy: 0.01 ... 20 mg/l
- Wykonanie w technologii Memosens
- Tworzenie kodu zamówieniowego na stronie produktu: www.endress.com/ccs142d

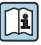

| Karta katalogowa Ti00419C

## 15.6.7 Czujniki jonoselektywne

#### ISEmax CAS40D

- Elektrody jonoselektywne
- Tworzenie kodu zamówieniowego na stronie produktu: www.endress.com/cas40d

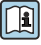

Karta katalogowa Ti00491C

## 15.6.8 Czujniki mętności

#### Turbimax CUS51D

- Do pomiaru mętności i zawartości ciał stałych (gęstości osadu) w ściekach metodą nefelometryczną
- 4 wiązkowa metoda światła rozproszonego
- Wykonanie w technologii Memosens
- Tworzenie kodu zamówieniowego na stronie produktu: www.endress.com/cus51d

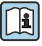

🖬 Karta katalogowa Ti00461C

## Turbimax CUS52D

- Czujnik Memosens w wykonaniu higienicznym do pomiaru mętności w wodzie pitnej, wodzie procesowej i zastosowań przemysłowych.
- Wykonanie w technologiiMemosens
- Tworzenie kodu zamówieniowego na stronie produktu: www.endress.com/cus52d

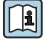

Karta katalogowa Ti01136C

#### 15.6.9 Czujniki absorbancji (SAC) i stężenia azotanów

#### Viomax CAS51D

- Pomiar stężenia azotanów i absorbancji (obciążenia ładunkiem organicznym) w wodzie pitnej i ściekach
- Wykonanie w technologii Memosens
- Tworzenie kodu zamówieniowego na stronie produktu: www.endress.com/cas51d

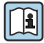

Karta katalogowa Ti00459C

### 15.6.10 Pomiar rozdziału faz

#### **Turbimax CUS71D**

- Czujnik zanurzeniowy do detekcji rozdziału faz
- Ultradźwiękowy czujnik granicy rozdziału faz
- Tworzenie kodu zamówieniowego na stronie produktu: www.endress.com/cus71d

Karta katalogowa Ti00490C (i)

#### Funkcje dodatkowe 15.7

▶ Podczas zamawiania kodów aktywacyjnych należy podać numer seryjny przyrządu.

|          | Komunikacja i oprogramowanie                                               |
|----------|----------------------------------------------------------------------------|
| 51516983 | Commubox FXA291 (sprzęt)                                                   |
| 71127100 | Karta SD, 1 GB, przemysłowa z oprogramowaniem do Liquiline                 |
| 71135636 | Kod aktywacyjny dla komunikacji Modbus RS485                               |
| 71135637 | Kod aktywacyjny dla komunikacji Modbus TCP                                 |
| 71219871 | Kod aktywacyjny dla komunikacji EtherNet/IP                                |
| 71279813 | Kod aktywacyjny dla komunikacji Modbus TCP z modułem ETH                   |
| 71279830 | Kod aktywacyjny dla komunikacji EtherNet/IP z modułem ETH                  |
| 71211288 | Kod aktywacyjny dla sterowania wyprzedzającego                             |
| 71249548 | Zestaw dla CA80: kod aktywacyjny dla pierwszego wejścia czujnika cyfrowego |
| 71249555 | Zestaw dla CA80: kod aktywacyjny dla drugiego wejścia czujnika cyfrowego   |

|          | Zestawy do modernizacji                                                                                                    |
|----------|----------------------------------------------------------------------------------------------------|
| 71136999 | Zestaw do rozbudowy CSF48/CA80: interfejs serwisowy (złącze wtykowe CDI z przeciwnakrętką)                                   |
| 71218507 | Zestaw dla CA80: moduł interfejsu CM44                                                                                       |
| 71111053 | Zestaw dla CM442/CM444/CM448/CSF48/CA80: moduł rozszerzeń AOR; 2 x wyjście przekaźnikowe, 2 x 0/4 do 20 mA wyjście analogowe |
| 71125375 | Zestaw dla CM442/CM444/CM448/CSF48/CA80: moduł rozszerzeń 2R; 2 x wyjście przekaźnikowe                                      |
| 71125376 | Zestaw dla CM442/CM444/CM448/CSF48/CA80: moduł rozszerzeń 4R; 4 x wyjście przekaźnikowe                                      |

|          | Zestawy do modernizacji                                                                                                    |
|----------|----------------------------------------------------------------------------------------------------|
| 71135632 | Zestaw dla CM442/CM444/CM448/CSF48/CA80: moduł rozszerzeń 2AO; 2 x 0/4 do 20 mA wyjście analogowe                                                                                                    |
| 71135633 | Zestaw dla CM442/CM444/CM448/CSF48/CA80: moduł rozszerzeń 4A0; 4 x 0/4 do 20 mA wyjście analogowe                                                                                                    |
| 71135631 | Zestaw do CM444/CM448/CSF48/CA80: Moduł rozszerzeń 2DS; 2 × czujniki cyfrowe z protokołem Memosens                                                                                                    |
| 71135634 | Zestaw dla CM442/CM444/CM448/CSF48/CA80: moduł rozszerzeń 485; konfiguracja poprzez<br>Ethernet; możliwość rozszerzenia do PROFIBUS DP, Modbus RS485, Modbus TCP lub EtherNet/IP.<br>Wymagany jest dodatkowy kod aktywacyjny, który można zamówić oddzielnie (patrz zestaw dla<br>CM444/CM448/CSF48/CA80: moduł rozszerzeń DIO; 2 x wejście cyfrowe; 2 x wyjście cyfrowe;<br>zasilanie dla wyjścia cyfrowego; "Komunikacja i oprogramowanie"). |
| 71135638 | Zestaw dla CM444/CM448/CSF48/CA80: moduł rozszerzeń DIO; 2 x wejście cyfrowe; 2 x wyjście cyfrowe; zasilanie dla wyjścia cyfrowego                                                                                                    |
| 71135639 | Zestaw dla CM442/CM444/CM448/CSF48/CA80: moduł rozszerzeń 2AI; 2 x 0/4 do 20 mA wejście analogowe                                                                                                    |
| 71140889 | Zestaw modernizacyjny CM442/CM444/CM448/CSF48/CA80; moduł rozszerzeń 485; Modbus RS485 (+ serwer WWW)                                                                                                    |
| 71140890 | Zestaw modernizacyjny CM442/CM444/CM448/CSF48/CA80; moduł rozszerzeń 485; Modbus TCP (+ serwer WWW)                                                                                                    |
| 71219868 | Zestaw modernizacyjny CM442/CM444/CM448/CSF48/CA80; moduł rozszerzeń 485; EtherNet/IP (+ serwer WWW)                                                                                                    |
| 71279809 | Zestaw modernizacyjny CM442/CM444/CM448/CSF48/CA80; moduł rozszerzeń ETH + Modbus TCP                                                                                                    |
| 71279812 | Zestaw modernizacyjny CM442/CM444/CM448/CSF48/CA80; moduł rozszerzeń ETH + EtherNet/IP                                                                                                    |
| 71141366 | Zestaw dla CM442/CM444/CM448/CSF48/CA80: płytka do podłączenia rozszerzeń                                                                                                    |

## 15.8 Przewód pomiarowy

#### Przewód pomiarowy CYK10 dla technologii Memosens

- Dla czujników cyfrowych Memosens
- Tworzenie kodu zamówieniowego na stronie produktu: www.endress.com/cyk10

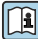

Karta katalogowa Ti00118C

#### Przewód pomiarowy CYK11 dla technologii Memosens

- Przewód przedłużający dla czujników wykonanych w technologii cyfrowej Memosens
- Tworzenie kodu zamówieniowego na stronie produktu: www.endress.com/cyk11

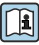

Karta katalogowa Ti00118C

#### Przewód pomiarowy CYK81

- Przewód bez zarobionych końcówek, do przedłużania przewodów czujnikowych (np. Memosens, CUS31/CUS41)
- Skrętka 2 x 2 żyły, ekranowana z powłoką z PCV (2 x 2 x 0.5 mm<sup>2</sup> + ekran)
- Zamówienie w metrach, kod zam.: 51502543

## 15.9 Oprogramowanie sprzętowe

#### Memobase Plus CYZ71D

- Program dla PC wspierający kalibrację laboratoryjną
- Dokumentacja i wizualizacja zarządzania czujnikiem
- Baza danych zawierająca dane kalibracyjne czujnika
- Zamawianie na stronie produktu: www.endress.com/cyz71d

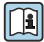

Karta katalogowa Ti00502C

#### Program Field Data Manager MS20

- Oprogramowanie PC do centralnego zarządzania danymi
- Wizualizacja serii pomiarów i zawartości rejestrów zdarzeń
- Bezpieczne przechowywanie danych w postaci bazy SQL

## 15.10 Inne akcesoria

#### 15.10.1 Karta SD

- Napęd Flash, wersja przemysłowa, 1 GB
- Obciążnik: 2 g
- Kod zam. 71110815

#### 15.10.2 Opaski kablowe na rzep

- 4 szt., do podłączenia czujników
- Kod zam. 71092051

## 16 Dane techniczne

## 16.1 Wielkości wejściowe

#### 16.1.1 Wartości mierzone

CaCO<sub>3</sub> [mg/l, µg/l, ppm, ppb]

#### 16.1.2 Zakres pomiarowy

0 ... 80 mg/l (ppm) CaCO<sub>3</sub>

#### 16.1.3 Typy wejść

- 1 lub 2 kanały pomiarowe (główna wartość mierzona analizatora)
- od 1 do 4 wejść cyfrowych dla czujników z protokołem Memosens (opcjonalnie)
- Analogowe wejścia prądowe (opcjonalnie)

#### 16.1.4 Sygnały wejściowe

Zależnie od wersji przyrządu:

2 x 0/4 ... 20 mA (opcja), wejścia pasywne, separowane galwanicznie

#### 16.1.5 Wejście prądowe, pasywne

#### Zakres

> 0 ... 20 mA

#### **Charakterystyka sygnału** Liniowy

**Rezystancja wewnętrzna** Nieliniowa

#### Napięcie testowe przebicia izolacji (probiercze) 500 V

#### 16.1.6 Specyfikacja węża

- Odstęp: maks. 1.0 m (3.3 ft)
- Różnica poziomów: maks. 0.5 m (1.6 ft)
- Śred. wewn.: 1.6 mm (1/16")

# 16.1.7 Specyfikacja przewodów podłączeniowych (opcjonalnych czujników Memosens)

#### Typ kabla

Przewód transmisji danych CYK10 z czujnika Memosens CYK10 lub czujnik z przewodem stałym, oba zakończone zarobionymi końcówkami lub wtykiem okrągłym M12 (opcja)

#### Długość przewodu

Maksymalnie 100 m

## 16.2 Wielkości wyjściowe

#### 16.2.1 Sygnał wyjściowy

Zależnie od wersji przyrządu:

- 2 x 0/4 ... 20 mA, wyjścia aktywne, separowane galwanicznie (wersja standardowa)
- 4 x 0/4 ... 20 mA, wyjścia aktywne, separowane galwanicznie (wersja z "2 dodatkowymi wyjściami")
- 6 x 0/4 ... 20 mA, wyjścia aktywne, separowane galwanicznie (wersja z "4 dodatkowymi wyjściami")

| Modbus RS485               |                                                             |
|----------------------------|-------------------------------------------------------------|
| Kodowanie sygnału          | EIA/TIA-485                                                 |
| Szybkość transmisji danych | 2,400, 4,800, 9,600, 19,200, 38,400, 57,600 i 115,200 bit/s |
| Separacja galwaniczna      | Tak                                                         |
| Terminatory magistrali     | Wewnętrzny przełącznik suwakowy z wyświetlaczem LED         |

| Ethernet i Modbus TCP      |                                         |
|----------------------------|-----------------------------------------|
| Kodowanie sygnału          | IEEE 802.3 (Ethernet)                   |
| Szybkość transmisji danych | 10 / 100 MB/s                           |
| Separacja galwaniczna      | Tak                                     |
| Podłączenie                | RJ45, opcjonalnie M12                   |
| Adres IP                   | DHCP lub konfiguracja ręczna przez menu |

| EtherNet/IP                |                                              |  |
|----------------------------|----------------------------------------------|--|
| Kodowanie sygnału          | IEEE 802.3 (Ethernet)                        |  |
| Szybkość transmisji danych | 10 / 100 MB/s                                |  |
| Separacja galwaniczna      | Tak                                          |  |
| Podłączenie                | RJ45, opcjonalnie M12 (standard styków "D")  |  |
| Adres IP                   | DHCP (domyślnie) lub konfiguracja przez menu |  |

#### 16.2.2 Sygnalizacja usterki

Ustawiana, zgodnie z zaleceniami NAMUR NE 43

- W zakresie pomiarowym 0 ... 20 mA: Prąd alarmowy 0 ... 23 mA
- Dla zakresu pomiarowego 4 ... 20 mA: Prąd alarmowy 2.4 ... 23 mA
- Ustawienie fabryczne dla obu zakresów pomiarowych: 21.5 mA

#### 16.2.3 Obciążenie

Maks. 500 Ω

#### 16.2.4 Transmisja sygnału

Sygnał liniowy

## 16.3 Wyjścia prądowe, aktywne

16.3.1 Zakres

0 ... 23 mA

#### 16.3.2 Charakterystyka sygnału

Liniowa

#### 16.3.3 Specyfikacja elektryczna

Napięcie wyjściowe Maks. 24 V

Napięcie testowe przebicia izolacji (probiercze) 500 V

#### 16.3.4 Parametry przewodów

**Typ kabla** Zalecany: kabel ekranowany

Parametry przewodów

Maks. 2.5 mm<sup>2</sup> (14 AWG)

## 16.4 Wyjścia przekaźnikowe

#### 16.4.1 Specyfikacja elektryczna

#### Typy wyjść przekaźnikowych

- 1 x styk jednobiegunowy przełączny (SPDT, przekaźnik alarmowy)
- 2 lub 4 jednobiegunowy przełączny, (opcjonalnie z modułami rozszerzeń)

#### Maksymalna rezystancja obciążenia

- Przekaźnik alarmowy: 0.5 A
- Wszystkie pozostałe przekaźniki: 2.0 A

#### Obciążalność styków przekaźnika

#### Moduł centralny (Przekaźnik alarmu)

| Napięcie przełączania  | Obciążenie (maks.) | Cykle przełączania (min.) |
|------------------------|--------------------|---------------------------|
| 230 V AC, cosΦ = 0.8 1 | 0.1 A              | 700,000                   |
|                        | 0.5A               | 450,000                   |
| 115 V AC, cosΦ = 0.8 1 | 0.1 A              | 1,000,000                 |
|                        | 0.5A               | 650,000                   |
| 24 V DC, L/R = 0 1 ms  | 0.1 A              | 500,000                   |
|                        | 0.5A               | 350,000                   |

#### Moduł rozszerzeń

| Napięcie przełączania  | Obciążenie (maks.) | Cykle przełączania (min.) |  |
|------------------------|--------------------|---------------------------|--|
| 230 V AC, cosΦ = 0.8 1 | 0.1 A              | 700,000                   |  |
|                        | 0.5A               | 450,000                   |  |
|                        | 2A                 | 120,000                   |  |
| 115 V AC, cosΦ = 0.8 1 | 0.1 A              | 1,000,000                 |  |
|                        | 0.5A               | 650,000                   |  |
|                        | 2A                 | 170,000                   |  |
| 24 V DC, L/R = 0 1 ms  | 0.1 A              | 500,000                   |  |
|                        | 0.5A               | 350,000                   |  |
|                        | 2A                 | 150,000                   |  |

Obciążenie minimalne (typowo)

- Min. 100 mA dla 5 V DC
- Min. 1 mA dla 24 V DC
- Min. 5 mA dla 24 V AC
- Min. 1 mA dla 230 V AC

## 16.5 Parametry komunikacji cyfrowej

## 16.5.1 Modbus RS485

| Protokół transmisji                                         | RTU / ASCII                                                                                  |
|-------------------------------------------------------------|----------------------------------------------------------------------------------------------|
| Kody funkcji                                                | 03, 04, 06, 08, 16, 23                                                                       |
| Tryb rozsiewczy transmisji: obsługiwany z kodami<br>funkcji | 06, 16, 23                                                                                   |
| Dane wyjściowe                                              | 16 wartości zmierzonych (wartość, jednostka, status), 8 wartości cyfrowych (wartość, status) |
| Dane wejściowe                                              | 4 wartości zmierzone (wartość, jednostka, status), 8 wartości<br>cyfrowych (wartość, status) |
| Obsługiwane funkcje                                         | Adres może zostać ustawiony przełącznikiem lub programowo                                    |

## 16.5.2 Interfejs Modbus TCP

| Port TCP                                                    | 502                                                                                                    |
|-------------------------------------------------------------|----------------------------------------------------------------------------------------------------|
| Połączenia TCP                                              | 3                                                                                                    |
| Protokół transmisji                                         | TCP                                                                                                    |
| Kody funkcji                                                | 03, 04, 06, 08, 16, 23                                                                                                 |
| Tryb rozsiewczy transmisji: obsługiwany z kodami<br>funkcji | 06, 16, 23                                                                                                    |
| Dane wyjściowe                                              | 16 wartości zmierzonych (wartość, jednostka, status), 8 wartości cyfrowych (wartość, status)                           |
| Dane wejściowe                                              | 4 wartości zadane (wartość, jednostka, status), 8 wartości<br>cyfrowych (wartość, jednostka), komunikaty diagnostyczne |
| Obsługiwane funkcje                                         | Adres z usługi DHCP lub ustawiony programowo                                                                           |

#### 16.5.3 Serwer WWW

Serwer sieciowy zapewnia pełny dostęp do konfiguracji przyrządu, wartości pomiarowych, komunikatów diagnostycznych, rejestrów zdarzeń i danych serwisowych poprzez standardową sieć WiFi/WLAN/LAN/GSM lub router 3G z adresem IP definiowanym przez użytkownika.

| Port TCP            | 80                                                                                                    |
|---------------------|----------------------------------------------------------------------------------------------------|
| Obsługiwane funkcje | <ul> <li>Zdalna konfiguracja przyrządu(1 sesja)</li> <li>Zapis/wczytanie konfiguracji urządzenia (karta SD)</li> <li>Eksport rejestru (formaty plików: CSV, FDM)</li> <li>Dostęp do serwera WWW przez DTM lub Internet Explorer</li> <li>Logowanie</li> <li>Serwer WWW można wyłączyć</li> </ul> |

#### 16.5.4 EtherNet/IP

| Protokół transmisji                        | EtherNet/IP                                 |                                                                                                    |
|--------------------------------------------|---------------------------------------------|----------------------------------------------------------------------------------------------------|
| Certyfikat ODVA                            | Tak                                         |                                                                                                    |
| Profil urządzenia                          | Urządzenie uniwersalne (typ produktu: 0x2B) |                                                                                                    |
| ID producenta                              | 0x049E <sub>h</sub>                         |                                                                                                    |
| Typ urządzenia                             | 0x109F                                      |                                                                                                    |
| Biegunowość                                | Auto-MIDI-X                                 |                                                                                                    |
| Podłączenia                                | CIP                                         | 12                                                                                                    |
|                                            | I/O                                         | 6                                                                                                    |
|                                            | Wiadomości jawne                            | 6                                                                                                    |
|                                            | Rozgłaszanie                                | 3 klientów                                                                                                    |
| Minimum RPI                                | 100 ms (ustaw. domyślne)                    |                                                                                                    |
| Maximum RPI                                | 10,000 ms                                   |                                                                                                    |
| Interfejsy do systemów sterowania procesem | EtherNet/IP                                 | EDS                                                                                                    |
|                                            | Rockwell                                    | Instrukcje dodane: Add-on-Profile Level 3.<br>Predefiniowane konfiguracje dla ułatwienia<br>integracji systemu (Faceplate).<br>Talk SE                                                     |
| Dane IO (WejWy.)                           | Wejście (T → O)                             | Status urządzenia i wiadomości<br>diagnostyczne o najwyższym priorytecie<br>Wartości mierzone:<br>• 16 AI (wejście analogowe) + Status +<br>Jednostka<br>• 8 DI (wejście cyfrowe) + Status |
|                                            | Wyjście (O → T)                             | Sygnały sterujące (dla urządzeń<br>wykonawczych):<br>• 4 AO (wyjście analogowe) + Status +<br>Jednostka<br>• 8 DO (wyjścia cyfrowe) + Status                                               |

## 16.6 Zasilanie

#### 16.6.1 Napięcie zasilania

Analizator posiada przewód zasilający o długości 4.3 m (14.1 ft) i wkrętkę bezpieczeństwa.

Analizatory ze specyfikacją zamówieniową CA80xx-CA (CSA C/US Ogólnego zastosowania) są wyposażone w przewód zasilania spełniający standardowe normy dla Ameryki Północnej.

- od 100 do 120 V AC / od 200 do 240 V AC lub 24 V DC
- 50 lub 60 Hz

## NOTYFIKACJA

#### Przyrząd nie posiada własnego wyłącznika zasilania

- Użytkownik powinien w bezpośrednim sąsiedztwie przyrządu umiejscowić wyłącznik z odpowiednim zabezpieczeniem.
- Powinien to być rozłącznik lub wyłącznik zasilania i powinien być wyraźnie oznaczony jako wyłącznik zasilania danego przyrządu.
- Źródło napięcia 24 V dla urządzeń zasilanych napięciem bezpiecznym musi być odseparowane izolacją podwójną lub wzmocnioną od przewodów czynnych (napięcie niebezpieczne).

#### 16.6.2 Podłączenie Fieldbus

Napięcie zasilające: nie dotyczy

#### 16.6.3 Pobór mocy

130 VA + 660 VA na podgrzewanie trasy węża, maks. 1450 VA (wersja z chłodzeniem)

Wersja 24-V: maks. 105 W

#### 16.6.4 Wprowadzenia przewodów

- 4 x otwór M16, G3/8, NPT3/8", podłączenie Memosens
- 4 x otwór M20, G1/2, NPT1/2"

#### 16.6.5 Wprowadzenia węży

4 x otwór M32 dla doprowadzenia i odprowadzenia próbki

#### 16.6.6 Parametry przewodów

| Dławik kablowy       | Dopuszczalna średnica przewodu |  |
|----------------------|--------------------------------|--|
| M16x1.5 mm           | 4 do 8 mm (0.16 do 0.32")      |  |
| M12x1.5 mm           | 2 do 5 mm (0.08 do 0.20")      |  |
| M20x1.5 mm           | 6 do 12 mm (0.24 do 0.48")     |  |
| NPT <sup>3</sup> /8" | 4 do 8 mm (0.16 do 0.32")      |  |

| G <sup>3</sup> / <sub>8</sub> | 4 do 8 mm (0.16 do 0.32")  |  |
|-------------------------------|----------------------------|--|
| NPT <sup>1</sup> /2"          | 6 do 12 mm (0.24 do 0.48") |  |
| G <sup>1</sup> /2             | 7 do 12 mm (0.28 do 0.48") |  |

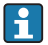

Dławiki kablowe montowane fabrycznie są dokręcone z momentem 2 Nm.

### 16.6.7 Podłączanie dodatkowych modułów

## NOTYFIKACJA

## Niedopuszczalne kombinacje połączeń (problemy z zasilaniem)

Nieprawidłowe pomiary lub uszkodzenie przyrządu spowodowane przegrzaniem lub przeciążeniem

- Należy upewnić się, czy planowana rozbudowa systemu sterowania nie spowoduje konfliktów sprzętowych (Konfigurator na www.endress.com/CA80HA).
- Liczba wszystkich wejść i wyjść cyfrowych razem nie może przekroczyć 8.
- Upewnić się, że zastosowano maks. 2 moduły "DIO" (wejść i wyjść cyfrowych). Stosowanie większej ilości modułów "DIO" nie jest dozwolone.
- W przypadku jakichkolwiek pytań prosimy o kontakt z lokalnym oddziałem Endress +Hauser.

Przegląd wszystkich dostępnych modułów

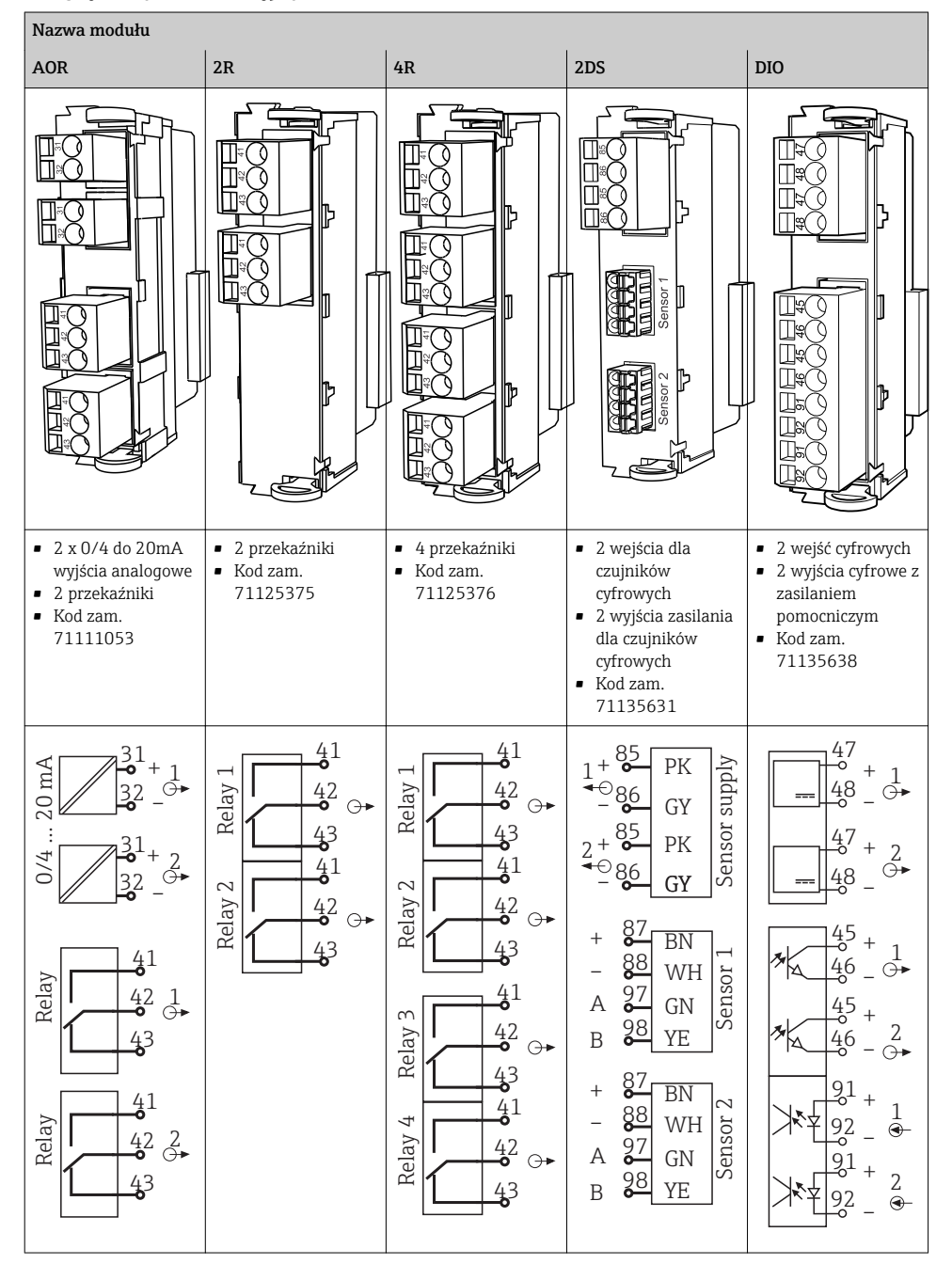

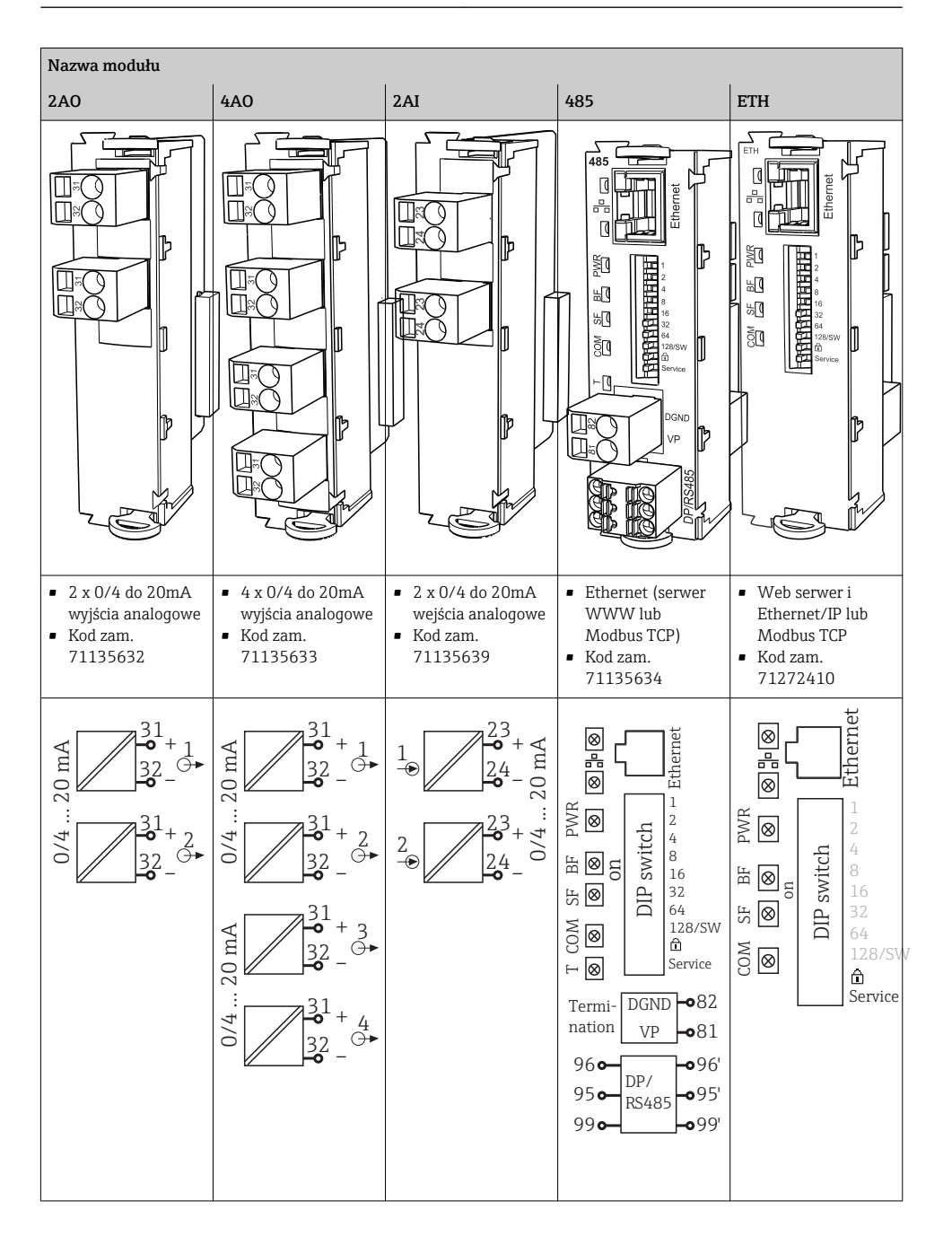

# PROFIBUS DP (moduł 485)

Styki 95, 96 i 99 są zmostkowane w gnieździe podłączenia. Dzięki temu komunikacja PROFIBUS nie zostanie przerwana po odłączeniu zacisku.

#### 16.6.8 Podłączenie czujnika (opcjonalnie)

Czujniki z protokołem Memosens

| Typy czujników                                                       | Kabel czujnika                                                 | Czujniki                                                                                                    |
|----------------------------------------------------------------------|----------------------------------------------------------------|----------------------------------------------------------------------------------------------------|
| Czujniki cyfrowe <b>bez</b><br>dodatkowego zasilania<br>wewnętrznego | Ze złączem<br>bagnetowym i<br>indukcyjną transmisją<br>sygnału | <ul> <li>Czujniki pH</li> <li>Czujniki potencjału redoks</li> <li>Czujniki kombinowane</li> <li>Czujniki tlenu rozpuszczonego (amperometryczne i optyczne)</li> <li>Konduktometryczne czujniki przewodności</li> <li>Czujniki chloru (dezynfekcja)</li> </ul>        |
|                                                                      | Przewód stały                                                  | Indukcyjne czujniki przewodności                                                                                                    |
| Czujniki cyfrowe z dodatkowym<br>zasilaniem wewnętrznym              | Przewód stały                                                  | <ul> <li>Czujniki mętności</li> <li>Czujniki do pomiaru rozdziału faz</li> <li>Czujniki do pomiaru współczynnika absorpcji widmowej<br/>(SAC)</li> <li>Czujniki azotanów</li> <li>Optyczne czujniki tlenu rozpuszczonego</li> <li>Czujniki jonoselektywne</li> </ul> |

## 16.7 Cechy metrologiczne

## 16.7.1 Błąd pomiaru <sup>3)</sup>

0 ... 15 mg/l (ppm): ± 0.5 mg/l (ppm) CaCO<sub>3</sub> (Warunek konieczny: Kalibracja w granicach zakresu pomiarowego)

> 15 mg/l (ppm):  $\pm$  2.4 mg/l (ppm) CaCO<sub>3</sub>

### 16.7.2 Błąd pomiaru wejść czujników

 $\rightarrow$  Dokumentacja podłączonego czujnika

#### 16.7.3 Błąd pomiaru wejść i wyjść prądowych

Typowe błędy pomiarowe:

< 20 µA (dla wartości prądu < 4 mA)

< 50 µA (dla wartości prądu 4 ... 20 mA)

dla 25 °C

Dodatkowy błąd pomiaru w zależności od temperatury: < 1.5 μA/K

#### 16.7.4 Powtarzalność<sup>4)</sup>

- 0 ... 30 mg/l (ppm): ± 0.3 mg/l (ppm)
- > 30 mg/l (ppm): ± 1 % wartości na wyświetlaczu

#### 16.7.5 Powtarzalność sygnału z czujnika

→ Dokumentacja podłączonego czujnika

#### 16.7.6 Odstęp między pomiarami

Praca ciągła (7 min), ustawiana od 10 min do 24 h

#### 16.7.7 Wymagana objętość próbki

14,7 ml (0,497 fl.oz)/pomiar

## 16.7.8 Zużycie reagenta(ów)

- 75 µl (0,0025 fl.oz) na pomiar
- Jeden zestaw reagentów wystarcza na około 90 dni dla odstępu pomiędzy pomiarami 10 min

Zgodnie z ISO 15839 z zastosowaniem roztworów wzorcowych Błędy pomiaru z uwzględnieniem wszystkich czynników zakłócających pracę analizatora. Błędy nie uwzględniają niedokładności roztworów wzorcowych stosowanych jako odniesienie.

<sup>4)</sup> Zgodnie z ISO 15839 z zastosowaniem roztworów wzorcowych Błędy pomiaru z uwzględnieniem wszystkich czynników zakłócających pracę analizatora. Błędy nie uwzględniają niedokładności roztworów wzorcowych stosowanych jako odniesienie.

#### 16.7.9 Zużycie roztworu kalibracyjnego

- 27 ml (0.91 fl.oz) na kalibrację
- Około 270 ml (9.13 fl.oz) reagenta/miesiąc dla odstępu pomiędzy kalibracjami 72 godz.

#### 16.7.10 Odstępy kalibracji

od 1 godz. do 90 dni, zależnie od aplikacji i warunków otoczenia

#### 16.7.11 Odstępy czyszczenia

od 1 godz. do 90 dni, zależnie od aplikacji

#### 16.7.12 Okresy międzyobsługowe

Co 3 do 6 miesięcy, zależnie od aplikacji

#### 16.7.13 Nakład czasu konserwacji

- Przegląd tygodniowy: kontrola wzrokowa
- Obsługa kwartalna: 1 godz.

## 16.8 Warunki pracy: środowisko

#### 16.8.1 Temperatura otoczenia

+5 ... +40 ℃

#### 16.8.2 Temperatura składowania

-20...+60 °C

#### 16.8.3 Wilgotność

10...95 %, bez kondensacji

#### 16.8.4 Stopień ochrony

IP55 (szafka, stojak analizatora), TYPE 3R (szafka, stojak analizatora)

#### 16.8.5 Kompatybilność elektromagnetyczna

Emisja zakłóceń oraz odporność na zakłócenia, zgodnie z EN 61326-1: 2013, środowisko przemysłowe - klasa A

#### 16.8.6 Bezpieczeństwo elektryczne

Zgodnie z EN/IEC 61010-1:2010, klasa ochrony I (konieczne podłączenie zacisku ochronnego) Niskie napięcie: kategoria przepięciowa II Wysokość pracy ≤ 2000 m n.p.m.

#### 16.8.7 Stopień zanieczyszczenia

Urządzenie jest przystosowane do zanieczyszczeń stopnia 2.

## 16.9 Warunki pracy: proces

#### 16.9.1 Temperatura próbki

4 ... 40 ℃

#### 16.9.2 Zawartość ciał stałych w próbce

Zawartość ciał stałych w próbce niska (mętność < 50 NTU), roztwór wodny, jednorodny

#### 16.9.3 Dopływ próbki

Wlot próbki bezciśnieniowy
### 16.10 Budowa mechaniczna

#### 16.10.1 Wymiary montażowe

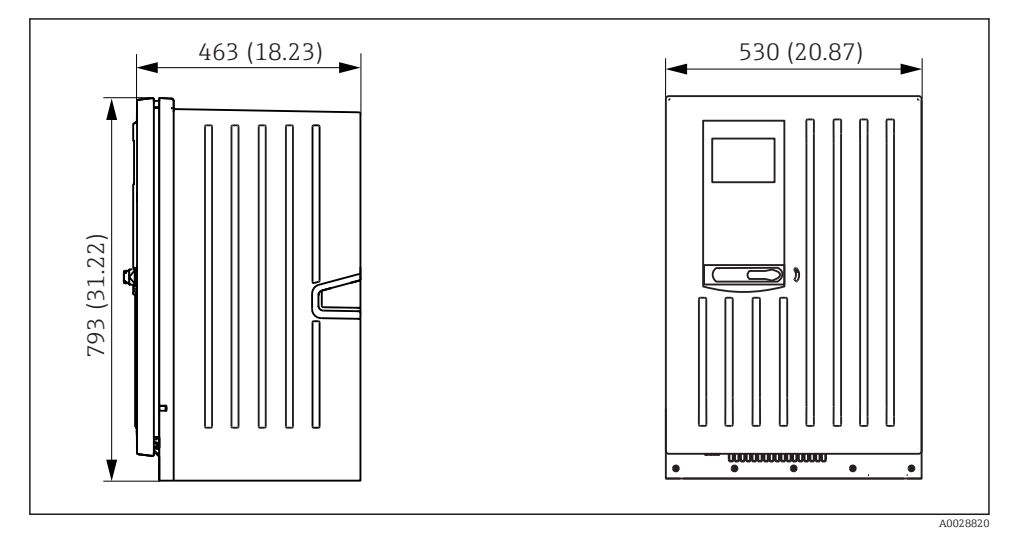

🖻 78 Liquiline System CA80 wersja zamknięta, wymiary w mm (calach)

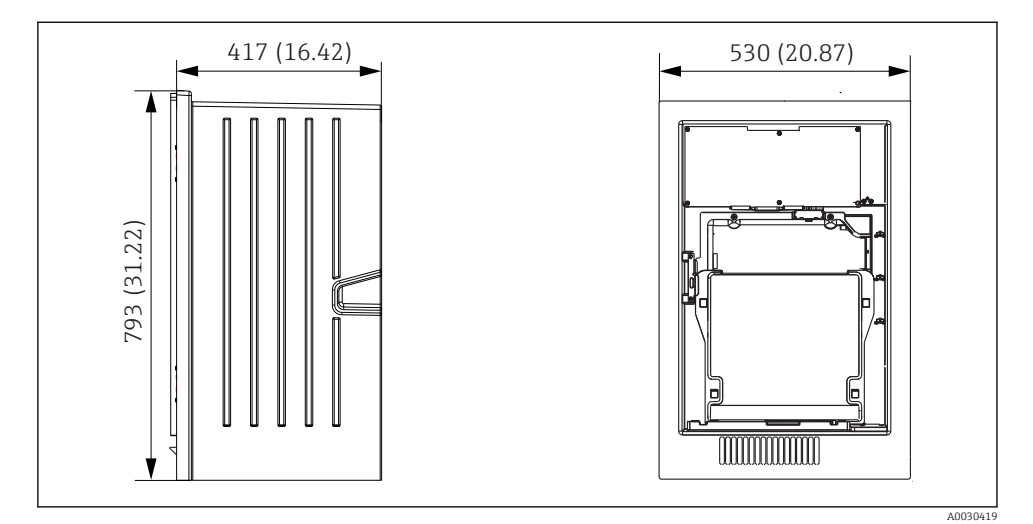

79 Liquiline System CA80 wersja bez obudowy, wymiary w mm (calach)

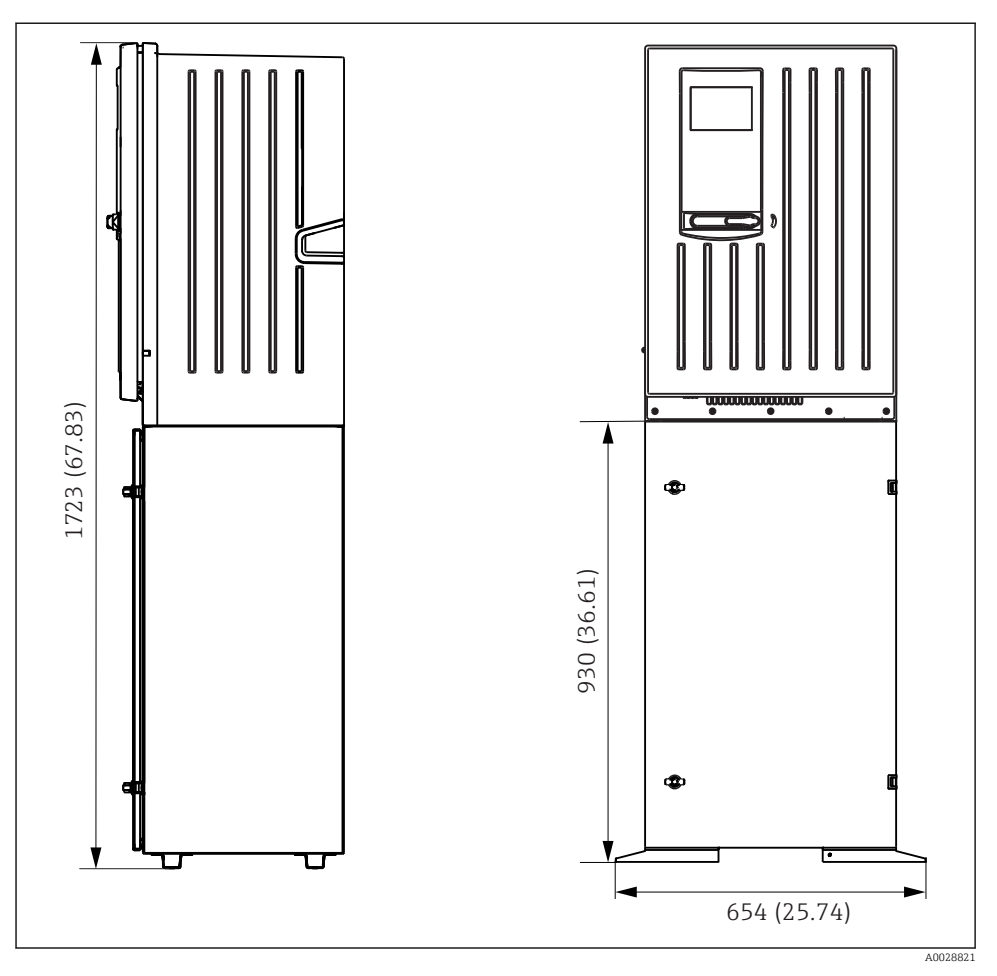

80 Liquiline System CA80 wersja z podstawą, wymiary w mm (calach)

#### 16.10.2 Masa

| Kod zamówieniowy                             | Wersja z modułem<br>chłodzącym | Wersja bez modułu<br>chłodzącego |  |  |  |  |  |
|----------------------------------------------|--------------------------------|----------------------------------|--|--|--|--|--|
| Wersja do zabudowy                           | 42 kg (92.6 lbs)               | 39.5 kg (87.1 lbs)               |  |  |  |  |  |
| Obudowa wolnostojąca                         | 34 kg (74.96 lbs)              | 31.5 kg (69.45 lbs)              |  |  |  |  |  |
| Wersja zintegrowana z<br>obudową analizatora | 75 kg (165.3 lbs)              | 72.5 kg (159.8 lbs)              |  |  |  |  |  |

#### 16.10.3 Materiały

| Części niewchodzące w kontakt z<br>medium |                                    |  |  |  |  |  |
|-------------------------------------------|------------------------------------|--|--|--|--|--|
| Obudowa szafki, części zewnętrzne         | Akryl ASA+poliwedan PC             |  |  |  |  |  |
| Obudowa wolnostojąca, części zewnętrzne   |                                    |  |  |  |  |  |
| Obudowa szafki, części wewnętrzne         | Delipropylon (DD)                  |  |  |  |  |  |
| Obudowa wolnostojąca, części wewnętrzne   |                                    |  |  |  |  |  |
| Okno                                      | Szkło bezpieczne, powlekane        |  |  |  |  |  |
| Pojemnik na odczynnik                     | Polipropylen (PP)                  |  |  |  |  |  |
| Izolacja termiczna                        | EPP (spieniony polipropylen)       |  |  |  |  |  |
| Podstawa, stojak analizatora              | Blacha stalowa, malowana proszkowo |  |  |  |  |  |

| Części w kontakcie z medium                                                                                      |                                                                                                    |
|----------------------------------------------------------------------------------------------------|----------------------------------------------------------------------------------------------------|
| Dozowniki                                                                                                    | Polipropylen (PP) i elastomer termoplastyczny<br>(TPE)                                                     |
| Liquid Manager                                                                                                   | Polipropylen (PP) i elastomer FKM (kauczuk<br>fluorowy)                                                    |
| Węże                                                                                                    | C-Flex, NORPRENE                                                                                           |
| Okno optyczne                                                                                                    | Szkło                                                                                                    |
| Uszczelka kształtowa                                                                                             | Elastomer EPDM                                                                                             |
| Rura spustowa                                                                                                    | Polipropylen (PP)                                                                                          |
| Naczynie poboru próbek (opcja)<br>• Zlewka pomiarowa<br>• Pokrywa<br>• Kontakty detektora poziomu<br>• Uszczelka | <ul> <li>Pleksi (PMMA)</li> <li>Polipropylen (PP)</li> <li>Stal k.o. 1.4404 (V4A)</li> <li>EPDM</li> </ul> |
| Zawór (opcja)                                                                                                    | PVDF (polifluorek winylidenu)                                                                              |

# Spis haseł

# Α

| Aktualizacja Firmware    | 82  |
|--------------------------|-----|
| Architektura systemu     | 16  |
| Automatyczne czyszczenie | 118 |

### В

Bezpieczeństwo

| <b>1</b>                                   |
|--------------------------------------------|
| Bezpieczeństwo pracy 7                     |
| IT                                         |
| Obsługa                                    |
| Przyrząd                                   |
| Bezpieczeństwo elektryczne                 |
| Bezpieczeństwo pracy                       |
| Bezpieczeństwo produktu 9                  |
| Bezpieczeństwo użytkowania 7               |
| Błędy procesowe bez komunikatów błędów 152 |
| Błędy związane z urządzeniem 152           |
|                                            |

# С

| Chemoclean              | 45, | 139 |
|-------------------------|-----|-----|
| Chemoclean Plus         |     | 140 |
| Cykl czyszczenia        |     | 142 |
| Czas                    |     | 68  |
| Części zamienne         |     | 188 |
| Czujnik                 |     |     |
| Podłączenie             |     | 39  |
| Czyszczenie standardowe |     | 139 |

### D

| Dane techniczne                |     |
|--------------------------------|-----|
| Budowa mechaniczna             | 217 |
| Parametry komunikacji cyfrowej | 206 |
| Warunki pracy: proces          | 216 |
| Warunki pracy: środowisko      | 216 |
| Wielkości wejściowe            | 201 |
| Wielkości wyjściowe            | 203 |
| Wyjścia przekaźnikowe          | 204 |
| Data                           | 68  |
| Deklaracja zgodności           | .21 |
| Dokumentacja uzupełniająca     | 6   |
|                                |     |

## E

| Eksportowanie (zapis) | ustawień | 83 |
|-----------------------|----------|----|
| EtherNet/IP           |          | 07 |

### F

| Formuła                                | 149 |
|----------------------------------------|-----|
| Funkcje dodatkowe                      |     |
| Funkcje matematyczne                   | 143 |
| Programy czyszczenia                   | 138 |
| Sterownik                              | 127 |
| Styki sygnalizacji wartości granicznej | 121 |
| Funkcje matematyczne                   | 143 |
| Formuła                                | 149 |
| Obliczanie pH                          | 148 |
| Przewodność różnicowa                  | 147 |
| Przewodność za wymiennikiem            | 145 |
| Redundancja                            | 144 |
| Różnica                                | 143 |
| Wartość rH                             | 145 |

### I

| Identyfikacja produktu                     | 20  |
|--------------------------------------------|-----|
| Info o czujniku 1                          | 173 |
| Info o systemie                            | 71  |
| Integracja z systemami automatyki          |     |
| Serwer WWW                                 | 52  |
| Interfejs Modbus TCP                       | 206 |
| Interfejs serwisowy                        | 54  |
| Interfejsy do systemów sterowania procesem |     |
| Interfejs serwisowy                        | 54  |
| Sieć obiektowa                             | 55  |

### **J** Ję

| ęzyk obsługi . | • |  |  |  |  |  | • |  |  |  |  |  |  | • |  |  |  |  |  |  | 66 | ) |
|----------------|---|--|--|--|--|--|---|--|--|--|--|--|--|---|--|--|--|--|--|--|----|---|
|----------------|---|--|--|--|--|--|---|--|--|--|--|--|--|---|--|--|--|--|--|--|----|---|

### К

| Kod aktywacyjny                   | 84  |
|-----------------------------------|-----|
| Kompatybilność elektromagnetyczna | 216 |
| Komunikaty diagnostyczne          |     |
| Dostosowanie                      | 154 |
| Dotyczące czujnika                | 165 |
| Klasyfikacja                      | 154 |
| Protokół sieciowy                 | 154 |
| Przeglądarka internetowa          | 154 |
| W zależności od wersji urządzenia | 157 |
| Wskaźnik lokalny                  | 154 |
| Wyprowadzanie przez styki         |     |
| przekaźnikowe                     | 117 |
|                                   |     |

| Komunikaty diagnostyczne dotyczace                                                                                                    |
|----------------------------------------------------------------------------------------------------|
| czujnika                                                                                                    |
| Konfiguracja                                                                                                    |
| Działania                                                                                                    |
| Język obsługi 66                                                                                                    |
| Listy wyboru                                                                                                    |
| Tabele                                                                                                    |
| Tekst użytkownika                                                                                                    |
| Wartości liczbowe                                                                                                    |
| Wejścia binarne                                                                                                    |
| Wyjścia binarne                                                                                                    |
| Konfiguracia podstawowa                                                                                                    |
| Konfiguracia zaawansowana                                                                                                    |
| Konserwacja                                                                                                    |
| Konstrukcja                                                                                                    |
| Przvrzad                                                                                                    |
| Konstrukcja przvrzadu                                                                                                    |
| Kontrola                                                                                                    |
| Montaż                                                                                                    |
| Montaż i funkcjonowanie 65                                                                                                    |
| Podłaczenie                                                                                                    |
| Kontrola funkcjonalna                                                                                                    |
| Kontrola po wykonaniu montażu 65                                                                                                    |
| т                                                                                                    |
| L                                                                                                    |
| Lista diagnost                                                                                                    |
| L<br>Lista diagnost 165                                                                                                    |
| L         Lista diagnost.       165         Ł         Ładowanie ustawień       83                                                                                                    |
| L<br>Lista diagnost                                                                                                    |
| L<br>Lista diagnost                                                                                                    |
| L         Lista diagnost.       165         Ł         Ładowanie ustawień       83         M         Masa       218                                                                                                    |
| L         Lista diagnost.       165         Ł         Ładowanie ustawień       83         M         Masa       218         Materiały       219         M       2000                                                                                                    |
| L         Lista diagnost.       165         Ł         Ładowanie ustawień       83         M         Masa       218         Materiały       219         Modbus RS485       206                                                                                                    |
| L         Lista diagnost.       165         Ł       24         Ładowanie ustawień       83         M       218         Materiały       219         Modbus RS485       206         Moduł czyszczący       45                                                                                                    |
| L         Lista diagnost.       165         Ł       165         Ł       83         M       83         Masa       218         Materiały       219         Modbus RS485       206         Moduł czyszczący       45         Montaż       29                                                                                                    |
| L         Lista diagnost.       165         Ł       165         Ł       83         M       83         Masa       218         Materiały       219         Modbus RS485       206         Moduł czyszczący       45         Montaż       29         Montaż na podstawie       28                                                                                                    |
| L         Lista diagnost.       165         Ł       165         Ł       83         M       83         Masa       218         Materiały       219         Modbus RS485       206         Moduł czyszczący       45         Montaż       29         Montaż na podstawie       28         Montaż na ścianie       25                                                                                               |
| L         Lista diagnost.       165         Ł         Ładowanie ustawień       83         M         Masa       218         Materiały       219         Modbus RS485       206         Moduł czyszczący       45         Montaż       29         Montaż na podstawie       28         Montaż na ścianie       25                                                                                                 |
| L         Lista diagnost.       165         Ł         Ładowanie ustawień       83         M         Masa       218         Materiały       219         Modbus RS485       206         Moduł czyszczący       45         Montaż       29         Montaż na podstawie       28         Montaż na ścianie       25         N                                                                                       |
| L         Lista diagnost.       165         Ł         Ładowanie ustawień       83         M         Masa       218         Materiały       219         Modbus RS485       206         Moduł czyszczący       45         Montaż       29         Montaż na podstawie       28         Montaż na ścianie       25         N       208                                                                             |
| L<br>Lista diagnost                                                                                                    |
| L         Lista diagnost.       165         Ł       165         Ł       83         M       83         Masa       218         Materiały       219         Modbus RS485       206         Moduł czyszczący       45         Montaż       29         Montaż na podstawie       28         Montaż na ścianie       25         N       25         N       188         O       0                                      |
| L         Lista diagnost.       165         Ł         Ładowanie ustawień       83         M         Masa       218         Materiały       219         Modbus RS485       206         Moduł czyszczący       45         Montaż       29         Montaż na podstawie       28         Montaż na ścianie       25         N       25         N       188         O       0         Obliczanie pH       148        |
| L         Lista diagnost.       165         Ł         Ładowanie ustawień       83         M         Masa       218         Materiały       219         Modbus RS485       206         Moduł czyszczący       45         Montaż       29         Montaż na podstawie       28         Montaż na ścianie       25         N       208         Naprawa       188         O       0         Obliczanie pH       148 |

| Ustawienia ogólne | 67  |
|-------------------|-----|
| Odbiór dostawy    | 19  |
| Opis              |     |
| Przyrząd          | 10  |
| Opis produktu     | 10  |
| Ostrzeżenia       | . 5 |
| Ozn. informacji 1 | 176 |
|                   |     |

### п

| P                                  |
|------------------------------------|
| Parametry komunikacji cyfrowej 206 |
| Parametry przewodów                |
| opcjonalne czujniki z technologią  |
| Memosens                           |
| Personel techniczny                |
| Pobór mocy                         |
| Podłączenie                        |
| Analizator                         |
| Czujniki                           |
| Kontrola                           |
| Moduł opcjonalny 40                |
| Napięcie zasilania                 |
| Protokół sieciowy                  |
| Serwer WWW                         |
| Wprowadzenia przewodów 208         |
| Wprowadzenia węży 208              |
| PROFIBUS DP                        |
| Zmienne PROFIBUS 119               |
| Zmienne urządzenia                 |
| Programy czyszczenia               |
| Chemoclean                         |
| Chemoclean Plus 140                |
| Czyszczenie ręczne                 |
| Czyszczenie standardowe 139        |
| Protokół sieciowy                  |
| Podłączenie                        |
| Terminator                         |
| Przekaźnik alarmowy                |
| Przewodność różnicowa              |
| Przewodność za wymiennikiem 145    |
| Przyporządkowanie                  |
| Przyporządkowanie gniazd 16        |
| Przyporządkowanie portów 16        |
| Przyporządkowanie gniazd 16        |
| Przyporządkowanie portów 16        |
| <b>P</b>                           |

#### R

| Rejestr zdarzei | í. |  |  |  | <br> |  |  |  |  |   |    | 165 |
|-----------------|----|--|--|--|------|--|--|--|--|---|----|-----|
| Rejestry        |    |  |  |  |      |  |  |  |  | 7 | 0, | 166 |

| Restart . |  |  |  |  |  | • |  |  |  |  |  |  |  |  |  |  |  |  |  |  |  |  | 176 |
|-----------|--|--|--|--|--|---|--|--|--|--|--|--|--|--|--|--|--|--|--|--|--|--|-----|
|-----------|--|--|--|--|--|---|--|--|--|--|--|--|--|--|--|--|--|--|--|--|--|--|-----|

# S

| Schemat blokowy regulacji                       |
|-------------------------------------------------|
| Schemat podłączeń zacisków                      |
| Serwer WWW                                      |
| Specyfikacja węża                               |
| Sterowanie dozowaniem chloru z regulacją        |
| wyprzedzającą                                   |
| Sterownik                                       |
| Stopień ochrony                                 |
| Stopień zanieczyszczenia                        |
| Styki sygnalizacji wartości granicznej 114, 121 |
| Sygnały wejściowe                               |
| Symbole                                         |
| Symulacja                                       |

# Т

| Tabliczka znamionowa    |
|-------------------------|
| Temperatura otoczenia   |
| Temperatura składowania |
| Terminatory magistrali  |
| Test syst               |
| Transformacja Laplace'a |
| Typy czyszczenia        |
| Typy wejść              |

# U

| Układ pomiarowy 10                    |
|---------------------------------------|
| Uruchomienie                          |
| Ustawienia                            |
| Diagnostyka                           |
| EtherNet/IP                           |
| Ogólne                                |
| Podstawowe                            |
| PROFIBUS DP                           |
| Rozszerzenia                          |
| Serwer WWW                            |
| Sprzęt                                |
| Wersja Modbus                         |
| Ustawienia funkcji "Hold" 69          |
| Ustawienia podstawowe                 |
| Ustawienia sprzętowe                  |
| Utylizacja                            |
| Użytkowanie                           |
| Przeznaczenie 7                       |
| Użytkowanie zgodne z przeznaczeniem 7 |

#### W

| Wartości mierzone       20         Wartość rH       14         Warunki montażu       2         Wejścia       2 | )1<br>15<br>22 |
|----------------------------------------------------------------------------------------------------|----------------|
| Binarne                                                                                                    | 97             |
| Wejścia pradowe                                                                                                | 95             |
| Wejścia prądowe                                                                                                | 95             |
| Wejście prądowe                                                                                                |                |
| pasywne                                                                                                    | )2             |
| Wersja EtherNet/IP                                                                                             | 55             |
| Wersja Modbus                                                                                                  | 20             |
| Weryfikacja oprogramowania 17                                                                                  | 6'             |
| Wiadomości dotyczące przyrządu 15                                                                              | 57             |
| Wielkości wejściowe                                                                                            |                |
| Wartości mierzone                                                                                              | )1             |
| Wielkości wyjściowe                                                                                            |                |
| Sygnał wyjściowy 20                                                                                            | )3             |
| Wyjścia przekaźnikowe 20                                                                                       | )4             |
| Wilgotność                                                                                                    | 16             |
| Wprowadzenia przewodów                                                                                         | )8             |
| Wprowadzenia węży                                                                                              | )8             |
| Wskazówki bezpieczeństwa                                                                                       | 7              |
| Wyjścia                                                                                                    |                |
| Binarne                                                                                                    | 97             |
| EtherNet/IP                                                                                                    | 20             |
| PROFIBUS DP                                                                                                    | .9             |
| Wersja Modbus                                                                                                  | 20             |
| Wyjścia prądowe 11                                                                                             | 1              |
| Wyjścia przekaźnikowe 11                                                                                       | 4              |
| Wyjścia prądowe 11                                                                                             | 1              |
| aktywne                                                                                                    | )4             |
| Wyjścia przekaźnikowe 11                                                                                       | 4              |
| Wykrywanie i usuwanie usterek 15                                                                               | 52             |
| Komunikaty diagnostyczne 15                                                                                    | 54             |
| Ogólne wskazówki diagnostyczne 15                                                                              | 52             |
| Wymagania dotyczące personelu                                                                                  | 7              |
| Wymiary montażowe                                                                                              | .7             |
|                                                                                                    |                |

# Z

| Zaawansowanie techniczne    | 9   |
|-----------------------------|-----|
| Zakres dostawy              | 20  |
| Zakres pomiarowy            | 201 |
| Załączenie zasilania        | 66  |
| Zapewnienie stopnia ochrony | 51  |
| Zapisywanie konfiguracji    | 83  |
| Zarządzanie danymi          | 82  |
|                             |     |

www.addresses.endress.com

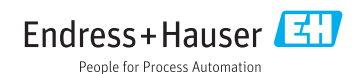